## **ELECTRONIC DATA PROCESSING** (SPSS 15 dan EVIEWS 7)

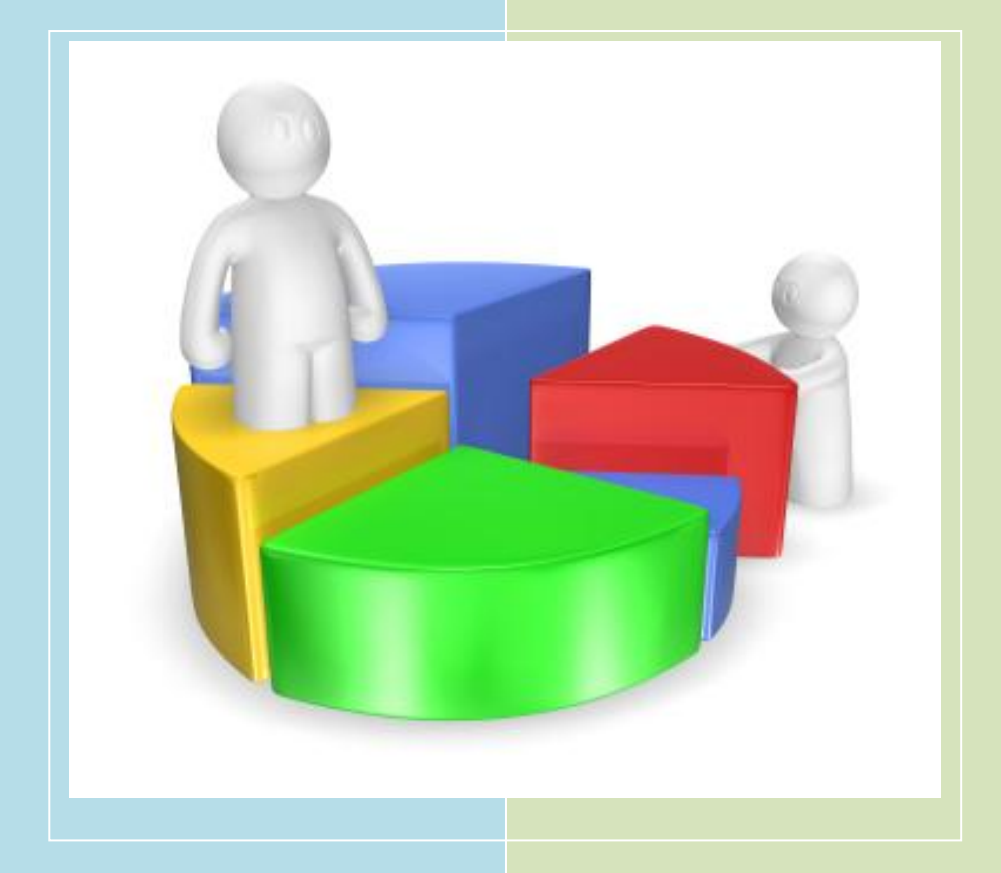

### AGUS TR<mark>I BASUKI</mark> IMAMUDI<mark>N YULIADI</mark>

ISBN : 979-602-7577-31-2

## ELECTRONIC DATA PROCESSING (SPSS 15 dan EVIEWS 7)

AGUS TRI BASUKI IMAMUDIN YULIADI

# ELECTRONIC DATA PROCESSING (SPSS 15 dan EVIEWS 7)

Katalog Dalam Terbitan (KDT)

Agus Tri Basuki.; **ELECTRONIC DATA PROCESSING (SPSS 15 dan EVIEWS 7)** - Yogyakarta : 2014 184 hal.; 17,5 X 24,5 cm Edisi Pertama, Cetakan Pertama, 2014 Edisi Revisi, 2015

Hak Cipta 2015 pada Penulis © Hak Cipta Dilindungi oleh Undang-Undang Dilarang memperbanyak atau memindahkan sebagian atau seluruh isi buku ini dalam bentuk apapun, secara elektronis maupun mekanis, termasuk memfotokopi, merekam, atau dengan teknik perekaman lainnya, tanpa izin tertulis dari penerbit

Penulis : Agus Tri Basuki dan Imamudin Yuliadi Desain Cover : Yusuf Arifin

#### ISBN : 979-602-7577-31-2

Penerbit : Danisa Media Banyumeneng, V/15 Banyuraden, Gamping, Sleman Telp. (0274) 7447007 Email : danisamedia\_yk@yahoo.com

#### KATA PENGANTAR

Penulis mengucapkan puji syukur kehadirat Allah SWT atas selesainya penulisan buku Electronic Data Processing. Buku ini merupakan bahan ajar untuk mahasiswa S1 dan S2 yang disusun dari berbagai sumber dengan tambahan kasus yang sesuai dengan bidang statistik dan alat analisis dalam penelitian. Statistik dan Ekonometrik adalah merupakan alat untuk membantu analisis data untuk memenuhi kebutuhan penelitian yang semakin hari semakin meningkat, sehingga dengan alat analisis ini dapat dipergunakan sebagai pemecahan alat statistik secara cepat.

Buku ini bertujuan memberikan pengenalan tentang konsep-konsep dasar pengolahan data statististik dan ekonometrik (bagian pertama) membahas antara lain tentang pengolahan data dengan SPSS 15. Sedangkan pada bagian kedua, pengolahan data dengan menggunakan Eviews 7. Penulis mengucapkan terima kasih kepada bapak Dr. Nano Prowoto selaku Dekan Fakultas Ekonomi UMY yang bersedia membantu penulis sehingga buku ini dapat diterbitkan, rekan-rekan se-Fakultas Ekonomi Universitas Muhammadiyah Yogyakarta yang telah membantu memberikan masukan untuk perbaikan buku ini. Dan tak lupa penulis ucapkan kepada keluarga penulis yang telah memberikan waktu dan dorongan sehingga buku ini dapat terselesaikan.

Tidak ada gading yang tak retak, kepada para pembaca kami mohon kritik dan saran yang membangun demi perbaikan buku ini kedepan.

Yogyakarta, 14 Oktober 2014

Penulis

Kata Pengantar

| Daftar Isi |                                |     |
|------------|--------------------------------|-----|
| Bab 1      | Pendahuluan                    | 5   |
| Bab2       | Mengenal SPSS                  | 11  |
| Bab 3      | Statistik Deskriptip           | 22  |
| Bab 4      | Uji t Satu Sampel              | 30  |
| Bab 5      | Uji t Sampel Berpasangan       | 35  |
| Bab 6      | Analisis Varians               | 39  |
| Bab 7      | Uji Validitas dan Realibilitas | 68  |
| Bab 8      | Uji Normalitas dan Outlier     | 77  |
| Bab 9      | Analisis Regresi               | 85  |
| Bab 10     | Asumsi Klasik                  | 96  |
| Bab 11     | Mengenal E-Views               | 104 |
| Bab 12     | Regresi Dengan E-Views         | 114 |
| Bab 13     | Pengujian Asumsi Klasik        | 122 |
| Bab 14     | Model PAM                      | 140 |
| Bab 15     | Model ECM                      | 146 |
| Bab 16     | Data Panel                     | 164 |
| Daftar Pu  | istaka                         |     |

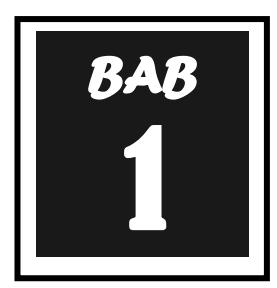

### PENDAHULUAN

Pengolahan data menggunakan komputer dikenal dengan nama Pengolahan Data Elektronik atau Electronic Data Processing (EDP). Data adalah kumpulan kejadian yang diangkat dari suatu kenyataan. Pengolahan data (*data processing*) adalah manipulasi dari data ke dalam bentuk yang lebih berguna dan lebih berarti, berupa suatu informasi. Informasi (*information*) adalah hasil dari pengolahan data dalam bentuk yang lebih berarti. Jadi Pengolahan Data Elektronik atau Electronic Data Processing adalah proses manipulasi data ke dalam bentuk yang lebih berarti berupa informasi dengan menggunakan suatu alat elektronik yaitu komputer.

Pengolahan data elektronik memiliki siklus, siklus pengolahan data elektronik terdiri dari tiga tahapan dasar yaitu : Input, Processing, Output.

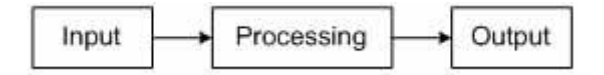

Kemudian dikembangkan lagi dengan menambahkan tiga atau lebih tahapan lagi yaitu : Origination, Storage, Distribution.

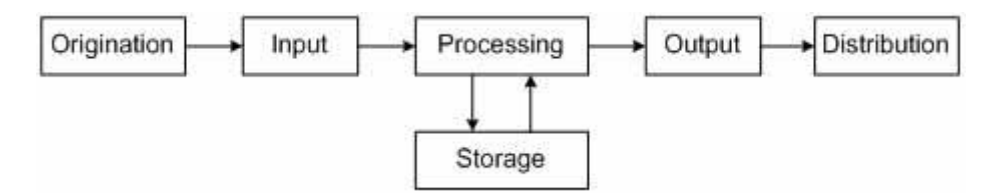

Adapun penjelasan masing-masing tahap adalah sebagai berikut :

- 4 Origination : tahap ini berhubungan dengan proses pengumpulan data.
- Input : tahap ini merupakan proses memasukkan data ke dalam proses komputer.
- Processing : tahap ini merupakan proses pengolahan dari data yang sudah dimasukkan yang dapat berupa proses menghitung, membandingkan, mengklasifikasikan, mengurutkan, mengendalikan atau mencari di storage.
- Output : tahap ini merupakan proses yang menghasilkan output dari pengolahan data berupa informasi.
- Distribution : tahap ini merupakan proses distribusi output kepada pihak yang berhak atau membutuhkan informasi.
- Storage : tahap ini merupakan tahap perekaman atau penyimpanan hasil pengolahan data. Hasil pengolahan data yang telah tersimpan di storage (simpanan luar) dapat dijadikan input untuk proses pengolahan data selanjutnya.

**Statistika** adalah Ilmu atau seni yang berkaitan dengan metode pengumpulan data, analisis data, dan interpretasi hasil analisis untuk mendapatkan informasi sebagai landasan di dalam pengambilan keputusan dan penarikan kesimpulan, sehingga analisis data adalah bagian dari statistik.

#### PENGERTIAN DATA

Data adalah bentuk jamak dari datum. Data merupakan keterangan-keterangan tentang suatu hal, dapat berupa sesuatu yang punya makna. Data dapat diartikan sebagai sesuatu yang diketahui atau yang dianggap atau anggapan.

Sesuatu yang diketahui biasanya didapat dari hasil pengamatan atau percobaan dan hal itu berkaitan dengan waktu dan tempat. Anggapan atau asumsi merupakan suatu perkiraan atau dugaan yang sifatnya masih sementara, sehingga belum tentu benar. Oleh karena itu, anggapan atau asumsi perlu dikaji kebenarannya.

Menurut Arikunto (2002), data merupakan segala fakta dan angka yang dapat dijadikan bahan untuk menyusun suatu informasi, sedangkan informasi adalah hasil pengolahan data yang dipakai untuk suatu keperluan.

Jadi dapat disimpulkan, bahwa data merupakan sejumlah informasi yang dapat memberikan gambaran tentang suatu keadaan, atau masalah baik yang berbentuk angka-angka maupun yang berbentuk kategori atau keterangan.

#### PENGGOLONGAN DATA

Sesuai dengan macam atau jenis variabel, maka data atau hasil pencatatannya juga mempunyai jenis sebanyak variabel. Data dapat dibagi dalam kelompok tertentu berdasarkan kriteria yang menyertainya, misalnya menurut susunan, sifat, waktu pengumpulan, dan sumber pengambilan.

#### Pembagian data menurut susunannya:

Menurut susunannya, data dibagi atas data acak atau tunggal dan data berkelompok.

1. Data Acak atau Data Tunggal

Data acak atau tunggal adalah data yang belum tersusun atau dikelompokkan ke dalam kelas-kelas interval.

Contoh:

Data hasil pengukuran berat siswa kelas IX (dalam kg):

35 37 39 47 39 32 34 45 50 39

2. Data berkelompok

Data berkelompok adalah data yang sudah tersusun atau dikelompokkan ke dalam kelas-kelas interval. Data kelompok disusun dalam bentuk distribusi frekuensi atau tabel frekuensi.

#### Contoh:

Data nilai siswa dan jumlah siswa yang memperoleh nilai tertentu untuk mata pelajaran matematika kelas IX.

| Nilai  | Turus | Frekuensi |
|--------|-------|-----------|
| 1 – 2  | III   | 3         |
| 3 – 4  |       | 5         |
| 5 – 6  |       | 10        |
| 7 – 8  |       | 15        |
| 9 – 10 |       | 7         |

Data berkelompok ini terbagi menjadi:

a. Data Kelompok Diskrit

Data yang diperoleh dari hasil menghitung termasuk dalam data diskrit (jumlah anak, dll).

b. Data kelompok kontinu

Sebuah data dinyatakan berkontribusi kontinu apabila data tersebut diukur dalam skala kontinu atau data yang didapat dari hasil mengukur. Contoh data kontinu, yaitu: tinggi badan, berat badan, hasil belajar, motivasi belajar dan lain-lain.

#### PEMBAGIAN DATA MENURUT SIFATNYA

Menurut sifatnya, data dibagi atas data data kualitatif dan data kuantitatif.

- Data Kualitatif
   Data kualitatif adalah data yang tidak berbentuk bilangan. Data kualitatif berbentuk pernyataan verbal, simbol atau gambar.
   Contoh: warna, jenis kelamin, status perkawinan, dll.
- 2. Data Kuantitatif

Data kuantitatif adalah data yang berbentuk bilangan, atau data kualitatif yang diangkakan.

Contoh: tinggi, umur, jumlah, skor hasil belajar, temperatur, dll.

#### PEMBAGIAN DATA MENURUT PENGUMPULANNYA

Menurut waktu pengumpulannya, data dibagi atas data berkala (*time series*) dan atau *cross section*.

1. Data Berkala (*Time series*)

Data berkala adalah data yang terkumpul dari waktu ke waktu untuk memberikan gambaran perkembangan suatu kegiatan/fenomena.

contoh: data perkembangan harga 9 macam bahan pokok selama 10 bulan terakhir yang dikumpulkan setiap bulan.

2. Data Cross Section

Data cross section adalah data yang terkumpul pada suatu waktu tertentu untuk memberikan gambaran perkembangan keadaan atau kegiatan pada waktu itu. Contoh:

Data sensus penduduk tahun 2000, data hasil UN siswa SMA tahun 2012, dsb.

#### PEMBAGIAN DATA MENURUT SUMBERNYA

Menurut sumber pengambilannya, data dapat dibedakan atas dua jenis, yaitu data primer dan data sekunder.

#### 1. Data Primer

Data primer adalah data yang diperoleh atau dikumpulkan oleh orang yang melakukan penelitian atau yang bersangkutan yang memerlukannya. Data primer disebut juga data asli atau data baru.

#### 2. Data Sekunder

Data sekunder adalah data yang diperoleh atau dikumpulkan dari sumber-sumber yang telah ada. Data itu biasanya diperoleh dari perpustakaan atau laporanlaporan (dokumen) peneliti yang terdahulu. Data sekunder disebut juga data tersedia.

#### PEMBAGIAN DATA MENURUT SKALA PENGUKURNYA

Skala pengukuran adalah peraturan penggunaan notasi bilangan dalam pengukuran. Menurut skala pengukurannya, data dapat dibedakan atas empat jenis, yaitu: **data nominal, data ordinal, data interval,** dan **data rasio.** 

#### 1. Data nominal

Data nominal adalah data yang diberikan pada objek atau kategori yang tidak menggambarkan kedudukan objek atau kategori tersebut terhadap objek atau kategori lainnya, tetapi hanya sekedar label atau kode saja. Data ini hanya mengelompokan objek/kategori ke dalam kelompok tertentu. Data nominal memiliki ciri hanya dapat dibedakan antara satu dengan lainnya dan tidak bisa diurutkan/dibandingkan. Data ini mempunyai ciri, yakni:

- a. Kategori data bersifat saling lepas (satu objek hanya masuk pada satu kelompok saja).
- b. Kategori data tidak disusun secara logis

Contoh data berskala nominal:

Warna rambut, jenis kelamin, etnis/suku, agama dan lain-lain.

#### 2. Data Ordinal

Data ordinal adalah data yang penomoran objek atau kategorinya disusun menurut besarnya, yaitu dari tingkat terendah ke tingkat tertinggi atau sebaliknya dengan jarak/rentang yang tidak harus sama. Data ini memiliki ciri seperti ciri data nominal ditambah satu ciri lagi, yaitu kategori data dapat disusun/diurutkan berdasarkan urutan logis dan sesuai dengan besarnya karakteristik yang dimiliki.

Contoh data berskala ordinal yaitu: Tingkat pendidikan, golongan pegawai, kasta, dan lain-lain

#### 3. Data Interval

Data interval adalah data dengan objek/kategori yang dapat dibedakan antara data satu dengan lainnya, dapat diurutkan berdasarkan suatu atribut dan memiliki jarak yang memberikan informasi tentang interval antara tiap objek/kategori sama. Besarnya interval dapat ditambah atau dikurangi. Data ini memiliki ciri sama dengan ciri pada data ordinal ditambah satu ciri lagi, yaitu urutan kategori data mempunyai jarak yang sama. Dalam data interval tidak memiliki nilai nol mutlak.

Contoh data berskala interval yakni: Temperatur, skor IQ, skor hasil belajar, dll

Hasil pengukuran suhu (temperatur) menggunakan termometer yang dinyatakan dalam ukuran derajat. Rentang temperatur antara  $0^{\circ}$  Celcius sampai  $1^{\circ}$  Celcius memiliki jarak yang sama dengan  $1^{\circ}$  Celcius sampai  $2^{\circ}$  Celcius. Oleh karena itu berlaku operasi matematik (+, -), misalnya  $15^{\circ}$  Celcius +  $15^{\circ}$  Celcius =

 $30^{\circ}$  Celcius. Namun demikian tidak dapat dinyatakan bahwa benda yang bersuhu  $15^{\circ}$  Celcius memiliki ukuran panas separuhnya dari benda yang bersuhu  $30^{\circ}$  Celcius. Demikian juga, tidak dapat dikatakan bahwa benda dengan suhu  $0^{\circ}$  Celcius tidak memiliki suhu sama sekali. Angka  $0^{\circ}$  Celcius memiliki sifat relatif (tidak mutlak). Artinya, jika diukur dengan menggunakan Termometer Fahrenheit diperoleh  $0^{\circ}$  Celcius =  $32^{\circ}$  Fahrenheit.

Kecerdasaran intelektual yang dinyatakan dalam IQ. Rentang IQ 100 sampai 110 memiliki jarak yang sama dengan 110 sampai 120. Namun demikian tidak dapat dinyatakan orang yang memiliki IQ 150 tingkat kecerdasannya 1,5 kali dari urang yang memiliki IQ 100.

#### 4. Data rasio

Data rasio adalah data yang memiliki sifat-sifat data nominal, data ordinal, dan data interval, dilengkapi dengan kepemilikan nilai atau titik nol absolut/mutlak dengan makna empirik. Data rasio dapat dibagi atau dikali. Jadi, data rasio memiliki sifat; dapat dibedakan, diururkan, punya jarak, dan punya nol mutlak. Contoh data berskala rasio: Umur, tinggi badan, berat, dll.

Data hasil pengukuran berat suatu benda yang dinyatakan dalam gram memiliki semua sifat-sifat sebagai data interval. Benda yang beratnya 1 kg berbeda secara nyata dengan benda yang beratnya 2 kg. Ukuran berat benda dapat diurutkan mulai dari yang terberat sampai yang teringan. Perbedaan antara benda yang beratnya 1 kg dengan 2 kg memiliki rentang berat yang sama dengan perbedaan antara benda yang beratnya 2 kg dengan 3 kg. Angka 0 kg menunjukkan tidak ada benda (berat) yang diukur. Benda yang beratnya 2 kg 2 kali lebih berat dibandingkan dengan benda yang beratnya 1 kg.

#### FUNGSI DATA

Fungsi data pada dasarnya: (1) untuk membuat keputusan, (2) sebagai dasar suatu perencanaan, (3) sebagai alat pengendali terhadap pelaksanaan atau implementasi suatu aktivitas, dan (4) sebagai dasar evaluasi terhadap suatu kegiatan.

#### PERANAN STATISTIKA DALAM PENELITIAN

Statistika dalam penelitian merupakan salah satu komponen utama dalam tahapan penelitian. Setidaknya terdapat empat peranan Statistika dalam penelitian, antara lain:

- 1. *Pertama*, peranan statistik dalam penentuan sampel penelitian. Dalam ilmu statistik, dikenal istilah **populasi** dan **sampel**. Populasi merupakan keseluruhan objek yang ingin kita ukur dan analisa. Sedang sample ialah sebagian (kecil) dari populasi dimana kita benar-benar melakukan pengukuran dan dengan ini kita dapat menarik kesimpulan. Tujuan teknik penentuan sampel adalah agar diperoleh sampel yang representatif bagi populasinya dan diperoleh ukuran sampel yang memadai untuk dilakukannya penelitian. Berkaitan dengan peranan ini, statistika menyediakan teknik–teknik dan rumus-rumus tertentu agar diperoleh sampel yang reperesentatif dan ukuran sampel yang memadai.
- 2. *Kedua,* Peranan statistik dalam pengembangan alat pengambilan data. Sebelum seseorang menggunakan suatu alat pengambil data, dia harus mempunyai kepastian bahwa alat yang digunakannya itu berkualitas. Kualitas alat pengumpulan data dapat dilihat dari sisi validitas dan reliabilitasnya. Oleh karena itu setiap alat pengumpulan data perlu diuji tingkat validitas dan relibilitasnya, dan

cara terbaik untuk menguji validitas dan reliabilitas alat pengumpulan data adalah dengan menggunakan metode statistik.

- 3. *Ketiga,* Peranan Statistik dalam Menyajikan data. Data yang dikumpulkan melalui teknik pengambilan data tertentu masih bersifat data mentah, oleh karena itu agar data itu lebih komunikatif maka harus disajikan sedemikian rupa sehingga data mudah dibaca atau dipahami. Berkaitan dengan upaya untuk menampilkan data agar mudah dibaca dan dipahami, maka statistika menyediakan teknik tertentu dalam mengolah data dan menyajikan data, yaitu dengan metode statistika deskriptif.
- 4. *Keempat*, Peranan Statistika dalam Analisis Data atau Menguji Hipotesis. Tujuan akhir dalam kegiatan penelitian adalah adanya kesimpulan sebagai bahan untuk mengambil keputusan. Agar diperoleh hasil penelitian yang valid dan reliabel, statistika juga telah mengembangkan teknik-teknik perhitungan tertentu dan mengembangkan berbagai metode untuk menguji hipotesis yang dapat membantu para peneliti, yaitu dengan metode statistika inferensial.

| BAB |  |
|-----|--|
| 2   |  |
|     |  |

### **MENGENAL SPSS**

#### **MENGENAL SPSS (Statistical Product and Service Solutions)**

**SPSS** adalah sebuah program aplikasi yang memiliki kemampuan analisis statistik cukup tinggi serta sistem manajemen data pada lingkungan grafis dengan menggunakan menu-menu deskriptif dan kotak-kotak dialog yang sederhana sehingga mudah untuk dipahami cara pengoperasiannya. SPSS banyak digunakan dalam berbagai riset pemasaran, pengendalian dan perbaikan mutu (*quality improvement*), serta riset-riset sains.

Pada awalnya SPSS dibuat untuk keperluan pengolahan data statistik untuk ilmu-ilmu sosial, sehingga kepanjangan SPSS itu sendiri adalah *Statistical Package for the Social Sciences*. Sekarang kemampuan SPSS diperluas untuk melayani berbagai jenis pengguna (*user*), seperti untuk proses produksi di pabrik, riset ilmu sains dan lainnya. Dengan demikian, sekarang kepanjangan dari SPSS *Statistical Product and Service Solutions*.

Langkah awal yang harus dilakukan untuk menganalisis data dengan menggunakan SPSS adalah melakukan **Input Data**. Pada saat kita membuka SPSS, maka akan muncul tampilan SPSS data Editor.

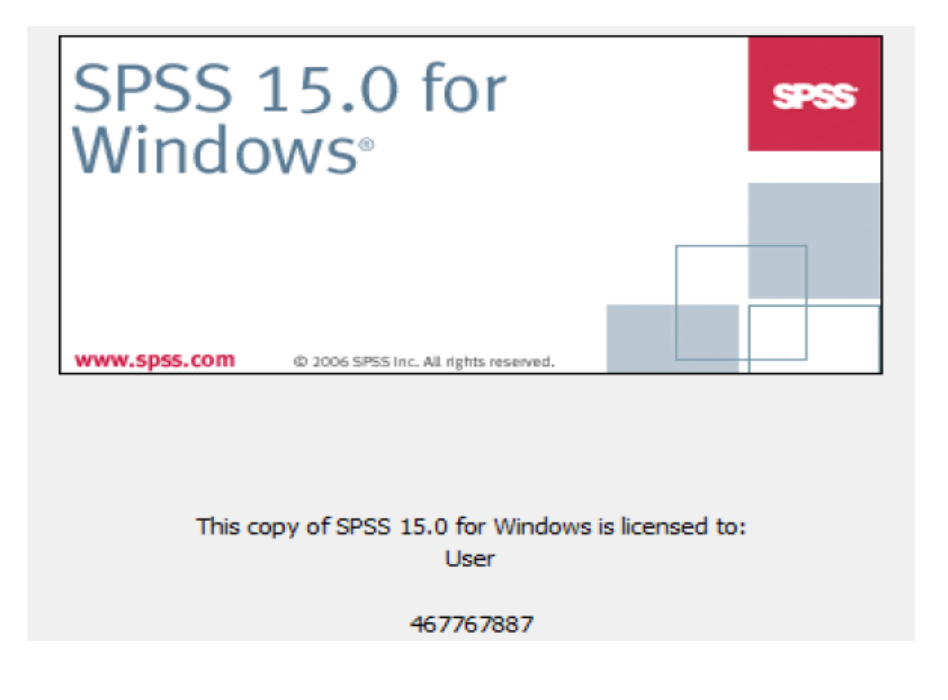

| Untitled1 [Data                                 | Untitled1 [DataSet0] - SPSS Statistics Data Editor |                         |                        |                                         |                   |                          |  |  |  |  |  |  |
|-------------------------------------------------|----------------------------------------------------|-------------------------|------------------------|-----------------------------------------|-------------------|--------------------------|--|--|--|--|--|--|
| Eile Edit ⊻iew                                  | Data Iransform                                     | Analyze Graph:<br>M 📲 📩 | s Utilities .<br>🔡 拉 🖩 | Add- <u>o</u> ns <u>Wi</u> r<br>🔋 💽 💊 🖣 | idow <u>H</u> elp | Menu Bar dan Tool<br>Bar |  |  |  |  |  |  |
| 22 :                                            | var var                                            | var                     | var                    | var                                     | var               | var                      |  |  |  |  |  |  |
| Shoet data view, term                           | nat and a                                          |                         |                        |                                         |                   |                          |  |  |  |  |  |  |
| melakukan input data                            |                                                    |                         |                        |                                         |                   |                          |  |  |  |  |  |  |
| Sheet variabel view, t<br>mendefinisikan variab | empat anda<br>pel                                  |                         |                        |                                         |                   |                          |  |  |  |  |  |  |
|                                                 |                                                    |                         |                        |                                         |                   | <b>▼</b>                 |  |  |  |  |  |  |
| Data View Var                                   | riable View                                        |                         | SPSS                   | Statistics Proc                         | essor is ready    |                          |  |  |  |  |  |  |

Setelah Data Editor aktif, berikut ini langkah-langkah untuk membuat data baru:

#### Latihan 1: Memasukkan Data ke dalam SPSS (1)

Berikut ini nilai PDRB tanpa migas tahun 2013 di beberapa kabupaten:

| KABUPATEN | Pertanian  | Industri   | Jasa       | Jumlah      |
|-----------|------------|------------|------------|-------------|
| Bodronoyo | 5194485,32 | 5218350,93 | 5258136,50 | 15670972,75 |
| Sulamanto | 2762729,18 | 2997818,90 | 3178586,96 | 8939135,04  |
| Ciganjur  | 2911111,03 | 2974994,19 | 3038805,78 | 8924911,01  |
| Bandungan | 4338609,02 | 4436742,73 | 4534050,73 | 13309402,49 |
| siGarut   | 3566959,43 | 3631799,79 | 3713444,29 | 10912203,51 |
| Tasikmala | 2886454,78 | 2920347,31 | 2970956,00 | 8777758,08  |
| Ciamis    | 3236120,65 | 3305451,54 | 3416380,69 | 9957952,89  |
| Kuning    | 2635535,23 | 2738240,12 | 2819521,59 | 8193296,93  |
| Carubon   | 2580728,25 | 2671645,91 | 2742543,13 | 7994917,28  |
| Malengka  | 2445604,05 | 2558835,15 | 2625150,66 | 7629589,86  |

Sumber : Data Hipotesis

Masukkan data di atas menggunakan SPSS.

PROSES: Input DATA BARU ke dalam SPSS mempunyai tahapan yang berurutan :

- 1. Membuka VARIABEL VIEW untuk mendefinisikan variabel
- 2. Membuka DATA VIEW untuk memasukkan data

Berikut proses lengkap pemasukan data.

#### A. Membuka VARIABLE VIEW untuk definisi variable

Buka terlebih dahulu program SPSS, hingga tampak tampilan awal sebagai berikut.

| 🛃 Unt  | itled1       | [DataS       | et0] - SF    | SS Statistics | Data Edito      | r              | ini.                | A                            |                   |                   | X         |
|--------|--------------|--------------|--------------|---------------|-----------------|----------------|---------------------|------------------------------|-------------------|-------------------|-----------|
| File   | <u>E</u> dit | <u>V</u> iew | <u>D</u> ata | Transform     | <u>A</u> nalyze | <u>G</u> raphs | <u>U</u> tilities A | Add- <u>o</u> ns <u>W</u> ir | ndow <u>H</u> elp |                   |           |
| 🗁 🖩    |              |              | ••           | - <u>1</u>    | ? M •           |                | 🗄 🤹 🖩               | 🛛 💊 🍕                        | • 🖘               |                   |           |
| 22 :   |              |              |              |               |                 |                |                     |                              | <u> </u>          | /isible: 0 of 0 V | /ariables |
|        |              |              | var          | var           | Var             |                | var                 | var                          | var               | var               |           |
| 1      | 1            |              |              |               |                 |                |                     |                              |                   |                   | <b></b>   |
| 2      | 2            |              |              |               |                 |                |                     |                              |                   |                   |           |
| 3      | 3            |              |              |               |                 |                |                     |                              |                   |                   |           |
| 1      | 1            |              |              |               |                 |                |                     |                              |                   |                   |           |
| E      | 5            |              |              |               |                 |                |                     |                              |                   |                   |           |
| E      | 6            |              |              |               |                 |                |                     |                              |                   |                   |           |
| 7      | 7            |              |              |               |                 |                |                     |                              |                   |                   |           |
| 8      | 3            |              |              |               |                 |                |                     |                              |                   |                   | •         |
|        |              | 4            |              | 3333          |                 |                |                     |                              |                   |                   |           |
| Data V | liew         | Varia        | ible View    |               |                 |                |                     |                              |                   |                   |           |
|        |              |              |              |               |                 |                | SPSS                | Statistics Proc              | cessor is ready   |                   |           |

Lihat pada bagian kiri bawah dari tampilan di atas. Lalu klik tab **VARIABLE VIEW** (lihat anak panah), hingga tampilan berubah menjadi:

|   | Name | Туре | Width | Decimals | Label | Values |
|---|------|------|-------|----------|-------|--------|
| 1 |      |      |       |          |       | 1      |
| 2 |      |      | 1     |          |       |        |
| 3 |      |      |       |          |       |        |
| 4 | 6    |      |       |          |       |        |
| 5 |      |      |       |          |       |        |

Perhatikan baris teratas yang berisi nama-nama untuk pendefinisian variabel, yang meliputi NAME, TYPE, dan seterusnya.

Soal di atas terdiri atas lima variabel, yakni Kabupaten, Pertanian, Industri, Jasa dan jumlah. Untuk itu, akan dilakukan input lima variabel di atas :

#### Input variabel Kabupaten

- Untuk NAME, isi Kabupaten.
- Untuk TYPE, karena isi variabel NAMA adalah karakter, bukan angka, klik sekali pada sel TYPE di dekat isian Kabupaten (baris pertama dari TYPE), lalu klik sekali pada ikon yang ada di bagian kanan.
   Tampak kotak dialog VARIABLE TYPE. Pilih STRING yang ada di paling bawah.

Tampak kotak dialog VARIABLE TYPE. Pilih STRING yang ada di paling bawah. Kemudian tekan OK untuk kembali ke VARIABLE VIEW.

 Untuk WIDTH, isi angka 15. Angka ini berarti maksimum dapat dimasukkan 15 karakter pada NAMA.
 Abaikan bagian yang lain lalu masuk ke yariabel kedua.

Abaikan bagian yang lain, lalu masuk ke variabel kedua.

#### Input variabel Pertanian

- Untuk NAME, isi Pertanian.
- Untuk TYPE, karena isi variabel Pertanian adalah angka, pilih NUMERIC.
   Abaikan bagian yang lain, lalu masuk ke variabel ketiga.

Input variabel Industri

- Untuk NAME, isi Industri.
- Untuk TYPE, karena isi variabel Pertanian adalah angka, pilih NUMERIC.
   Abaikan bagian yang lain, lalu masuk ke variabel keempat.

Input variabel Jasa

- Untuk NAME, isi Jasa.
- Untuk TYPE, karena isi variabel Pertanian adalah angka, pilih NUMERIC.
   Abaikan bagian yang lain, lalu masuk ke variabel kelima.

Input variabel Jumlah

- Untuk NAME, isi Jumlah.
- Untuk TYPE, karena isi variabel Pertanian adalah angka, pilih NUMERIC.

Tampilan keseluruhan kelima variabel pada VARIABLE VIEW: (ditampilkan hanya sebagian)

| 🚮 *Untit | 🛃 *Unitiled1 [DataSet0] - SPSS Data Editor                         |         |       |          |       |        |         |         |       |            |
|----------|--------------------------------------------------------------------|---------|-------|----------|-------|--------|---------|---------|-------|------------|
| File Edi | File Edit View Data Transform Analyze Graphs Utilities Window Help |         |       |          |       |        |         |         |       |            |
| ۵ 🗢      | ≥ 🛛 🖨 🖬 ♦ 🗯 🖗 椎 亩 🗒 ∰ 幕 🥸 🖗 🔍                                      |         |       |          |       |        |         |         |       |            |
|          | Name                                                               | Туре    | Width | Decimals | Label | Values | Missing | Columns | Align | _ <b>∧</b> |
| 1        | Kabupaten                                                          | String  | 15    | 0        |       | None   | None    | 8       | Left  | Norr       |
| 2        | Pertanian                                                          | Numeric | 10    | 0        |       | None   | None    | 10      | Right | Non        |
| 3        | industri                                                           | Numeric | 10    | 2        |       | None   | None    | 9       | Right | Sca =      |
| 4        | Jasa                                                               | Numeric | 10    | 2        |       | None   | None    | 8       | Right | Sca        |
| 5        | Jumlah                                                             | Numeric | 10    | 2        |       | None   | None    | 6       | Right | Sca        |
| 6        |                                                                    |         |       |          |       |        |         |         |       |            |
| 7        |                                                                    |         |       |          |       |        |         |         |       |            |
| 8        |                                                                    |         |       |          |       |        |         |         |       |            |
| 0        | 1                                                                  |         |       |          |       |        |         |         |       |            |

Oleh karena pengisian lima variabel tersebut sudah selesai, klik ikon **DATA VIEW** yang ada di bagian kiri bawah untuk memasukkan data (tahap 2).

#### B. Memasukkan data ke dalam SPSS

Pada tampilan **DATA VIEW**, masukkan data seperti kita memasukkan data ke Excel atau sebuah tabel lainnya. Cara penempatan angka seperti tabel awal soal. Hanya perlu diperhatikan untuk tanda baca desimal, apakah menggunakan koma (,) ataukah titik (.). Pada contoh ini digunakan tanda baca 'koma', seperti angka 15,21.

Tampilan akhir input data:

| 🚼 *Untit       | led1 [DataSet0]    | ] - SPSS Data Edit | tor          |              |                |       |     |     |         |              |
|----------------|--------------------|--------------------|--------------|--------------|----------------|-------|-----|-----|---------|--------------|
| File Ed        | it View Dat        | a Transform        | Analyze Grap | hs Utilities | Window H       | elp   |     |     |         |              |
| 🗁 🔒            | 🚔 🖭 🧄              | 🔿 🐜 🖟              | A 📲 🟥        | 🖽 🕀 🖪        | 🥸 🥥 🌑          |       |     |     |         |              |
| 12 :           |                    |                    |              |              |                |       |     |     | Visible | 5 of 5 Varia |
|                | Kabupaten          | Pertanian          | industri     | Jasa         | Jumlah         | var   | var | var | var     | var 🔺        |
| 1              | Bodronoyo          | 5194485            | 5218350,9    | 5258137      | 15670973       |       |     |     |         |              |
| 2              | Sulamanto          | 2762729            | 2997818,9    | 3178587      | 8939135        |       |     |     |         |              |
| 3              | Ciganjur           | 2911111            | 2974994,2    | 3038806      | 8924911        |       |     |     |         |              |
| 4              | Bandungan          | 4338609            | 4436742,7    | 4534051      | 13309402       |       |     |     |         |              |
| 5              | siGarut            | 3566959            | 3631799,8    | 3713444      | 10912204       |       |     |     |         |              |
| 6              | Tasikmala          | 2886455            | 2920347,3    | 2970956      | 8777758        |       |     |     |         |              |
| 7              | Cimis              | 3236121            | 3305451,5    | 3416381      | 9957953        |       |     |     |         |              |
| 8              | Kuning             | 2635535            | 2738240,1    | 2819522      | 8193297        |       |     |     |         |              |
| 9              | Carubon            | 2580728            | 2671645,9    | 2742543      | 7994917        |       |     |     |         |              |
| 10             | Malengka           | 2445604            | 2558835,2    | 2625151      | 7629590        |       |     |     |         |              |
| 11             |                    |                    |              |              |                |       |     |     |         |              |
| 12             |                    |                    |              |              |                |       |     |     |         |              |
| 13             |                    |                    |              |              |                |       |     |     |         |              |
| 14             |                    |                    |              |              |                |       |     |     |         |              |
| 15             |                    |                    |              |              |                |       |     |     |         |              |
| <b>∢</b> ► \10 | 1<br>ata View 🔏 Va | riable View /      |              |              |                |       | •   |     |         | +            |
|                |                    |                    |              | SPS          | S Processor is | ready |     |     |         |              |

#### B. Menyimpan data ke dalam SPSS

Setelah data diinput, data akan disimpan untuk digunakan pada waktu yang akan datang. Untuk itu:

• Buka menu FILE 🗆 SAVE AS...

Pada kotak dialog SAVE AS, simpan data dengan nama **PDRB tanpa migas Tahun 2013**. Lalu tempatkan pada folder tertentu dalam hard disk/tempat penyimpan data Kita.

#### Latihan 2: Memasukan Data ke dalam SPSS (2)

Jika pada Latihan 1 tidak ada data kategori, pada Latihan 2 ini akan dimasukkan data kategori, sehingga akan digunakan VALUE.

| TINGGI<br>BADAN | GENDER | PENDIDIKAN | LARI 100 M | LONCAT<br>TINGGI | LOMPAT<br>JAUH |
|-----------------|--------|------------|------------|------------------|----------------|
| 170,50          | PRIA   | SMU        | 29,20      | 1,81             | 2,67           |
| 174,50          | PRIA   | SMU        | 28,10      | 1,45             | 2,45           |
| 168,40          | WANITA | D3         | 38,40      | 1,12             | 2,15           |
| 165,70          | WANITA | SARJANA    | 29,50      | 1,16             | 2,31           |
| 169,40          | PRIA   | SARJANA    | 38,40      | 1,37             | 2,51           |
| 152,80          | WANITA | D3         | 45,70      | 1,32             | 2,16           |
| 171,60          | PRIA   | SARJANA    | 42,50      | 1,38             | 2,51           |
| 172,40          | PRIA   | SARJANA    | 45,90      | 1,31             | 2,41           |
| 156,50          | WANITA | D4         | 35,40      | 1,26             | 1,81           |
| 154,20          | WANITA | SMU        | 35,90      | 1,24             | 1,84           |

Berikut data prestasi olahraga atletik sejumlah calon pegawai:

Data pertama adalah seorang calon pegawai pria berpendidikan SMU dengan tinggi badan 170,5 centimeter. Ia mampu berlari sejauh 100 meter dalam waktu 29,2 detik. Pada cabang loncat tinggi, ia mem-punyai prestasi 1,81 meter. Sedang untuk lompat jauh ia mampu melompat sejauh 2,67 meter. Demikian seterusnya untuk arti data yang lain.

Pemasukan data di atas secara prinsip sama dengan Latihan 1. Perbedaan hanya pada saat memasukkan data GENDER dan PENDIDIKAN. Kedua jenis data tersebut adalah kategorikal karena isi data dapat diulang-ulang dan mempunyai batasan

tertentu. Data gender hanya ada pria dan wanita, dan keduanya dapat diulang-ulang untuk sepuluh data tersebut. Demikian pula dengan data pendidikan dengan tiga kategori (SMU, Sarjana Muda, dan Sarjana).

#### PROSES:

#### Membuka VARIABLE VIEW untuk definisi variabel

Buka program SPSS, lalu klik sheet VARIABLE VIEW.

1. Input variabel TINGGI\_BADAN

• Untuk NAME, isi TINGGI\_BADAN.

Perhatikan adanya tanda baca garis bawah (\_).

- Untuk TYPE, pilih NUMERIC karena data adalah angka.
- Untuk LABEL, isi Tinggi Badan (cm).

NB: tinggi badan akan diukur dalam cm. Abaikan bagian yang lain, lalu masuk ke variabel kedua.

- 2. Input variabel GENDER
  - Untuk NAME, isi GENDER.
  - Untuk TYPE, karena isi variabel GENDER adalah angka, akan digunakan proses kategorisasi dengan VALUE. Untuk itu, pilih NUMERIC.
  - Untuk LABEL, kosongkan saja bagian ini.
  - Untuk VALUE, klik sekali pada sel VALUE, akan tampak ikon di bagian kanan. Klik sekali pada ikon tersebut, akan tampak kotak dialog VALUE LABEL.
  - Pada bagian VALUE, masukan angka **1**.
  - Pada bagian LABEL, ketik **pria**.
  - Kemudian tekan tombol ADD untuk memasukan kode 1 yang adalah PRIA tersebut.

Ulangi proses di atas:

 Pada bagian VALUE, masukan angka 2 Pada bagian LABEL, ketik wanita. Kemudian tekan tombol ADD untuk memasukkan kode 2 yang adalah WANITA tersebut.

Oleh karena hanya ada dua kode, tekan OK. Tampilan akhir pemasukan dua kode gender tersebut.

| alue Labels/               |                              | ?×           |
|----------------------------|------------------------------|--------------|
| Value Labels               | ]                            | OK<br>Cancel |
| Add 11<br>Change<br>Remove | 10 = "PRIA"<br>10 = "WANITA" | Help         |

Abaikan bagian yang lain, lalu masuk ke variabel ketiga.

3. Input variabel PENDIDIKAN

Variabel ini sama dengan GENDER, yakni data kategori; hanya di sini akan dimasukkan tiga kode.

- Untuk NAME, isi PENDIDIKAN.
- Untuk TYPE, pilih NUMERIC.
- Untuk LABEL, kosongkan saja bagian ini.
- Untuk VALUE, pada kotak dialog VALUE LABEL:
- Pada bagian VALUE, masukkan angka 1.
- Pada bagian LABEL, ketik SMU. Kemudian tekan tombol ADD.
- Pada bagian VALUE, masukkan angka **2**.
- Pada bagian LABEL, ketik **D3**. Kemudian tekan tombol ADD.
- Pada bagian VALUE, masukkan angka 3.
- Pada bagian LABEL, ketik SARJANA. Kemudian tekan tombol ADD. tekan OK.
- 4. Input variabel LARI\_100\_M
  - Untuk NAME, isi LARI\_100\_M.
  - Untuk TYPE, pilih NUMERIC.
  - Untuk LABEL, ketik lari 100 m (detik).

NB: prestasi lari 100 meter akan diukur dalam detik. Abaikan bagian yang lain, lalu masuk ke variabel lima.

- 5. Input variabel LONCAT TINGGI
  - o Untuk NAME, isi LONCAT\_TINGGI. o Untuk TYPE, pilih NUMERIC.
  - Untuk LABEL, ketik loncat tinggi (meter).

NB: prestasi loncat tinggi akan diukur dalam meter. Abaikan bagian yang lain, lalu masuk ke variabel enam.

- 6. Input variabel LOMPAT JAUH
  - Untuk NAME, isi **LOMPAT\_JAUH**.
  - Untuk TYPE, pilih NUMERIC.
  - Untuk LABEL, ketik lompat jauh (meter).

NB: prestasi lompat jauh akan diukur dalam meter. Oleh karena pemasukan variabel sudah selesai, klik sheet DATA VIEW yang ada di bagian kiri bawah.

#### Memasukkan data ke dalam SPSS

Pada tampilan **DATA VIEW**, masukan data seperti table soal di atas. Hanya saat memasukkan data GENDER dan PENDIDIKAN, gunakan *angka* dan bukan *kata*. Sebagai contoh, saat memasukkan gender pria, ketik angka 1 dan jangan kata 'pria'. Demikian pula untuk variabel pendidikan. Tampilan akhir input data:

| 🚰 *Untit                      | led2 [DataSet1                                                     | ] - SPSS Data Edi | tor   |          |       |              |         |         |       |        |
|-------------------------------|--------------------------------------------------------------------|-------------------|-------|----------|-------|--------------|---------|---------|-------|--------|
| File Ed                       | File Edit View Data Transform Analyze Graphs Utilities Window Help |                   |       |          |       |              |         |         |       |        |
| 😕 🖬 🖻 🔹 🚸 🐜 🖗 捕 前 🗒 🥸 馬 👒 🕥 🌢 |                                                                    |                   |       |          |       |              |         |         |       |        |
|                               | Name                                                               | Туре              | Width | Decimals | Label | Values       | Missing | Columns | Align | Γ Λ _  |
| 1                             | Tinggi_Bad                                                         | Numeric           | 8     | 2        |       | None         | None    | 8       | Right | Scal   |
| 2                             | Gender                                                             | Numeric           | 8     | 2        |       | {1.00, Pria} | None    | 8       | Right | Scal   |
| 3                             | Pendidikan                                                         | Numeric           | 8     | 2        |       | {1,00, SMU}  | None    | 8       | Right | Scal = |
| 4                             | Lari_100_                                                          | Numeric           | 8     | 2        |       | None         | None    | 7       | Right | Scal   |
| 5                             | Loncat_Tin                                                         | Numeric           | 8     | 2        |       | None         | None    | 8       | Right | Sca    |
| 6                             | Loncat_Jau                                                         | Numeric           | 8     | 2        |       | None         | None    | 8       | Right | Scal   |
| 7                             |                                                                    |                   |       |          |       |              |         |         |       |        |
| 8                             |                                                                    |                   |       |          |       |              |         |         |       |        |
| 9                             |                                                                    |                   |       |          |       |              |         |         |       |        |
| 10                            |                                                                    |                   |       |          |       |              |         |         |       |        |
| 11                            |                                                                    |                   |       |          |       |              |         |         |       |        |
| 12                            |                                                                    |                   |       | 1        |       |              | 1       |         |       |        |

| 1*   | Untitled.                                                       | 2 [DataSet1    | ] - SPSS Data | Editor     |                |                   |                 |     |     |     |     | × |
|------|-----------------------------------------------------------------|----------------|---------------|------------|----------------|-------------------|-----------------|-----|-----|-----|-----|---|
| File | Edit                                                            | View Dat       | ta Transfor   | m Analyze  | Graphs U       | tilities Wind     | low Help        |     |     |     |     |   |
| Þ    | 🗁 🔜 📴 <table-cell-rows> 🚸 🗽 🖟 👫 🎼 🌐 🕸 🧮 🚱 🔕 🌑</table-cell-rows> |                |               |            |                |                   |                 |     |     |     |     |   |
| 13 : | 13 : Pendidikan Visible: 6 of 6 Varia                           |                |               |            |                |                   |                 |     |     |     |     |   |
|      | Ti                                                              | nggi_Bad<br>an | Gender        | Pendidikan | Lari_100_<br>M | Loncat_Tin<br>qqi | Loncat_Jau<br>h | var | var | var | var | Á |
|      | 1                                                               | 170,50         | Pria          | SMU        | 29,20          | 1,81              | 2,67            |     |     |     |     |   |
|      | 2                                                               | 174,50         | Pria          | SMU        | 28,10          | 1,45              | 2,45            |     |     |     |     | E |
|      | 3                                                               | 168,40         | Wanita        | D3         | 38,40          | 1,12              | 2,15            |     |     |     |     |   |
|      | 4                                                               | 165,70         | Wanita        | SARJANA    | 29,50          | 1,16              | 2,31            |     |     |     |     |   |
|      | 5                                                               | 169,40         | Pria          | SARJANA    | 38,40          | 1,37              | 2,51            |     |     |     |     |   |
|      | 6                                                               | 152,80         | Wanita        | D3         | 45,70          | 1,32              | 2,16            |     |     |     |     |   |
|      | 7                                                               | 171,60         | Pria          | SARJANA    | 42,50          | 1,38              | 2,51            |     |     |     |     |   |
|      | 8                                                               | 172,40         | Pria          | SARJANA    | 45,90          | 1,31              | 2,41            |     |     |     |     |   |
|      | 9                                                               | 156,50         | Wanita        | D3         | 35,40          | 1,26              | 1,81            |     |     |     |     |   |
|      | 10                                                              | 154,20         | Wanita        | SMU        | 35,90          | 1,24              | 1,84            |     |     |     |     |   |
|      | 11                                                              |                |               |            |                |                   |                 |     |     |     |     |   |
|      | 12                                                              |                |               |            |                |                   |                 |     |     |     |     |   |
|      | 13                                                              |                |               |            |                |                   |                 |     |     |     |     |   |
|      | 14                                                              |                |               |            |                |                   |                 |     |     |     |     |   |
| • •  | 15 I<br>Data                                                    | View 🖌 Va      | ariable View  | /          |                |                   |                 | -   | III | 1   |     | + |
|      |                                                                 |                |               |            |                | SPSS Proc         | essor is ready  |     |     |     |     |   |

Catatan:

Jika pada tampilan data di atas, dari menu **VIEW** Kita non-aktifkan submenu **VALUE LABEL** (klik submenu tersebut hingga tanda <sup>I</sup> ✓ hilang), maka tampilan akan berubah:

| 🔛 *Untit                              | tled2 [DataSet1]                  | ] - SPSS Data | Editor     |                |                   |                 |     |     |         |     | × |
|---------------------------------------|-----------------------------------|---------------|------------|----------------|-------------------|-----------------|-----|-----|---------|-----|---|
| File Ed                               | it View Dat                       | a Transform   | n Analyze  | Graphs U       | tilities Wind     | low Help        |     |     |         |     |   |
| 🗁 🔒                                   | 😕 🖬 🖻 🔹 🤲 🗽 🖗 🌾 🏥 🕮 🕸 🧮 🕸 🐺 📎 🕥 🌑 |               |            |                |                   |                 |     |     |         |     |   |
| 13 : Pendidikan Visible: 6 of 6 Varia |                                   |               |            |                |                   |                 |     |     | o Varia |     |   |
|                                       | Tinggi_Bad<br>an                  | Gender        | Pendidikan | Lari_100_<br>M | Loncat_Tin<br>ggi | Loncat_Jau<br>h | var | var | var     | var | - |
| 1                                     | 170,50                            | 1,00          | 1,00       | 29,20          | 1,81              | 2,67            |     |     |         |     |   |
| 2                                     | 174,50                            | 1,00          | 1,00       | 28,10          | 1,45              | 2,45            |     |     |         |     | E |
| 3                                     | 168,40                            | 2,00          | 2,00       | 38,40          | 1,12              | 2,15            |     |     |         |     |   |
| 4                                     | 165,70                            | 2,00          | 3,00       | 29,50          | 1,16              | 2,31            |     |     |         |     |   |
| 5                                     | 169,40                            | 1,00          | 3,00       | 38,40          | 1,37              | 2,51            |     |     |         |     |   |
| 6                                     | 152,80                            | 2,00          | 2,00       | 45,70          | 1,32              | 2,16            |     |     |         |     |   |
| 7                                     | 171,60                            | 1,00          | 3,00       | 42,50          | 1,38              | 2,51            |     |     |         |     |   |
| 8                                     | 172,40                            | 1,00          | 3,00       | 45,90          | 1,31              | 2,41            |     |     |         |     |   |
| 9                                     | 156,50                            | 2,00          | 2,00       | 35,40          | 1,26              | 1,81            |     |     |         |     |   |
| 10                                    | 154,20                            | 2,00          | 1,00       | 35,90          | 1,24              | 1,84            |     |     |         |     |   |
| 11                                    |                                   |               |            |                |                   |                 |     |     |         |     |   |
| 12                                    |                                   |               |            |                |                   |                 |     |     |         |     |   |
| 13                                    |                                   |               |            |                |                   |                 |     |     |         |     |   |
| 14                                    |                                   |               |            |                |                   |                 |     |     |         |     |   |
| 15                                    |                                   |               |            |                |                   |                 |     |     |         |     |   |
| < <b>●</b> }\0                        | ata View λ Va                     | ariable View  | /          |                | 1                 | I I             | •   |     | 1       | 1   | * |

Variabel GENDER dan PENDIDIKAN akan tampil dengan angka 1 dan 2 untuk GENDER, serta 1, 2, dan 3 untuk PENDIDIKAN. Angka-angka inilah yang seharusnya Kita masukkan untuk kedua variabel tersebut.

Untuk mengembalikan tampilan, aktifkan lagi submenu VALUE LABEL tersebut.

#### Menyimpan data ke dalam SPSS

Simpan data (lewat meu FILE  $\rightarrow$  SAVE AS) dengan nama PRESTASI OLAHRAGA.

#### LATIHAN

1. Tabel berikut menunjukkan data perbandingan jumlah mobil dan sepeda motor yang terjual di Indonesia pada periode 2005 – 2011.

| Tahun | MOBIL   | SEPEDA MOTOR |
|-------|---------|--------------|
| 2005  | 300.960 | 979.422      |
| 2006  | 299.630 | 1.650.770    |
| 2007  | 317.780 | 2.317.991    |
| 2008  | 354.360 | 2.820.000    |
| 2009  | 483.170 | 3.900.000    |
| 2010  | 533.840 | 5.090.000    |
| 2011  | 318.880 | 4.470.000    |

Masukkan data di atas ke dalam SPSS. Simpan data dengan nama **MOBIL dan MOTOR**. Petunjuk:

- Buat tiga variabel.
- Semua tipe data adalah numerik; perhatikan untuk tidak meng-gunakan tanda baca 'titik (.)' saat input data.
- Sesuai jenis data yang adalah bilangan bulat (*integer*), tetapkan desimal adalah 0.
- 2. Berikut tabel komposisi jenis sepeda motor yang terjual di Indonesia pada tahun 2012

| TIPE SEPEDA |            |
|-------------|------------|
| MOTOR       | PERSENTASE |
| Bebek       | 90,50%     |
| Sport       | 6,20%      |
| Bisnis      | 2,10%      |
| Skuter      | 1,20%      |

Masukkan data di atas ke dalam SPSS. Simpan data dengan nama **KOMPOSISI MOTOR**. Petunjuk:

- Buat dua variabel.
- Variabel pertama adalah karakter, sehingga dipilih tipe data STRING.
- Jangan memasukkan tanda '%'. Sebagai contoh, angka 90,50% dimasukkan sebagai 90,50.
- 3. P.T. SUKSES ABADI bergerak dalam bidang penjualan telepon seluler. Perusahaan tersebut mempunyai sejumlah tenaga penjualan (salesman) dengan data pada bulan Juni 2012 sebagai berikut.

| Nama   | gender | penddk  | Masa<br>Kerja | Nokia | Sony | Motorola | Samsung |
|--------|--------|---------|---------------|-------|------|----------|---------|
| RETNO  | wanita | SMU     | 4             | 15    | 8    | 11       | 9       |
| SUSI   | wanita | SMU     | 3             | 20    | 5    | 14       | 6       |
| SENTOT | pria   | SMU     | 4             | 32    | 11   | 15       | 7       |
| HUSIN  | pria   | SMU     | 4             | 14    | 14   | 12       | 8       |
| HENDRO | pria   | SMU     | 5             | 15    | 15   | 17       | 5       |
| IIN    | wanita | SARJANA | 7             | 20    | 20   | 20       | 9       |
| IAN    | pria   | SARJANA | 3             | 20    | 7    | 21       | 7       |
| RATNA  | wanita | SMU     | 5             | 15    | 9    | 16       | 8       |
| LILIK  | pria   | SMU     | 4             | 21    | 7    | 18       | 6       |
| LUKITO | pria   | SARJANA | 6             | 27    | 14   | 19       | 11      |
| BENNY  | pria   | SMU     | 5             | 21    | 15   | 14       | 10      |
| ANITA  | Wanita | SARJANA | 2             | 9     | 18   | 16       | 10      |
| LANY   | Wanita | SMU     | 4             | 21    | 12   | 20       | 9       |
| KURNIA | Pria   | SMU     | 4             | 8     | 15   | 17       | 12      |
| NANIK  | Wanita | SMU     | 3             | 14    | 9    | 18       | 15      |

Masukkan data dan simpan dengan nama PENJUALAN PONSEL.

- Buat delapan variabel, dengan variabel pertama adalah karakter, sehingga tipe data adalah STRING.
- Variabel GENDER (2 kategori) dan PENDIDIKAN (3 kategori) adalah data kategori, sehingga pengisian lewat VALUES.
- Variabel keempat dalam satuan TAHUN MASA KERJA.
- Variabel lima sampai delapan adalah MERK PONSEL YANG TERJUAL (DALAM UNIT).
- Pada bagian LABEL (saat mendefinisikan variabel), isilah dengan bebas, namun dengan tetap memperhatikan nama variabel. Variabel PENGALAMAN KERJA, dapat ditulis Pengalaman Kerja (tahun).

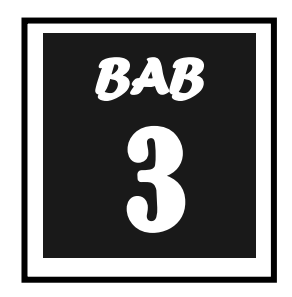

### STATISTIK DESKRIPTIF

Dada Bab ini, akan dipelajari bagaimana menggambarkan suatu data dalam bentuk grafik maupun tabel.

Berikut adalah data mengenai Indeks Prestasi mahasiswa dari Fakultas Ekonomi, Fisipol dan Hukum sebagai berikut :

| Fakultas | IPK  | Fakultas | IPK  | Fakultas | IPK  |
|----------|------|----------|------|----------|------|
| Ekonomi  | 3,3  | Hukum    | 3,25 | Ekonomi  | 3,3  |
| Ekonomi  | 2,9  | Hukum    | 3,25 | Ekonomi  | 2,9  |
| Ekonomi  | 3,4  | Ekonomi  | 2,75 | Ekonomi  | 3,1  |
| Fisipol  | 3,8  | Fisipol  | 2,5  | Fisipol  | 3,1  |
| Fisipol  | 2,75 | Fisipol  | 2,5  | Hukum    | 3,1  |
| Ekonomi  | 3,25 | Fisipol  | 3,25 | Hukum    | 3,25 |
| Fisipol  | 3,7  | Hukum    | 3,85 | Hukum    | 3,7  |
| Hukum    | 3,8  | Hukum    | 3,9  | Fisipol  | 3,8  |
| Ekonomi  | 3,5  | Hukum    | 3,5  | Fisipol  | 3,5  |
| Fisipol  | 2,9  | Ekonomi  | 2,9  | Hukum    | 2,9  |

| Tahel 3.1  | Data | IPK | Maha    | eiewa |
|------------|------|-----|---------|-------|
| Tabel S. I | Dala | ILL | Ivialia | รเรพล |

Kasus di atas akan dibuat dalam tabel frekuensi, baik berdasarkan Indeks Prestasi Mahasiswa maupun berdasarkan asal fakultas.

#### 1. Input Data

a. Menampilkan tampilan **VARIABLE VIEW** untuk memasukkan identitas variabel data sesuai dengan cara input masing-masing atribut pada pembahasan sebelumnya. Sehingga akan menjadi tampilan **Variabel View** seperti pada (Gambar 3.1) dan Data View seperti pada (Gambar 3.2).

|   | Name     | Туре    | Width | Decimals | Label         | Values       | Missing | Columns | Align |
|---|----------|---------|-------|----------|---------------|--------------|---------|---------|-------|
| 1 | Fakultas | String  | 8     | 0        | Asal Fakultas | {1, Ekonomi} | None    | 8       | Left  |
| 2 | IPK      | Numeric | 8     | 2        | Skor IPK      | None         | None    | 8       | Right |
| 3 |          |         |       |          |               |              |         |         |       |
| 4 |          |         |       |          |               |              |         |         |       |

Gambar 3.1 Variabel View Data IPK

|        | Fakultas                        | IPK  |  |  |  |  |  |  |
|--------|---------------------------------|------|--|--|--|--|--|--|
| 1      | Ekonomi                         | 3,30 |  |  |  |  |  |  |
| 2      | Ekonomi                         | 2,90 |  |  |  |  |  |  |
| 3      | Ekonomi                         | 3,40 |  |  |  |  |  |  |
| 4      | Fisipol                         | 3,80 |  |  |  |  |  |  |
| 5      | Fisipol                         | 2,75 |  |  |  |  |  |  |
| 6      | Ekonomi                         | 3,25 |  |  |  |  |  |  |
| 7      | Fisipol                         | 3,70 |  |  |  |  |  |  |
| 8      | Hukum                           | 3,80 |  |  |  |  |  |  |
| 9      | Ekonomi                         | 3,50 |  |  |  |  |  |  |
| 10     | Fisipol                         | 2,90 |  |  |  |  |  |  |
| 11     | Hukum                           | 3,25 |  |  |  |  |  |  |
| 12     | Hukum                           | 3,25 |  |  |  |  |  |  |
| 13     | Ekonomi                         | 2,75 |  |  |  |  |  |  |
| 14     | Fisipol                         | 2,50 |  |  |  |  |  |  |
| 15     | Fisipol                         | 2,50 |  |  |  |  |  |  |
| 16     | Fisipol                         | 3,25 |  |  |  |  |  |  |
| < P 10 | ▲ Notata View X Variable View / |      |  |  |  |  |  |  |

(Gambar 3.2 Data View Data IPK mahasiswa)

Note: Fakultas bertipe data string yang diubah menjadi numerik dengan pemberian Value.

#### 2. STATISTIK DESKRIPTIF untuk IPK

Oleh karena variabel **IPK** termasuk data kuantitatif, maka akan dibuat tabel frekuensi serta deskriptif statistik (meliputi Mean, Standart Deviasi, Range dan lainnya) untuk variabel tersebut. Selain itu akan dilengkapi dengan visualisasi data berupa Chart yang sesuai untuk data kuantitatif, yaitu Histogram atau Bar Chart.

 Dari menu utama SPSS, pilih menu Analyze, kemudian pilih submenu Descriptive Statistics → Descriptives, Maka akan keluar tampilan seperti Gambar 3.5.

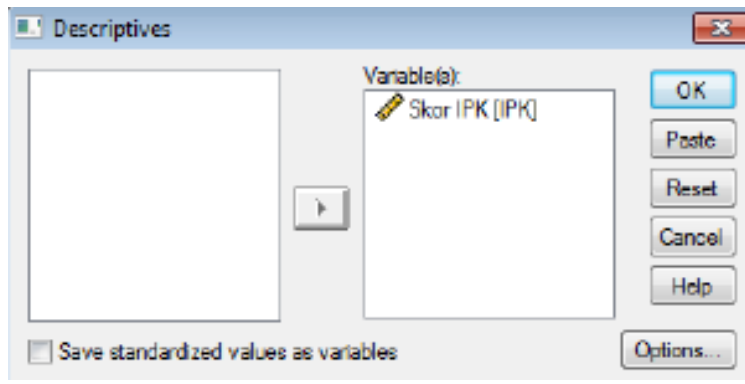

(Gambar 3.3 Descriptives)

- Masukkan variabel skor IPK ke dalam kolom Variable(s).
- Pilih Options maka akan tampil pada layar seperti Gambar 2.4. Dialog Box tersebut adalah untuk menampilkan karakteristik data apa saja yang ingin kita tampilkan. Beri tanda Ceck List pada Mean, Std deviation, Variance, Range, Minimum, dan Maximum. Abaikan yang lain. Kemudian klik Continue untuk kembali pada Dialog Box Descriptives, kemudian pilih OK.

| Descriptives: Optic | ons        | <b>-</b> X |
|---------------------|------------|------------|
| Mean<br>Dispersion  | Sum Sum    | Continue   |
| V Std. deviation    | 🔽 Minimum  | Cancel     |
| Variance            | 📝 Maximum  | Help       |
| Range               | S.E. mean  |            |
| Distribution        |            |            |
| V Kurtosis          | V Skewness |            |
| Display Order       |            |            |
| Variable list       |            |            |
| Alphabetic          |            |            |
| Ascending mea       | ins        |            |
| Descending me       | ans        |            |

Gambar 3.4 Descriptives Options

• Output yang muncul adalah seperti pada Gambar 3.5.

|                    | Ν         | Range     | Minimum   | Maximum   | Mean      | Std.      | Variance  | Skew      | ness       | Kurt      | osis       |
|--------------------|-----------|-----------|-----------|-----------|-----------|-----------|-----------|-----------|------------|-----------|------------|
|                    | Statistic | Statistic | Statistic | Statistic | Statistic | Statistic | Statistic | Statistic | Std. Error | Statistic | Std. Error |
| Skor IPK           | 30        | 1,40      | 2,50      | 3,90      | 3,2533    | ,39891    | ,159      | -,083     | ,427       | -,803     | ,833       |
| Valid N (listwise) | 30        |           |           |           |           |           |           |           |            |           |            |

Gambar 3.5 Descriptive Statistics

#### Analisis:

Berdasarkan Gambar 3.5 didapatkan beberapa karakteristik data yaitu :

| N = 30<br>Mean (Rata-rata) = 3,25 | Banyaknya data yang diolah adalah 30<br>artinya besarnya IPK rata-rata berkisar diantara<br>3,25                 |
|-----------------------------------|----------------------------------------------------------------------------------------------------|
| Minimum = 2,5                     | Nilai Minimum IPK dari 30 mahasiswa tersebut adalah 2,5                                                          |
| Maximum = 3,9                     | Nilai Maksimum skor IPK dari 30 mahasiswa tersebut adalah 3,9                                                    |
| Range = 1,4                       | Merupakan selisih nilai Minimum dan Maksimum yaitu 3,90 – 2,50= 1,4                                              |
| Variance = 0,159                  | Berkaitan erat dengan variasi data. Semakin<br>besar nilai variance, maka berarti variasi data<br>semakin tinggi |
| Standard Deviation = 0,398        | Merupakan akar kuadrat dari Variance                                                                             |

Selain masih berkaitan dengan dengan variasi data, Penggunaan standard deviasi untuk memperkirakan dispersi rata-rata populasi (simpangan data). Untuk itu, dengan standard deviasi tertentu dan pada tingkat kepercayaan 95% (SPSS sebagian besar menggunakan angka ini sebagai standar), maka rata-rata tinggi badan populasi diperkirakan antara:

#### Rata-rata ± 2 Standart Deviasi

Maka

NB : Angka 2 digunakan, karena tingkat kepercayaan 95%.

: 3,25 **±** (2 x 0,398)

: 2,45 sampai 4,0.

Perhatikan kedua batas angka yang berbeda tipis dengan nilai minimum dan maksimum. Hal ini membuktikan sebaran data adalah baik.

#### 3. TABEL FREKUENSI DATA INDEKS PRESTASI

Selain dengan menggunakan menu **Descriptives**, informasi mengenai karakteristik data akan lebih tereksplorasi dengan menggunakan tabel frekuensi dan penyajian secara visual melalui grafik yang sesuai. Langkah-langkahnya adalah:

 Pilih menu Analyze → Descriptive Statistics → Frequencies, sehingga akan muncul Dialog Box sesuai Gambar 3.6

| Frequencies             |            |              |        | 8                                      |
|-------------------------|------------|--------------|--------|----------------------------------------|
| Asal Fakultas [Fakulta: | •          | Variable(s): |        | OK<br>Paste<br>Reset<br>Cancel<br>Help |
|                         | Statistics | Charts       | Format |                                        |

Gambar 3.6 descriptive : Frequencies Skor IPK Mahasiswa

- Masukkan variabel Skor IPK pada kolom Variable(s). Un Chek Display Frequency Tables.
- Pilih Statistics sehingga muncul Dialog Box Gambar 3.7. Beri tanda Cek List pada Quartiles, Percentiles (isi dengan nilai 10 dan 90 sebagai contoh), Mean, Median, Mode, Sttandard deviation, Variance, Range, Minimum, Maximum dan SE Mean. Abaikan yang lain, lalu pilih Continue untuk kembali ke Dialog Box Frequencies → OK

| Frequencies: Statistics                                                                         | ×                                                                                 |
|-------------------------------------------------------------------------------------------------|-----------------------------------------------------------------------------------|
| Percentile Values  Quartiles Cut points for: 10 equal groups  Percentile(s):  Add Change Remove | Central Tendency<br>V Mean<br>Median<br>Mode<br>Sum<br>Values are group midpoints |
| Dispersion<br>Std. deviation V Minimum<br>Variance V Maximum<br>Range V S.E. mean               | Distribution Skewness Kurtosis                                                    |

Gambar 3.7 Statistics

• Output yang akan muncul adalah sesuai Gambar 3.8.

| Skor IPK           |         |                   |
|--------------------|---------|-------------------|
| Ν                  | Valid   | 30                |
|                    | Missing | 0                 |
| Mean               |         | 3,2533            |
| Std. Error of Mean | า       | ,07283            |
| Median             |         | 3,2500            |
| Mode               |         | 2,90 <sup>a</sup> |
| Std. Deviation     |         | ,39891            |
| Variance           |         | ,159              |
| Range              |         | 1,40              |
| Minimum            |         | 2,50              |
| Maximum            |         | 3,90              |
| Percentiles        | 10      | 2,7500            |
|                    | 25      | 2,9000            |
|                    | 50      | 3,2500            |
|                    | 75      | 3,5500            |
|                    | 90      | 3,8000            |

#### Statistics

a. Multiple modes exist. The smallest value is shown

(Gambar 3.8 Statistics)

#### Analisis :

- Mean, Std Deviation, Variance, Range, Minimum dan Maximum telah dijelaskan sebelumnya.
- Std Error of Mean = 0,07283, digunakan untuk memperkirakan Rata-rata populasi berdasarkan 30 data sampel yang diolah.
   Rata-Rata Populasi = Mean ± 2 Std Error of Mean. Sehingga berdasarkan data, didapatkan Rata-rata Populasi = 3,25 ± 2 (0,07283)

Maka Rata-rata Populasi bekisar antara 3,1-3,4

- **Median = 3,25**, merupakan nilai tengah data yang telah diurutkan (baik dari kecil ke besar maupun dari besar ke kecil). Sehingga Median = 3,25 berarti bahwa 50% berada di bawah (kurang dari) 3,25 dan 50% lainnya berada di atas (lebih dari) 3,25.
- Percentiles 10, 25, 50, 75, dan 90 merupakan batasan-batasan yang menunjukkan proporsi sebaran data.

**Percentile 10 = 2,75,** artinya 10% data (10% X 30 = 3) atau ada 3 data terkecil bernilai kurang dari 2,75

**Percentile 25 = 2,9,** artinya 25% data (25% X 30 = 8) atau ada 8 data terkecil bernilai kurang dari 2,9. Demikian juga seterusnya untuk percentile 50, 75 dan 90.

#### 4. TABEL FREKUENSI DATA SKOR IPK

Langkah pembuatan Tabel Frekuensi pada Data Skor IPK Pilih Menu analyze → Descriptive Statistics → Frequencies, sehingga muncul Dialog Box sesuai Gambar 3.9.

| E Frequencies              |            |              |        | 23                                     |
|----------------------------|------------|--------------|--------|----------------------------------------|
| 🔗 Asal Fakultas (Fakulta:  | ×          | Variable(s): |        | OK<br>Paste<br>Reset<br>Cancel<br>Help |
| V Display frequency tables |            |              |        |                                        |
|                            | Statistics | S Charts     | Format |                                        |

Gambar 3.9 Frequencies Data Mahasiswa Berdasarkan fakultas

- Masukkan Variabel Skor IPK pada kolom Variable(s), Check List Display Frequency Tables.
- Pilih Statistics, Check semua item. Continue.

| Frequencies: Statistics                                                                                                    |                                                                         | <b>×</b>                   |
|----------------------------------------------------------------------------------------------------|-------------------------------------------------------------------------|----------------------------|
| Percentile Values          Image: Percentile Values         Image: Percentile values         Image: Percentile values | Central Tendency<br>Mean<br>Median<br>Mode<br>Sum<br>Values are group r | Continue<br>Cancel<br>Help |
| Dispersion<br>Std. deviation V Minimum<br>Variance Maximum<br>Range V S.E. mean                                                                                                    | Distribution Skewness Kurtosis                                          |                            |

Gambar 3.10

Frequencies Statistics Data IPK Berdasarkan Fakultas

• Pilih Charts, kemudian pilih Pie Chart → Continue → OK

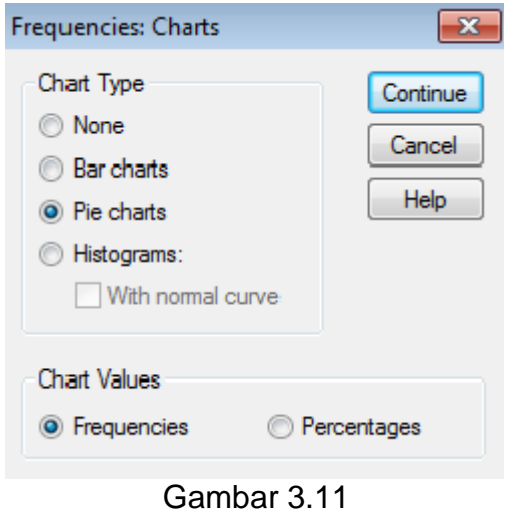

Frequencies : Charts untuk Skor IPK

• Output yang muncul adalah sesuai Gambar 3.12, Gambar 3.13, dan Gambar 3.14.

#### Statistics

| Asa | al Fakultas |    |
|-----|-------------|----|
| Ν   | Valid       | 30 |
|     | Missing     | 0  |

#### Gambar 3.12 Output Statistics Data Jenis Bank

#### Analisis

- **N Valid = 30**, Data yang diolah sebanyak 30
- **Missing = 0**, tidak ada data hilang

#### Asal Fakultas

|       |         |           |         |               | Cumulativ e |
|-------|---------|-----------|---------|---------------|-------------|
|       |         | Frequency | Percent | Valid Percent | Percent     |
| Valid | Ekonomi | 10        | 33,3    | 33,3          | 33,3        |
|       | Fisipol | 10        | 33,3    | 33,3          | 66,7        |
|       | Hukum   | 10        | 33,3    | 33,3          | 100,0       |
|       | Total   | 30        | 100,0   | 100,0         |             |

Gambar 3.13 Output Tabel Frekuensi Mahasiswa Berdasarkan Fakultas

#### Analisis

- Kolom **Frequency** menunjukan banyaknya Jenis Fakultas pada data yang telah diolah. Pada tabel ditunjukkan bahwa terdapat 3 Fakultas.
- Kolom Percent berarti presentase jumlah masing-masing jenis Fakultas, yaitu 33.3% untuk Fakultas Ekonomi, 33,3 % untuk Fisipol dan 33,3 % untuk Fakultas Hukum, dapat disimpulkan bahwa dari sampel yang telah diambil rata-rata jumlah sampel adalah sama
- Kolom Valid Percent = Kolom Percent. Kolom Cumulative Percent merupakan jumlah kumulatif presentase.

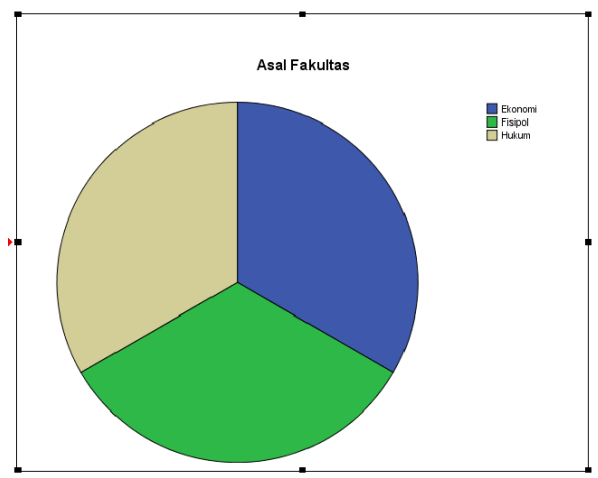

Gambar 3.14 Pie Chart Skor IPK

#### Analisis

• Pie Chart menunjukkan bahwa proporsi ke tiga fakultas adalah sama

#### Latihan

1. Diketahui hasil nilai ujian STATISTIK EKONOMI mahasiswa ekonomi semester IV sebagai berikut :

| 65 | 44 | 46 | 95 | 55 | 39 | 55 | 89 | 48 | 34 |
|----|----|----|----|----|----|----|----|----|----|
| 34 | 60 | 40 | 40 | 60 | 89 | 85 | 70 | 80 | 62 |
| 50 | 55 | 67 | 48 | 49 | 45 | 45 | 50 | 89 | 98 |
| 65 | 70 | 77 | 70 | 59 | 52 | 55 | 49 | 35 | 30 |
| 80 | 65 | 81 | 60 | 70 | 76 | 78 | 65 | 65 | 88 |
| 75 | 58 | 55 | 76 | 48 | 70 | 70 | 85 | 64 | 77 |
| 30 | 30 | 30 | 55 | 95 | 67 | 90 | 68 | 61 | 70 |

Buatlah statistik deskriptif dari data diatas !

2. Diketahui berat badan mahasiswa Ilmu Ekonomi Universitas Sabar Menanti (USM) sebagai berikut:

| 51 | 43 | 55 | 45 | 45 | 53 | 46 | 43 | 54 | 70 |
|----|----|----|----|----|----|----|----|----|----|
| 58 | 45 | 66 | 57 | 46 | 50 | 49 | 55 | 55 | 36 |
| 56 | 57 | 53 | 58 | 58 | 54 | 48 | 43 | 63 | 58 |
| 55 | 48 | 50 | 68 | 65 | 41 | 42 | 50 | 64 | 60 |
| 44 | 46 | 52 | 54 | 56 | 58 | 60 | 62 | 64 | 66 |

Pertanyaan :

- 1. Buatlah Tabel Distribusi Frekuensinya !
- 2. Gambarkan ke dalam bentuk grafik

| ĺ | BAB |
|---|-----|
|   | 4   |

### **UJI t SATU SAMPEL**

ne sample t test merupakan teknik analisis untuk membandingkan satu variabel bebas. Teknik ini digunakan untuk menguji apakah nilai tertentu berbeda secara signifikan atau tidak dengan rata-rata sebuah sampel.

Uji t sebagai teknik pengujian hipotesis deskriptif memiliki tiga kriteria yaitu uji pihak kanan, kiri dan dua pihak.

| Uji Pihak Kiri :  | Dikatakan sebagai uji pihak kiri karena t tabel ditempatkan di bagian kiri Kurv a                 |
|-------------------|---------------------------------------------------------------------------------------------------|
| Uji Pihak Kanan : | Dikatakan sebagai uji pihak kanan karena t tabel ditempatkan di bagian kanan kurva.               |
| Uji dua pihak :   | dikatakan sebagai uji dua pihak karena t tabel dibagi dua dan diletakkan di bagian kanan dan kiri |

#### **Contoh Kasus**

Contoh Rumusan Masalah : Bagaimana tingkat keberhasilan belajar siswa Hipotesis kalimat :

- 1. Tingkat keberhasilan belajar siswa paling tinggi 70% dari yang diharapkan (uji pihak kiri / 1-tailed)
- 2. Tingkat keberhasilan belajar siswa paling rendah 70% dari yang diharapkan (uji pihak kanan / 1-tailed)
- 3. Tingkat keberhasilan belajar siswa tidak sama dengan 70% dari yang diharapkan (uji 2 pihak / 2-tailed)

Pengujian Hipotesis : Rumusan masalah Satu Hipotesis kalimat Ha : tingkat keberhasilan belajar siswa paling tinggi 70% dari yang diharapkan Ho : tingkat keberhasilan belajar siswa paling rendah 70% dari yang diharapkan

Hipotesis statistik Ha :  $\mu_0 < 70\%$ Ho :  $\mu_0 \ge 70\%$ 

Parameter uji : Jika – t tabel  $\leq$  t hitung maka Ho diterima, dan Ha di tolak Jika – t tabel > t hitung maka Ho ditolak, dan Ha diterima Penyelesaian Kasus 1 (uji t pihak kiri)

Data yang hasil ulangan matematika Universitas Gunung Kelud adalah sebagai berikut :

| No | Nama     | Jenis_Kel | Nilai | No | Nama     | Jenis_Kel | Nilai |
|----|----------|-----------|-------|----|----------|-----------|-------|
| 1  | Zaenuri  | L         | 67    | 21 | Nono     | L         | 72    |
| 2  | Agus     | L         | 75    | 22 | Rika     | W         | 80    |
| 3  | Gunawan  | L         | 81    | 23 | Tika     | W         | 75    |
| 4  | Rita     | W         | 60    | 24 | Tono     | L         | 67    |
| 5  | Imam     | L         | 80    | 25 | Toni     | L         | 72    |
| 6  | Rudi     | L         | 75    | 26 | Ika      | W         | 79    |
| 7  | Rini     | W         | 71    | 27 | lan      | L         | 80    |
| 8  | Nindi    | W         | 68    | 28 | Lili     | W         | 81    |
| 9  | Dinda    | W         | 80    | 29 | Ari      | L         | 75    |
| 10 | Pandu    | L         | 78    | 30 | Aryani   | W         | 71    |
| 11 | Bowo     | L         | 71    | 31 | Тејо     | L         | 74    |
| 12 | Yulia    | W         | 80    | 32 | Tarjo    | L         | 65    |
| 13 | Priyo    | L         | 65    | 33 | Ngadiman | L         | 55    |
| 14 | Edi      | L         | 57    | 34 | Ngadimin | L         | 70    |
| 15 | Mona     | W         | 78    | 35 | Teno     | L         | 72    |
| 16 | Gito     | L         | 63    | 36 | Wuri     | W         | 82    |
| 17 | Sukirman | L         | 76    | 37 | Wilian   | L         | 67    |
| 18 | Kirun    | L         | 73    | 38 | Ida      | W         | 94    |
| 19 | Maryati  | W         | 63    | 39 | Ita      | W         | 60    |
| 20 | Nani     | W         | 65    | 40 | Susi     | W         | 79    |

Tabel 4.1. Hasil Ujian Matematika Universitas Gunung Kelud

Masukan data diatas kedalam SPSS, sehingga diperoleh sebagai berikut :

| 🛂 *Untitled1 [DataSet0] - SPSS Data Editor |                                   |                |             |              |  |  |  |  |
|--------------------------------------------|-----------------------------------|----------------|-------------|--------------|--|--|--|--|
| File Edi                                   | it View Da                        | ta Transform A | nalyze Grap | hs Utilities |  |  |  |  |
| 🗁 🔛                                        | 🔒 📴 🦘                             | • 🔿 🐜 🕼 🌢      | 4 📲 📺       | 田 🕂 🌐 🖽      |  |  |  |  |
| 3 :                                        |                                   |                |             |              |  |  |  |  |
|                                            | Nama                              | Jenis_Kelamin  | Nilai       | var          |  |  |  |  |
| 1                                          | Zaenuri                           | L              | 67,00       |              |  |  |  |  |
| 2                                          | Agus                              | L              | 75,00       |              |  |  |  |  |
| 3                                          | Gunawan                           | L              | 81,00       |              |  |  |  |  |
| 4                                          | Rita                              | W              | 60,00       |              |  |  |  |  |
| 5                                          | Imam                              | L              | 80,00       |              |  |  |  |  |
| 6                                          | Rudi                              | L              | 75,00       |              |  |  |  |  |
| 7                                          | Rini                              | W              | 71,00       |              |  |  |  |  |
| 8                                          | Nindi                             | W              | 68,00       |              |  |  |  |  |
| 9                                          | Dinda                             | W              | 80,00       |              |  |  |  |  |
| 10                                         | Pandu                             | L              | 78,00       |              |  |  |  |  |
| 11                                         | Bowo                              | L              | 71,00       |              |  |  |  |  |
| 12                                         | Yulia                             | W              | 80,00       |              |  |  |  |  |
| 13                                         | Priyo                             | L              | 65,00       |              |  |  |  |  |
| 14                                         | Edi                               | L              | 57,00       |              |  |  |  |  |
| 15                                         | Mona                              | W              | 78,00       |              |  |  |  |  |
| 16                                         | Gito                              | L              | 63,00       |              |  |  |  |  |
| <b>I</b> ► <b>\</b> <sup>1</sup> <b>D</b>  | Data View / Variable View / 76 00 |                |             |              |  |  |  |  |

Klik Analyze – **Pilih Compare Means,** lalu pilih One **Sample T Test,** Masukkan variabel nilai ke dalam Test Variable Box, abaikan yang lain kemudian klik OK

| 🔛 *Untit        | led1 [DataSet | 0] - SPSS Data Ed | tor                              |     |                            |
|-----------------|---------------|-------------------|----------------------------------|-----|----------------------------|
| File Ed         | it View Da    | ita Transform     | Analyze Graphs Utilities Windo   | w H | lelp                       |
| 🗁 🖶 🏝 📴 🐟 🔶 🐜 🦹 |               |                   | Reports                          |     |                            |
| 3 :             |               |                   | Descriptive Statistics<br>Tables |     | Visil                      |
|                 | Nama          | Jenis_Kelami      | Comment Manage                   |     | Var Var                    |
| 1               | Zaenuri       | L                 | Compare Means                    | -   | ivieans                    |
| 2               | Agus          | L                 | General Linear Model             |     | One-Sample T Test          |
| 3               | Gunawan       | L                 | Generalized Linear Models        | +   | Independent-Samples T Test |
| 4               | Rita          | W                 | Mixed Models                     | +   | Paired-Samples T Test      |
| 5               | Imam          | L                 | Correlate                        | •   | One-Way ANOVA              |
| 6               | Rudi          | L                 | P                                | . L |                            |
| 7               | Rini          | W                 | Regression                       | 1   |                            |
| 8               | Nindi         | W                 | Loglinear                        | · [ |                            |
| 9               | Dinda         | W                 | Classify                         | -   |                            |
| 10              | Pandu         | L                 | Data Reduction                   | → [ |                            |
| 11              | Bowo          | L                 | Scale                            | → [ |                            |
| 12              | Yulia         | W                 | Nonparametric Tests              | -   |                            |
| 13              | Priyo         | L                 |                                  |     |                            |
| 14              | Edi           | L                 | Time Series                      | 1   |                            |
| 15              | Mona          | W                 | Survival                         | •   |                            |
| 16              | Gito          | L                 | Multiple Response                | -   |                            |
| < <b>₽</b> \0   | ata View 🔏 V  | ariable View /    | Missing Value Analysis           |     | •                          |
|                 |               |                   | Complex Samples                  | 1   | 529                        |
|                 |               |                   | Quality Control                  | -   | 13/08/2014                 |
|                 |               |                   | ROC Curve                        |     |                            |

Selanjutnya Uji Normalitas data :

Klik **Analyze**, Pilih **Non Parametrics Test** – pilih 1 **Sampel K-S**, masukkan variabel nilai ke dalam **Test Variable List**, kemudian Klik OK

#### Hasil

#### **One-Sample Statistics**

|       |    |         |                | Std. Error |
|-------|----|---------|----------------|------------|
|       | N  | Mean    | Std. Deviation | Mean       |
| Nilai | 40 | 72,4000 | 7,99936        | 1,26481    |

**One-Sample Test** 

|       |        | Test Value = 0 |                 |              |                                                  |         |  |  |
|-------|--------|----------------|-----------------|--------------|--------------------------------------------------|---------|--|--|
|       |        |                |                 | Mean         | 95% Confidence<br>Interv al of the<br>Difference |         |  |  |
|       | t      | df             | Sig. (2-tailed) | Dif f erence | Lower                                            | Upper   |  |  |
| Nilai | 57,242 | 39             | ,000            | 72,40000     | 69,8417                                          | 74,9583 |  |  |

#### **One-Sample Kolmogorov-Smirnov Test**

|                      |                | Nilai   |
|----------------------|----------------|---------|
| Ν                    |                | 40      |
| Normal               | Mean           | 72 1000 |
| Parameters(a,b)      |                | 12,4000 |
|                      | Std. Deviation | 7,99936 |
| Most Extreme         | Absolute       | 001     |
| Differences          |                | ,031    |
|                      | Positive       | ,091    |
|                      | Negative       | -,083   |
| Kolmogorov-Smirn     | ,577           |         |
| Asymp. Sig. (2-taile | ed)            | ,894    |

a Test distribution is Normal.

b Calculated from data.

Hasil uji di atas menunjukkan bahwa t hitung = 57,242. T tabel diperoleh dengan df = 39, sig 5% (1 tailed) = 1.699. Karena – t tabel > dari t hitung (57,242 > 1,699), maka Ho ditolak, artinya tingkat keberhasilan belajar siswa paling tinggi 70% terbukti, bahkan lebih dari yang diduga yaitu sebesar 72,4

Hasil uji normalitas data menunjukkan nilai Kol-Smirnov sebesar 0.600 dan Asymp. Sig tidak signifikan yaitu sebesar 0.577 (> 0.05), sehingga dapat disimpulkan data berdistribusi normal

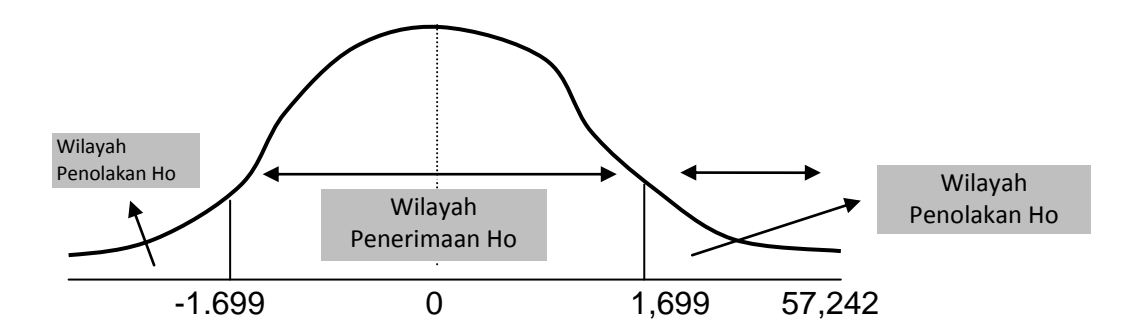

Pengujian Hipotesis : Rumusan masalah Dua Hipotesis kalimat Ha : tingkat keberhasilan belajar siswa paling tinggi 70% dari yang diharapkan Ho : tingkat keberhasilan belajar siswa paling rendah 70% dari yang diharapkan Hipotesis statistik Ha :  $\mu_0 < 70\%$ Ho :  $\mu_0 > 70\%$  Parameter uji :

Jika + t tabel > t hitung maka Ho diterima, dan Ha di tolak Jika + t tabel < t hitung maka Ho ditolak, dan Ha diterima

Penyelesaian Kasus 2 (uji t pihak kanan)

Data yang hasil ulangan matematika siswa sebanyak 40 mahasiswa sama seperti data di atas Klik **Analyze** – Pilih **Compare Means**, lalu pilih **One Sample T Test**, Masukkan variabel **nilai** ke dalam **Test Variable Box**, abaikan yang lain kemudian klik **OK.** Selanjutnya Uji Normalitas data : Klik **Analyze**, Pilih **Non Parametrics Test** – pilih **1 Sampel K-S**, masukkan variabel nilai ke dalam Test Variable List, kemudian Klik OK.

Masih menggunakan hasil analisis di atas, maka diperoleh t hitung sebesar 57,242, dan t tabel = 1.699. Karena t tabel < dari t hitung (1.699 < 57,242), maka **Ho ditolak**, **dan Ha diterima**. Artinya Ha yaitu tingkat keberhasilan siswa paling tinggi 70% dari yang diharapkan diterima. Sedangkan Ho yang menyatakan bahwa keberhasilan belajar paling rendah 70% ditolak.

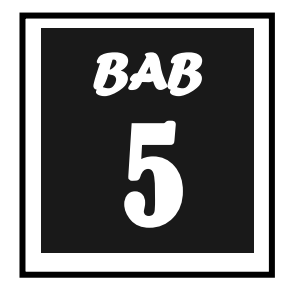

### **UJI t SAMPEL BERPASANGAN**

*aired sample t test* merupakan uji beda dua sampel berpasangan. Sampel berpasangan merupakan subjek yang sama namun mengalami perlakuan yang berbeda.

#### **CONTOH KASUS**

Akan diteliti mengenai perbedaan penjualan sepeda motor merk A disebuah Kabupaten sebelum dan sesudah kenaikan harga BBM. Data diambil dari 10 dealer. Data yang diperoleh adalah sebagai berikut :

| No | Sebelum | Sesudah |
|----|---------|---------|
| 1  | 67      | 68      |
| 2  | 75      | 76      |
| 3  | 81      | 80      |
| 4  | 60      | 63      |
| 5  | 80      | 82      |
| 6  | 75      | 74      |
| 7  | 71      | 70      |
| 8  | 68      | 71      |
| 9  | 80      | 82      |
| 10 | 78      | 79      |

Masukan dalam SPSS

| 🟪 *Untitled2 [DataSet1] - SPSS Data Editor                      |                                                                    |         |     |     |     |     |  |  |  |
|-----------------------------------------------------------------|--------------------------------------------------------------------|---------|-----|-----|-----|-----|--|--|--|
| File Edi                                                        | File Edit View Data Transform Analyze Graphs Utilities Window Help |         |     |     |     |     |  |  |  |
| 😕 🔜 🖻 🐨 <table-cell-rows> 🥻 🖟 🧍 🌾 🛗 🕮 👫 🚱 🔕 🌑</table-cell-rows> |                                                                    |         |     |     |     |     |  |  |  |
| 1 : Sebe                                                        | 1 : Sebelum 67                                                     |         |     |     |     |     |  |  |  |
|                                                                 | Sebelum                                                            | Sesudah | var | var | var | var |  |  |  |
| 1                                                               | 67,00                                                              | 68,00   |     |     |     |     |  |  |  |
| 2                                                               | 75,00                                                              | 76,00   |     |     |     |     |  |  |  |
| 3                                                               | 81,00                                                              | 80,00   |     |     |     |     |  |  |  |
| 4                                                               | 60,00                                                              | 63,00   |     |     |     |     |  |  |  |
| 5                                                               | 80,00                                                              | 82,00   |     |     |     |     |  |  |  |
| 6                                                               | 75,00                                                              | 74,00   |     |     |     |     |  |  |  |
| 7                                                               | 71,00                                                              | 70,00   |     |     |     |     |  |  |  |
| 8                                                               | 68,00                                                              | 71,00   |     |     |     |     |  |  |  |
| 9                                                               | 80,00                                                              | 82,00   |     |     |     |     |  |  |  |
| 10                                                              | 78,00                                                              | 79,00   |     |     |     |     |  |  |  |
| 11                                                              |                                                                    |         |     |     |     |     |  |  |  |

#### PENYELESAIAN

#### Klik ANALYZE > COMPARE MEANS > PAIRED SAMPLES t Test

Masukkan jual\_1 dan Jual\_2 pada kolom "**Paired variables**" seperti gambar di bawah ini

| File Edi                        | led2 [DataSet1<br>t View Dat                                                                                            | ] - SPSS Data E<br>ta Transform                                                                                         | ditor<br>Anal  | yze Graphs                                  | Utiliti       | es Window H  | Help                                   | [                                      |
|---------------------------------|----------------------------------------------------------------------------------------------------|----------------------------------------------------------------------------------------------------|----------------|---------------------------------------------|---------------|--------------|----------------------------------------|----------------------------------------|
| ▷ □ □ 1 : Sebe                  | elum                                                                                                    | 67                                                                                                    | <b>#</b>       | 📲 🟥 🔡                                       | ⊈ ∏<br>T Test | <b>S</b> Ø ( | •                                      | si si                                  |
| 1<br>2<br>3<br>4<br>5<br>6<br>7 | Sebelum           67,00           75,00           81,00           60,00           80,00           75,00           75,00 | 38500an           68,00           76,00           80,00           63,00           82,00           74,00           70,00 |                | ' Sebelum<br>' Sesudah                      |               | Ţ            | Paired Variables:<br>Sebelum – Sesudah | OK<br>Paste<br>Reset<br>Cancel<br>Help |
| 8<br>9<br>10<br>11              | 68,00<br>80,00<br>78,00                                                                                                 | 71,00<br>82,00<br>79,00                                                                                                 | Cu<br>Va<br>Va | irrent Selections<br>riable 1:<br>riable 2: |               |              |                                        | Options                                |

Abaikan yang lain, klik OK

#### HASIL

**Paired Samples Statistics** 

|      |         |         |    |                | Std. Error |
|------|---------|---------|----|----------------|------------|
|      |         | Mean    | N  | Std. Deviation | Mean       |
| Pair | Sebelum | 73,5000 | 10 | 6,88396        | 2,17690    |
| 1    | Sesudah | 74,5000 | 10 | 6,43342        | 2,03443    |

#### **Paired Samples Correlations**

|           |                      | Ν  | Correlation | Sig. |
|-----------|----------------------|----|-------------|------|
| Pair<br>1 | Sebelum &<br>Sesudah | 10 | ,975        | ,000 |
### Bagian pertama. Paired Samples Statistic

Menunjukkan bahwa rata-rata penjualan pada sebelum dan sesudah kenaikan BBM. Sebelum kenaikan BBM rata-rata penjualan dari 10 dealer adalah sebanyak 73,4, sementara setelah kenaikan BBM jumlah penjualan rata-rata adalah sebesar 74,5 unit

### Bagian Dua. Paired samples Correlatian

Hasil uji menunjukkan bahwa korelasi antara dua variabel adalah sebesar 0.975 dengan sig sebesar 0.000. Hal ini menunjukkan bahwa korelasi antara dua rata-rata penjualan sebelum dan sesudah kenaikan adalah kuat dan signifikan.

### Hipotesis

Hipotesis yang diajukan adalah :

- Ho : rata-rata penjualan adalah sama
- H1 : rata-rata penjualan adalah berbeda

### Hasil uji Hipotesis

Paired Samples Test

|        |                   |          | Paire          | d Diff erences | S               |        |        |    |                 |
|--------|-------------------|----------|----------------|----------------|-----------------|--------|--------|----|-----------------|
|        |                   |          |                |                | 95% Confidence  |        |        |    |                 |
|        |                   |          |                |                | Interval of the |        |        |    |                 |
|        |                   |          |                | Std. Error     | Difference      |        |        |    |                 |
|        |                   | Mean     | Std. Deviation | Mean           | Lower           | Upper  | t      | df | Sig. (2-tailed) |
| Pair 1 | Sebelum - Sesudah | -1,00000 | 1,56347        | ,49441         | -2,11844        | ,11844 | -2,023 | 9  | ,074            |

Nilai t hitung adalah sebesar -2,023 dengan sig 0.074. Karena sig > 0.05 maka dapat disimpulkan bahwa Ho diterima, artinya rata-rata penjualan sebelum dan sesudah kenaikan BBM adalah sama (tidak berbeda). dengan demikian dapat dinyatakan bahwa kenaikan harga BBM tidak mempengaruhi jumlah penjualan sepeda motor merek A di kabupaten tersebut.

# Latihan

Apakah ada perbedaan kemampuan siswa sebelum dan sesudah diberikan tambahan pelajaran ?

|           | Nilai                      | Ujian                      |           | Nilai Ujian                |                            |  |
|-----------|----------------------------|----------------------------|-----------|----------------------------|----------------------------|--|
| Responden | Sebelum<br>Tambahan<br>Les | Setelah<br>Tambahan<br>Les | Responden | Sebelum<br>Tambahan<br>Les | Setelah<br>Tambahan<br>Les |  |
| 1         | 80                         | 85                         | 9         | 78                         | 80                         |  |
| 2         | 87                         | 80                         | 10        | 77                         | 75                         |  |
| 3         | 67                         | 75                         | 11        | 76                         | 80                         |  |
| 4         | 89                         | 85                         | 12        | 75                         | 80                         |  |
| 5         | 76                         | 80                         | 13        | 67                         | 70                         |  |
| 6         | 78                         | 80                         | 14        | 65                         | 70                         |  |
| 7         | 86                         | 90                         | 15        | 70                         | 80                         |  |
| 8         | 76                         | 75                         | 16        | 76                         | 70                         |  |

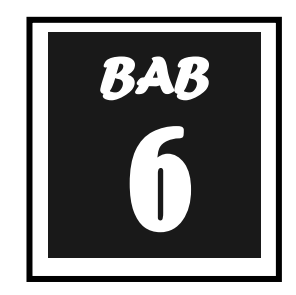

# **ANALISIS VARIANS**

Setiap perusahaan perlu melakukan pengujian terhadap kumpulan hasil pengamatan mengenai suatu hal, misalnya hasil penjualan produk, hasil produksi produk, gaji pekerja di suatu perusahaan nilainya bervariasi antara satu dengan yang lainnya. Hal ini berhubungan dengan varian dan rata-rata yang banyak digunakan untuk membuat kesimpulan melalui penaksiran dan pengujian hipotesis mengenai parameter, maka dari itu dilakukan analisis varian yang ada dalam cabang ilmu statistika industri yaitu ANOVA. Penerapan ANOVA dalam dunia industri adalah untuk menguji rata-rata data hasil pengamatan yang dilakukan pada sebuah perusahaan ataupun industri.

Analisis varians (*analysis of variance*) atau ANOVA adalah suatu metode analisis statistika yang termasuk ke dalam cabang statistika inferensi. Uji dalam anova menggunakan uji F karena dipakai untuk pengujian lebih dari 2 sampel. Dalam praktik, analisis varians dapat merupakan uji hipotesis (lebih sering dipakai) maupunpendugaan (*estimation*, khususnya di bidang genetika terapan).

Anova (*Analysis of variances*) digunakan untuk melakukan **analisis komparasi multivariabel.** Teknik analisis komparatif dengan menggunakan tes "t" yakni dengan mencari perbedaan yang signifikan dari dua buah *mean* hanya efektif bila jumlah variabelnya dua. Untuk mengatasi hal tersebut ada teknik analisis komparatif yang lebih baik yaitu *Analysis of variances* yang disingkat anova.

Anova digunakan untuk **membandingkan rata-rata populasi** bukan ragam populasi. Jenis data yang tepat untuk anova adalah nominal dan ordinal pada variable bebasnya, jika data pada variabel bebasnya dalam bentuk interval atau ratio maka harus diubah dulu dalam bentuk ordinal atau nominal. Sedangkan variabel terikatnya adalah data interval atau rasio.

Adapun asumsi dasar yang harus terpenuhi dalam analisis varian adalah :

1. Kenormalan

Distribusi data harus normal, agar data berdistribusi normal dapat ditempuh dengan cara memperbanyak jumlah sampel dalam kelompok.

2. Kesamaaan variansi

Setiap kelompok hendaknya berasal dari popolasi yang sama dengan variansi yang sama pula. Bila banyaknya sampel sama pada setiap kelompok maka kesamaan variansinya dapat diabaikan. Tapi bila banyak sampel pada masing

masing kelompok tidak sama maka kesamaan variansi populasi sangat diperlukan.

3. Pengamatan bebas

Sampel hendaknya diambil secara acak (*random*), sehingga setiap pengamatan merupakan informasi yang bebas.

Anova lebih akurat digunakan untuk sejumlah sampel yang sama pada setiap kelompoknya, misalnya masing masing variabel setiap kelompok jumlah sampel atau respondennya sama sama 250 orang.

Anova dapat digolongkan kedalam beberapa kriteria, yaitu :

- Klasifikasi 1 arah (One Way ANOVA) Anova klasifikasi 1 arah merupakan ANOVA yang didasarkan pada pengamatan 1 kriteria atau satu faktor yang menimbulkan variasi.
- Klasifikasi 2 arah (*Two Way ANOVA*) ANOVA kiasifikasi 2 arah merupakan ANOVA yang didasarkan pada pengamatan 2 kritenia atau 2 faktor yang menimbulkan variasi.
- 3. Klasifikasi banyak arah (*MANOVA*) ANOVA banyak arah merupakan ANOVA yang didasarkan pada pengamatan banyak kriteria.

# Anova Satu Arah (One Way Anova)

Anova satu arah (*one way anova*) digunakan apabila yang akan dianalisis terdiri dari **satu variabel terikat dan satu variabel bebas**. Interaksi suatu kebersamaan antar faktor dalam mempengaruhi variabel bebas, dengan sendirinya pengaruh faktor-faktor secara mandiri telah dihilangkan. Jika terdapat interaksi berarti efek faktor satu terhadap variabel terikatakan mempunyai garis yang tidak sejajar dengan efek faktor lain terhadap variabel terikat sejajar (saling berpotongan), maka antara faktor tidak mempunyai interaksi.

# Pengolahan Data dengan Software

Dalam pengujian data ANOVA 1 arah dengan menggunakan software diperlukan software penunjang, yaitu program SPSS. Dalam pengujian kasus ANOVA 1 arah dengan menggunakan program SPSS, penyelesaian untuk pemecahan suatu masalah adalah sebagai berikut :

|    | 112        | · (* )      | x           |
|----|------------|-------------|-------------|
|    | А          | В           | С           |
| 1  |            | PRODUKS     | I           |
| 2  | Shift Pagi | Shift Siang | Shift Malam |
| 3  | 60         | 68          | 63          |
| 4  | 67         | 67          | 64          |
| 5  | 68         | 68          | 65          |
| 6  | 70         | 68          | 64          |
| 7  | 68         | 70          | 66          |
| 8  | 69         | 71          | 67          |
| 9  | 70         | 70          | 65          |
| 10 | 73         | 66          | 70          |
| 11 | 71         | 67          | 64          |
| 12 | 69         | 68          | 69          |
| 13 | 70         | 68          | 68          |

1. Memasukan data yang telah tersedia kedalam input data seperti gambar berikut. (terlebih dahulu isi bagian **Variabel View** seperti yang telah diajarkan pada penugasan sebelumnya):

| *Unti     | tled1 [DataSet | 0] - SPSS Data Ec |  |  |  |  |  |  |  |  |
|-----------|----------------|-------------------|--|--|--|--|--|--|--|--|
| File Ed   | it View Da     | ta Transform      |  |  |  |  |  |  |  |  |
| 😕 🔛       | 🖹 📴 🔷          | • 🐟 🐜 🕼           |  |  |  |  |  |  |  |  |
| 2 : SHIFT |                |                   |  |  |  |  |  |  |  |  |
|           | SHIFT          | PRODUKSI          |  |  |  |  |  |  |  |  |
| 1         | 1              | 60,00             |  |  |  |  |  |  |  |  |
| 2         | 1              | 67,00             |  |  |  |  |  |  |  |  |
| 3         | 1              | 68,00             |  |  |  |  |  |  |  |  |
| 4         | 1              | 70,00             |  |  |  |  |  |  |  |  |
| 5         | 1              | 68,00             |  |  |  |  |  |  |  |  |
| 6         | 1              | 69,00             |  |  |  |  |  |  |  |  |
| 7         | 1              | 70,00             |  |  |  |  |  |  |  |  |
| 8         | 1              | 73,00             |  |  |  |  |  |  |  |  |
| 9         | 1              | 71,00             |  |  |  |  |  |  |  |  |
| 10        | 1              | 69,00             |  |  |  |  |  |  |  |  |
| 11        | 1              | 70,00             |  |  |  |  |  |  |  |  |
| 12        | 2              | 68,00             |  |  |  |  |  |  |  |  |
| 13        | 2              | 67,00             |  |  |  |  |  |  |  |  |
| 14        | 2              | 68,00             |  |  |  |  |  |  |  |  |
| 15        | 2              | 68,00             |  |  |  |  |  |  |  |  |
| 16        | 2              | 70,00             |  |  |  |  |  |  |  |  |
| 17        | 2              | 71,00             |  |  |  |  |  |  |  |  |
| 18        | 2              | 70,00             |  |  |  |  |  |  |  |  |

2. Melakukan setting analisis data sebagai berikut :
 a. Pilih *analyze* pada menu file yang ada, pilih *compare mean* → *One Way Anova*

| 🛂 *Unti  | tled1 [DataSet | 0] - SPSS Data Ed | litor                         |       |                            |
|----------|----------------|-------------------|-------------------------------|-------|----------------------------|
| File Ed  | it View Da     | ta Transform      | Analyze Graphs Utilities Wind | low H | elp                        |
| 🗁 📙      | 📴 🛧            | 🔶 📥 🧔             | Reports                       |       |                            |
| 2 : SHIF | т              |                   | Descriptive Statistics        | 2     |                            |
|          | SHIFT          | PRODUKSI          | Tables                        |       | uar var var                |
| 1        | 1              | 60,00             | Compare Means                 | •     | Means                      |
| 2        | 1              | 67,00             | General Linear Model          | •     | One-Sample T Test          |
| 3        | 1              | 68,00             | Generalized Linear Models     | •     | Independent-Samples T Test |
| 4        | 1              | 70,00             | Mixed Models                  | •     | Paired-Samples T Test      |
| 5        | 1              | 68,00             | Correlate                     |       | Ope-Way ANOVA              |
| 6        | 1              | 69,00             | Deservice                     |       |                            |
| 7        | 1              | 70,00             | Regression                    | ' [   |                            |
| 8        | 1              | 73,00             | Loglinear                     | -     |                            |
| 9        | 1              | 71,00             | Classify                      | - + [ |                            |
| 10       | 1              | 69,00             | Data Reduction                | - + T |                            |
| 11       | 1              | 70,00             | Scale                         | - • Ī |                            |
| 12       | 2              | 68,00             | Nonparametric Tests           | - • Î |                            |
| 13       | 2              | 67,00             | Time Carico                   |       |                            |
| 14       | 2              | 68,00             | Time series                   | 1     |                            |
| 15       | 2              | 68,00             | Survival                      |       |                            |
| 16       | 2              | 70,00             | Multiple Response             | - + T |                            |
| 17       | 2              | 71,00             | Missing Value Analysis        | 1     |                            |
| 18       | 2              | 70,00             | Complex Samples               | - + T |                            |
| 19       | 2              | 66,00             | Quality Control               | I     |                            |
| 20       | 2              | 67,00             | ROC Curre                     |       |                            |
| 21       | 2              | 68,00             | KOC Curve                     |       |                            |

Setelah itu maka akan tampil gambar sebagai berikut :

| *Untitled | *Untitled1 [DataSet0] - SPSS Data Editor |                        |             |                |  |  |  |  |  |  |  |
|-----------|------------------------------------------|------------------------|-------------|----------------|--|--|--|--|--|--|--|
| File Edit | View Data Transform                      | n Analyze Graphs Utili | ties Window | Help           |  |  |  |  |  |  |  |
| 😕 📙 🚔     | i 📴 🤝 🔿 🐜 🖟                              | 🗛 📲 🏦 🔠 🕮 🖡            | u 🐼 🖉       | •              |  |  |  |  |  |  |  |
| 17 :      |                                          |                        |             |                |  |  |  |  |  |  |  |
|           | SHIFT PRODUKSI                           | var var                | var         | var            |  |  |  |  |  |  |  |
| 1         | One-Way ANOVA                            |                        | 1           | <b>—</b>       |  |  |  |  |  |  |  |
| 3         | Shift [SHIFT]                            | Dependent List:        |             | ОК             |  |  |  |  |  |  |  |
| 5         |                                          |                        |             | Paste<br>Reset |  |  |  |  |  |  |  |
| 7         | -                                        |                        |             | Cancel         |  |  |  |  |  |  |  |
| 9         | -                                        | Factor:                |             | Help           |  |  |  |  |  |  |  |
| 10        |                                          |                        |             |                |  |  |  |  |  |  |  |
| 11        |                                          |                        |             |                |  |  |  |  |  |  |  |
| 12        |                                          | Contrasts Post Hoc     | Options     |                |  |  |  |  |  |  |  |
| 13        |                                          |                        |             |                |  |  |  |  |  |  |  |

- c. Pada Posisi **Dependent List** masukkan variabel yang menjadi variabel terikat. Dari data yang ada maka variabel terikatnya adalah variabel tingkat produksi, maka pilih tingkat penjualan.
- d. Pada Posisi *faktor* pilih variabel yang menjadi faktor penyebab terjadinya perubahan pada variabel terikat. Dalam hal ini adalah variabel shift. Sehingga akan berubah menjadi seperti ini :

| *Unti    | tled1 [Dat | taSet0] - S | SPSS Data E | ditor   |           |            |          |          |
|----------|------------|-------------|-------------|---------|-----------|------------|----------|----------|
| File Edi | it View    | Data        | Transform   | Analyze | Graphs    | Utilities  | Window   | Help     |
| 😕 📙      | 🔒 📴        | ф. ө        | 🖌 🗽 🕼       | м 📲     | i 🗄       | <b>₫ I</b> | 🐼 🥝      | •        |
| 17 :     |            |             |             |         |           |            |          |          |
|          | SHIF       | T PR        | ODUKSI      | var     | Va        | ar         | var      | var      |
| 2        | -          | One-Way     | ANOVA       |         | -         |            |          | <b>—</b> |
| 3        |            |             |             |         | Dependent | List:      |          | ОК       |
| 4        |            |             |             |         | S PROD    | UKSI       |          | Paste    |
| 6        |            |             |             |         |           |            |          | Reset    |
| 7        |            |             |             |         |           |            |          | Cancel   |
| 9        |            |             |             |         | Factor:   | CLUETI     |          | Help     |
| 10       |            |             |             |         | onπ (     | SHIFT      |          |          |
| 11       |            |             |             |         |           |            |          |          |
| 12       |            |             |             | Contras | sts Po    | st Hoc     | Options. |          |
| 13       |            | -           | 00.00       |         | -         |            |          |          |

e. Klik tombol options dan klik pilihan yang diinginkan seperti berikut :

|          | *Untitled1 [DataSet0] - SPSS Data Editor |          |       |            |           |                           |              |             |              |        |
|----------|------------------------------------------|----------|-------|------------|-----------|---------------------------|--------------|-------------|--------------|--------|
| File     | Edit                                     | t Vi     | iew D | ata        | Fransform | Analyze                   | Gra          | phs Uti     | lities Windo | w Help |
| Þ        | 8                                        | <u> </u> | 📴 🔺   | <b>b</b> 🔿 | ۱         | <b>M</b> •                | Ē            | <b>H</b>    | 🖪 🐼          |        |
| 17       | :                                        |          |       |            |           |                           |              |             |              |        |
|          |                                          | S        | HIFT  | PR         | ODUKSI    | var                       |              | var         | var          | var    |
| <u> </u> | 1                                        | -        | 🖳 On  | e-Way      | ANOVA     |                           |              |             |              | 23     |
|          | 3                                        |          |       |            |           |                           | Deper        | ndent List: |              | ок     |
| <u> </u> | 4                                        | _        |       |            |           |                           | ≪¥ F         | PRODUKS     | 51           | Paste  |
|          | 6                                        |          |       |            | One-W     | ay ANOVA                  | : Opti       | ons         | <b>_</b> 2   | Reset  |
|          | 7                                        |          |       |            | Statis    | tics                      |              |             | Continue     | Cancel |
|          | 9                                        |          |       |            | 🔽 De      | scriptive                 |              |             | Cancel       | Help   |
|          | 10                                       |          |       |            | Fix       | ed and rand               | dom eff      | fects       | Hele         |        |
|          | 11                                       | _        |       |            | I Br      | mogeneity (<br>wn-Forsyth | or vana<br>e | ance test   | neip         | ╵╻╴┝   |
|          | 12                                       | _        |       |            |           | elch                      |              |             |              | P -    |
|          | 14                                       |          | 2     | 2          |           |                           |              |             |              |        |
|          | 15                                       |          | 2     | 2          | Minerie   | eans plot                 |              |             |              |        |
|          | 16                                       |          | 2     | 2          |           | ig values<br>clude cases  | s analy      | sis by ana  | lvsis        |        |
| <u> </u> | 17                                       |          | 2     | 2          | ⊂ Ex      | clude cases               | s listwis    | e se        |              |        |
|          | 19                                       |          | 2     | 2          |           | 0.000                     |              | -           |              |        |

Untuk melihat keseragaman pada perhitungan statistik, maka dipilih **Descriptive** dan *Homogeneity-of-variance*. Untuk itu klik mouse pada pilihan tersebut. *Missing Value* adalah data yang hilang, karena data yang dianalisis tidak ada yang hilang, maka abaikan saja pilihan ini, kemudian klik *continue*.

Klik *post hoc* dan pilih jenis *post hoc* yang diinginkan.

| 1 🔝      | Jntitl                                            | ed1 | [Dat      | aSet( | )] - SP        | SS Data                                            | Edito                                                       | r                         |                                                            |                      |                   |                                                            |                                                   |                                  |                   |                                                                                                    |
|----------|---------------------------------------------------|-----|-----------|-------|----------------|----------------------------------------------------|-------------------------------------------------------------|---------------------------|------------------------------------------------------------|----------------------|-------------------|------------------------------------------------------------|---------------------------------------------------|----------------------------------|-------------------|----------------------------------------------------------------------------------------------------|
| File     | Edit                                              | V   | iew       | Dat   | ta Ti          | ansform                                            | n Ar                                                        | nalyze                    | Grap                                                       | ns Uti               | lities            | Windov                                                     | v He                                              | lp                               |                   |                                                                                                    |
| <b>B</b> |                                                   | Ì,  | <b></b> ; | +     | •              | ي 🖿                                                | ġ4                                                          | ∎ ¶                       | i I                                                        | •                    | ■ (               | 🐼 🥝                                                        |                                                   |                                  |                   |                                                                                                    |
| 17 :     |                                                   |     |           |       |                |                                                    |                                                             |                           |                                                            |                      |                   |                                                            |                                                   |                                  |                   |                                                                                                    |
|          |                                                   | S   | HIFT      | Γ     | PRC            | DUKSI                                              |                                                             | var                       |                                                            | var                  |                   | var                                                        |                                                   | var                              | var               |                                                                                                    |
|          | 1                                                 | -   | . (       | )ne-  | Way A          | NOVA                                               |                                                             |                           |                                                            |                      |                   |                                                            |                                                   | X                                |                   |                                                                                                    |
|          | 3<br>One-Way ANOVA: Post Hoc Multiple Comparisons |     |           |       |                |                                                    |                                                             |                           |                                                            |                      | <b>—</b> X—       |                                                            |                                                   |                                  |                   |                                                                                                    |
|          | 5<br>6<br>7<br>8<br>9<br>10<br>11                 |     |           |       |                | Equal \<br>LSC<br>Bon<br>Sida<br>Sch<br>R-E<br>R-E | /ariances<br>)<br>ferroni<br>ak<br>effe<br>-G-W F<br>-G-W Q | Assur<br>C<br>C<br>C<br>C | med<br>S-N-K<br>Tukey<br>Tukey<br>Dunca<br>Hochb<br>Gabrie | 's-b<br>n<br>erg's ( | П V<br>П С<br>;T2 | Valler-I<br>Type I<br>Dunnet<br>Control<br>Test<br>② 2-sic | Duncan<br>/Type II E<br>t<br>Category<br>ded () < | rror Ral<br>:<br>: <b>Contro</b> | tio: $10$<br>Last | 0<br>The second second sec |
|          | 12<br>13<br>14                                    |     |           |       | Equal \<br>Tan | /ariances<br>nhane's T                             | Not A                                                       | Ssumed                    | tt's T3                                                    |                      | Games             | Howell                                                     | 🔲 Du                                              | innett's C                       |                   |                                                                                                    |
|          | 15<br>16<br>17                                    |     |           | Sig   | gnificar       | nce level:                                         | 05                                                          |                           |                                                            |                      | Contin            | ue                                                         | Cancel                                            |                                  | Help              |                                                                                                    |
| <u> </u> | 40                                                |     |           | L     |                |                                                    |                                                             |                           |                                                            |                      |                   |                                                            | _                                                 |                                  |                   |                                                                                                    |

Klik **Tukey** dan **Bonferroni** perhatikan **significance level** yang digunakan. Pada gambar diatas tertuliskan 0,05. Hal itu dikarenakan α sebesar 5%. Kemudian klik **Continue** jika pengisian dianggap selesai. Beberapa saat kemudian akan keluar tampilan *output* SPSS sebagai berikut :

#### Descriptives

PRODUKSI

|       |    |         |                |            | 95% Confiden<br>Me | ce Interv al for<br>an |         |         |
|-------|----|---------|----------------|------------|--------------------|------------------------|---------|---------|
|       | Ν  | Mean    | Std. Deviation | Std. Error | Lower Bound        | Upper Bound            | Minimum | Maximum |
| 1     | 11 | 68,6364 | 3,29462        | ,99337     | 66,4230            | 70,8497                | 60,00   | 73,00   |
| 2     | 11 | 68,2727 | 1,48936        | ,44906     | 67,2722            | 69,2733                | 66,00   | 71,00   |
| 3     | 11 | 65,9091 | 2,30020        | ,69354     | 64,3638            | 67,4544                | 63,00   | 70,00   |
| Total | 33 | 67,6061 | 2,69188        | ,46860     | 66,6516            | 68,5606                | 60,00   | 73,00   |

# **Test of Homogeneity of Variances**

| PRODUKSI |
|----------|
|----------|

| Levene<br>Statistic | df1 | df2 | Sig. |
|---------------------|-----|-----|------|
| 1,075               | 2   | 30  | ,354 |

# Analisis *Output* :

# 1. Output Descriptives

*Output* Descriptives memuat hasil-hasil data statistic deskriptif seperti *mean*, standard deviasi, angka terendah dan tertinggi serta standard error. Pada bagian ini terlihat ringkasan statistik dari ketiga sampel.

# 2. Output Test of Homogenity of Variances

Tes ini bertujuan untuk menguji berlaku tidaknya asumsi untuk Anova, yaitu apakah kelima sampel mempunyai varians yang sama. Untuk mengetahui apakah asumsi bahwa ketiga kelompok sampel yang ada mempunyai varian yang sama (homogen) dapat diterima. Untuk itu sebelumnya perlu dipersiapkan hipotesis tentang hal tersebut.

Adapun hipotesisnya adalah sebagai berikut : H<sub>0</sub> = Ketiga variansi populasi adalah sama H<sub>1</sub> = Ketiga variansi populasi adalah tidak sama

Dengan pengambilan Keputusan:

a) Jika signifikan > 0.05 maka  $H_0$  diterima

b) Jika signifikan < 0,05 maka  $H_0$  ditolak

Berdasarkan pada hasil yang diperoleh pada *test of homogeneity of variances*, dimana dihasilkan bahwa probabilitas atau signifikanya adalah 0,354 yang berarti lebih besar dari 0.05 maka dapat disimpulkan bahwa hipotesis nol (Ho) diterima, yang berarti asumsi bahwa ketiga varian populasi adalah sama (*homogeny*) dapat diterima.

# 3. Output Anova

Setelah ketiga varians terbukti sama, baru dilakukan uji Anova untuk menguji apakah ketiga sampel mempunyai rata-rata yang sama. Outpun Anova adalah akhir dari perhitungan yang digunakan sebagai penentuan analisis terhadap hipotesis yang akan diterima atau ditolak. Dalam hal ini hipotesis yang akan diuji adalah :

- H<sub>0</sub> = Tidak ada perbedaan rata-rata hasil penjualan dengan menggunakan jenis kemasan yang berbeda. (Sama)
- H<sub>1</sub> = Ada perbedaan rata-rata hasil penjualan dengan menggunakan jenis kemasan yang berbeda. (Tidak Sama)

Untuk menentukan Ho atau Ha yang diterima maka ketentuan yang harus diikuti adalah sebagai berikut :

- a) Jika F<sub>hitung</sub>> F<sub>tabel</sub> maka H<sub>0</sub> ditolak
- b) Jika F<sub>hitung</sub>< F<sub>tabel</sub> maka H<sub>0</sub> diterima
- c) Jika signifikan atau probabilitas > 0.05, maka H<sub>0</sub> diterima
- d) Jika signifikan atau probabilitas < 0,05, maka  $H_0$  ditolak

ANOVA

PRODUKSI

|                | Sum of<br>Squares | df | Mean Square | F     | Sig. |
|----------------|-------------------|----|-------------|-------|------|
| Between Groups | 48,242            | 2  | 24,121      | 3,941 | ,030 |
| Within Groups  | 183,636           | 30 | 6,121       |       |      |
| Total          | 231,879           | 32 |             |       |      |

Berdasarkan pada hasil yang diperoleh pada uji ANOVA, dimana dilihat bahwa F hitung = > F tabel = 3,941, yang berarti Ho ditolak dan menerima Ha.

Sedangkan untuk nilai probabilitas dapat dilihat bahwa nilai probabilitas adalah 0,030 < 0,05. Dengan demikian hipotesis nol (Ho) ditolak.

Hal ini menunjukkan bahwa ada perbedaan rata-rata hasil produksi dengan shift pagi, siang dan malam.

# 4. Output Tes Pos Hoc

Post Hoc dilakukan untuk mengetahui kelompok mana yang berbeda dan yang tidak berbeda. Hal ini dapat dilakukan bila F hitungnya menunjukan ada perbedaan. Kalau F hitung menunjukan tidak ada perbedaan, analisis sesudah anova tidak perlu dilakukan.

#### Multiple Comparisons

|             |           |           | Mean       |            |       |             |               |
|-------------|-----------|-----------|------------|------------|-------|-------------|---------------|
|             |           |           | Difference |            |       | 95% Confide | ence Interval |
|             | (I) Shift | (J) Shift | (I-J)      | Std. Error | Sig.  | Lower Bound | Upper Bound   |
| Tukey HSD   | 1         | 2         | ,36364     | 1,05496    | ,937  | -2,2371     | 2,9644        |
|             |           | 3         | 2,72727*   | 1,05496    | ,038  | ,1265       | 5,3280        |
|             | 2         | 1         | -,36364    | 1,05496    | ,937  | -2,9644     | 2,2371        |
|             |           | 3         | 2,36364    | 1,05496    | ,081  | -,2371      | 4,9644        |
|             | 3         | 1         | -2,72727*  | 1,05496    | ,038  | -5,3280     | -,1265        |
|             |           | 2         | -2,36364   | 1,05496    | ,081  | -4,9644     | ,2371         |
| Bonf erroni | 1         | 2         | ,36364     | 1,05496    | 1,000 | -2,3115     | 3,0388        |
|             |           | 3         | 2,72727*   | 1,05496    | ,045  | ,0522       | 5,4024        |
|             | 2         | 1         | -,36364    | 1,05496    | 1,000 | -3,0388     | 2,3115        |
|             |           | 3         | 2,36364    | 1,05496    | ,098  | -,3115      | 5,0388        |
|             | 3         | 1         | -2,72727*  | 1,05496    | ,045  | -5,4024     | -,0522        |
|             |           | 2         | -2,36364   | 1,05496    | ,098  | -5,0388     | ,3115         |

Dependent Variable: PRODUKSI

\*. The mean diff erence is significant at the .05 lev el.

PRODUKSI

|                        |        |    | Subset for alpha = .05 |         |  |
|------------------------|--------|----|------------------------|---------|--|
|                        | Shif t | N  | 1                      | 2       |  |
| Tukey HSD <sup>®</sup> | 3      | 11 | 65,9091                |         |  |
|                        | 2      | 11 | 68,2727                | 68,2727 |  |
|                        | 1      | 11 |                        | 68,6364 |  |
|                        | Sig.   |    | ,081                   | ,937    |  |

Means for groups in homogeneous subsets are displayed.

a. Uses Harmonic Mean Sample Size = 11,000.

Dari tabel diatas dapat dilihat bahwa perbedaan *mean* Shift 1 dan Shift 2 adalah 0,3636 (rata-rata lebih kecil 0,3636 poin dibanding shift 2). Angka tersebut berasal dari *mean* shift 1 adalah 68,6364 dan shift 2 adalah 68,2727 sehingga didapatkan 0,3636 (lihat *output* descriptive statistics). Perbedaan *mean* shift 1 dan shift 3 adalah 2,727 (shift 1 lebih besar 2,727 dari shift 3). Angka tersebut berasal dari *mean* shift 1 adalah 68,6364 dan shift 3 adalah 68,6364 dan shift 3 adalah 65,9 sehingga di dapatkan 2,727. Untuk selanjutnya dapat dilihat gambar diatas untuk perbandingan shift seterusnya.

### Catatan :

Hasil uji signifikansi dengan mudah bisa dilihat pada *output* dengan ada atau tidak adanya tanda "\*" pada kolom "*Mean Difference*". Jika tanda \* ada di angka *meandifference* maka perbedaan tersebut nyata atau signifikan. Jika tidak ada tanda \*, maka perbedaan tidak signifikan.

Interpretasi :

- a. Shift yang paling baik untuk meningkatkan produksi adalah shift 1. Hal ini dapat dilihat dari jumlah rata-rata tertinggi pada shift 1. Sedangkan yang kurang baik dalam meningkatkan produksi adalah shift 3.
- b. Ada perbedaan tingkat produksi pada shift 1 dan shift 3, dan tidak ada perbedaan tingkat produksi pada shift 1 dan shift 2, shift 2 dan shift 3.

c. Ada pengaruh yang signifikan antara produksi pada shift 1 dan shift 3.

# Contoh 2 :

Uji anova satu arah akan digunakan untuk mengetahui adakah hubungan antara tingkat stress mahasiswa pada tiap kelompok Fakultas di Universitas Tugu Muda (UNTUMU). Tingkat stress diukur pada skala 1-10. Skala 1 hingga 3 menunjukkan mahasiswa cukup stress. Skala 4 sampai 6 menunjukkan mahasiswa dalam keadaan stress dan skala 7 keatas menunjukkan mahasiswa sangat stress. Pengamatan dilakukan pada waktu yang berbeda dengan menggunakan metode pengumpulan data yaitu kuisioner yang disebarkan pada 75 responden.

| Pengamatan | Fakultas |       |        |        |           |  |  |  |
|------------|----------|-------|--------|--------|-----------|--|--|--|
| rengamatan | Ekonomi  | Hukum | ISIPOL | Teknik | Pertanian |  |  |  |
|            | 4        | 4     | 1      | 4      | 1         |  |  |  |
|            | 6        | 3     | 2      | 7      | 4         |  |  |  |
| 1          | 2        | 2     | 3      | 9      | 5         |  |  |  |
|            | 8        | 1     | 5      | 5      | 4         |  |  |  |
|            | 8        | 8     | 2      | 4      | 7         |  |  |  |
|            | 2        | 9     | 1      | 2      | 8         |  |  |  |
|            | 2        | 5     | 9      | 1      | 8         |  |  |  |
| 2          | 3        | 3     | 8      | 1      | 7         |  |  |  |
|            | 4        | 1     | 4      | 4      | 7         |  |  |  |
|            | 5        | 5     | 7      | 7      | 7         |  |  |  |
|            | 6        | 7     | 5      | 9      | 5         |  |  |  |
|            | 2        | 9     | 1      | 9      | 6         |  |  |  |
| 3          | 1        | 6     | 3      | 2      | 7         |  |  |  |
|            | 9        | 7     | 2      | 1      | 3         |  |  |  |
| •          | 8        | 3     | 5      | 4      | 4         |  |  |  |

Tabel 6.1. Tabel rekapitulasi tingkat stress mahasiswa tiap kelompok jurusan yang ada di Fakultas dilingkungan UNTUMU

1. Hipotesis

- Ho : Semua rata-rata populasi fakultas sama, tidak ada hubungan antara tingkat stress dan fakultas di UNTUMU.

- H<sub>1</sub> : Tidak semua sama. beberapa atau semua rata–rata populasi fakultas tidak sama, ada hubungan antara tingkat stress dan fakultas di UNTUMU.

2. Tingkat signifikansi

Dengan tingkat kepercayaan 95 persen maka tingkat signifikansi  $(1 - \alpha) = 5$  persen atau sebesar 0,05.

3. Derajat kebebasan

Df jumlah kuadrat penyimpangan total = N - 1 Df jumlah kuadrat penyimpangan total = 75 - 1 = 74Df jumlah kuadrat dalam = N - k Df jumlah kuadrat dalam = 75 - 5 = 70Df jumlah kuadrat antar kelompok = k - 1 Df jumlah kuadrat antar kelompok = 5 - 1 = 4

 Kriteria pengujian Untuk uji normalitas : Signifikan atau probabilitas > 0.05, maka data berdistribusi normal Signifikan atau probabilitas < 0.05, maka data tidak berdistribusi normal</li>

Untuk uji homogenitas : Signifikan atau probabilitas > 0.05, maka  $H_0$  diterima Signifikan atau probabilitas < 0.05, maka  $H_0$  ditolak

Untuk uji ANOVA :

Jika signifikan atau probabilitas > 0.05, maka  $H_0$  diterima Jika signifikan atau probabilitas < 0.05, maka  $H_0$  ditolak

- 5. Pengolahan Data SPSS
  - a) Pengisian variabel

Pada kotak Name, sesuai kasus, ketik "stress" kemudian pada baris kedua ketik "**fakultas**" Pada Kotak Label variabel jurusan isi dengan "**tingkat stress**" dan pada kotak label variabel responden isi dengan "jurusan".

|   | Klik Values dua kali untuk variabel "fakultas" |     |  |  |  |  |  |
|---|------------------------------------------------|-----|--|--|--|--|--|
| 0 | Values : 1 ; Label : Ekonomi                   | Add |  |  |  |  |  |
| 0 | Values : 2 ; Label : Hukum                     | Add |  |  |  |  |  |
| 0 | Values : 3 ; Label : ISIPOL                    | Add |  |  |  |  |  |
| 0 | Values : 4 ; Label : Teknik                    | Add |  |  |  |  |  |
| 0 | Values : 5 ; Label : Pertanian                 | Add |  |  |  |  |  |

Klik Ok

| File Edit View                                             | ataSet0] - SPSS Data E<br>Data Transform                                                                  | ditor<br>Analyze Grap | hs Utilities V | Vindow Help |                |
|------------------------------------------------------------|----------------------------------------------------------------------------------------------------|-----------------------|----------------|-------------|----------------|
| 😕 🖶 🖨 🔟                                                    | 🔸 🔶 🐜 🖗                                                                                                   | A 🖷 📫 🛔               | 🗄 🤹 🗮 🦻        | ý 🔕 🌢 👘     |                |
| Value Label<br>Value:<br>Label:<br>Add<br>Change<br>Remove | s<br>els<br>1,00 - "Bkonom"<br>2.00 - "Hukum"<br>3.00 - "Isipol"<br>4.00 = "Tehnik"<br>5,00 = "Pertanian" |                       |                |             | Canosl<br>Help |

# b. Pengisian DATA VIEW

Masukan data mulai dari data ke-1 sampai dengan data ke-75.

| А      | В        | С              |   |
|--------|----------|----------------|---|
|        |          |                |   |
|        | Stress   | Fakultas       |   |
|        | 4        | 1              |   |
|        | 6        | 1              |   |
|        | 2        | 1              |   |
|        | 8        | 1              |   |
|        | 8        | 1              |   |
|        | 2        | 1              |   |
|        | 2        | 1              |   |
|        | 3        | 1              |   |
|        | 4        | 1              |   |
|        | 5        | 1              |   |
|        | 6        | 1              |   |
|        | 2        | 1              |   |
|        | 1        | 1              |   |
|        | 9        | 1              |   |
|        | 8        | 1              |   |
|        | 4        | 2              |   |
|        | 3        | 2              |   |
|        | 2        | 2              |   |
|        | 1        | 2              |   |
|        | 8        | 2              |   |
| ► ► Sh | eet1 She | et2 🖉 Sheet3 🏸 | 1 |

# c. Uji normalitas

1) Menu Analyze  $\rightarrow$  Descriptive statistics  $\rightarrow$  explore

| Analyze Graphs Utilities Window | N | Help |              |           |
|---------------------------------|---|------|--------------|-----------|
| Reports                         | ► |      |              |           |
| Descriptive Statistics          | ► |      | Frequencies  |           |
| Tables                          | ► |      | Descriptives |           |
| Compare Means                   | ► |      | Explore      | <u>pr</u> |
| General Linear Model            | ► |      | Crosstabs    |           |
| Generalized Linear Models       | ► |      | Ratio        |           |
| Mixed Models                    | ► |      | P-P Plots    |           |
| Correlate                       | ► |      | Q-Q Plots    |           |
| Regression                      | ► | F    |              |           |
| Loglinear                       | ► | E-   |              |           |
| Classify                        | ► |      |              |           |
| Data Reduction                  | ► |      |              |           |
| Scale                           | ► |      |              |           |
| Nonparametric Tests             | ► | H    |              |           |
| Time Series                     | ► | E-   |              |           |
| Survival                        | ► | E-   |              |           |
| Multiple Response               | ► |      |              |           |
| Missing Value Analysis          |   |      |              |           |
| Complex Samples                 | ► |      |              |           |
| Quality Control                 | ► | L    |              |           |
| ROC Curve                       |   | H    |              |           |
|                                 | - |      |              |           |

2) Masukan variabel **tingkat stress** ke dependent list sebagai variabel terikat dan masukkan variabel **Fakultas** ke faktor list sebagai variabel bebas, lalu klik **Ok** 

| Explore                                                                                   |                                                   |
|-------------------------------------------------------------------------------------------|---------------------------------------------------|
| •                                                                                         | Dependent List:<br>Tingkat Stres [Stres]<br>Paste |
| •                                                                                         | Factor List:<br>Fakultas [Fakultas]<br>Help       |
|                                                                                           | Label Cases by:                                   |
| Display <ul> <li>Both <ul> <li>Statistics <ul> <li>Plots</li> </ul> </li> </ul></li></ul> | Statistics Plots Options                          |

3) Pada pilihan *Statistics*, isi *confidence interval for mean* dengan 95 % yang menandakan bahwa tingkat kepercayaan yang diambil sebesar 95 %. Lalu klik *continue.* 

| Explore: Statis    | tics            | X        |
|--------------------|-----------------|----------|
| Descriptives       | Ľ               |          |
| <u>C</u> onfidence | Interval for Me | an: 95 % |
| M-estimators       | к.              |          |
| Outliers           |                 |          |
| Percentiles        |                 |          |
| Continue           | Cancel          | Help     |
| Continue           | Cancel          | Help     |

4) Pada pilihan Plots, tandai normality plots with tests, histogram pada descriptive dan untransformed. Lalu klik continue.

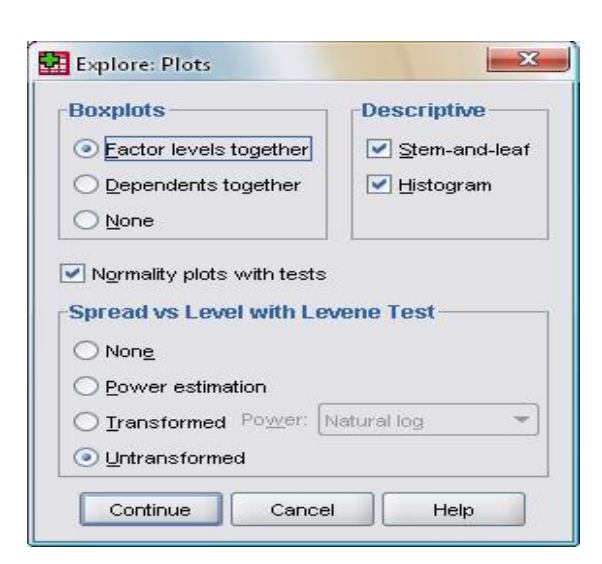

- 5) Klik Ok hingga muncul output SPSS.
- d. Uji One Way ANOVA
  - 1) Menu Analyze -> Compare means -> One way ANOVA

| Analyze Graph | ns Utilities  | Window  | Help          |     |         |        |           |      |     |
|---------------|---------------|---------|---------------|-----|---------|--------|-----------|------|-----|
| Reports       |               | ×       |               |     |         |        |           |      |     |
| Descriptive   | e Statistics  | +       | H             |     |         |        |           |      |     |
| Tables        |               | +       | Lune          |     | LO      |        |           | -    | Var |
| Compare I     | Means         | ۰.      |               | Me  | ans     |        |           |      | 1   |
| General Lir   | near Model    | ۰.      |               | On  | e-Sampl | e T T  | est       |      | 1   |
| Generalize    | d Linear Mod  | els 🕨 🕨 |               | Ind | epender | nt-Sar | nples T 1 | Test | [   |
| Mixed Mo      | dels          | ×.      |               | Pai | red-Sam | ples 1 | l Test    |      |     |
| Correlate     |               | •       | One-Way ANOVA |     |         |        |           |      |     |
| - Regression  | n             | +       | F             | -   |         | _      |           | _    | _   |
| Loglinear     |               | +       | E             |     |         |        |           |      |     |
| Classify      |               | ×       | E             |     |         |        |           |      |     |
| Data Redu     | ction         | •       |               |     |         |        |           |      |     |
| Scale         |               | •       |               |     |         |        |           |      |     |
| Nonparam      | etric Tests   | •       | Ŀ-            |     |         |        |           |      |     |
| - Time Serie  | s             | ×       | H             |     |         |        |           |      |     |
| Survival      |               | +       | H             |     |         |        |           |      |     |
| Multiple R    | esponse       | +       | E             |     |         |        |           |      |     |
| Missing Va    | alue Analysis |         |               |     |         |        |           |      |     |
| Complex S     | amples        | +       |               |     |         |        |           |      |     |
| Quality Co    | ntrol         | +       | L             |     |         |        |           |      |     |
| ROC Curve     | e             |         | H             |     |         |        |           |      |     |

 Masukan variabel tingkat tingkat stress ke dependent list sebagai variabel terikat dan masukkan variabel fakultas ke faktor sebagai variabel bebas, lalu klik Ok.

| One-Way ANOVA |                            | 8                              |
|---------------|----------------------------|--------------------------------|
|               | Dependent List:            | OK<br>Paste<br>Reset<br>Cancel |
|               | Factor:                    | Help                           |
| ]             | Contrasts Post Hoc Options |                                |

3) Pada pilihan Options, tandai **descriptives** serta **homogeneity of variant tests** pada statistics. Lalu klik **continue**.

| Statistics         |                     |        |
|--------------------|---------------------|--------|
| Descriptive        |                     |        |
| Eixed and ra       | andom effects       |        |
| Homogeneit         | v of variance test  |        |
| Brown-Fors         | sythe               |        |
| Welch              |                     |        |
| <u>M</u> eans plot |                     |        |
| Missing Value      | es                  |        |
| Exclude cas        | ses analysis by ana | alysis |
| Exclude cas        | ses listwise        |        |
| O Exclude cas      | ses listwise        |        |
| Continue           | Cancel              | Help   |

4) Pada pilihan **Post hoc**, tandai **LSD** pada equal variances assumed serta isi **significance level** berdasarkan tingkat signifikansi yang telah diberikan. Lalu klik **continue**.

|                   | <u>s-N-К</u>       | Uvaller-Duncan                  |
|-------------------|--------------------|---------------------------------|
| Bonferroni        | <u>T</u> ukey      | Type I/Type II Error Ratio: 100 |
| 🔄 Sįdak           | Tu <u>k</u> ey's-b | Dunnett                         |
| Scheffe           | Duncan             | Control Category : Last         |
| <u>R</u> -E-G-W F | Hochberg's GT2     | Test                            |
| R-E-G-W Q         | <u>G</u> abriel    |                                 |
| Equal Variances   | Not Assumed        | Games-Howell Dunnett's C        |

5) Klik Ok hingga muncul output SPSS.

# **Hasil Output SPSS**

a. Test of normality

# **Tests of Normality**

|                  |               | Kolmog   | jorov-Smi | rnov(a) | S        | hapiro-Wi | lk   |
|------------------|---------------|----------|-----------|---------|----------|-----------|------|
|                  | Fakulta       | Statisti |           |         | Statisti |           |      |
|                  | S             | С        | df        | Sig.    | С        | df        | Sig. |
| Tingkat<br>Stres | Ekono<br>mi   | ,173     | 15        | ,200(*) | ,905     | 15        | ,113 |
|                  | Hukum         | ,154     | 15        | ,200(*) | ,938     | 15        | ,354 |
|                  | Isipol        | ,165     | 15        | ,200(*) | ,905     | 15        | ,112 |
|                  | Tehnik        | ,180     | 15        | ,200(*) | ,886,    | 15        | ,058 |
|                  | Pertani<br>an | ,232     | 15        | ,030    | ,908     | 15        | ,125 |

\* This is a lower bound of the true significance. a Lilliefors Significance Correction

# b. Test of homogeneity of variance

# Test of Homogeneity of Variance

|               |                                      | Levene<br>Statistic | df 1 | df 2   | Sig. |
|---------------|--------------------------------------|---------------------|------|--------|------|
| Tingkat Stres | Based on Mean                        | ,729                | 4    | 70     | ,575 |
|               | Based on Median                      | ,471                | 4    | 70     | ,757 |
|               | Based on Median and with adjusted df | ,471                | 4    | 64,184 | ,757 |
|               | Based on trimmed mean                | ,722                | 4    | 70     | ,580 |

### c. Anova

ANOVA

### Tingkat Stres

|                | Sum of<br>Squares | df | Mean Square |      | Sig. |
|----------------|-------------------|----|-------------|------|------|
| Between Groups | 21,413            | 4  | 5,353       | ,780 | ,542 |
| Within Groups  | 480,133           | 70 | 6,859       |      |      |
| Total          | 501,547           | 74 |             |      |      |

# d. Post hoc

#### Multiple Comparisons

Dependent Variable: Tingkat Stres

|             |              |              | Mean         |            |       |             |              |
|-------------|--------------|--------------|--------------|------------|-------|-------------|--------------|
|             | <b></b>      | ( ) <b>–</b> | Dif f erence |            |       | 95% Confide | nce Interval |
|             | (I) Fakultas | (J) Fakultas | (I-J)        | Std. Error | Sig.  | Lower Bound | Upper Bound  |
|             | EKOHOIIII    |              | -,20000      | ,95632     | 1,000 | -2,8778     | 2,4778       |
|             |              | Tabail       | ,80000       | ,95632     | ,918  | -1,8778     | 3,4778       |
|             |              | Tennik       | ,06667       | ,95632     | 1,000 | -2,6112     | 2,7445       |
|             |              | Pertanian    | -,86667      | ,95632     | ,894  | -3,5445     | 1,8112       |
|             | Никит        | EKONOMI      | ,20000       | ,95632     | 1,000 | -2,4778     | 2,8778       |
|             |              |              | 1,00000      | ,95632     | ,833  | -1,6778     | 3,6778       |
|             |              | Tehnik       | ,26667       | ,95632     | ,999  | -2,4112     | 2,9445       |
|             | <u> </u>     | Pertanian    | -,66667      | ,95632     | ,956  | -3,3445     | 2,0112       |
|             | Isipol       | Ekonomi      | -,80000      | ,95632     | ,918  | -3,4778     | 1,8778       |
|             |              | Hukum        | -1,00000     | ,95632     | ,833  | -3,6778     | 1,6778       |
|             |              | Tehnik       | -,73333      | ,95632     | ,939  | -3,4112     | 1,9445       |
|             |              | Pertanian    | -1,66667     | ,95632     | ,415  | -4,3445     | 1,0112       |
|             | Tehnik       | Ekonomi      | -,06667      | ,95632     | 1,000 | -2,7445     | 2,6112       |
|             |              | Hukum        | -,26667      | ,95632     | ,999  | -2,9445     | 2,4112       |
|             |              | Isipol       | ,73333       | ,95632     | ,939  | -1,9445     | 3,4112       |
|             |              | Pertanian    | -,93333      | ,95632     | ,865  | -3,6112     | 1,7445       |
|             | Pertanian    | Ekonomi      | ,86667       | ,95632     | ,894  | -1,8112     | 3,5445       |
|             |              | Hukum        | ,66667       | ,95632     | ,956  | -2,0112     | 3,3445       |
|             |              | Isipol       | 1,66667      | ,95632     | ,415  | -1,0112     | 4,3445       |
|             |              | Tehnik       | ,93333       | ,95632     | ,865  | -1,7445     | 3,6112       |
| Bonf erroni | Ekonomi      | Hukum        | -,20000      | ,95632     | 1,000 | -2,9721     | 2,5721       |
|             |              | Isipol       | ,80000       | ,95632     | 1,000 | -1,9721     | 3,5721       |
|             |              | Tehnik       | ,06667       | ,95632     | 1,000 | -2,7054     | 2,8388       |
|             |              | Pertanian    | -,86667      | ,95632     | 1,000 | -3,6388     | 1,9054       |
|             | Hukum        | Ekonomi      | ,20000       | ,95632     | 1,000 | -2,5721     | 2,9721       |
|             |              | Isipol       | 1,00000      | ,95632     | 1,000 | -1,7721     | 3,7721       |
|             |              | Tehnik       | ,26667       | ,95632     | 1,000 | -2,5054     | 3,0388       |
|             |              | Pertanian    | -,66667      | ,95632     | 1,000 | -3,4388     | 2,1054       |
|             | Isipol       | Ekonomi      | -,80000      | ,95632     | 1,000 | -3,5721     | 1,9721       |
|             |              | Hukum        | -1,00000     | ,95632     | 1,000 | -3,7721     | 1,7721       |
|             |              | Tehnik       | -,73333      | ,95632     | 1,000 | -3,5054     | 2,0388       |
|             |              | Pertanian    | -1,66667     | ,95632     | ,858  | -4,4388     | 1,1054       |
|             | Tehnik       | Ekonomi      | -,06667      | ,95632     | 1,000 | -2,8388     | 2,7054       |
|             |              | Hukum        | -,26667      | ,95632     | 1,000 | -3,0388     | 2,5054       |
|             |              | Isipol       | ,73333       | ,95632     | 1,000 | -2,0388     | 3,5054       |
|             |              | Pertanian    | -,93333      | ,95632     | 1,000 | -3,7054     | 1,8388       |
|             | Pertanian    | Ekonomi      | ,86667       | ,95632     | 1,000 | -1,9054     | 3,6388       |
|             |              | Hukum        | ,66667       | ,95632     | 1,000 | -2,1054     | 3,4388       |
|             |              | Isipol       | 1,66667      | ,95632     | ,858  | -1,1054     | 4,4388       |
|             |              | Tehnik       | ,93333       | ,95632     | 1,000 | -1,8388     | 3,7054       |

# 7. Analisis Hasil Output SPSS

### a. Test of normality

Uji normalitas menunjukkan dari hasil keseluruhan tersebut dapat ditarik kesimpulan bahwa **signifikansi seluruh fakultas > 0,05 yang artinya distribusi data normal.** Maka data yang diambil dinyatakan tidak terjadi penyimpangan dan layak untuk dilakukan uji ANOVA.

b. Test of homogenity of variance

Tes ini bertujuan untuk menguji berlaku tidaknya asumsi untuk ANOVA, yaitu

apakah kelima kelompok sampel mempunyai variansi yang sama. Uji keseragaman variansi menunjukkan probabilitas atau signifikansi seluruh sampel adalah 0,58, yang berarti signifikansi = 0,58 > 0,05 maka sesuai dengan kriteria pengujian dapat disimpulkan bahwa hipotesis nol (H<sub>0</sub>) diterima, yang berarti asumsi bahwa kelima varian populasi adalah sama (homogen) dapat diterima.

c. ANOVA

Setelah kelima varian terbukti sama, baru dilakukan uji ANOVA untuk menguji apakah kelima sampel mempunyai rata-rata yang sama. Uji ANOVA menunjukkan nilai probabilitas atau signifikansi adalah 0,542. Hal ini berarti signifikansi lebih besar dari 0.05 maka H<sub>0</sub> juga diterima yang artinya ternyata tidak ada perbedaan rata-rata antara kelima kelompok fakultas yang diuji. Maka tidak ada pengaruh tingkat stress terhadap kelompok fakultas yang ada di UNTUMU.

d. Post hoc

Post Hoc dilakukan untuk mengetahui kelompok mana yang berbeda dan yang tidak berbeda. Atau dapat dikatakan dalam kasus ini, kelompok jurusan mana yang memberikan pengaruh signifikan terhadap perbedaan tingkat stress. Uji post hoc merupakan uji kelanjutan dari uji ANOVA jika hasil yang diperoleh pada uji ANOVA adalah H<sub>0</sub> diterima atau terdapat perbedaan antara tiap kelompok. Namun karena uji ANOVA menunjukkan H<sub>0</sub> ditolak, maka otomatis uji post hoc menunjukkan tidak ada kelompok Fakultas di lingkungan UNTUMU yang memberikan pengaruh pada tingkat stress. Hal ini juga dapat dilihat pada tabel Post hoc yang tidak menunjukkan tanda (\*) sebagai penanda bahwa terdapat kelompok yang signifikan.

# 8. Keputusan

Dari keseluruhan uji yang dilakukan maka dapat disimpulkan bahwa tidak terdapat pengaruh maupun perbedaan yang signifikan antara kelima fakultas yang ada di UNTUMU yang artinya tidak terdapat hubungan antara tingkat stress mahasiswa dengan kelompok Fakultas di Universitas Tugu Muda.

# Anova Dua Arah (Two Way Anova)

ANOVA dua arah ini digunakan bila sumber keragaman yang terjadi tidak hanya karena satu faktor (perlakuan). Faktor lain yang mungkin menjadi sumber keragaman respon juga harus diperhatikan. Faktor lain ini bisa perlakuan lain atau faktor yang sudah terkondisi. Pertimbangan memasukkan faktor kedua sebagai sumber keragaman ini perlu bila faktor itu dikelompokkan (blok), sehingga keragaman antar kelompok sangat besar,tetapi kecil dalam kelompok sendiri.

Tujuan dan pengujian ANOVA 2 arah ini adalah untuk mengetahui apakah ada pengaruh dari berbagai kriteria yang diuji terhadap hasil yang diinginkan. Misal, seorang dosen ingin menguji apakah ada pengaruh antara jurusan dan gender terhadap skor TPA ( tes potensial akademik).

# A. Pengolahan Menggunakan Software

# Studi Kasus 1

Ingin diketahui apakah jurusan dan gender mempengaruhi skor TPA mahasiswa. didapat data sebagai berikut :

|     |             | Skor TPA  |           |  |
|-----|-------------|-----------|-----------|--|
|     |             | Laki-Laki | Perempuan |  |
|     |             | 543       | 560       |  |
|     | , n         | 525       | 570       |  |
|     |             | 548       | 580       |  |
|     | Ц<br>Ц<br>К | 560       | 590       |  |
|     |             | 600       | 590       |  |
|     | c           | 545       | 565       |  |
| an  | me          | 587       | 550       |  |
| rus | anaje       | 589       | 570       |  |
| ٦u  |             | 590       | 590       |  |
|     | Ν           | 595       | 590       |  |
|     | ·—          | 510       | 600       |  |
|     | Ins         | 520       | 590       |  |
|     | Inte        | 525       | 580       |  |
|     | Aku         | 550       | 560       |  |
|     | 4           | 525       | 590       |  |

Dalam pengujian kasus ANOVA 2 arah dengan menggunakan program SPSS untuk pemecahan suatu masalah adalah sebagai berikut:

# 1. Memasukan data ke SPSS

Hal yang perlu diperhatikan dalam pengisian variabel Name adalah "tidak boleh ada spasi dalam pengisiannya".

| *Untitled2 [DataSet1] - SPSS Data Editor |               |              |             |  |  |
|------------------------------------------|---------------|--------------|-------------|--|--|
| File E                                   | dit View Da   | ta Transforn | n Analyze G |  |  |
| 🗁 📙                                      | 🖹 📴 🛧         | • 🔶 🐜 🖟      | ? 🗛 📲 📫     |  |  |
|                                          |               |              |             |  |  |
|                                          | Gender        | Jurusan      | Skor_TPA    |  |  |
| 1                                        | 1,00          | 1,00         | 543,00      |  |  |
| 2                                        | 1,00          | 1,00         | 525,00      |  |  |
| 3                                        | 1,00          | 1,00         | 548,00      |  |  |
| 4                                        | 1,00          | 1,00         | 560,00      |  |  |
| 5                                        | 1,00          | 1,00         | 600,00      |  |  |
| 6                                        | 1,00          | 1,00         | 545,00      |  |  |
| 7                                        | 1,00          | 1,00         | 587,00      |  |  |
| 8                                        | 1,00          | 1,00         | 589,00      |  |  |
| 9                                        | 1,00          | 1,00         | 590,00      |  |  |
| 10                                       | 1,00          | 1,00         | 595,00      |  |  |
| 11                                       | 1,00          | 2,00         | 510,00      |  |  |
| 12                                       | 1,00          | 2,00         | 520,00      |  |  |
| 13                                       | 1,00          | 2,00         | 525,00      |  |  |
| 14                                       | 1,00          | 2,00         | 550,00      |  |  |
| 15                                       | 1,00          | 2,00         | 525,00      |  |  |
| 16                                       | 2,00          | 2,00         | 560,00      |  |  |
| 17                                       | 2,00          | 2,00         | 570,00      |  |  |
| 18                                       | 2,00          | 2,00         | 580,00      |  |  |
| 19                                       | 2,00          | 2,00         | 590,00      |  |  |
| 20                                       | 2,00          | 2,00         | 590,00      |  |  |
| 21                                       | 2,00          | 3,00         | 565,00      |  |  |
| 22                                       | 2,00          | 3,00         | 550,00      |  |  |
| 23                                       | 2,00          | 3,00         | 570,00      |  |  |
| 24                                       | 2,00          | 3,00         | 590,00      |  |  |
| 25                                       | 2,00          | 3,00         | 590,00      |  |  |
| 26                                       | 2,00          | 3,00         | 600,00      |  |  |
| 27                                       | 2,00          | 3,00         | 590,00      |  |  |
| 28                                       | 2,00          | 3,00         | 580,00      |  |  |
| 29                                       | 2,00          | 3,00         | 560,00      |  |  |
| 30                                       | 2,00          | 3,00         | 590,00      |  |  |
| 31                                       |               |              |             |  |  |
| a de Ni                                  | Data View 🖌 V | ariable View | /           |  |  |

2. Pengolahan data dengan SPSS Langkah-langkahnya : a. Pilih **Analyze** → **General Linear Model** → **Univariate** 

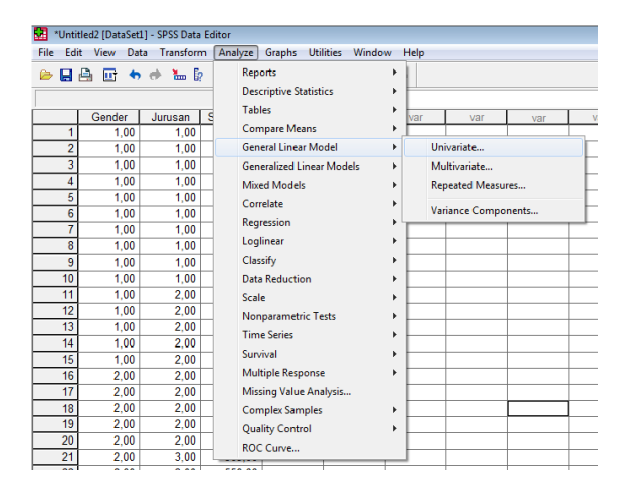

b. Kemudian lakukan pengisian terhadap : Kolom Dependent Variable masukan skor TPA, Kolom Faktor(s) Masukkan yang termasuk Fixed Factor(s) (dalam kasus ini : tingkat dan gender) Masukkan yang termasuk Random Factor(s)

| 🔝 Univariate               | ×            |
|----------------------------|--------------|
| Dependent Variable:        | Model        |
| Fixed Factor(s):           | Plots        |
| Random Factor(s):          | Save Options |
| Covariate(s):              |              |
| WLS Weight:                |              |
| OK Paste Reset Cancel Help |              |

# c. Klik Plots

Horizontal Axis : ... (jurusan) Separate lines : ... (gender)

| 💷 Univariate                                                  |                                                                  | ×                          |
|---------------------------------------------------------------|------------------------------------------------------------------|----------------------------|
| Univariate: Profile Plots                                     |                                                                  | <b>×</b>                   |
| Factors:<br>Gender<br>Jurusan<br>Plots: Add<br>Jurusan*Gender | Horizontal Axis:<br>Separate Lines:<br>Separate Plots:<br>Change | Continue<br>Cancel<br>Help |
| OK Pas                                                        | e Reset Cancel                                                   | Help                       |

d. Klik Post Hoc

Masukan variabel yang akan di uji MCA ... (jurusan)  $\rightarrow$  Tukey

| Univariate: Post Ho                                                                  | oc Multiple Comparisons for Observed Mean                                                                                                    | is 💽 🔀                     |
|--------------------------------------------------------------------------------------|----------------------------------------------------------------------------------------------------|----------------------------|
| Factor(s):<br>Gender<br>Jurusan                                                      | Post Hoc Tests for:                                                                                                    | Continue<br>Cancel<br>Help |
| Equal Variances A<br>LSD<br>Bonferroni<br>Sidak<br>Scheffe<br>R-E-G-W F<br>R-E-G-W Q | Assumed<br>S-N-K Waller-Duncan<br>Tukey Type I/Type II Error F<br>Tukey's-b Dunnett<br>Duncan Control Category:<br>Hochberg's GT2<br>Gabriel 2-sided | tatio: 100                 |
| Equal Variances I                                                                    | Not Assumed<br>?                                                                                                    | unnett's C                 |

# e. Options

| Univariate: Options                                                                                                    | <b>×</b>                                                                                                    |
|----------------------------------------------------------------------------------------------------|----------------------------------------------------------------------------------------------------|
| Estimated Marginal Means<br>Factor(s) and Factor Interactions:<br>(OVERALL)<br>Gender<br>Jurusan<br>Gender*Jurusan                    | Display Means for:<br>Gender*Jurusan  Compare main effects Confidence interval adjustment: LSD (none)                                                |
| Display<br>Descriptive statistics<br>Estimates of effect size<br>Observed power<br>Parameter estimates<br>Contrast coefficient matrix | <ul> <li>Homogeneity tests</li> <li>Spread vs. level plot</li> <li>Residual plot</li> <li>Lack of fit</li> <li>General estimable function</li> </ul> |
| Significance level: ,05 Ca                                                                                                    | Continue Cancel Help                                                                                                    |

f. Klik OK, diperoleh output :

### Levene's Test of Equality of Error Variance's

Dependent Variable: Skor\_TPA

| F    | df 1 | df 2 | Si | J.   |
|------|------|------|----|------|
| .586 | 5    | 24   |    | .711 |

Tests the null hypothesis that the error variance of the dependent variable is equal across groups.

a. Design: Intercept+gender+jurusan+gender \* jurusan

#### Tests of Between-Subjects Effects

| Dependent Variabi | Dependent variable: Skor_TPA |    |              |           |      |             |
|-------------------|------------------------------|----|--------------|-----------|------|-------------|
| Sourco            | Type III Sum                 | đť | Moon Squaro  |           | Sig  | Partial Eta |
| Jource            | UI Squales                   | u  | Inean Square |           | oiy. | Squaleu     |
| Corrected Model   | 12321.767 <sup>a</sup>       | 5  | 2464.353     | 6.986     | .000 | .593        |
| Intercept         | 9618605.633                  | 1  | 9618605.633  | 27268.774 | .000 | .999        |
| gender            | 4392.300                     | 1  | 4392.300     | 12.452    | .002 | .342        |
| jurusan           | 2444.067                     | 2  | 1222.033     | 3.464     | .048 | .224        |
| gender * jurusan  | 5485.400                     | 2  | 2742.700     | 7.776     | .002 | .393        |
| Error             | 8465.600                     | 24 | 352.733      |           |      |             |
| Total             | 9639393.000                  | 30 |              |           |      |             |
| Corrected Total   | 20787.367                    | 29 |              |           |      |             |

a. R Squared = .593 (Adjusted R Squared = .508)

# Uji Interaksi

- H<sub>0</sub>: γij=0 Tidak ada interaksi antara faktor jurusan dan gender H<sub>1</sub>: γij≠0 Ada interaksi antara jurusan dan gender
- 2. Tingkat Signifikasi  $\alpha$  = 5%
- 3. Statistik Uji P-value = 0,02

(p\_value diambil dari tabel dengan sig yang berasal dari source gender \*jurusan)

- Daerah Kritik
   H<sub>0</sub> ditolak jika P-value < α</li>
- 5. Kesimpulan

Karena p\_value (0,02) <  $\alpha$  (0,05) maka H<sub>0</sub> ditolak.

Jadi ada interaksi antara faktor jurusan dengan faktor gender pada tingkat signifikasi 5%. Hal tersebut manyatakan bahwa uji efek untuk faktor gender dan jurusan bisa dilakukan.

# Uji Efek faktor gender

- H<sub>0</sub>: α<sub>1</sub>=α<sub>2</sub>= ... =α<sub>i</sub> (Tidak ada efek faktor gender) H<sub>1</sub>: minimal ada satu α<sub>1</sub>≠0 (Ada efek faktor gender)
- 2. Tingkat Signifikasi  $\alpha$  = 5%
- Statistik Uji P-value = 0,002 (p\_value diambil dari sig pada tabel dengan source gender)
- Daerah Kritik
   H<sub>0</sub> ditolak jika P-value < α</li>
- 5. Kesimpulan

Karena p\_value (0,002) <  $\alpha$  (0,05) maka H<sub>0</sub> ditolak. Jadi ada efek faktor gender untuk data tersebut pada tingkat signifikasi 5% Karena faktor gender hanya terdiri dari 2 level faktor, sehingga tidak diperlukan uji MCA

# Jurusan

- H<sub>0</sub>: α<sub>1</sub>=α<sub>2</sub>= ... =α<sub>i</sub>(Tidak ada efek faktor jurusan) H<sub>1</sub>: minimal ada satu αi≠0
- 2. Tingkat Signifikasi  $\alpha$  = 5%
- Statistik Uji P-value = 0,048 (p\_value diambil dari tabel pada sig dengan source jurusan)
- Daerah Kritik
   H<sub>0</sub> ditolak jika P-value < α</li>
- 5. Kesimpulan

Karena p\_value (0,048) <  $\alpha$  (0,05) maka H<sub>0</sub> ditolak.

Jadi ada efek faktor jurusan untuk data tersebut pada tingkat signifikasi 5% Karena faktor jurusan mempengaruhi SKOR secara signifikan, sehingga perlu dilakukan uji MCA Analisis perbandingan Ganda :

#### Multiple Comparisons

| Tukey HSD    |              |                      | -          | -    |             |               |
|--------------|--------------|----------------------|------------|------|-------------|---------------|
|              |              | Mean<br>Dif f erence |            |      | 95% Confide | ence Interval |
| (I) Jurusan  | (J) Jurusan  | (I-J)                | Std. Error | Sig. | Lower Bound | Upper Bound   |
| Ilmu_ekonomi | Manajemen    | 16,2000              | 8,96922    | ,187 | -6,0876     | 38,4876       |
|              | Akuntansi    | -10,3000             | 8,96922    | ,494 | -32,5876    | 11,9876       |
| Manajemen    | Ilmu_ekonomi | -16,2000             | 8,96922    | ,187 | -38,4876    | 6,0876        |
|              | Akuntansi    | -26,5000*            | 8,96922    | ,017 | -48,7876    | -4,2124       |
| Akuntansi    | Ilmu_ekonomi | 10,3000              | 8,96922    | ,494 | -11,9876    | 32,5876       |
|              | Manajemen    | 26,5000*             | 8,96922    | ,017 | 4,2124      | 48,7876       |

Dependent Variable: Skor\_TPA

Based on observed means.

\*. The mean difference is significant at the ,05 level.

Skor\_TPA

Tukey HSD<sup>a,b</sup>

|              |    | Subset   |          |  |
|--------------|----|----------|----------|--|
| Jurusan      | N  | 1        | 2        |  |
| Manajemen    | 10 | 552,0000 |          |  |
| Ilmu_ekonomi | 10 | 568,2000 | 568,2000 |  |
| Akuntansi    | 10 |          | 578,5000 |  |
| Sig.         |    | ,187     | ,494     |  |

Means for groups in homogeneous subsets are displayed. Based on Type III Sum of Squares

The error term is Mean Square(Error) = 402,235.

a. Uses Harmonic Mean Sample Size = 10,000.

b. Alpha = ,05.

Dapat juga disimpulkan bahwa terdapat perbedaan Skor TPA yang signifikan antara mahasiswa Akuntansi dan Manajemen. Sedangkan antara jurusan Akuntansi dan jurusan Ilmu Ekonomi serta Jurusan Ilmu ekonomi dengan jurusan manajemen menunjukkan tidak adanya perbedaan yang signifikan dalam hal Skor TPA.

### Studi Kasus 2

Sebuah pabrik selama ini memperkerjakan karyawannya dalam 3 shift (satu shift terdiri atas sekelompok pekerja yang berlainan). Manajer pabrik tersebut ingin mengetahui apakah ada perbedaan produktifitas yang nyata diantara 3 kelompok kerja shift yang ada selama ini. Selama ini setiap kelompok kerja terdiri atas wanita semua atau pria semua, dan setelah kelompok pria bekerja dua hari berturut-turut, ganti kelompok wanita (tetap terbagi tiga kelompok) yang bekerja. Demikian seterusnya, dua hari untuk pria dan dua hari untuk wanita.

| Hari | Shift 1 | Shift 2 | Shift 3 | Gender |
|------|---------|---------|---------|--------|
| 1    | 38      | 45      | 45      | Pria   |
| 2    | 36      | 48      | 48      | Pria   |
| 3    | 39      | 42      | 42      | Wanita |
| 4    | 34      | 46      | 46      | Pria   |
| 5    | 35      | 41      | 41      | Pria   |
| 6    | 32      | 45      | 45      | Wanita |
| 7    | 39      | 48      | 48      | Pria   |
| 8    | 34      | 47      | 47      | Pria   |
| 9    | 32      | 42      | 42      | Wanita |
| 10   | 36      | 41      | 41      | Pria   |
| 11   | 33      | 39      | 39      | Pria   |
| 12   | 39      | 33      | 33      | Wanita |

# Tabel 6.2. Berikut hasil pengematan (angka dalam unit)

Nb : pada baris 1, di hari pertama kelompok shift 1 berproduksi 38 unit, kelompok shift 2 berproduksi 45 unit, kelompok shift 3 berproduksi 45 unit, dengan catatan semua anggota kelompok pria. Demikian untuk data yang lain.

Dalam pengujian kasus ANOVA 2 arah dengan menggunakan program SPSS ver 15.0, penyelesaian untuk pemecahan suatu masalah adalah sebagai berikut:

1. Memasukkan Data ke SPSS

Tabel pada kasus di atas harus kita dirubah dalam format berikut ini jika akan digunakan dalam uji ANOVA dengan SPSS

| Produk | Shift | Gender |
|--------|-------|--------|
| 38     | Satu  | Pria   |
| 36     | Satu  | Pria   |
| 39     | Satu  | Wanita |
| 34     | Satu  | Pria   |
| 35     | Satu  | Pria   |
| 32     | Satu  | Wanita |
| 39     | Satu  | Pria   |
| 34     | Satu  | Pria   |
| 32     | Satu  | Wanita |
| 36     | Satu  | Pria   |
| 33     | Satu  | Pria   |
| 39     | Satu  | Wanita |
| 45     | Dua   | Pria   |
| 48     | Dua   | Pria   |
| 42     | Dua   | Wanita |
| 46     | Dua   | Pria   |

| Produk | Shift | Gender |
|--------|-------|--------|
| 41     | Dua   | Pria   |
| 45     | Dua   | Wanita |
| 48     | Dua   | Pria   |
| 47     | Dua   | Pria   |
| 42     | Dua   | Wanita |
| 41     | Dua   | Pria   |
| 39     | Dua   | Pria   |
| 33     | Dua   | Wanita |
| 45     | Tiga  | Pria   |
| 48     | Tiga  | Pria   |
| 42     | Tiga  | Wanita |
| 46     | Tiga  | Pria   |
| 41     | Tiga  | Pria   |
| 45     | Tiga  | Wanita |
| 48     | Tiga  | Pria   |
| 47     | Tiga  | Pria   |
| 42     | Tiga  | Wanita |
| 41     | Tiga  | Pria   |
| 39     | Tiga  | Pria   |
| 33     | Tiga  | Wanita |

# Langkah-langkah :

a. Dari menu utama file, pilih menu new, lalu klik Data. Kemudian klik pada sheet tab Variabel View.
Pengisian variable PRODUK
o Name, sesuai kasus, ketik Produk
Pengisian Variabel SHIFT
o Name sesuai kasus ketik Shift
Values, pilihan ini untuk proses pemberian kode, dengan isian :

| Kode | Label |
|------|-------|
| 1    | Satu  |
| 2    | Dua   |
| 3    | Tiga  |

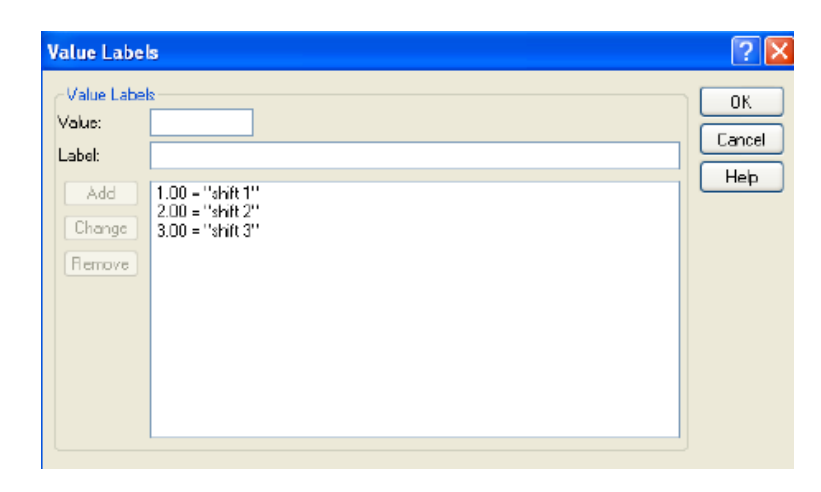

# Pengisian Variabel Gender

| Value Labe                      | ls                               |   |   |   | ? 🛛          |
|---------------------------------|----------------------------------|---|---|---|--------------|
| ∼Value Labe<br>Value:<br>Label: |                                  |   |   |   | OK<br>Cancel |
| Add<br>Change<br>Remove         | 1.00 = "pria"<br>2.00 = "warita" |   |   |   | Нер          |
| 16                              | 1                                | 1 | 1 | I |              |

- b. Abaikan bagian yang lain kemudian tekan CTRL+T untuk pindah ke DATA VIEW
- c. Mengisi Data
  - 1. Isikan data sesuai data pada table
  - 2. Aktifkan value label dengan menu View kemudian klik Value Label

|    | Produk        | Shift          | Gender |
|----|---------------|----------------|--------|
| 1  | 38.00         | 1.00           | 1.00   |
| 2  | 36.00         | 1.00           | 1.00   |
| 3  | 39.00         | 1.00           | 2.00   |
| 4  | 34.00         | 1.00           | 1.00   |
| 5  | 35.00         | 1.00           | 1.00   |
| Б  | 32.00         | 1.00           | 2.00   |
| 7  | 39.00         | 1.00           | 1.00   |
| 8  | 34.00         | 1.00           | 1.00   |
| 9  | 32.00         | 1.00           | 2.00   |
| 10 | 36.00         | 1.00           | 1.00   |
| 11 | 33.00         | 1.00           | 1.00   |
| 12 | 39.00         | 1.00           | 2.00   |
| 13 | 45.00         | 2.00           | 1.00   |
| 14 | 48.00         | 2.00           | 1.00   |
| 15 | 42.00         | 2.00           | 2.00   |
| 16 | 46.00         | 2.00           | , 1.00 |
| ١D | ata View 🕺 Va | ariable View y | /      |

- d. Pengolahan Data SPSS
  - 1. Pilih menu **Analyze**, pilih **General-Linear Model**, ketik **Univariate**. Untuk pengisiannya sesuaikan dengan gambar dibawah ini :

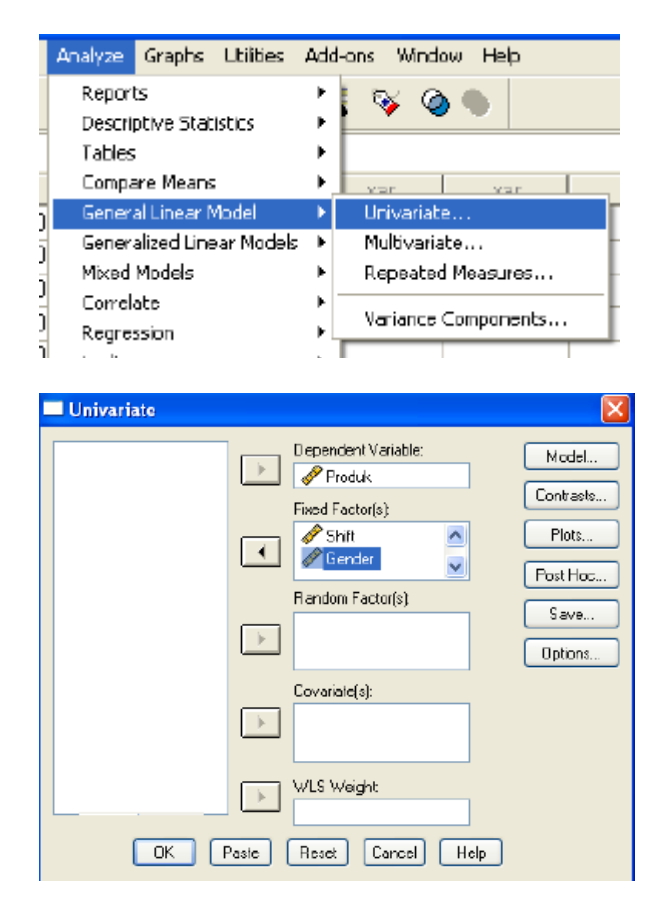

# Klik Plots

o Horizontal Axis : ... (Shift) o Separate lines : ... (gender) o Add; Shift\*Gender

| Univariate: Profile Plot    | 5 |                                                        | ×                          |
|-----------------------------|---|--------------------------------------------------------|----------------------------|
| Factors:<br>Shift<br>Gender |   | Horizontal Axis:<br>Separate Lines:<br>Separate Plots: | Continue<br>Cancel<br>Help |
| Plots: Add<br>Shilt*Gender  |   | Change Remove                                          |                            |

# Klik Post Hoc

Masukan variabel yang akan di uji MCA ... (tingkat) o Tukey

| Univariate: Post                                                                                                    | loc Multiple Comparisons for Observed Means                                                                                                    | × |
|----------------------------------------------------------------------------------------------------|----------------------------------------------------------------------------------------------------|---|
| Factor(s):<br>Shiit<br>Gender                                                                                            | Post Hoc Tests for:<br>Continue<br>Cancel<br>Hep                                                                                                    |   |
| Equal Variances A<br>LSD<br>Borferoni<br>Sidak<br>Scheffe<br>R.E.G.W F<br>R.E.G.W Q<br>Equal Variances N<br>Tamhane's T2 | sumed<br>S-N-K Waller-Duncan<br>Tukey Type II Encr Bator 100<br>Tukey's-b Dunnett<br>Duncan Control Calegory: Last V<br>Hochberg's GT2<br>Gabriel 2-sided < Control > Control<br>Assumed<br>Dunnett's T3 Games-Howell Durnett's C |   |

# Options

| Estimated Marginal Mean:<br>Factor(s) and Factor Interactions: | Display Means for:              |
|----------------------------------------------------------------|---------------------------------|
| (DVERALL)<br>Shift<br>Gender<br>Shift <sup>a</sup> Gender      | Shift'Gender                    |
|                                                                | Compare main effects            |
|                                                                | Confidence interval adjustment: |
|                                                                | LSD (none) 💉                    |
| - Diselau                                                      |                                 |
| Descriptive statistics                                         | Homogeneity tests               |
| Estimates of effect size                                       | Spread vs. level plot           |
| Observed power                                                 | Residual plot                   |
| Parameter estimates                                            | 📃 Lack of fit                   |
| Contrast coefficient matrix                                    | General estimable function      |
| Significance level .05 C                                       | ionfidence intervals are 95%    |
|                                                                | Continue Cancel Help            |

# Klik Ok

### Tests of Between-Subjects Effects

| _Dependent Variab | le: Produk           |    |             |          |      |             |
|-------------------|----------------------|----|-------------|----------|------|-------------|
|                   | Type III Sum         |    |             |          |      | Partial Eta |
| Source            | of Squares           | df | Mean Square | F        | Sig. | Squared     |
| Corrected Model   | 530.125 <sup>a</sup> | 5  | 106.025     | 7.635    | .000 | .560        |
| Intercept         | 51574.014            | 1  | 51574.014   | 3713.700 | .000 | .992        |
| Shif t            | 336.111              | 2  | 168.056     | 12.101   | .000 | .447        |
| Gender            | 55.125               | 1  | 55.125      | 3.969    | .056 | .117        |
| Shift * Gender    | 25.000               | 2  | 12.500      | .900     | .417 | .057        |
| Error             | 416.625              | 30 | 13.887      |          |      |             |
| Total             | 60239.000            | 36 |             |          |      |             |
| Corrected Total   | 946.750              | 35 |             |          |      |             |

a. R Squared = .560 (Adjusted R Squared = .487)

### **Estimated Marginal Means**

#### Shift \* Gender

Dependent Variable: Produk

|         |        |        |            | 95% Confide | ence Interval |
|---------|--------|--------|------------|-------------|---------------|
| Shif t  | Gender | Mean   | Std. Error | Lower Bound | Upper Bound   |
| shift 1 | pria   | 35.625 | 1.318      | 32.934      | 38.316        |
|         | wanita | 35.500 | 1.863      | 31.695      | 39.305        |
| shift 2 | pria   | 44.375 | 1.318      | 41.684      | 47.066        |
|         | wanita | 40.500 | 1.863      | 36.695      | 44.305        |
| shift 3 | pria   | 44.375 | 1.318      | 41.684      | 47.066        |
|         | wanita | 40.500 | 1.863      | 36.695      | 44.305        |

# **Post Hoc Tests**

### **Multiple Comparisons**

Dependent Variable: Produk Tukey HSD

|           |           | Mean<br>Difference |            |       | 95% Confide | ence Interval |
|-----------|-----------|--------------------|------------|-------|-------------|---------------|
| (I) Shift | (J) Shift | (I-J)              | Std. Error | Sig.  | Lower Bound | Upper Bound   |
| shift 1   | shift 2   | -7.5000*           | 1.52138    | .000  | -11.2506    | -3.7494       |
|           | shift 3   | -7.5000*           | 1.52138    | .000  | -11.2506    | -3.7494       |
| shift 2   | shift 1   | 7.5000*            | 1.52138    | .000  | 3.7494      | 11.2506       |
|           | shift 3   | .0000              | 1.52138    | 1.000 | -3.7506     | 3.7506        |
| shift 3   | shift 1   | 7.5000*            | 1.52138    | .000  | 3.7494      | 11.2506       |
|           | shift 2   | .0000              | 1.52138    | 1.000 | -3.7506     | 3.7506        |

Based on observed means.

\*. The mean difference is significant at the .05 level.

# **Homogeneous Subsets**

Produk

| Tukev | HSD <sup>a,b</sup> |
|-------|--------------------|
|-------|--------------------|

|         | -  |         |         |
|---------|----|---------|---------|
|         |    | Sub     | set     |
| Shif t  | Ν  | 1       | 2       |
| shift 1 | 12 | 35.5833 |         |
| shift 2 | 12 |         | 43.0833 |
| shift 3 | 12 |         | 43.0833 |
| Sig.    |    | 1.000   | 1.000   |

Means for groups in homogeneous subsets are display ed. Based on Type III Sum of Squares

The error term is Mean Square(Error) = 13.887.

a. Uses Harmonic Mean Sample Size = 12.000.

b. Alpha = .05.

# Analisis

Berdasarkan output diatas, tampak bahwa shift 2 dan shift 3 tidak terdapat perbedaan produksi yang signifikan, tetapi memiliki perbedaan yang signifikan apabila dibandingkan dengan shift 1.

.

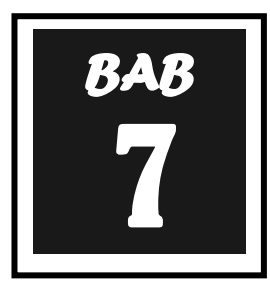

# UJI VALIDITAS DAN REALIBILITAS

Dalam penelitian, data mempunyai kedudukan yang paling tinggi, karena data merupakan penggambaran variabel yang diteliti dan berfungsi sebagai alat pembuktian hipotesis. Benar tidaknya data, sangat menentukan bermutu tidaknya hasil penelitian. Sedang benar tidaknya data, tergantung dari baik tidaknya instrumen pengumpulan data. Pengujian instumen biasanya terdiri dari uji validitas dan reliabilitas.

# A. Definisi Validitas dan Reliabilitas

Validitas adalah tingkat keandalan dan kesahihan alat ukur yang digunakan. Intrumen dikatakan valid berarti menunjukkan alat ukur yang dipergunakan untuk mendapatkan data itu valid atau dapat digunakan untuk mengukur apa yang seharusnya di ukur (Sugiyono, 2004:137). Dengan demikian, instrumen yang valid merupakan instrumen yang benar-benar tepat untuk mengukur apa yang hendak di ukur.

Penggaris dinyatakan valid jika digunakan untuk mengukur panjang, namun tidak valid jika digunakan untuk mengukur berat. Artinya, penggaris memang tepat digunakan untuk mengukur panjang, namun menjadi tidak valid jika penggaris digunakan untuk mengukur berat.

Uji reliabilitas berguna untuk menetapkan apakah instrumen yang dalam hal ini kuesioner dapat digunakan lebih dari satu kali, paling tidak oleh responden yang sama akan menghasilkan data yang konsisten. Dengan kata lain, reliabilitas instrumen mencirikan tingkat konsistensi. Banyak rumus yang dapat digunakan untuk mengukur reliabilitas diantaranya adalah rumus **Spearman Brown**:

$$r_{11} \frac{2.r_b}{1+r_b}$$

Keterangan :

R 11 adalah nilai reliabilitas

R <sub>b</sub> adalah nilai koefisien korelasi

Nilai koefisien reliabilitas yang baik adalah diatas 0,7 (cukup baik), di atas 0,8 (baik). Pengukuran validitas dan reliabilitas mutlak dilakukan, karena jika instrument yang digunakan sudah tidak valid dan reliable maka dipastikan hasil penelitiannya pun tidak akan valid dan reliable. Sugiyono (2007: 137) menjelaskan perbedaan antara penelitian yang valid dan reliable dengan instrument yang valid dan reliable sebagai berikut :

Penelitian yang valid artinya bila terdapat kesamaan antara data yang terkumpul dengan data yang sesungguhnya terjadi pada objek yang diteliti. Artinya, jika objek berwarna merah, sedangkan data yang terkumpul berwarna putih maka hasil penelitian tidak valid. Sedangkan penelitian yang reliable bila terdapat kesamaan data dalam waktu yang berbeda. Kalau dalam objek kemarin berwarna merah, maka sekarang dan besok tetap berwarna merah.

Ada beberapa jenis validitas yang digunakan untuk menguji ketepatan ukuran, diantaranya validitas isi (*content validity*) dan validitas konsep (*concept validity*).

# Validitas Isi

Validitas isi atau *content validity* memastikan bahwa pengukuran memasukkan sekumpulan item yang memadai dan mewakili yang mengungkap konsep. Semakin item skala mencerminkan kawasan atau keseluruh konsep yang diukur, semakin besar validitas isi. Atau dengan kata lain, validitas isi merupakan fungsi seberapa baik dimensi dan elemen sebuah konsep yang telah digambarkan.

Validitas muka (*face validity*) dianggap sebagai indeks validitas isi yang paling dasar dan sangat minimum. Validitas isi menunjukkan bahwa item-item yang dimaksudkan untuk mengukur sebuah konsep, memberikan kesan mampu mengungkap konsep yang hendak di ukur.

### Validitas Konsep

Validitas konsep atau *concept validity* menunjukkan seberapa baik hasil yang diperoleh dari pengukuran cocok dengan teori yang mendasari desain test. Hal ini dapat dinilai dari validitas konvergen dan validitas diskriminan.

Validitas konvergen terpenuhi jika skor yang diperoleh dengan dua instrument berbeda yang mengukur konsep yang sama menunjukkan korelasi yang tinggi.

Validitas diskriminan terpenuhi jika berdasarkan teori, dua variabel diprediksi tidak berkorelasi, dan skor yang diperoleh dengan mengukurnya benar-benar secara empiris membuktikan hal tersebut.

Secara umum, Sekaran (2006) membagi beberapa istilah validitas sebagai berikut :

- 1. Validitas isi yaitu apakah pengukuran benar-benar mengukur konsep?
- 2. Validitas muka yaitu apakah para ahli mengesahkan bahwa instrument mengukur apa yang seharusnya diukur
- 3. Validitas berdasarkan criteria yaitu apakah pengukuran membedakan cara yang membantu memprediksi criteria variabel
- 4. Validitas konkuren yaitu apakah pengukuran membedakan cara yang membantu memprediksi criteria saat ini ?
- 5. Validitas prediktif yaitu apakah pengukuran membedakan individual dalam membantu memprediksi di masa depan ?
- 6. Validitas Konsep yaitu apakah instrument menyediakan konsep sebagai teori ?
- 7. Validitas konvergen yaitu apakah dua instrument mengukur konsep dengan korelasi yang tinggi ?
- 8. Validitas diskriminan yaitu apakah pengukuran memiliki korelasi rendah dengan variabel yang diperkiraka tidak ada hubungannya dengan variabel tersebut ?

Akan di uji validitas dan reliabilitas variabel **kepuasan kerja**. Variabel ini berjumlah 5 indikator yang diadaptasi dari Intrinsic factor dari teori dua factor Herzberg meliputi **pekerjaan itu sendiri, keberhasilan yang diraih, kesempatan bertumbuh, kemajuan dalam karier** dan **pengakuan orang lain**.

Skala yang digunakan adalah skala Likert 1 – 5 dengan jumlah sampel sebanyak 36. Setelah angket ditabulasi maka diperoleh data sbb :

| No | X1 | X2 | Х3 | X4 | X5 | No | X1 | X2 | Х3 | X4 | X5 |
|----|----|----|----|----|----|----|----|----|----|----|----|
| 1  | 4  | 4  | 4  | 4  | 4  | 19 | 3  | 3  | 3  | 3  | 3  |
| 2  | 3  | 3  | 3  | 3  | 3  | 20 | 3  | 3  | 3  | 3  | 3  |
| 3  | 4  | 4  | 4  | 4  | 4  | 21 | 4  | 3  | 4  | 3  | 3  |
| 4  | 4  | 4  | 4  | 3  | 4  | 22 | 4  | 3  | 3  | 3  | 3  |
| 5  | 3  | 3  | 3  | 3  | 3  | 23 | 4  | 4  | 4  | 4  | 4  |
| 6  | 3  | 3  | 4  | 3  | 3  | 24 | 3  | 3  | 4  | 4  | 3  |
| 7  | 4  | 4  | 4  | 4  | 4  | 25 | 4  | 3  | 4  | 4  | 3  |
| 8  | 5  | 4  | 4  | 4  | 4  | 26 | 4  | 4  | 4  | 4  | 4  |
| 9  | 3  | 4  | 3  | 3  | 4  | 27 | 4  | 4  | 4  | 4  | 4  |
| 10 | 4  | 4  | 4  | 4  | 4  | 28 | 4  | 4  | 4  | 4  | 4  |
| 11 | 4  | 4  | 4  | 4  | 4  | 29 | 2  | 2  | 3  | 2  | 2  |
| 12 | 3  | 3  | 3  | 3  | 3  | 30 | 3  | 3  | 3  | 3  | 3  |
| 13 | 4  | 4  | 4  | 3  | 4  | 31 | 4  | 4  | 4  | 4  | 2  |
| 14 | 4  | 4  | 4  | 4  | 4  | 32 | 4  | 4  | 4  | 3  | 3  |
| 15 | 3  | 3  | 3  | 4  | 3  | 33 | 4  | 4  | 4  | 4  | 4  |
| 16 | 3  | 4  | 3  | 4  | 4  | 34 | 2  | 3  | 4  | 4  | 3  |
| 17 | 3  | 3  | 3  | 3  | 3  | 35 | 3  | 3  | 3  | 4  | 2  |
| 18 | 4  | 4  | 4  | 4  | 4  | 36 | 4  | 3  | 3  | 3  | 4  |

# **B. PENYELESAIAN**

| 🖬 "Unti   | itled1 [DataS | et0] - SPSS | Data Editor  |                |               |
|-----------|---------------|-------------|--------------|----------------|---------------|
| File Edit | View Data     | Transform A | nalyze Graph | ns Utilities A | dd-ons Window |
| 🗁 📙       | 🖹 📴 🔷         | ۵ 🍝 🔶       | A 📲 I        | i 🗄 🤹          | 🖪 🖗           |
| 1 : X1    |               | 4           |              |                |               |
|           | X1            | X2          | X3           | X4             | X5            |
| 1         | 4.00          | 4.00        | 4.00         | 4.00           | 4.00          |
| 2         | 3.00          | 3.00        | 3.00         | 3.00           | 3.00          |
| 3         | 4.00          | 4.00        | 4.00         | 4.00           | 4.00          |
| 4         | 4.00          | 4.00        | 4.00         | 3.00           | 4.00          |
| 5         | 3.00          | 3.00        | 3.00         | 3.00           | 3.00          |
| 6         | 3.00          | 3.00        | 4.00         | 3.00           | 3.00          |
| 7         | 4.00          | 4.00        | 4.00         | 4.00           | 4.00          |
| 8         | 5.00          | 4.00        | 4.00         | 4.00           | 4.00          |
| 9         | 3.00          | 4.00        | 3.00         | 3.00           | 4.00          |
| 10        | 4.00          | 4.00        | 4.00         | 4.00           | 4.00          |
| 11        | 4.00          | 4.00        | 4.00         | 4.00           | 4.00          |
| 12        | 3.00          | 3.00        | 3.00         | 3.00           | 3.00          |
| 13        | 4.00          | 4.00        | 4.00         | 3.00           | 4.00          |
| 14        | 4.00          | 4.00        | 4.00         | 4.00           | 4.00          |
| 15        | 3.00          | 3.00        | 3.00         | 4.00           | 3.00          |
|           |               |             |              |                |               |

# Tahap 1. Analisis Faktor Klik **Analyze → Data Reduction → Factor** Masukkan seluruh pertanyaan ke box "Variables"

|        | Analyze                                                         | Graphs                                                                    | Utilities          | Add         | ons Wind                                           | ow Help                |       |
|--------|-----------------------------------------------------------------|---------------------------------------------------------------------------|--------------------|-------------|----------------------------------------------------|------------------------|-------|
|        | Repor<br>Descri                                                 | ts<br>ptive Stat                                                          | istics             | •           | S 😵 🤇                                              |                        |       |
|        | Tables<br>Compa<br>Gener<br>Mixed<br>Correl<br>Regre<br>Logline | are Means<br>al Linear N<br>alized Line<br>Models<br>late<br>ssion<br>ear | nodel<br>ar Models |             | ×5<br>4.00<br>3.00<br>4.00<br>4.00<br>3.00<br>3.00 | var                    | Var   |
| D      | Data P                                                          | Reduction                                                                 |                    | •           | Factor                                             | 1                      |       |
| D      | Scale<br>Nonpa                                                  | arametric 1                                                               | fests              | ;           | Correspo<br>Optimal S                              | ndence Anal<br>Scaling | lysis |
| ם<br>ס | Time S<br>Surviv<br>Multipl<br>Missin                           | ieries<br>al<br>le Respon:<br>g Value Ar                                  | se<br>nalysis      | )<br>)<br>) | 4.00<br>4.00<br>3.00                               |                        |       |
| ם<br>ס | Compl<br>Quality<br>ROC C                                       | ex Sample<br>y Control<br>Curve                                           | 5                  | <b>*</b>    | 4.00<br>4.00<br>3.00                               |                        |       |

| Factor Analysis       |                     | ×                                      |
|-----------------------|---------------------|----------------------------------------|
|                       | Variables:          | OK<br>Paste<br>Reset<br>Cancel<br>Help |
|                       | Selection Variable: | Value                                  |
| Descriptives Extracti | on Rotation Scores  | Options                                |

Klik Desctiptive → Aktifkan KMO and Bartlett's Test of Specirity dan Anti-Image Klik Rotation : Aktifkan Varimax

| Factor Analysis                                                                                              | : Descriptives                                               | $\mathbf{X}$               |
|----------------------------------------------------------------------------------------------------|--------------------------------------------------------------|----------------------------|
| Statistics<br>Univariate de:<br>Initial solution                                                             | scriptives                                                   | Continue<br>Cancel<br>Help |
| Correlation Matrix<br>Coefficients<br>Significance la<br>Determinant<br>KMO and Bar                          | ×<br>evels ☐ Reprod<br>☑ Anti-im<br>tlett's test of spherici | e<br>duced<br>age<br>ty    |
|                                                                                                    |                                                              |                            |
| Factor Analysis: R                                                                                           | Rotation                                                     | ×                          |
| Factor Analysis: R<br>Method<br>None<br>Varimax<br>Direct Oblimin<br>Delta:                                  | Cotation<br>Quartimax<br>Equamax<br>Promax<br>Kappa 4        | Continue<br>Cancel<br>Help |
| Factor Analysis: R<br>Method<br>None<br>Varimax<br>Direct Oblimin<br>Delta: 0<br>Display<br>Rotated solution | Rotation Quartimax Equamax Promax Kappa 4 Loading plot(s)    | Continue<br>Cancel<br>Help |
| Kaiser-Meyer-Olkin I<br>Adequacy. | Measure of Sampling | .804   |
|-----------------------------------|---------------------|--------|
| Bartlett's Test of                | Approx. Chi-Square  | 85.478 |
| Sphericity                        | df                  | 10     |
|                                   | Sig.                | .000   |

### KMO and Bartlett's Test

### Anti-image Matrices

|                           | X1                | X2                | X3                | X4                | X5                |
|---------------------------|-------------------|-------------------|-------------------|-------------------|-------------------|
| Anti-image Covariance X1  | .448              | 118               | 149               | .036              | 065               |
| X2                        | 118               | .264              | 075               | 130               | 190               |
| X3                        | 149               | 075               | .506              | 165               | .038              |
| X4                        | .036              | 130               | 165               | .586              | .026              |
| X5                        | - 065             | 190               | .038              | .026              | .431              |
| Anti-image Correlation X1 | .851 <sup>a</sup> | - 242             | 313               | .070              | 148               |
| X2                        | +2                | .754 <sup>a</sup> | - 205             | 330               | 562               |
| X3                        | 313               | 205               | .838 <sup>a</sup> | - 203             | .082              |
| X4                        | .070              | 330               | 303               | .828 <sup>a</sup> | .052              |
| Х5                        | 148               | 562               | .082              | .052              | .782 <sup>a</sup> |

a. Measures of Sampling Adequacy (MSA)

Nilai KMO sebesar 0.840 menandakan bahwa instumen valid karena sudah memenuhi batas 0.50 (0.840 > 0.50). Korelasi anti image menghasilkan korelasi yang cukup tinggi untuk masing-masing item, yaitu 0.851 (X1), 0.754 (X2), 0.838 (X3), 0.828 (X4) dan 0.782 (X5). Dapat dinyatakan bahwa 5 item yang digunakan untuk mengukur konstruk kepuasan instrinsik memenuhi kriteria sebagai pembentuk konstrak.

### Total Variance Explained

|           | Extraction Sums of Squared Loadings |        |        |  |
|-----------|-------------------------------------|--------|--------|--|
| Component | Total % of Variance Cumulative %    |        |        |  |
| 1         | 3.280                               | 65.604 | 65.604 |  |

Extraction Method: Principal Component Analysis.

Output ketiga adalah Total variance Explained menunjukkan bahwa dari 5 item yang digunakan, hasil ekstraksi SPSS menjadi 1 faktor dengan kemampuan menjelaskan konstruk sebesar 65,604%.

Component Matri 🕯

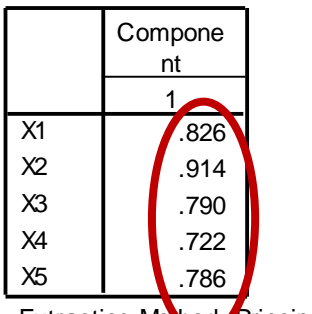

Extraction Method: Principal Component Analysis.

a. 1 components extracted.

Dengan melihat component matrix terlihat bahwa seluruh item meliputi pekerjaan itu sendiri (x1), keberhasilan yang diraih (x2), kesempatan bertumbuh (x3), kemajuan dalam karier (x4) dan pengakuan orang lain (x5) memiliki loading faktor yang besar yaitu di atas 0.50. Dengan demikian dapat dibuktikan bahwa 5 item valid.

Tahap 2

Pilih Analyze  $\rightarrow$  Scale  $\rightarrow$  Reliability Analysis Masukkan semua variabel (item 1 s/d 5) ke kotak items

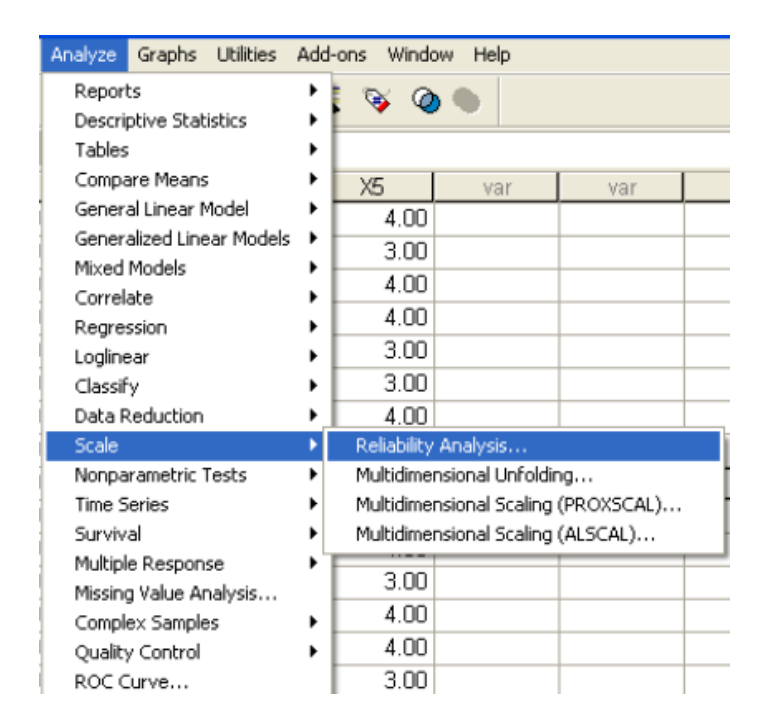

Klik Reliability Analysis, lalu masukan varibel X1, X2, X3, X4 dan X5 ke kotak items

| Reliability  | Analysis |        | ×                                      |
|--------------|----------|--------|----------------------------------------|
|              |          | Items: | OK<br>Paste<br>Reset<br>Cancel<br>Help |
| Model:       | Alpha    | ~      | Statistics                             |
| Scale label: |          |        |                                        |

Klik Kotak Statistics, lalu tandai ITEM, SCALE, dan SCALE IF ITEM DELETED pada kotak DESCRIPTIVES FOR → Continue

| Reliability Analysis: Sta                                        | atistics                                                                   | E                          |
|------------------------------------------------------------------|----------------------------------------------------------------------------|----------------------------|
| Descriptives for<br>✓ Item<br>✓ Scale<br>✓ Scale if item deleted | Inter-Item<br>Correlations                                                 | Continue<br>Cancel<br>Help |
| Summaries<br>Means<br>Variances<br>Covariances<br>Correlations   | ANOVA Table<br>None<br>F test<br>Friedman chi-square<br>Cochran chi-square |                            |
| Hotelling's T-square                                             | Tukey's test of additivity                                                 |                            |
| Intraclass correlation coel                                      | fficient                                                                   |                            |
| Model: Two-Way Mixed<br>Confidence interval: 95                  | V Test value: 0                                                            |                            |

Klik OK

Maka akan tampil output sebagai berikut :

**Reliability Statistics** 

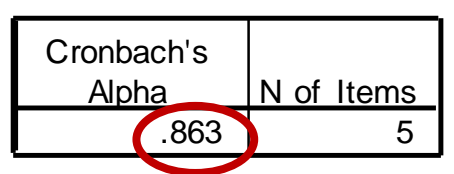

### **Item Statistics**

|    | Mean   | Std. Deviation | N  |
|----|--------|----------------|----|
| X1 | 3.5556 | .65222         | 36 |
| X2 | 3.5000 | .56061         | 36 |
| X3 | 3.6111 | .49441         | 36 |
| X4 | 3.5278 | .55990         | 36 |
| X5 | 3.4167 | .64918         | 36 |

### Item-Total Statistics

|    | Scale Mean if<br>Item Deleted | Scale<br>Variance if<br>Item Deleted | Corrected<br>Item-Total<br>Correlation | Cronba<br>Alpha if<br>Delet | ch's<br>Item<br>ed |
|----|-------------------------------|--------------------------------------|----------------------------------------|-----------------------------|--------------------|
| X1 | 14.0556                       | 3.425                                | .707                                   |                             | .830               |
| X2 | 14.1111                       | 3.473                                | .848                                   |                             | .794               |
| X3 | 14.0000                       | 4.000                                | .665                                   |                             | .842               |
| X4 | 14.0833                       | 3.964                                | .575                                   |                             | .861               |
| X5 | 14.1944                       | 3.533                                | .658                                   |                             | .844               |
|    |                               |                                      |                                        |                             |                    |

### D. INTERPRETASI

# Reliabilitas

Sekaran (dalam Zulganef, 2006) yang menyatakan bahwa suatu instrumen penelitian mengindikasikan memiliki reliabilitas yang memadai jika koefisien alpha Cronbach lebih besar atau sama dengan 0,70. Sementara hasil uji menunjukkan koef cronbach alpha sebesar 0.863, dengan demikian dapat disimpulkan bahwa variabel ini adalah reliabel.

### Analisis Item

Dalam prosedur kontruksi atau penyusunan test, sebelum melakukan estimasi terhadap reliabilitas dan validitas, dilakukan terlebih dahulu prosedur aitem yaitu dengan menguji karakteristik masing-masing aitem yang akan menjadi bagian test yang bersangkutan. Aitem-aitem yang tidak memenuhi persyaratan tidak boleh diikutkan sebagai bagian dari test. Pengujian reliabilitas dan validitas hanya layak dilakukan terhadap kumpulan aitem-aitem yang telah dianalisis dan diuji.

Beberapa teknik seleksi yang biasanya dipertimbangkan dalam prosedur seleksi adalah koefisien korelasi item-total, indeks reliabilitas item, dan indeks validitas item. Pada tes yang dirancang untuk mengungkap abilitas kognitif dengan format item pilihan ganda, masih ada karakteristik item yang seharusnya juga dianalisis seperti tingkat kesukaran item dan efektivitas distraktor.

Salah satu parameter fungsi pengukuran item yang sangat penting adalah statistic yang memperlihatkan kesesuaian antara fungsi item dengan fungsi tes secara keseluruhan yang dikenal dengan istilah konsistensi item-total. Dasar kerja yang digunakan dalam analisis item dalam hal ini adalah memilih item-item yang fungsi ukurnya sesuai dengan fungsi ukur test seperti dikehendaki penyusunnya. Dengan kata lain adalah memilih item yang mengukur hal yang sama dengan apa yang diukur oleh tes secara keseluruhan.

Pengujian keselarasan fungsi item dengan fungsi ukur tes dilakukan dengan menghitung koefisien korelasi antara distribusi skor pada setiap item dengan distribusi skor toral tes itu sendiri. Prosedur ini akan menghasilkan koefisien korelasi item total (r it) yang juga dikenal dengan sebutan parameter daya beda item.

### Tentang Cronbach Alpha

Cronbach's alpha is a measure of internal consistency, that is, how closely related a set of items are as a group. A "high" value of alpha is often used (along with substantive arguments and possibly other statistical measures) as evidence that the items measure an underlying (or latent) construct. However, a high alpha does not imply that the measure is unidimensional. If, in addition to measuring internal consistency, you wish to provide evidence that the scale in question is unidimensional, additional analyses can be performed. Exploratory factor analysis is one method of checking dimensionality. Technically speaking, Cronbach's alpha is not a statistical test – it is a coefficient of reliability (or consistency).

Didasarkan pada penjelasan di atas, maka penggunaan cronbach alpha bukanlah satu-satunya pedoman untuk menyatakan instrumen yang digunakan sudah reliabel. Untuk mengecek unidimensional pertanyaan diperlukan analisis tambahan yaitu ekplanatory factor analysis.

### Teknik Yang Lebih Akurat Untuk Mengukur Validitas dan Reliabilitas

Untuk teknik yang lebih akurat untuk menguji validitas dan reliabilitas adalah analisis faktor konfirmatory. Menurut **Joreskog dan Sorbom (1993)**, CFA digunakan untuk menguji "*theoritical or hypotesical concepts, or contruct, or variables, which are not directly measurable or observable*".

Penjelasan Hair, dkk (2006) mengenai CFA adalah :

"CFA is way of testing how well measured variables represent a smaller number of contruct...CFA is used to provide a confirmatory test of our measurement theory. A Measurement theory specifies how measured variables logically and systematically represent contruct involved in a theoretical model. In Order words, measurement theory specifies a series relationships that suggest how variables represent a latent contruct that is non measured directly" (dalam Kusnendi, 2008:97).

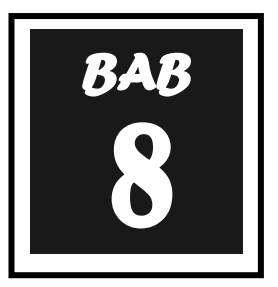

# NORMALITAS DAN OUTLIER

### NORMALITAS DATA

ola sebaran data sangat penting diperhitungkan untuk menentukan jenis analisis statsitika yang digunakan. Data dikatakan menyebar normal jika populasi data memenuhi kriteria:

68.27% data berada di sekitar Mean  $\pm 1\sigma$  (standard deviasi) 95.45% data berada di sekitar Mean  $\pm 2\sigma$  (standard deviasi) 99.73% data berada di sekitar Mean  $\pm 3\sigma$  (standard deviasi) Dan sisanya di luar range tersebut.

Metode statistika yang mengharuskan terpenuhinya asumsi normalitas disebut **Statistika Parametrik,** Sedangkan metode statistika yang digunakan untuk data tidak berdistribusi normal disebut **Statistika Nonparametrik**.

Hipotesis yang menandakan asumsi normalitas adalah:

- H<sub>0</sub> : Data menyebar normal
- H<sub>1</sub> : Data tidak menyebar normal

Cara menguji Normalitas data dapat dilakukan secara visual maupun uji yang relevan. Secara visual, uji normalitas dilakukan dengan:

| Pertanian  | Industri                                                                                                    | Jasa                                                                                                    | PDRB                                                                                                    |
|------------|----------------------------------------------------------------------------------------------------|----------------------------------------------------------------------------------------------------|----------------------------------------------------------------------------------------------------|
| 5194485.32 | 5218350.93                                                                                                    | 5258136.5                                                                                                    | 15670972.75                                                                                                    |
| 2762729.18 | 2997818.9                                                                                                    | 3178586.96                                                                                                    | 8939135.04                                                                                                    |
| 2911111.03 | 2974994.19                                                                                                    | 3038805.78                                                                                                    | 8924911.01                                                                                                    |
| 4338609.02 | 4436742.73                                                                                                    | 4534050.73                                                                                                    | 13309402.49                                                                                                    |
| 3566959.43 | 3631799.79                                                                                                    | 3713444.29                                                                                                    | 10912203.51                                                                                                    |
| 2886454.78 | 2920347.31                                                                                                    | 2970956                                                                                                    | 8777758.08                                                                                                    |
| 3236120.65 | 3305451.54                                                                                                    | 3416380.69                                                                                                    | 9957952.89                                                                                                    |
| 2635535.23 | 2738240.12                                                                                                    | 2819521.59                                                                                                    | 8193296.93                                                                                                    |
| 2580728.25 | 2671645.91                                                                                                    | 2742543.13                                                                                                    | 7994917.28                                                                                                    |
| 2445604.05 | 2558835.15                                                                                                    | 2625150.66                                                                                                    | 7629589.86                                                                                                    |
|            | Pertanian5194485.322762729.182911111.034338609.023566959.432886454.783236120.652635535.232580728.252445604.05 | PertanianIndustri5194485.325218350.932762729.182997818.9291111.032974994.194338609.024436742.733566959.433631799.792886454.782920347.313236120.653305451.542635535.232738240.122580728.252671645.912445604.052558835.15 | PertanianIndustriJasa5194485.325218350.935258136.52762729.182997818.93178586.96291111.032974994.193038805.784338609.024436742.734534050.733566959.433631799.793713444.292886454.782920347.3129709563236120.653305451.543416380.692635535.232738240.122819521.592580728.252671645.912742543.132445604.052558835.152625150.66 |

| Tabel 8.1.                       |              |
|----------------------------------|--------------|
| PDRB dari 10 kabupaten/kota di p | ropinsi HORE |

Sumber : data hipotesis

1. Tuliskan data PDRB kedalam SPSS, sehingga didapatkan hasil sbb:

| File | Edit | View     | Data  | Trans |
|------|------|----------|-------|-------|
| Þ    |      | <u>e</u> | C 🔷   | - +   |
| 9:   |      |          |       |       |
|      |      | PD       | RB    | 1     |
|      | 1    | 1567     | 70973 |       |
|      | 2    | 893      | 39135 |       |
|      | З    | 892      | 24911 |       |
|      | 4    | 1330     | 9402  |       |
|      | 5    | 1091     | 2204  |       |
|      | 6    | 877      | 7758  |       |
|      | 7    | 995      | 57953 |       |
|      | 8    | 819      | 93297 |       |
|      | 9    | 799      | 94917 |       |
|      | 10   | 762      | 29590 |       |
|      | 4.4  |          |       |       |

2. Pada menu utama SPSS pilih Analyze → Descriptives statistics → Explore sehingga muncul Dialog Box seperti pada gambar dibawah ini.

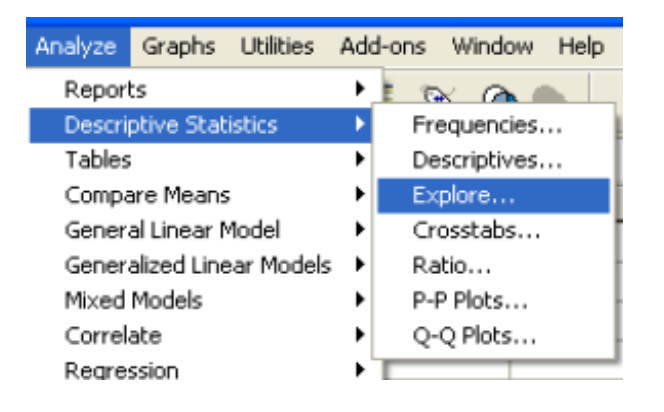

Masukan PDRB ke dependend list

| Explore                        | X                                |
|--------------------------------|----------------------------------|
| •                              | Dependent List: OK<br>PDRB Paste |
| Þ                              | Factor List: Cancel Help         |
|                                | Label Cases by:                  |
| Display     Statistics O Plots | Statistics Plots Options         |

3. Isi kolom **Dependent List** dengan variabel **PDRB** Pada **Display** pilih **Plots**, Kemudian Klik **Plots**, sehingga muncul Dialog Box seperti dibawah ini.

| Explore: Plots                                                                                          |                                           |                            |
|----------------------------------------------------------------------------------------------------|-------------------------------------------|----------------------------|
| <ul> <li>Boxplots</li> <li>Factor levels together</li> <li>Dependents together</li> <li>None</li> </ul> | Descriptive<br>Stem-and-leaf<br>Histogram | Continue<br>Cancel<br>Help |
| Normality plots with tests                                                                              | ene Test                                  |                            |
| <ul> <li>None</li> <li>Power estimation</li> </ul>                                                      |                                           |                            |
| O Transformed Power:<br>O Untransformed                                                                 | Natural log 🛛 💌                           |                            |

- 4. Pada Menu Boxplots, pilih Factors levels together, kemudian cek list pada Normality plots with tests. Pilih Continue → OK
- 5. Selanjutnya akan muncul output seperti ini

### **Tests of Normality**

|      | Kolmogorov-Smirnov <sup>a</sup> |    | Shapiro-Wilk |           |    |      |
|------|---------------------------------|----|--------------|-----------|----|------|
|      | Statistic                       | df | Sig.         | Statistic | df | Sig. |
| PDRB | .263                            | 10 | .048         | .829      | 10 | .033 |

a. Lilliefors Significance Correction

# Analisis:

Output pada Gambar, merupakan output uji normalitas. Ada dua uji yang muncul, yaitu **Kolmogorov Smirnov Test** dan **Shapiro Wilk Test.** Adapun kriteria pengujiannya adalah:

- a. Jika Nilai Signifikansi pada kolmogorov Smirnov < 0.05, data tidak menyebar normal.
- b. Jika nilai Signifikansi pada Kolmogorov Smirnov > 0.05, maka data menyebar normal.

Demikian juga kriteria yang berlaku pada Saphiro Wilk test. Pada output yang diuji pada data **PDRB**, dapat dilihat bahwa nilai signifikansi pada kedua uji < 0.05 (0.048 dan 0.033). Sehingga dapat disimpulkan bahwa data **PDRB** tidak menyebar normal dan tidak dapat dilakukan analisis lebih lanjut dengan menggunakan statistika parametrik.

6. Output selanjutnya yaitu seperti yang muncul pada dibawah ini.

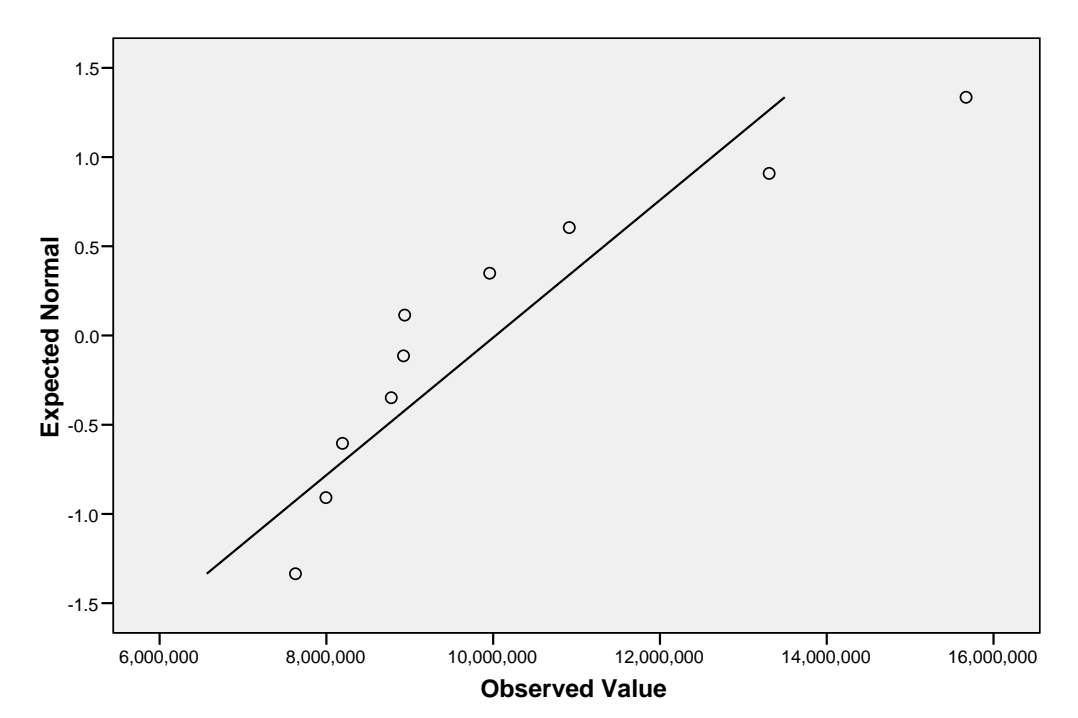

### Normal Q-Q Plot of PDRB

### Analisis:

Normal Q-Q Plot dapat digunakan sebagai alat pengujian normalitas secara visual. Kriterianya adalah, jika titik-titik pengamatan berada di sekitar garis diagonal, maka dapat disimpulkan bahwa **data menyebar normal**. Seperti terlihat pada gambar, titik-titik pengamatan tidak berada di sekitar Garis Diagonal sehingga secara visual dapat dikatakan bahwa data **PDRB** tidak menyebar normal. Namun pengujian secara visual ini harus tetap didukung dengan uji **Kolmogorov Smirnov** ataupun **Saphiro Wilk**.

7. Output terakhir yang muncul adalah Box Plot. Garis tengah horizontal Box Plot adalah letak Median, sedangkan dua garis lainnya adalah letak Quartil 1 dan Quartil 3. Titik yang berada di luar Box Plot merupakan <u>pengamatan yang berada jauh dari rata-rata</u> atau disebut dengan <u>Outlier</u>. Terkadang outlier menyebabkan hasil analisis menjadi bias karena keunikannya. Oleh karena itu, dalam berbagai penelitian, outlier disarankan untuk dibuang.

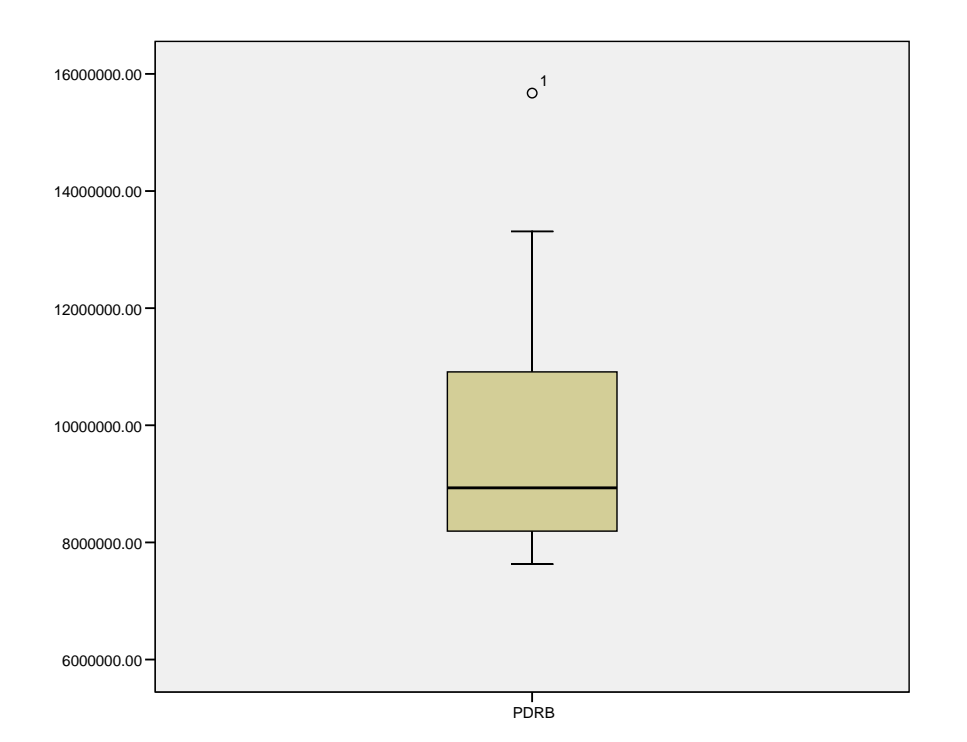

# a. TRANSFORMASI DATA

Penelitian dapat dilanjutkan dengan menggunakan metode Statistika Parametrik jika diketahui data menyebar normal. Namun akan muncul pertanyaan, bagaimana jika setelah diuji ternyata data tidak menyebar normal?

Data yang tidak menyebar normal perlu ditransformasi terlebih dahulu. Langkah untuk mentransformasi data dalam SPSS adalah:

- 1. Buka data PDRB (bahwa data PDRB tidak menyebar normal).
- 2. Pilih menu **Transform → Compute Variable** sehingga muncul Dialog Box seperti gambar dibawah ini.

| Compute Variable                           |                                                      | X      |
|--------------------------------------------|------------------------------------------------------|--------|
| Target Variable:<br>LNPDRB<br>Type & Label | Numeric Expression:<br>= LN(PDRB)<br>Function group: | <      |
|                                            |                                                      | ables: |
| If (optional case sel                      | ection condition)                                    | ~      |
| (                                          | OK Paste Reset Cancel Help                           |        |

- 3. **Target Variable** merupakan kolom yang akan digunakan untuk data hasil transformasi. **Targer Variable** dapat diberi nama apapun. Untuk keseragaman, isi dengan nama **LNPDRB**.
- 4. Pilih All pada Function Group, kemudian pilih Ln pada Functions and Special Variables dengan cara *double click*. Selanjutnya masukkan variabel PDRB pada kotak Numeric Expression → OK.
- 5. Output yang dihasilkan adalah berupa kolom baru pada **Data View**, seperti dibawah ini, Kolom tersebut adalah data hasil transformasi yang akan dianalisis lebih lanjut.

|     | PDRB     | LNPDRB |  |
|-----|----------|--------|--|
| 1   | 15670973 | 16.57  |  |
| 2   | 8939135  | 16.01  |  |
| 3   | 8924911  | 16.00  |  |
| 4   | 13309402 | 16.40  |  |
| - 5 | 10912204 | 16.21  |  |
| 6   | 8777758  | 15.99  |  |
| 7   | 9957953  | 16.11  |  |
| 8   | 8193297  | 15.92  |  |
| 9   | 7994917  | 15.89  |  |
| 10  | 7629590  | 15.85  |  |
| 11  |          |        |  |

Kolom Transformed Variable

### Tests of Normality

|        | Kolm      | nogorov -Smirnov <sup>a</sup> |      | Shapiro-Wilk |    |      |
|--------|-----------|-------------------------------|------|--------------|----|------|
|        | Statistic | df                            | Sig. | Statistic    | df | Sig. |
| LNPDRB | .248      | 10                            | .081 | .880         | 10 | .131 |

a. Lilliefors Significance Correction

Dapat dilihat bahwa nilai signifikansi pada kedua uji > 0.05 (0.081 dan 0.131). Sehingga dapat disimpulkan bahwa data **LNPDRB** menyebar normal dan dapat dilakukan analisis lebih lanjut dengan menggunakan statistika parametrik.

#### Normal Q-Q Plot of LNPDRB

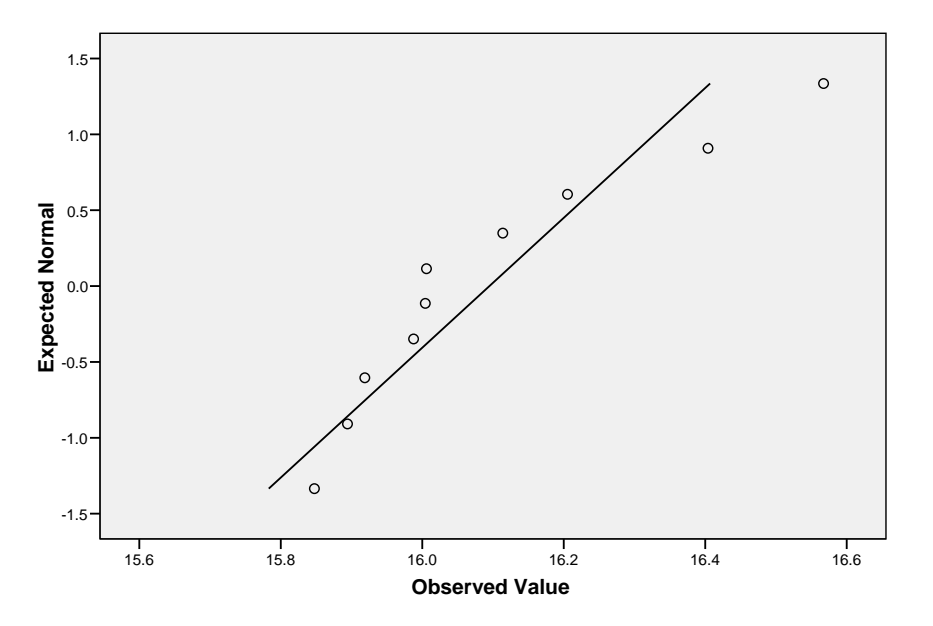

### **DETEKSI OUTLIER**

Outlier adalah pengamatan yang memiliki simpangan yang cukup jauh dari rata-rata. Cara untuk mendeteksi outlier sangat tergantung pada tingkatan analisis data, apakah tergolong analisis data univariate, bivariate, atau multivariate. Pada bab ini akan dibahas deteksi outlier pada data univariate. Deteksi dari secara visual telah dibahas sebelumnya yaitu dengan menggunakan **Box Plot.** Cara lain adalah melalui nilai *z*-*score.* 

Langkah-langkahnya adalah sebagai berikut:

1. Buka file yang berisi PDRB tersebut, Pilih Analyze → Descriptive Statistics → Descriptives

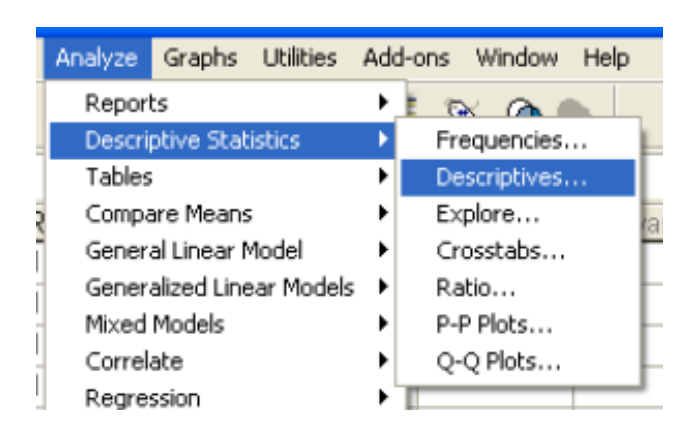

Descriptives memunculkan nilai Zscore

 Masukkan variabel PDRB pada kolom Variable(s), kemudian cek list Save standardized values as variables → OK. Output akan muncul berupa kolom baru pada sheet Data View.

|     | PDRB     | LNPDRB | ZPDRB   |
|-----|----------|--------|---------|
| 1   | 15670973 | 16.57  | 2.17324 |
| 2   | 8939135  | 16.01  | 42073   |
| 3   | 8924911  | 16.00  | 42621   |
| 4   | 13309402 | 16.40  | 1.26326 |
| 5   | 10912204 | 16.21  | .33955  |
| 6   | 8777758  | 15.99  | 48292   |
| - 7 | 9957953  | 16.11  | 02815   |
| 8   | 8193297  | 15.92  | 70813   |
| 9   | 7994917  | 15.89  | 78457   |
| 10  | 7629590  | 15.85  | 92534   |
| 4.4 |          |        |         |

- 3. Z kredit adalah nilai z-score dari masing-masing pengamatan. Kriteria penentuan outlier dipengaruhi oleh banyaknya sampel, yaitu :
  - Jika banyaknya sampel ≤ 80, maka pengamatan dengan Z score > 2.5 atau <</li>
     -2.5 adalah outlier
  - Jika banyaknya sampel > 80. Maka pengamatan dengan Z score >3 atau < -3 adalah outlier (Hair,dkk, 1998)

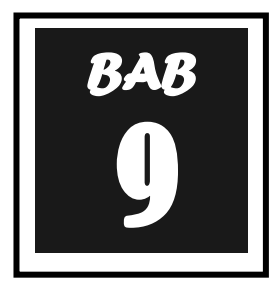

# **ANALISIS REGRESI**

nalisis Regresi linier (*Linear Regression analysis*) adalah teknik statistika untuk membuat model dan menyelidiki pengaruh antara satu atau beberapa variabel bebas (*Independent Variables*) terhadap satu variabel respon (*dependent variable*). Ada dua macam analisis regresi linier:

1. Regresi Linier Sederhana: Analisis Regresi dengan satu *Independent variable*, dengan formulasi umum:

$$Y = a + b_1 X_1 + e$$
 (9.1)

2. Regresi Linier Berganda: Analisis regresi dengan dua atau lebih *Independent Variable*, dengan formulasi umum:

$$Y = a + b_1 X_1 + b_2 X_2 + \dots + b_n X_n + e$$
 (9.2)

Dimana:

- Y = Dependent variable
- a = konstanta
- $b_1$  = koefisien regresi X<sub>1</sub>,  $b_2$  = koefisien regresi X<sub>2</sub>, dst.
- e = Residual / Error

Fungsi persamaan regresi selain untuk memprediksi nilai *Dependent Variable* (Y), juga dapat digunakan untuk mengetahui arah dan besarnya pengaruh *Independent Variable* (X) terhadap *Dependent Variable* (Y).

Menurut Gujarati (2006), suatu model statistik dapat dikatakan sebagai model yang baik apabila memenuhi beberapa kriteria berikut :

- 1. **Parsemoni.** Suatu model tidak akan pernah dapat secara sempurna menangkap realitas sehingga hal ini menjadi urgensi bagi kita untuk melakukan sedikit abstraksi atau penyederhanaan dalam pembuatan model. Maksudnya, ketikdakmampuan model kita dalam mencakup semua realitas yang ada itu menjadikan kita harus berfokus membuat model khusus untuk menjelaskan realitas yang menjadi tujuan penelitian kita saja.
- 2. **Mempunyai identifikasi tinggi**. Artinya dengan data yang tersedia, parameterparameter yang diestimasi memiliki nilai yang unik (tunggal, berdiri sendiri) sehingga hanya akan ada satu parameter saja.

3. **Keselarasan atau Goodness of fit.** Khusus untuk analisis regresi, ialah menerangkan sebanyak mungkin variasi variabel terikat dengan menggunakan variabel bebas dalam model. Oleh karena itu, suatu model dikatakan baik jika indikator pengukur kebaikan model, yaitu **adjusted R square** bernilai tinggi.

Asumsi yang harus terpenuhi dalam analisis regresi (Gujarati, 2003)adalah:

- 1. Residual menyebar normal (asumsi normalitas)
- 2. Antar Residual saling bebas (Autokorelasi)
- 3. Kehomogenan ragam residual (Asumsi Heteroskedastisitas)
- 4. Antar Variabel independent tidak berkorelasi (multikolinearitas)

Asumsi-asumsi tersebut harus diuji untuk memastikan bahwa data yang digunakan telah memenuhi asumsi analisis regresi.

1. Input data **Keuntungan, Penjualan dan Biaya Promosi** dalam file SPSS. Definisikan variabel-variabel yang ada dalam sheet **Variable View**.

| Periode | Keuntungan | Penjualan | Biaya Promosi |
|---------|------------|-----------|---------------|
| 2012.01 | 100.000    | 1.000.000 | 55.000        |
| 2012.02 | 110.000    | 1.150.000 | 56.000        |
| 2012.03 | 125.000    | 1.200.000 | 60.000        |
| 2012.04 | 131.000    | 1.275.000 | 67.000        |
| 2012.05 | 138.000    | 1.400.000 | 70.000        |
| 2012.06 | 150.000    | 1.500.000 | 74.000        |
| 2012.07 | 155.000    | 1.600.000 | 80.000        |
| 2012.08 | 167.000    | 1.700.000 | 82.000        |
| 2012.09 | 180.000    | 1.800.000 | 93.000        |
| 2012.10 | 195.000    | 1.900.000 | 97.000        |
| 2012.11 | 200.000    | 2.000.000 | 100.000       |
| 2012.12 | 210.000    | 2.100.000 | 105.000       |
| 2013.01 | 225.000    | 2.200.000 | 110.000       |
| 2013.02 | 230.000    | 2.300.000 | 115.000       |
| 2013.03 | 240.000    | 2.400.000 | 120.000       |
| 2013.04 | 255.000    | 2.500.000 | 125.000       |
| 2013.05 | 264.000    | 2.600.000 | 130.000       |
| 2013.06 | 270.000    | 2.700.000 | 135.000       |
| 2013.07 | 280.000    | 2.800.000 | 140.000       |
| 2013.08 | 290.000    | 2.900.000 | 145.000       |
| 2013.09 | 300.000    | 3.000.000 | 150.000       |
| 2013.10 | 315.000    | 3.100.000 | 152.000       |
| 2013.11 | 320.000    | 3.150.000 | 160.000       |
| 2013.12 | 329.000    | 3.250.000 | 165.000       |
| 2014.01 | 335.000    | 3.400.000 | 170.000       |
| 2014.02 | 350.000    | 3.500.000 | 175.000       |
| 2014.03 | 362.000    | 3.600.000 | 179.000       |
| 2014.04 | 375.000    | 3.700.000 | 188.000       |
| 2014.05 | 380.000    | 3.800.000 | 190.000       |

| Periode   | Keuntungan      | Penjualan | Biaya Promosi |
|-----------|-----------------|-----------|---------------|
| 2014.06   | 400.000         | 3.850.000 | 192.000       |
| 2014.07   | 405.000         | 3.950.000 | 200.000       |
| 2014.08   | 415.000         | 4.100.000 | 207.000       |
| 2014.09   | 425.000         | 4.300.000 | 211.000       |
| 2014.10   | 430.000         | 4.350.000 | 215.000       |
| 2014.11   | 440.000         | 4.500.000 | 219.000       |
| 2014.12   | 450.000         | 4.600.000 | 210.000       |
| Cumphanul | Data Llinatagia | •         | •             |

Sumber : Data Hipotesis

Masukan data diatas ke dalam program SPSS, sehingga akan seperti tampilan dibawah ini,

|       | Periode      | Keuntunga    | Penjualan | Promosi  |
|-------|--------------|--------------|-----------|----------|
| 1     | 2012,01      | 100000,0     | 1000000   | 55000,00 |
| 2     | 2012,02      | 110000,0     | 1150000   | 56000,00 |
| 3     | 2012,03      | 125000,0     | 1200000   | 60000,00 |
| 4     | 2012,04      | 131000,0     | 1275000   | 67000,00 |
| 5     | 2012,05      | 138000,0     | 1400000   | 70000,00 |
| 6     | 2012,06      | 150000,0     | 1500000   | 74000,00 |
| 7     | 2012,07      | 155000,0     | 1600000   | 80000,00 |
| 8     | 2012,08      | 167000,0     | 1700000   | 82000,00 |
| 9     | 2012,09      | 180000,0     | 1800000   | 93000,00 |
| 10    | 2012,10      | 195000,0     | 1900000   | 97000,00 |
| 11    | 2012,11      | 200000,0     | 2000000   | 100000,0 |
| 12    | 2012,12      | 210000,0     | 2100000   | 105000,0 |
| 13    | 2013,01      | 225000,0     | 2200000   | 110000,0 |
| 14    | 2013,02      | 230000,0     | 2300000   | 115000,0 |
| 15    | 2013,03      | 240000,0     | 2400000   | 120000,0 |
| 16    | 2013,04      | 255000,0     | 2500000   | 125000,0 |
| 17    | 2013,05      | 264000,0     | 2600000   | 130000,0 |
| 18    | 2013,06      | 270000,0     | 2700000   | 135000,0 |
| 19    | 2013,07      | 280000,0     | 2800000   | 140000,0 |
| 20    | 2013,08      | 290000,0     | 2900000   | 145000,0 |
| 21    | 2013,09      | 300000,0     | 3000000   | 150000,0 |
| 22    | 2013,10      | 315000,0     | 3100000   | 152000,0 |
| 23    | 2013,11      | 320000,0     | 3150000   | 160000,0 |
| 24    | 2013,12      | 329000,0     | 3250000   | 165000,0 |
| 25    | 2014,01      | 335000,0     | 3400000   | 170000,0 |
| 26    | 2014,02      | 350000,0     | 3500000   | 175000,0 |
| 27    | 2014,03      | 362000,0     | 3600000   | 179000,0 |
| 28    | 2014,04      | 375000,0     | 3700000   | 188000,0 |
| 29    | 2014,05      | 380000,0     | 3800000   | 190000,0 |
| 30    | 2014,06      | 400000,0     | 3850000   | 192000,0 |
| 31    | 2014,07      | 405000,0     | 3950000   | 200000,0 |
| () () | ata View 🔏 V | ariable View | /         | 007000 0 |

 Pilih Menu Analyze → Regression → Linear, sehingga muncul Dialog Box sesuai dibawah ini. Masukkan variabel Keuntunga pada kolom Dependent Variable, dan variabel Penjualan dan Promosi sebagai Independent(s),

|                                                            | Analyze                                                                   | Graphs                                                                             | Utilities                     | Add                               | -ons                    | Wind              | ow Help                           |  |
|------------------------------------------------------------|---------------------------------------------------------------------------|------------------------------------------------------------------------------------|-------------------------------|-----------------------------------|-------------------------|-------------------|-----------------------------------|--|
|                                                            | Report<br>Descrit<br>Tables<br>Compa<br>Gener<br>Gener<br>Mixed<br>Correl | ts<br>ptive Stati<br>;<br>are Means<br>al Linear M<br>alized Line<br>Models<br>ate | istics<br>1odel<br>:ar Models | * * * * * * * *                   | Va                      | r 🤇               | var                               |  |
|                                                            | Regre<br>Logline                                                          | ssion<br>ear                                                                       |                               | •                                 | Lin<br>Cu               | ear<br>rve Es     | timation                          |  |
| Classify<br>Data Reduction<br>Scale<br>Nonparametric Tests |                                                                           | * * * * *                                                                          | Bin<br>Mu<br>On<br>Pro        | ary Lo<br>Itinom<br>dinal<br>obit | ogistic<br>ial Logistic |                   |                                   |  |
|                                                            | Surviv<br>Multipl<br>Missing                                              | al<br>le Respons<br>g Value Ar                                                     | se<br>halysis                 | •                                 | No<br>We<br>2-9         | ninear<br>eight E | r<br>Istimation<br>Least Squares. |  |
| Complex Samples<br>Quality Control<br>RDC Curve            |                                                                           |                                                                                    | •                             | 00                                | timal S                 | Scaling           |                                   |  |

| Linear Regression                                               |                                                                                                    | ×                                      |
|-----------------------------------------------------------------|----------------------------------------------------------------------------------------------------|----------------------------------------|
| <ul> <li>Periode</li> <li>Penjualan</li> <li>Promosi</li> </ul> | Dependent:                                                                                         | OK<br>Paste<br>Reset<br>Cancel<br>Help |
|                                                                 | Selection Variable:<br>Rule<br>Case Labels:<br>WLS Weight:<br>Statistics<br>Plots<br>Save<br>Optic | ons                                    |

3. Pilih Statistics, cek list Estimates, Collinearity Diagnostics, dan Durbin Watson →Continue

| Linear Regression: Stat                                                           | tistics                                                                                                    | <b>X</b>                   |
|-----------------------------------------------------------------------------------|----------------------------------------------------------------------------------------------------|----------------------------|
| Regression Coefficients<br>Estimates<br>Confidence intervals<br>Covariance matrix | <ul> <li>Model fit</li> <li>R squared change</li> <li>Descriptives</li> <li>Part and partial correlations</li> <li>Collinearity diagnostics</li> </ul> | Continue<br>Cancel<br>Help |
| Residuals                                                                         |                                                                                                    |                            |
| 🗹 Durbin-Watson                                                                   |                                                                                                    |                            |
| Casewise diagnostics                                                              |                                                                                                    |                            |
| Outliers outside:                                                                 | 3 standard deviations                                                                                                    |                            |
| ○ All cases                                                                       |                                                                                                    |                            |
|                                                                                   |                                                                                                    |                            |

4. Pilih Plots, cek List Normal Probability Plot → Continue,

| Linear Regressi                                                             | on: Plots                              | ×                         |
|-----------------------------------------------------------------------------|----------------------------------------|---------------------------|
| DEPENDNT<br>*2PRED<br>*2RESID<br>*DRESID<br>*ADJPRED<br>*SRESID<br>*SDRESID | Scatter 1 of 1 Previous Next  Y:  X:   | Continue<br>Cancel<br>Heb |
| Standardized Re<br>Histogram<br>Normal probat                               | sidual Plots Produce all partial plots |                           |

5. Pilih Save, cek list Unstandardized dan Studentized deleted Residuals,

| Linear Regression: Save                                                                                                    |                                                                                                    | ×                          |
|----------------------------------------------------------------------------------------------------|----------------------------------------------------------------------------------------------------|----------------------------|
| Predicted Values Unstandardized Standardized Adjusted S.E. of mean predictions Distances Mahalanobis Cook's Leverage values Prediction Intervals Mean Individual Confidence Interval: 95 % | Residuals         Unstandardized         Standardized         Studentized         Deleted         Studentized deleted         Influence Statistics         DfBeta(s)         Standardized DfBeta(s)         DfFit         Standardized DfFit         Covariance ratio | Continue<br>Cancel<br>Help |
| Coefficient statistics Create coefficient statistics Create a new dataset Dataset name: Write a new data file                                                                              |                                                                                                    |                            |

6. Continue  $\rightarrow$  OK,

Langkah pertama yang harus dilakukan adalah membuang data outlier sehingga hasil output analisis yang dihasilkan tidak lagi terpengaruh oleh pengamatan yang menyimpang,

# a. Uji Outlier

Perhatikan pada sheet **Data View** kita, maka kita akan temukan dua variabel baru, yaitu RES\_1 (Residual) dan SDR (Studentized deleted Residual),

|    | Periode     | Keuntunga    | Penjualan | Promosi           | RES_1                | SDR_1    |
|----|-------------|--------------|-----------|-------------------|----------------------|----------|
| 1  | 2012,01     | 100000,0     | 1000000   | 55000,00          | -350 <b>1</b> ,56282 | -,88997  |
| 2  | 2012,02     | 110000,0     | 1150000   | 56000,00          | -3337,95445          | -,84592  |
| 3  | 2012,03     | 125000,0     | 1200000   | 60000,00          | 5385,67299           | 1,37157  |
| 4  | 2012,04     | 131000,0     | 1275000   | 67000,00          | 1153,59360           | ,28444   |
| 5  | 2012,05     | 138000,0     | 1400000   | 70000,00          | -1814,69395          | -,44634  |
| 6  | 2012,06     | 150000,0     | 1500000   | 74000,00          | 902,64313            | ,22160   |
| 7  | 2012,07     | 155000,0     | 1600000   | 80000,00          | -5015,06089          | -1,24943 |
| 8  | 2012,08     | 167000,0     | 1700000   | 82000,00          | -662,68271           | -,16376  |
| 9  | 2012,09     | 180000,0     | 1800000   | 93000,00          | -2667,98947          | -,65139  |
| 10 | 2012,10     | 195000,0     | 1900000   | 97000,00          | 3049,34761           | ,74185   |
| 11 | 2012,11     | 200000,0     | 2000000   | 100000,0          | -415,79476           | -,10000  |
| 12 | 2012,12     | 210000,0     | 2100000   | 105 <b>0</b> 00,0 | -515,97823           | -,12385  |
| 13 | 2013,01     | 225000,0     | 2200000   | 110000,0          | 4383,83830           | 1,06873  |
| 14 | 2013,02     | 230000,0     | 2300000   | 115000,0          | -716,34517           | -,17144  |
| 15 | 2013,03     | 240000,0     | 2400000   | 120000,0          | -816,52864           | -,19522  |
| 16 | 2013,04     | 255000,0     | 2500000   | 125 <b>0</b> 00,0 | 4083,28789           | ,98971   |
| 17 | 2013,05     | 264000,0     | 2600000   | 130000,0          | 2983,10442           | ,71759   |
| 18 | 2013,06     | 270000,0     | 2700000   | 135 <b>0</b> 00,0 | -1117,07905          | -,26683  |
| 19 | 2013,07     | 280000,0     | 2800000   | 140000,0          | -1217,26252          | -,29086  |
| 20 | 2013,08     | 290000,0     | 2900000   | 145000,0          | -1317,44598          | -,31502  |
| 21 | 2013,09     | 300000,0     | 3000000   | 150 <b>0</b> 00,0 | -1417,62945          | -,33932  |
| 22 | 2013,10     | 315000,0     | 3100000   | 152 <b>0</b> 00,0 | 5934,74872           | 1,47180  |
| 23 | 2013,11     | 320000,0     | 3150000   | 160000,0          | 1388,29397           | ,33730   |
| 24 | 2013,12     | 329000,0     | 3250000   | 165 <b>0</b> 00,0 | 288,11050            | ,07005   |
| 25 | 2014,01     | 335000,0     | 3400000   | 170000,0          | -6818,36333          | -1,71280 |
| 26 | 2014,02     | 350000,0     | 3500000   | 175 <b>0</b> 00,0 | -1918,54680          | -,46391  |
| 27 | 2014,03     | 362000,0     | 3600000   | 179000,0          | 798,79028            | ,19258   |
| 28 | 2014,04     | 375000,0     | 3700000   | 188 <b>0</b> 00,0 | 428,52462            | ,10643   |
| 29 | 2014,05     | 380000,0     | 3800000   | 190000,0          | -2219,09720          | -,54217  |
| 30 | 2014,06     | 400000,0     | 3850000   | 192000,0          | 13139,57134          | 3,87060  |
| 31 | 2014,07     | 405000,0     | 3950000   | 200000,0          | 5586,82622           | 1,44044  |
|    | ata View XV | ariable View | 1 1100000 | 007000 0          | 14                   | 0.405    |

Variabel Baru yang terbentuk

SDR adalah nilai-nilai yang digunakan untuk mendeteksi adanya outlier, Dalam deteksi outlier ini kita membutuhkan tabel distribusi t, Kriteria pengujiannya adalah jika nilai absolute  $|SDR| > t_{n-k-1}^{\alpha/2}$ , maka pengamatan tersebut merupakan outlier,

n = Jumlah Sampel, dan k = Jumlah variabel bebas

Nilai t pembanding adalah sebesar 2,056, Pada kolom SDR, terdapat 1 pengamatan yang memiliki nilai |SDR| > 2,056, yaitu pengamatan ke 17,

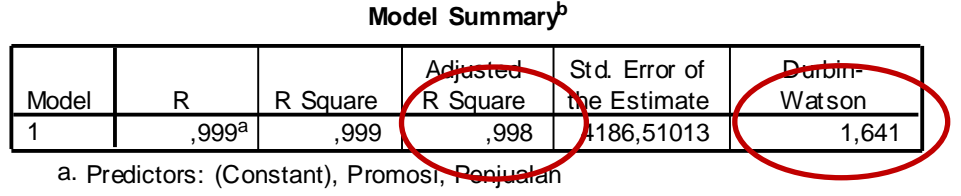

b. Dependent Variable: Keuntungan

## Analisis:

### b. R Square sebagai ukuran kecocokan model

Tabel Variables Entered menunjukkan variabel independent yang dimasukkan ke dalam model, Nilai R Square pada Tabel Model Summary adalah prosentase kecocokan model, atau nilai yang menunjukkan seberapa besar variabel independent menjelaskan variabel dependent, R<sup>2</sup> pada persamaan regresi rentan terhadap penambahan variabel independent, dimana semakin banyak variabel Independent yang terlibat, maka nilai R<sup>2</sup> akan semakin besar, Karena itulah digunakan R<sup>2</sup> adjusted pada analisis regresi linier Berganda, dan digunakan R<sup>2</sup> pada analisis regresi sederhana, Pada tabel model summary diatas, terlihat nilai R Square adjusted sebesar 0,999, artinya variabel independent dapat menjelaskan variabel dependent sebesar 99,8%, sedangkan 0,2% dijelaskan oleh faktor lain yang tidak terdapat dalam model,

# c. Uji F

Uji F dalam analisis regresi linier berganda bertujuan untuk mengetahui pengaruh variabel independent secara simultan, yang ditunjukkan oleh dalam table ANOVA,

|   |            |                 |    | Mean Square     |            |         |
|---|------------|-----------------|----|-----------------|------------|---------|
|   | Model      | Sum of Squares  | df |                 | F          | Sig.    |
| 1 | Regression | 394212835607,79 | 2  | 197106417803,89 | 11245,95   | ,000(a) |
|   | Residual   | 578386614,427   | 33 | 17526867,104    | $\searrow$ |         |
|   | Total      | 394791222222,22 | 35 |                 |            |         |

# ANOVA(b)

a Predictors: (Constant), Promosi, Penjualan

b Dependent Variable: Keuntungan

Rumusan hipotesis yang digunakan adalah:

- H<sub>0</sub> Kedua variabel promosi dan penjualan secara simultan tidak berpengaruh signifikan terhadap variabel Jumlah keuntungan.
- H<sub>1</sub> Kedua variabel promosi dan penjualan secara simultan berpengaruh signifikan terhadap variabel Jumlah keuntungan,

Kriteria pengujiannya adalah:

Jika nilai signifikansi > 0,05 maka keputusannya adalah terima H<sub>0</sub> atau variable independent secara simultan tidak berpengaruh signifikan terhadap variabel dependent.

Jika nilai signifikansi < 0,05 maka keputusannya adalah tolak H<sub>0</sub> atau variabel dependent secara simultan berpengaruh signifikan terhadap variabel dependent,

Berdasarkan kasus, Nilai **Sig,** yaitu sebesar 0,000, sehingga dapat disimpulkan bahwa Promosi dan penjualan secara simultan berpengaruh signifikan terhadap Besarnya Keuntungan.

# d. Ujit

Uji t digunakan untuk mengetahui pengaruh masing-masing variabel independent secara parsial, ditunjukkan oleh Tabel **Coefficients** dibawah ini.

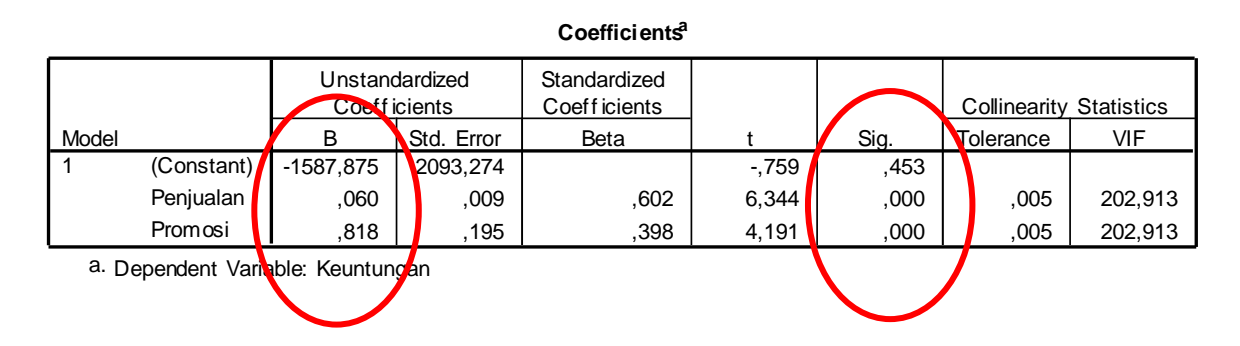

Rumusan hipotesis yang digunakan adalah:

 $H_0$ : Penjulan tidak mempengaruhi besarnya Jumlah Keuntungan secara signifikan  $H_1$ : Penjualan mempengaruhi besarnya Jumlah Keuntungan secara signifikan

Hipotesis tersebut juga berlaku untuk variabel Inflasi, Perhatikan nilai **Unstandardized coefficients B** untuk masing-masing variabel, Variabel Penjualan mempengaruhi Jumlah Keuntungan yang disalurkan sebesar 0,06, Nilai ini positif artinya semakin besarnya Penjualan, maka semakin besar pula jumlah keuntungan, artinya jika penjualan naik sebesar 1.000 satuan maka keuntungan akan naik sebesar 60 satuan. Demikian juga variabel Promosi berpengaruh positif terhadap jumlah Keuntungan sebesar 0,818, artinya jika promosi naik 1000 satuan maka keutungan akan naik sebesar 818 satuan.

Signifikansi pengaruh variabel independent terhadap variabel dependent dapat dilihat dari nilai **Sig** pada kolom terakhir, Nilai signifikansi untuk variabel Penjualanyaitu sebesar 0,000, artinya variabel ini berpengaruh secara signifikan terhadap Jumlah Keuntungan, Hal ini berlaku juga untuk variabel promosi, dimana nilai signifikansinya < 0,05, sehingga kesimpulannya adalah ditolaknya H<sub>0</sub> atau dengan kata lain Penjualan dan Promosi mempunyai pengaruh signifikan terhadap Jumlah Keuntungan,

# Dengan Model Ln

| Compute Variable       |                                                                        | ×     |
|------------------------|------------------------------------------------------------------------|-------|
| Target Variable:       | Numeric Expression:                                                    |       |
| InKeuntungan           | = LN (Keuntungan)                                                      | *     |
| Type & Label           |                                                                        | -     |
| Periode                | Function group:                                                        |       |
| Keuntungan             |                                                                        | *     |
| Penjuaian              |                                                                        | =     |
| Unstandardized Residu  | • = ~= 123 Conversion                                                  |       |
| Studentized Deleted F  | Zament Date/Time                                                       |       |
| -                      | The Creation                                                           |       |
|                        |                                                                        | *     |
|                        | LN(numexpr). Numeric. Returns the base-e A Functions and Special Varia | bles: |
|                        | logarithm of numexpr, which must be Lag(1)                             | ~     |
|                        | Lag(2)                                                                 |       |
|                        | Lg10                                                                   |       |
|                        | Lngamma                                                                |       |
|                        | Lower                                                                  |       |
|                        | Lpad(2)                                                                |       |
| (ontional case sele    | tion condition)                                                        |       |
| II (optional case sele | Max                                                                    | -     |
| C                      | OK Paste Reset Cancel Help                                             |       |

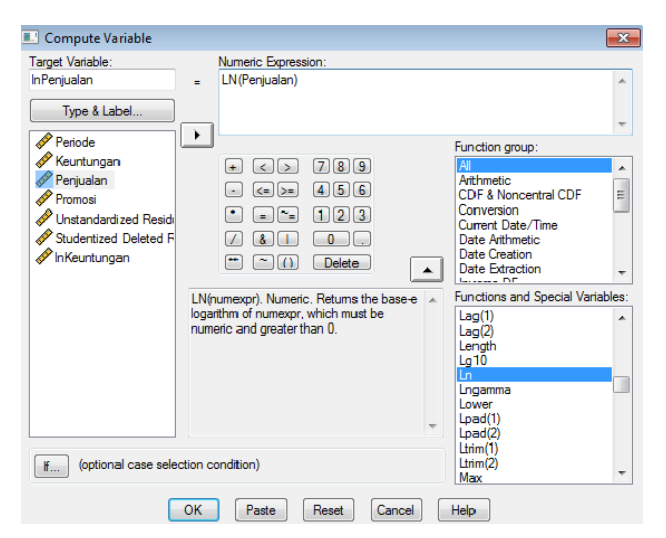

💷 Compute Variable x Target Variable: Numeric Expression: InPromosi LN (Promosi) . Type & Label... -Periode Keuntungan Penjualan Promosi  $\rightarrow$ Function group: + <> 789 . All Arithmetic CDF & Noncentral CDF Conversion Current Date/Time Date Arithmetic Date Creation Date Extraction • <=>= 456 . Promosi
 Unstandardized Residi
 Studentized Deleted F
 InKeuntungan
 InPenjualan • = = 123 ∕ &∣ ○.. \*\* ~ () Delete ÷ LN(numexpr). Numeric. Returns the base e logarithm of numexpr, which must be numeric and greater than 0. Functions and Special Variables: Index(1) Index(2) Lag(1) Lag(2) Length Lg10 Lngamma Lower Lpad(1) Load(2) (optional case selection condition) OK Paste Reset Cancel Help

| InKeuntungan | InPenjualan | InPromosi |
|--------------|-------------|-----------|
| 11,61        | 13,96       | 10,93     |
| 11,74        | 14,00       | 11,00     |
| 11,78        | 14,06       | 11,11     |
| 11,84        | 14,15       | 11,16     |
| 11,92        | 14,22       | 11,21     |
| 11,95        | 14,29       | 11,29     |
| 12,03        | 14,35       | 11,31     |
| 12,10        | 14,40       | 11,44     |
| 12,18        | 14,46       | 11,48     |
| 12,21        | 14,51       | 11,51     |
| 12,25        | 14,56       | 11,56     |
| 12,32        | 14,60       | 11,61     |
| 12,35        | 14,65       | 11,65     |
| 12,39        | 14,69       | 11,70     |
| 12,45        | 14,73       | 11,74     |
| 12,48        | 14,77       | 11,78     |
| 12,51        | 14,81       | 11,81     |
| 12,54        | 14,85       | 11,85     |
| 12,58        | 14,88       | 11,88     |
| 12,61        | 14,91       | 11,92     |
| 12,66        | 14,95       | 11,93     |
| 12,68        | 14,96       | 11,98     |
| 12,70        | 14,99       | 12,01     |
| 12,72        | 15,04       | 12,04     |
| 12,77        | 15,07       | 12,07     |
| 12,80        | 15,10       | 12,10     |
| 12,83        | 15,12       | 12,14     |
| 12,85        | 15,15       | 12,15     |
| 12,90        | 15,16       | 12,17     |
| 12,91        | 15,19       | 12,21     |
| 10.04        | 15 00       | 40.04     |
|              |             |           |

# Model Summary<sup>b</sup>

| Madal   | D                 |     |       | Adjusted | Std. Error of | Durbin- |
|---------|-------------------|-----|-------|----------|---------------|---------|
| IVIODEI | ĸ                 | R 8 | gaare | R Square | the Estimate  | vvatson |
| 1       | ,999 <sup>a</sup> |     | ,999  | ,998     | ,01685        | 1,812   |

a. Predictors: (Constant), InPromosi, InPenjualan

b. Dependent Variable: InKeuntungan

## ANOVA<sup>b</sup>

| Model |            | Sum of<br>Squares | df | Mean Square | F         | Sig.              |
|-------|------------|-------------------|----|-------------|-----------|-------------------|
| 1     | Regression | 6,562             | 2  | 3,281       | 11560,184 | ,000 <sup>a</sup> |
|       | Residual   | ,009              | 33 | ,000        |           |                   |
|       | Total      | 6,571             | 35 |             |           |                   |

a. Predictors: (Constant), InPromosi, InPenjualan

b. Dependent Variable: InKeuntungan

|       |                 |                   |                     | Coeffi ci ents <sup>a</sup>  |        |      |              |            |
|-------|-----------------|-------------------|---------------------|------------------------------|--------|------|--------------|------------|
|       |                 | Unstano<br>Coeffi | dardized<br>icients | Standardized<br>Coefficients |        |      | Collinearity | Statistics |
| Model |                 | В                 | Std. Error          | Beta                         | t      | 9ıg. | Tolerance    | VIF        |
| 1     | (Constant)      | -1,420            | ,314                |                              | -4,527 | ,000 |              |            |
|       | InPenjualan     | ,664              | ,111                | ,662                         | 5,971  | ,000 | ,004         | 284,794    |
|       | InPromosi       | ,347              | ,114                | ,337                         | 3,043  | ,005 | ,004         | 284,794    |
| a. D  | ependent Variab |                   |                     |                              |        |      |              |            |

# Analisis

Dari data diatas persamaan regresi dapat disusun sebagai berikut :

# LnKeuntungan = b0 + b1 InPenjualan + b2 InPromosi + e

Atau

# LnKeuntungan = antiln (-1,420) + 0,664 InPenjualan + 0,347 InPromosi + e

Baik variable Penjualan maupun Promosi memiliki pengaruh terhadap Keuntungan. R Square 0,999 artinya variable Promosi dan Penjualan 99,9 persen dapat menjelaskan terhadap variable terikat (keuntungan) dan sisanya 0,1 persen dijelaskan oleh variable diluar model.

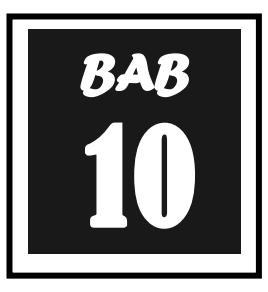

# UJI ASUMSI KLASIK

|    | iketahui data keuntungan, Penjualan dan Biaya Promosi di suatu perusahaan periode Januari 2012 sampai desember 2014 sebagai berikut : |         |           |                  |    |         |         |           |                  |
|----|----------------------------------------------------------------------------------------------------|---------|-----------|------------------|----|---------|---------|-----------|------------------|
| No | Periode                                                                                                    | Keunt.  | Penjualan | Biaya<br>Promosi | No | Periode | Keunt.  | Penjualan | Biaya<br>Promosi |
| 1  | 2012.01                                                                                                    | 100.000 | 1.000.000 | 55.000           | 19 | 2013.07 | 280.000 | 2.800.000 | 140.000          |
| 2  | 2012.02                                                                                                    | 110.000 | 1.150.000 | 56.000           | 20 | 2013.08 | 290.000 | 2.900.000 | 145.000          |
| 3  | 2012.03                                                                                                    | 125.000 | 1.200.000 | 60.000           | 21 | 2013.09 | 300.000 | 3.000.000 | 150.000          |
| 4  | 2012.04                                                                                                    | 131.000 | 1.275.000 | 67.000           | 22 | 2013.10 | 315.000 | 3.100.000 | 152.000          |
| 5  | 2012.05                                                                                                    | 138.000 | 1.400.000 | 70.000           | 23 | 2013.11 | 320.000 | 3.150.000 | 160.000          |
| 6  | 2012.06                                                                                                    | 150.000 | 1.500.000 | 74.000           | 24 | 2013.12 | 329.000 | 3.250.000 | 165.000          |
| 7  | 2012.07                                                                                                    | 155.000 | 1.600.000 | 80.000           | 25 | 2014.01 | 335.000 | 3.400.000 | 170.000          |
| 8  | 2012.08                                                                                                    | 167.000 | 1.700.000 | 82.000           | 26 | 2014.02 | 350.000 | 3.500.000 | 175.000          |
| 9  | 2012.09                                                                                                    | 180.000 | 1.800.000 | 93.000           | 27 | 2014.03 | 362.000 | 3.600.000 | 179.000          |
| 10 | 2012.10                                                                                                    | 195.000 | 1.900.000 | 97.000           | 28 | 2014.04 | 375.000 | 3.700.000 | 188.000          |
| 11 | 2012.11                                                                                                    | 200.000 | 2.000.000 | 100.000          | 29 | 2014.05 | 380.000 | 3.800.000 | 190.000          |
| 12 | 2012.12                                                                                                    | 210.000 | 2.100.000 | 105.000          | 30 | 2014.06 | 400.000 | 3.850.000 | 192.000          |
| 13 | 2013.01                                                                                                    | 225.000 | 2.200.000 | 110.000          | 31 | 2014.07 | 405.000 | 3.950.000 | 200.000          |
| 14 | 2013.02                                                                                                    | 230.000 | 2.300.000 | 115.000          | 32 | 2014.08 | 415.000 | 4.100.000 | 207.000          |
| 15 | 2013.03                                                                                                    | 240.000 | 2.400.000 | 120.000          | 33 | 2014.09 | 425.000 | 4.300.000 | 211.000          |
| 16 | 2013.04                                                                                                    | 255.000 | 2.500.000 | 125.000          | 34 | 2014.10 | 430.000 | 4.350.000 | 215.000          |
| 17 | 2013.05                                                                                                    | 264.000 | 2.600.000 | 130.000          | 35 | 2014.11 | 440.000 | 4.500.000 | 219.000          |
| 18 | 2013.06                                                                                                    | 270.000 | 2.700.000 | 135.000          | 36 | 2014.12 | 450.000 | 4.600.000 | 210.000          |

Sumber : data hipotesis

# UJI ASUMSI KLASIK ANALISIS REGRESI

### a. Uji Normalitas

Uji normalitas berguna untuk menentukan data yang telah dikumpulkan berdistribusi normal atau diambil dari populasi normal. Metode klasik dalam pengujian normalitas suatu data tidak begitu rumit. Berdasarkan pengalaman empiris beberapa pakar statistik, data yang banyaknya lebih dari 30 angka (n > 30), maka sudah dapat diasumsikan berdistribusi normal. Biasa dikatakan sebagai sampel besar.

Namun untuk memberikan kepastian, data yang dimiliki berdistribusi normal atau tidak, sebaiknya digunakan uji statistik normalitas. Karena belum tentu data yang lebih dari 30 bisa dipastikan berdistribusi normal, demikian sebaliknya data yang banyaknya kurang dari 30 belum tentu tidak berdistribusi normal, untuk itu perlu suatu pembuktian. uji statistik normalitas yang dapat digunakan diantaranya **Chi-Square, Kolmogorov Smirnov, Lilliefors, Shapiro Wilk, Jarque Bera.** 

Salah satu cara untuk melihat normalitas adalah secara visual yaitu melalui **Normal P-P Plot**, Ketentuannya adalah jika titik-titik masih berada di sekitar garis diagonal maka dapat dikatakan bahwa residual menyebar normal,

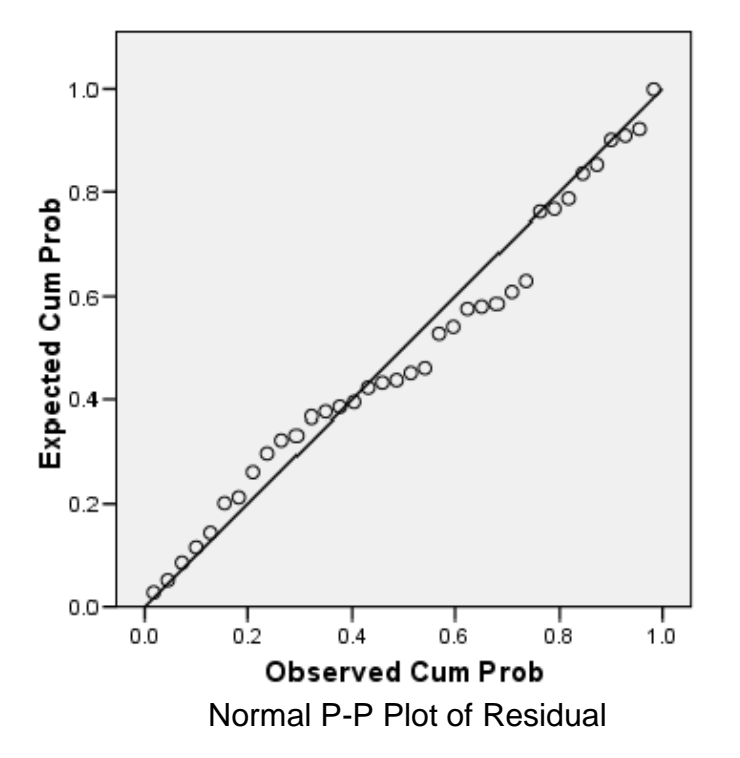

# Dependent Variable: Keuntungan

Namun pengujian secara visual ini cenderung kurang valid karena penilaian pengamat satu dengan yang lain relatif berbeda, sehingga dilakukan **Uji Kolmogorov Smirnov** dengan langkah-langkah:

1. Pilih Analyze → Descriptives Statistics→ Explore, Setelah muncul Dialog Box, masukkan variabel Unstandardized residual pada kolom Dependent List, Pilih Plots kemudian Cek list Box Plot dan Normality plots with test → OK

| Analyze         | Graphs              | Utilities  | Ado             | d-ons                  | Window      | Help   |
|-----------------|---------------------|------------|-----------------|------------------------|-------------|--------|
| Repor           | ts                  |            | ►               | :<br>T                 |             |        |
| Descri          | ptive Stat          | istics     | •               | Fr                     | equencies.  |        |
| Tables          | ;                   |            | ►               | De                     | scriptives. |        |
| Compa           | are Means           | ;          | ≁               | E×                     | plore       | )      |
| Gener           | al Linear M         | ۹odel      | ≁               | Cr                     | osstabs     |        |
| Gener           | alized Line         | ear Models | : •             | Ra                     | atio        | 1      |
| Mixed           | Models              |            | ⇒               | P-                     | P Plots     |        |
| Correl          | ate                 |            | ≁               | Q-                     | Q Plots     | -      |
| Regre           | ssion               |            | ►               | 1 12                   |             |        |
| Logline         | ear                 |            | ►               | 4.12                   | 2           |        |
|                 |                     |            |                 | - 4 - 4                |             |        |
| Explore Explore |                     |            |                 |                        |             | ×      |
| 🔗 pdd_Miskir    | nn                  | Dep        | endent<br>Unsta | t List:<br>ndardized l | Besid       | ОК     |
| Man Inflasi     |                     | •          | Onota           |                        |             | Paste  |
| Studentize      | d Deleted F<br>skin | Fac        | tor List:       |                        |             | Reset  |
| 🛷 LnAHH         | dized Besid         |            |                 |                        |             | Lancel |
| Studentize      | d Deleted F         |            |                 |                        |             |        |
|                 |                     |            | iel Case        | is by:                 |             |        |
| Display         |                     |            |                 |                        |             |        |
| 💿 Both 🔘 S      | tatistics 🔘 Plot:   | s St       | atistics.       | Plot                   | s Options   |        |

2. Output yang muncul adalah seperti pada gambar dibawah ini, Sesuai kriteria, dapat disimpulkan bahwa residual menyebar normal.

### Tests of Normality

|                         | Kolmogorov-Smirnov <sup>a</sup> |    |           | Shapiro-Wilk |      |      |
|-------------------------|---------------------------------|----|-----------|--------------|------|------|
|                         | Statistic df Sig                |    | Statistic | df           | Sig. |      |
| Unstandardized Residual | ,116                            | 36 | ,200*     | ,957         | 36   | ,170 |

\*. This is a lower bound of the true significance.

a. Lillief ors Significance Correction

### Test normality dapat dilihat dari nilai sig.

jika nilai sig lebih besar dari 5% maka dapat disimpulkan bahwa residual menyebar normal, dan jika nilai sig lebih kecil dari 5% maka dapat disimpulkan bahwa residual menyebar tidak normal.

Dari hasil *test of normality* diketahui nilai statistik 0,116 atau nilai sig 0,20 atau 20% lebih besar dari nilai  $\alpha$  5%, sehingga dapat disimpulkan bahwa residual menyebar normal

### b. Uji Autokorelasi

Uji autokorelasi digunakan untuk mengetahui ada atau tidaknya penyimpangan asumsi klasik autokorelasi yaitu korelasi yang terjadi antara residual pada satu pengamatan dengan pengamatan lain pada model regresi. Prasyarat yang harus

terpenuhi adalah tidak adanya autokorelasi dalam model regresi. Metode pengujian yang sering digunakan adalah dengan uji Durbin-Watson (uji DW) dengan ketentuan sebagai berikut:

- 1. Jika d lebih kecil dari dL atau lebih besar dari (4-dL) maka hopotesis nol ditolak, yang berarti terdapat autokorelasi.
- 2. Jika d terletak antara dU dan (4-dU), maka hipotesis nol diterima, yang berarti tidak ada autokorelasi.
- 3. Jika d terletak antara dL dan dU atau diantara (4-dU) dan (4-dL), maka tidak menghasilkan kesimpulan yang pasti.

Nilai du dan dl dapat diperoleh dari tabel statistik Durbin Watson yang bergantung banyaknya observasi dan banyaknya variabel yang menjelaskan.

Sebagai contoh kasus kita mengambil contoh kasus pada uji normalitas pada pembahasan sebelumnya. Pada contoh kasus tersebut setelah dilakukan uji normalitas, multikolinearitas, dan heteroskedastisitas maka selanjutnya akan dilakukan pengujian autokorelasi.

Nilai Durbin Watson pada output dapat dilihat pada Gambar yaitu sebesar 1,641, Sedangkan nilai tabel pembanding berdasarkan data keuntungan dengan melihat pada Tabel 4,3, nilai  $d_{L,\alpha} = 1,153$ , sedangkan nilai  $d_{U,\alpha} = 1,376$ , *Nilai*  $d_{U,\alpha} < dw < 4$ -  $d_{U,\alpha}$ sehingga dapat disimpulkan bahwa **residual tidak mengandung autokorelasi**.

| Model Summary <sup>b</sup>                    |  |  |  |  |  |  |  |
|-----------------------------------------------|--|--|--|--|--|--|--|
| Model R R Square R Square the Estimate Watson |  |  |  |  |  |  |  |
| 1 ,999 <sup>a</sup> ,999 ,998 4186,51013 1,64 |  |  |  |  |  |  |  |

a. Predictors: (Constant), Promosi, Penjualan

b. Dependent Variable: Keuntungan

# Model Dengan Ln

### Model Summary<sup>b</sup>

| Model | R                 | R Square | Adjusted<br>R Square | Std. Error of the Estimate | C<br>V | Durbin-<br>Vatson |
|-------|-------------------|----------|----------------------|----------------------------|--------|-------------------|
| 1     | ,999 <sup>a</sup> | ,999     | ,998                 | ,01685                     | (      | 1,812             |

a. Predictors: (Constant), InPromosi, InPenjualan

b. Dependent Variable: InKeuntungan

Nilai Durbin Watson **dalam model In** pada output dapat dilihat pada Gambar yaitu sebesar 1,812, Sedangkan nilai tabel pembanding berdasarkan data keuntungan dengan melihat pada Tabel 4,3, nilai  $d_{L,\alpha} = 1,153$ , sedangkan nilai  $d_{U,\alpha}=1,376$ , Nilai  $d_{U,\alpha} < dw < 4$ -  $d_{U,\alpha}$  sehingga dapat disimpulkan bahwa **residual tidak mengandung autokorelasi**.

### c. Uji Multikolinearitas

**Multikolinearitas** atau *Kolinearitas Ganda* (*Multicollinearity*) adalah adanya hubungan linear antara peubah bebas X dalam Model Regresi Ganda. Jika hubungan linear antar peubah bebas X dalam Model Regresi Ganda adalah korelasi

sempurna maka peubah-peubah tersebut berkolinearitas ganda sempurna (*perfect multicollinearity*). Sebagai ilustrasi, misalnya dalam menduga faktor-faktor yang memengaruhi konsumsi per tahun dari suatu rumah tangga, dengan model regresi ganda sebagai berikut :

 $Y = \beta_0 + \beta_1 X_1 + \beta_2 X_2 + E$ 

dimana :  $X_1$  : pendapatan per tahun dari rumah tangga  $X_2$  : pendapatan per bulan dari rumah tangga

Peubah  $X_1$  dan  $X_2$  berkolinearitas sempurna karena  $X_1 = 12X_2$ . Jika kedua peubah ini dimasukkan ke dalam model regresi, akan timbul masalah Kolinearitas Sempurna, yang tidak mungkin diperoleh pendugaan koefisien parameter regresinya.

Jika tujuan pemodelan hanya untuk peramalan nilai Y (peubah respon) dan tidak mengkaji hubungan atau pengaruh antara peubah bebas (X) dengan peubah respon (Y) maka masalah multikolinearitas bukan masalah yang serius. Seperti jika menggunakan Model ARIMA dalam peramalan, karena korelasi antara dua parameter selalu tinggi, meskipun melibatkan data sampel dengan jumlah yang besar. Masalah multikolinearitas menjadi serius apabila digunakan unruk mengkaji hubungan antara peubah bebas (X) dengan peubah respon (Y) karena simpangan baku koefisiennya regresinya tidak siginifikan sehingga sulit memisahkan pengaruh dari masing-masing peubah bebas

Pendeteksian multikolinearitas dapat dilihat melalui nilai Variance Inflation Factors (VIF) pada table dibawah ini (model tanpa In dan Model dengan Ln), Kriteria pengujiannya yaitu apabila nilai VIF < 10 maka tidak terdapat mutikolinearitas diantara variabel independent, dan sebaliknya, Pada **tabel** ditunjukkan nilai VIF seluruhnya > 10, sehingga **asumsi model tersebut mengandung multikolinieritas**.

|       |            | Unstandardized<br>Coefficients |            | Standardized<br>Coefficients |       |      | Collinearity Statistics |         |
|-------|------------|--------------------------------|------------|------------------------------|-------|------|-------------------------|---------|
| Model |            | В                              | Std. Error | Beta                         | t     | Sig. | Tolerance               | Viii    |
| 1     | (Constant) | -1587,875                      | 2093,274   |                              | -,759 | ,453 |                         |         |
|       | Penjualan  | ,060                           | ,009       | ,602                         | 6,344 | ,000 | ,005                    | 202,913 |
|       | Promosi    | ,818,                          | ,195       | ,398                         | 4,191 | ,000 | ,005                    | 202,913 |

Coefficients<sup>a</sup>

a. Dependent Variable: Keuntungan

### Model Dengan Ln

|                                     |             |                                |            | 00011010110                  |        |      |              |            |
|-------------------------------------|-------------|--------------------------------|------------|------------------------------|--------|------|--------------|------------|
|                                     |             | Unstandardized<br>Coefficients |            | Standardized<br>Coefficients |        |      | Collinearity | Statistics |
| Model                               |             | В                              | Std. Error | Beta                         | t      | Sig. | Tolerance    | VIF        |
| 1                                   | (Constant)  | -1,420                         | ,314       |                              | -4,527 | ,000 |              |            |
|                                     | InPenjualan | ,664                           | ,111       | ,662                         | 5,971  | ,000 | ,004         | 284,794    |
|                                     | InPromosi   | ,347                           | ,114       | ,337                         | 3,043  | ,005 | ,004         | 284,794    |
| a. Dependent Variable: InKeuntungan |             |                                |            |                              |        |      |              |            |

Coefficients

halaman | 100

### Cara mengatasi multikolinearitas

Beberapa cara yang bisa digunakan dalam mengatasi masalah multikolinearitas dalam Model Regresi Ganda antara lain, Analisis komponen utama yaitu analisis dengan mereduksi peubah bebas (X) tanpa mengubah karakteristik peubah-peubah bebasnya<sup>[</sup>, penggabungan data *cross section* dan data *time series* sehingga terbentuk data panel, metode regresi step wise, metode best subset, metode backward elimination, metode forward selection, mengeluarkan peubah variabel dengan korelasi tinggi walaupun dapat menimbulkan kesalahan spesifikasi, menambah jumlah data sampel, dan lain-lain.

### d. Uji Heteroskedastisitas

Heteroskedastisitas adalah adanya ketidaksamaan varian dari residual untuk semua pengamatan pada model regresi.

Mengapa dilakukan uji heteroskedastitas. Jawabannya adalah untuk mengetahui adanya penyimpangan dari syarat-syarat asumsi klasik pada model regresi, di mana dalam model regresi harus dipenuhi syarat tidak adanya heteroskedastisitas.

Uji heteroskedastisitas dilakukan dengan cara meregresikan nilai absolute residual dengan variabel – variabel independent dalam model, Langkah-langkahnya adalah:

# 1. Pilih Transform -> Compute Variable

| 💵 Compute Variable                                                                                                    |                                                                                                    | x     |
|----------------------------------------------------------------------------------------------------|----------------------------------------------------------------------------------------------------|-------|
| Target Variable:<br>Abs_Resid<br>Type & Label                                                                                                    |                                                                                                    | *     |
| <ul> <li>Periode</li> <li>Keuntungan</li> <li>Penjualan</li> <li>Promosi</li> <li>Unstandardized Residi</li> <li>Studentized Deleted F</li> <li>InKeuntungan</li> <li>InPenjualan</li> <li>InPenjualan</li> <li>Unstandardized Residi</li> <li>Studentized Deleted F</li> <li>Unstandardized Residi</li> <li>Studentized Deleted F</li> <li>Studentized Deleted F</li> <li>Studentized Deleted F</li> </ul> | Image: Second state state sta | bles: |
| (optional case sele                                                                                                    | ction condition)                                                                                                    | Ŧ     |
| 6                                                                                                    | OK Paste Reset Cancel Help                                                                                                    |       |

Compute Variable

 Pilih All pada Function Group kemudian pilih Abs pada Functions and Special Variables dengan cara melakukan double klik, Selanjutnya ketik Abs\_Res pada Target Variable dan masukkan Unstandardized Residual\_1 pada Numeric Expression, → OK

- 3. Outputnya adalah berupa variabel baru pada Data View,
- 4. Next, pilih Analyze → Regression → Linear→ Masukkan Abs\_Res sebagai dependent Variable Sedangkan variabel Penjualan dan Promosi sebagai variabel independent.

| 💷 Linear Regression                                                                                                    |                                                                                                    | <b>—</b> ×                             |
|----------------------------------------------------------------------------------------------------|----------------------------------------------------------------------------------------------------|----------------------------------------|
| <ul> <li>Periode</li> <li>Keuntungan</li> <li>Penjualan</li> <li>Promosi</li> <li>Unstandardized Residi</li> <li>Studentized Deleted F</li> <li>InKeuntungan</li> <li>InPenjualan</li> <li>InPromosi</li> <li>Unstandardized Residi</li> <li>Studentized Deleted F</li> <li>Unstandardized Residi</li> <li>Studentized Deleted F</li> <li>Studentized Deleted F</li> <li>Studentized Deleted F</li> </ul> | Dependent:<br>Abs_Resid<br>Block 1 of 1<br>Previous Next<br>Independent(s):<br>Previous Penjualan<br>Promosi<br>Method: Enter | OK<br>Paste<br>Reset<br>Cancel<br>Help |
|                                                                                                    | Selection Variable:<br>Rule<br>Case Labels:<br>WLS Weight:<br>Statistics Plots Save Opti                                      | ons                                    |

Linear Regression untuk Uji Glejser

5. Pilih Estimates dan Model Fit pada Menu Statistics -> Continue -> OK

| Linear Regression: Stat                                                           | tistics                                                                                       |                            |
|-----------------------------------------------------------------------------------|-----------------------------------------------------------------------------------------------|----------------------------|
| Regression Coefficients<br>Estimates<br>Confidence intervals<br>Covariance matrix | Model fit R squared change Descriptives Pat and partial correlations Collinearity diagnostics | Continue<br>Cancel<br>Help |
| Residuals Durbin-Watson Casewise diagnostics Outliers outside: All cases          | 3 standard deviations                                                                         |                            |

Statistics Uji Glejser

6. Perhatikan output regresi antara Residual dengan Variabel-variabel independent lainnya seperti terlihat pada table koefisien dibawah ini, Output menunjukkan tidak adanya hubungan yang signifikan antara seluruh variabel independent terhadap nilai absolute residual, sehingga dapat disimpulkan bahwa **asumsi non-heteroskedastisitas terpenuhi**.

### Coeffi ci ents<sup>a</sup>

|                                  |            | Unstandardized<br>Coefficients |             | Standardized<br>Coefficients |       |   |      |
|----------------------------------|------------|--------------------------------|-------------|------------------------------|-------|---|------|
| Model                            |            | В                              | St.d. Error | Beta                         | t     | 5 | Sig. |
| 1                                | (Constant) | 1215,233                       | 1335,265    |                              | ,910  |   | ,369 |
|                                  | Penjualan  | ,004                           | ,006        | 1,494                        | ,631  |   | ,532 |
|                                  | Promosi    | -,064                          | ,124        | -1,212                       | -,512 |   | ,612 |
| a. Dependent Variable: Abs_Resid |            |                                |             |                              |       |   |      |

(Gambar Output uji Glejser)

| BAB |  |  |  |  |  |  |
|-----|--|--|--|--|--|--|
| 11  |  |  |  |  |  |  |
|     |  |  |  |  |  |  |

# **MENGENAL EVIEWS**

### Tampilan Perdana Program Olah data EViews

Setelah program olah data EViews dibuka dan/atau klik, tampilan perdana yang akan muncul logo kebesaran program olah data EViews. Sesaat kemudian, akan muncul tampilan yang berisikan antara lain:

- Item menu utama (main menu item) yang berisikan semua perintah program olah data EViews, yaitu FILE EDIT, OBJECT, VIEW, PROCS, OPTIONS, WINDOWS dan HELP.
- Command Windows yaitu terletak di bawah item menu utama. Kegunaan dari command windows ini hampir sama dengan item menu utama, yaitu tempat perintahperintah untuk menjalankan program olah data EViews. Hanya saja command windows ini adalah menggunakan fasilitas under DOS. Dengan kata lain, command windows merupakan tempat perintah untuk menjalankan program olah data EViews seperti ketika menjalankan program olah data MicroTSP.

Daerah tempat bekerja (Work Area). Daerah ini terletak di tengah-tengah dalam tampilan program olah data EViews. Daerah ini merupakan tempat bernaungnya berbagai macam OBJECT WINDOWS yang telah dibuat-mulai dari object data. Object grafik, object persamaan, pooling data, dan lain sebagainya. Bila *workfile* yang semantara diaktifkan terdiri dari lebih satu *workfile*, maka untuk dapat mengaktifkan workfile yang kedua yang meng-off-kan sementara workfile pertama adalah dengan cara menekan tombol CTRL + TAB secara bersama. Sebagai alternatifnya adalah dengan mengklik satu kali nama *workfile* yang diinginkan.

Garis status (*status line*). Bagian ini terdiri dari daerah/tempat pesan program olah data EViews, default directory dan default database. Daerah pesan terletak di bagian paling bawah (dibawah work area). Ketika pertama kali program olah data EViews dijalankan, kotak pesan tersebut akan bertuliskan WELCOME TO EViews. Pesan ini akan berubah apabila program olah data EViews telah dioperasikan untuk perhitungan. Misalnya saja menghitung perubahan jumlah uang beredar (DJUB). Setelah perintah perhitungan DJUB tersebut dimasukkan, maka akan muncul pesan DJUB SUCCESFULLY COMPUTED.

### Menutup Program Olah Data EViews

Untuk dapat menutup program olah data EViews, setidaknya ada 4 cara yang dapat dilakukan (pilih salah satu):

- Membuka menu utama : FILE CLOSE EXIT kemudian klik satu kali. Bisa saja dilakukan dengan cara: FILE – EXIT.
- Mengklik icon EViews yang terletak disebelah kiri paling atas (di atas menu utama) sebanyak dua kali.
- Mengklik icon x yang terletak di sebelah kanan atas menu utama program olah data EViews sebanyak satu kali.
- Menekan tombol ALT + F4 bersamaan.

## Memasukkan Data dalam Program Olah Data EViews

Ada beberapa cara yang dapat dilakukan untuk memasukkan adata pertama kali dalam program olah data EViews, yaitu:

- ✓ Kliklah item menu utama: FILE VIEW WORKFILE klik satu kali.
- Setelah WORKFILE di-klik maka selanjutnya akan muncul tampilan WORKFILE RANGE dalam kotak *Workfile Range* ini terdapat *Workfile Frequency* data yang menunjukkan jenis data (tahunan, semesteran, kuartalan, bulanan mingguan, harian (5 hari dalam seminggu), harian (7 hari dalam seminggu) ataukah tidak terdata (data lintas sectoral atau cross section). Pilihlah satu pilihan jenis data tersebut berdasarkan jenis data yang dimiliki. Selanjutnya, setelah pilihan data telah dilakukan, maka kemudian isilah kotak START DATE dan END DATE. Berdasarkan periode data yang dimiliki atau hendak digunakan. Setelah itu, klik OK. Sesaat kemudian akan muncul tampilan workfile yang dibuat tersebut, di mana di dalamnya terdapat range, sample, C dan resid.
- Apabila proses di atas telah selesai, langkah selanjutnya adalah memasukkan data. Untuk dapat memasukkan data dalam program olah data EViews, ada beberapa cara:
  - Cara pertama: meng-klik item menu utama OBJECT.

Dengan cara ini, langkah pertama yang harus dilakukan dalam memasukkan data adalah meng-klik item MENU UTAMA: OBJECT – NEW OBJECT. Dalam kotak dialog *New Object*, dalam TYPE OF OBJECT, klik SERIES, sedangkan untuk NAME FOR OBJECT ada dua pilihan.

*Pertama*, dapat diabaikan klik OK setelah series dalam *Type Of Object* telah dipilih. Konsekuensinya, data yang hendak akan dimasukkan tidak mempunyai nama. Akan tetapi agar supaya tetap mempunyai nama, maka setelah melakukan klik OK kliklah NAME dalam *workfile* data yang dibuat tersebut.

*Kedua, Name for object* yang bertuliskan UNTITLED diganti dengan nama data yang akan dimasukkan. Misalnya saja nama data tersebut adalah UK. Setelah itu, pilih atau klik, OK Apabila proses ini telah selesai, maka masukkan data yang hendak dimasukkan.

• Cara Kedua: Meng-klik OBJECT lewat workfile

Cara kedua ini dilakukan dengan cara mng-klik toolbar OBJECT – NEW OBJECT dalam *workfile*. Setelah itu, langkah selanjutnya sama dengan langkah pertama di atas.

Catatan : cara memasukkan data dengan menggunakan cara pertama dan kedua, apaila data yang hendak dimasukkan ada tiga variabel, maka harus keluar masuk OBJECT – NEW OBJECT sebanyak tiga atau sebanyak variabel yang akan dimasukkan datanya. Bergitu pula apabila data yang hendak dimasukkan ada empat, sehingga apabila dilihat dari segi efisiensi waktu, kedua cara di atas tidak efisien. Akan tetapi, keunggulan cara ini adalah resiko kesalahan memasukkan data dapat diminimkan.

Cara ketiga: Meng-klik item menu utama: QUICK – EMPTY GROUP (EDIT SERIES).

Cara ketika ini merupakana cara yang paling praktis dan efisien dibandingkan dua cara memasukkan data di atas, karena untuk memberikan nama pada data atau variabel yang hendak dimasukkan datanya tidak diperlukan keluar-masuk Object -New Object berkali, akan tetapi juga sekali saja. Untuk dapat memasukkan data dengan cara ini, langkah pertama yang perlu dilakukan adalah dengan meng-klik MENU UTAMA: QUICK - EMPTY GROUP (EDIT SERIES). Untuk dapat memberikan nama dengan cara ketiga ini adalah dengan cara mengklik kotak yang sejajar dengan tulisan OBS (biasanya berwarna abu-abu) kemudian tuliskan nama variabel yang akan dimasukkan datanya dalam program olahd ata EViews, lalu kemudian tekan tombol ENTER. Sebagai contoh nama variabel pertama yang akan dimasukkan (paling kiri setelah tulisan OBS) adalah UK, maka kliklah kotak yang sejajar dengan tulisan OBS tersebut sebanyak satu kali, dan setelah itu ketik UK – ENTER. Kadangkala dalam pemberian nama variabel dalam fasilitas Empty Group ini apabila telah ada namanya sebelumnya, katakanlah SER01, maka apabila diganti namanya misalnya dengan UK, setelah tombol ENTER dan/atau OK ditekan dan /atau diklik, selanjutnya akan muncul kotak dialog; Rename SER 01 as UK – apabila setuju dengan penamaan tersebut – jawab dan klik YES. Sebaiknya, apabila tidak setuju dengan penamaan itu, klik NO.

- ✓ Dari ketiga cara diatas, satu hal yang penting yang perlu diingat untuk dapat memasukkan data adalah KOTAK PUTIH yang berada di atas nama variabel (kotak abu-abu) dan berada di bawah kotak Menu Utama harus dipastikan telah ada terlebih dahulu, sebab bila belum ada, maka data tidak dapat dimasukkan. Apabila KOTAK PUTIH tersebut belum ada, maka klik satu EDIT+/-.
- ✓ Hal penting lainnya yang perlu diingat adalah apabila data yang dimasukkan hanya satu vaiabel, maka untuk dapat menuju pada data berikutnya, tekan ENTER. Akan tetapi, dalam waktu yang bersamaan, ada dua atau lebih data yang dimasukkan, maka gunakan perintah PANAH KE KIRI. Walaupun demikian, proses memasukkan data satu per satu dalam kondisi dimana nama data atau variabel yang dibuka lebih dari satu, tetap masih dapat dilakukan dengan cara menekan perintah PANAH KE BAWAH.

| Tahun | PDB       | Investasi | KURS | Tahun | PDB       | Investasi | KURS |
|-------|-----------|-----------|------|-------|-----------|-----------|------|
| 1982  | 43,194    | 41,405    | 984  | 1997  | 1,518,304 | 177,686   | 4000 |
| 1983  | 258,272   | 49,185    | 989  | 1998  | 1,319,001 | 243,043   | 8000 |
| 1984  | 273,856   | 56,965    | 1000 | 1999  | 1,329,435 | 226,016   | 8200 |
| 1985  | 298,168   | 22,367    | 1234 | 2000  | 1,394,845 | 275,881   | 9500 |
| 1986  | 315,686   | 24,782    | 1600 | 2001  | 1,442,985 | 323,875   | 9000 |
| 1987  | 331,236   | 30,980    | 1800 | 2002  | 1,505,216 | 353,967   | 8500 |
| 1988  | 350,383   | 38,356    | 1900 | 2003  | 1,577,171 | 392,789   | 9000 |
| 1989  | 376,510   | 47,706    | 1999 | 2004  | 1,656,517 | 492,850   | 9500 |
| 1990  | 403,777   | 59,758    | 2000 | 2005  | 1,750,815 | 599,795   | 9800 |
| 1991  | 431,841   | 67,488    | 2000 | 2006  | 1,847,127 | 162,767   | 9200 |
| 1992  | 459,735   | 74,149    | 2000 | 2007  | 1,964,327 | 188,876   | 9125 |
| 1993  | 1,155,695 | 86,667    | 2010 | 2008  | 2,082,456 | 389,408   | 9666 |

Tabel 11.1 Data PDB, Investasi dan Kurs Tahun 1982 sd 2011

halaman | 106

| Tahun | PDB       | Investasi | KURS | Tahun | PDB       | Investasi | KURS |
|-------|-----------|-----------|------|-------|-----------|-----------|------|
| 1994  | 1,242,834 | 105,381   | 2100 | 2009  | 2,178,850 | 405,628   | 9447 |
| 1995  | 1,344,995 | 131,182   | 2150 | 2010  | 2,314,459 | 421,847   | 9036 |
| 1996  | 1,450,149 | 157,653   | 3300 | 2011  | 2,464,677 | 438,067   | 9113 |

**Pilih File** 

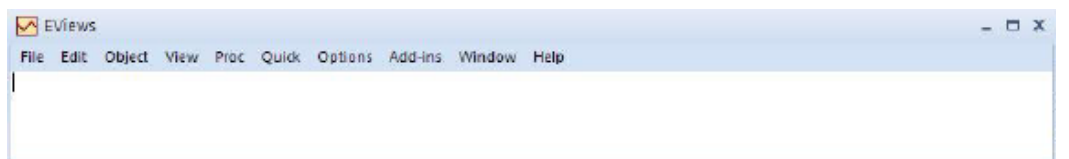

Pilih New → Workfile

| EViews                                          |           |                                                          |         |     |
|-------------------------------------------------|-----------|----------------------------------------------------------|---------|-----|
| File Edit Ob                                    | ject View | Proc Quick                                               | Options | Add |
| New                                             | •         | Workfile                                                 | Ctrl+N  |     |
| <u>O</u> pen<br><u>S</u> ave<br>Save <u>A</u> s | Ctrl+S    | <u>D</u> atabase<br><u>P</u> rogram<br><u>T</u> ext File |         |     |
| Import<br>Export                                | •         |                                                          |         |     |
| <u>P</u> rint<br>Prin <u>t</u> Setup            | Ctrl+P    |                                                          |         |     |
| <u>R</u> un<br>E <u>x</u> it                    | F10       |                                                          |         |     |

Isilah pada start data 1982 dan End Data 2011

| Workfile Create                                                                                                    | 2                                       | x |
|----------------------------------------------------------------------------------------------------|-----------------------------------------|---|
| Workfile structure type                                                                                                    | Date specification<br>Frequency: Annual |   |
| Irregular Dated and Panel<br>workfiles may be made from<br>Unstructured workfiles by later<br>specifying date and/or other<br>identifier series. | Start date:                             |   |
| Workfile names (optional)<br>WF:<br>Page:                                                                                                    |                                         |   |
| ОК                                                                                                    | Cancel                                  |   |

Klik Ok, maka akan muncul tampilan sebagai berikut :
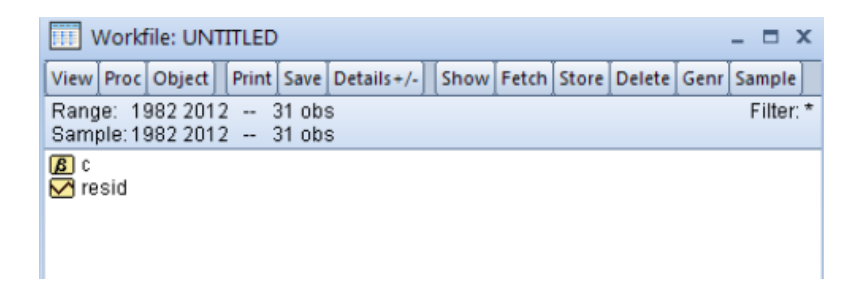

Klik Quick  $\rightarrow$  Empty Group (Edit Series)

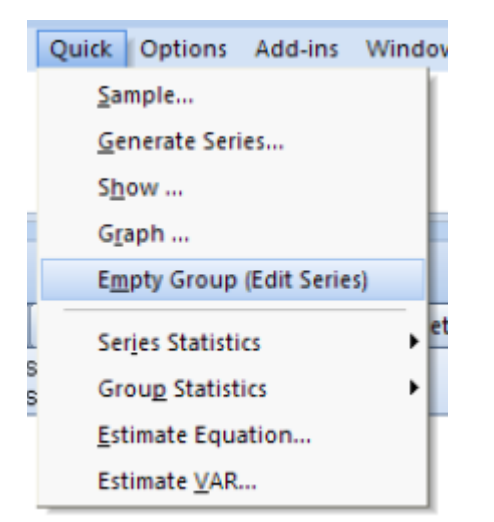

Isilah Ser01, Ser02 dan Ser03 sesuai data diatas, setelah selesai maka gantilah ser01, ser02 dan ser03 dengan klik ser01  $\rightarrow$  rename pdb, klik ser02  $\rightarrow$  investasi dan klik ser03  $\rightarrow$  kurs

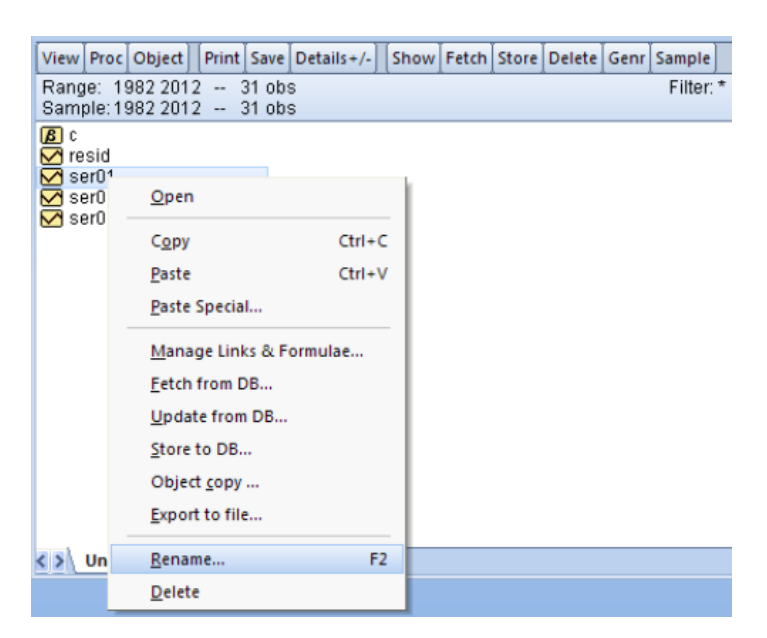

Sehingga dalam tampilan akan muncul sebagai berikut :

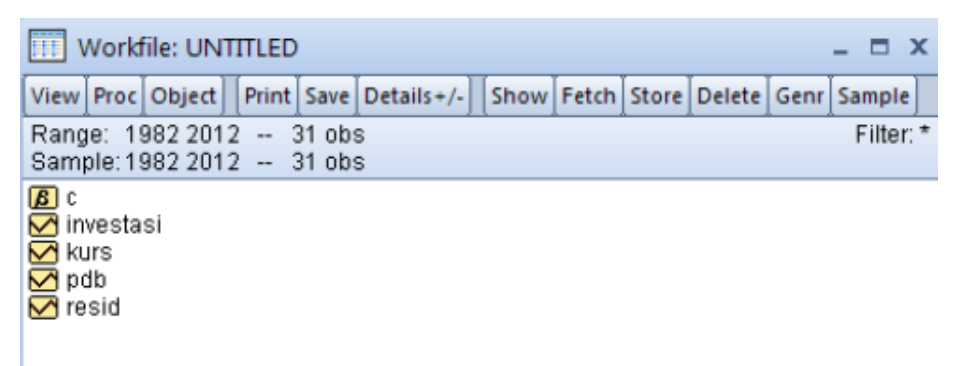

Sebelum kita lakukan analisis lebih lanjut, kita buka data yang telak kita buat apakah sudah benar, dengan cara blok data yang akan kita buka, lalu pilih open  $\rightarrow$  as Group

| Workfile:                             | UNTITLED                                                                                                    | _ = ×                                                                   |
|---------------------------------------|----------------------------------------------------------------------------------------------------|-------------------------------------------------------------------------|
| View Proc Obj                         | ect Print Save Details+/- Show F                                                                                                 | etch Store Delete Genr Sample                                           |
| Range: 1982<br>Sample: 1982           | 2012 31 obs<br>2012 31 obs                                                                                                    | Filter: *                                                               |
| ß c<br>✓ investasi<br>✓ kurs<br>✓ ndh |                                                                                                    |                                                                         |
| resid                                 | Open •                                                                                                    | as <u>G</u> roup                                                        |
|                                       | Copy Ctrl+C<br>Paste Ctrl+V<br>Paste Special                                                                                     | as <u>E</u> quation<br>as <u>F</u> actor<br>as <u>V</u> AR<br>as System |
|                                       | <u>M</u> anage Links & Formulae<br><u>F</u> etch from DB<br><u>U</u> pdate from DB<br><u>S</u> tore to DB<br>Object <u>c</u> opy | as <u>M</u> ultiple series                                              |
|                                       | Export to file                                                                                                    |                                                                         |
| < > Untitled                          | <u>R</u> ename F2<br>Delete                                                                                                    |                                                                         |
|                                       | _                                                                                                    |                                                                         |

Cek apakah data sudah benar

| view Pr | oc Object Prin | t Name Freeze | Default 🗸 |
|---------|----------------|---------------|-----------|
| obs     | INVESTASI      | KURS          | PDB       |
| 1982    | 41405.00       | 984.0000      | 43194.00  |
| 1983    | 49185.00       | 989.0000      | 258272.0  |
| 1984    | 56965.00       | 1000.000      | 273856.0  |
| 1985    | 22367.00       | 1234.000      | 298168.0  |
| 1986    | 24782.00       | 1600.000      | 315686.0  |
| 1987    | 30980.00       | 1800.000      | 331236.0  |
| 1988    | 38356.00       | 1900.000      | 350383.0  |
| 1989    | 47706.00       | 1999.000      | 376510.0  |
| 1990    | 59758.00       | 2000.000      | 403777.0  |
| 1991    | 67488.00       | 2000.000      | 431841.0  |
| 1992    | 74149.00       | 2000.000      | 459735.0  |
| 1993    | 86667.00       | 2010.000      | 1155695.  |
| 1994    | 105381.0       | 2100.000      | 1242834.  |
| 1995    | 131182.0       | 2150.000      | 1344995.  |
| 1996    | 157653.0       | 3300.000      | 1450149.  |
| 1997    | 177686.0       | 4000.000      | 1518304.  |
| 1998    | 243043.0       | 8000.000      | 1319001.  |
| 1999    | 226016.0       | 8200.000      | 1329435.  |
| 2000    | 275881.0       | 9500.000      | 1394845.  |
| 2001    | 323875.0       | 9000.000      | 1442985.  |
| 2002    | 353967.0       | 8500.000      | 1505216.  |
| 2003    | 392789.0       | 9000.000      | 1577171.  |
| 2004    | <              |               |           |

#### Mengimpor data dari Microsoft Excel

Untuk dapat mengimpor data dari MS Excel ke program olah data EViews, maka langkah-langkaha yang perlu dilakukan adalah sebagai berikut:

- Bukalah program MS Excel
- Setelah program MS Excel terbuka, kemudian bukalan data yang akan di ekspor ke dalam program olah data EViews.
- Lakukan pem blok-kan terhadap data yang akan di ekspor ke dalam program olah data EViews, termasuk nama variabel atau datanya (dapat juga tidak mengikutsertakan nama variabel). Kemudian lakukan klik kanan – pilih COPY.
- Pastikan adalah jenis data yang akan di eskpor tahunan, sementara, kuartalan, bulanan, migguan, harian (5 hari dalam seminggu) harian (7 hari dalam seminggu) ataukah tidak terdata (data lintas sectoral atau corss section). Selain itu pula, pastikan juga periode datanya.
- Setelah proses peng-copy-an data telah dilakukaan, selanjutnya masuklah dalam program olah data EViews (ingat: MS Excel tetapi dalam posisi terbuka atau OPEN jangan ditutup dulu) dan dalam program EViews buatlah workfile data dengan cara. FILE NEW WORKFILE. Dalam kotak dialog workfile range tentukan jenis data istilah kotak dialog START DATE dan END DATE OK.
- Apabila kotak dialog workfile range telah diisi dengan lengkap, selanjutnya klik QUICK yang ada dalam Menu Utama – EMPTHY GROUP (EDIT SERIES) dan sejajar dengan kotak abu-abu (tulisan OBS) lakukan PEMASTELAN dan dengan menekan data dengan menggunakan fasilitas SAVE AS. Sekali lagi untuk pertama kalinya *file data* disimpan, jangan sekali-kali menggunakan SAVE, akan tetapi SAVE AS. Fasilitas SAVE dalam program olah data EViews digunakan dalam proses penyimpanan data selanjutnya (bukan yang pertama kali).

#### Mengendit Data Dalam Program Olah Data EViews

Untuk melakukan pengeditan data dalam program olah data EViews adalah sebagai berikut:

- Untuk kasus hanya satu variabel yang akan diedit: lakukan double click dan setelah itu, arahkan panah ke tempat data yang akan diedit.
- Untuk kasus lebih dari satu variabel yang akan diedit: lakukan pem-blok-kan data menekan tombol CTRL kemudian klik variabel yang akan edit. Setelah itu, arahkan panah ke tempat data yang akan diteliti.

#### Mencetak Data

Untuk mencetak data dalam program olah data EViews adalah sebagai berikut:

- Untuk kasus hanya satu variabel yang akan dicetak: lakukan double click dan setelah itu, klik PRINT yang ada dalam kotak menu utama *workfile*.
- Untuk kasus lebih dari satu variabel yang akan dicetak: lakukan pem-blok-an data menekan tombol CTRL kemudian klik variabel yang akan diedit. Setelah itu, lakukan klik kanan – OPEN – AS GROUP – klik PRINT yang ada dalam kotak menu utama workfile.

#### Perintah Penting Lainnya Menghapus Variabel/Data

Untuk menghapus variabel atau data program olah data EViews cukup dengan meng-klik satu kali icon variabel uang akan dihapus, kemudian klik kanan – DELETE.

#### Merubah Sampel

Untuk merubah sampel *range* sampel atau data secara temporal (tidak permanen dan ini biasanya hanya berkaitan dengan pengurangan sampel sementara) dalam program olah data EViews, dapat dilakukan dengan beberapa cara, yaitu:

- Klik PROCS SAMPLE dalam item Menu Utama.
- Klik QUICK SAMPLE dalam item Menu Utama
- Klik PROCS SAMPLE dalam item workfile.
- Klik SAMPLE dalam item workfile.

Setelah fasilitas sample terbuka, masukanlah atau ketiklah perubahan *range* data yang akan dilakukan kemudian setelah selesai, klik OK

#### Memperluas Sampel

Seperti halnya mengubah range data atau sampel secara temporal, pengubahan sampel untuk secara permanen, baik memperkecil ataupun memperluas sampel dalam program olah data EViews, dapat dilakukan dengan beberapa cara, yaitu:

- Klik PROCS CHANGE WORKFILE RANGE .... Dalam item Menu Utama
- Klik PROCS CHANGE WORKFILE RANGE .... Dalam item workfile.

Setelah fasilitas CHANGE WORKFILE RANGE terbuka, masukanlah atau ketiklah perubahan *range* data yang akan dilakukan, kemudian setelah selesai, klik OK. Dalam contoh tampilan 1.12 di atas, diasumsikan bahwa perubahan range data yang dilakukan

adalah memperluas *range* data, yaitu sampai tahun 2000 kuartal keempat (1984:2 – 2000:4) dari sebelumnya 1984:2 – 1997:4 (perhatikan tampilan 1.13).

#### Meng-Copy Objeck ke Workfile Lain

Meng-copy objek (icon variabel, grup, dan sebagainya) dalam program olah data EViews dapat dilakukan dengan terlebih dahulu memblok objek yang akan di-copy – kemudian klik kanan – COPY. Selanjutnya pada workfile yang akan di copy-kan (di paste-kan diingat bahwa *workfile* tadi) tekan tombol CTRL + V. perlu diingat bahwa *workfile* di mana objek tersebut di-copy haus tetap dalam posisi terbuka (jangan ditutup sebelum pemaste-an ke workfile lain telah dilakukan)

#### Operasi Persamaan Matematika

Dalam program olah data EViews, ada beberapa operasi perhitungan yang dapat dilakukan, yaitu: penjumlahan dengan simbol plus (+) pengurangan dengan standar minus (-) perkalian dengan standar (\*) pangkat dengan Standar toi atau head (^); pembagian dengan tanda (\); sama dengan tanda ( =), nilai absolut dengan lambang ABS, akar dengan lambang SQR, akar kuadrat dengan lambang SQRT; antilog dengan lambang EXP; mencari nilai logaristma natural dengan lambang LOG, dan lain sebagianya.

Selanjutnya, untuk dapat melakukan operasi perhitungan, maka *password* yang harus diingat adalah GENR (sebagai singkatan dari *Generate Series*) dimana dalam program olah data EViews, setidaknya ada 4 cara yang dapat dilakukan untuk memanggil perintan GENR tersebut, yaitu (pilih salah satu):

- Menuliskan perintah GENR dalam Command Windows program olah data EViews sebagai contoh menghitung nilai logaritma natural hari UK, maka tulis perintah dalam Command Windows program olah data EViews; GENR LUK = LOG (UK) – ENTER.
- Menggunakan item Generate Series (GENR) yang ada dalam menu Utama PROCS.
- Menggunakan item Generate Series (GENR) yang dalam object Workfile.
- Menggunakan item Generate Series (GENR) yang ada dalam menu utama QUICK.

#### Mengolah data

#### Speadsheet, Diagram Garis, dan Diagram Batang

- Speadsheet, menampilkan data yang sedang diamati dalam format baris dan kolom. Cara menampilkan data dalam bentuk speadsheet adalah dengan mengklik dua kali icon variabel yang diamati tersebut atau menuliskan perintah SHOW UK (misalkan data yang akan dilihat adalah variabel UK) dalam kotak putih Command Windows program olah data EViews – OK. Hal ini yang sama juga dapat dilakukan untuk membuka variabel lebih dari satu variabel. Katakanlah akan membuka variabel UK, YR dan IR – maka perintah SHOW UK YR IR dalam kotak putih Command Windows program olah data EViews – OK.
- Diagram garis yaitu men-plot data variabel yang sedang diamati dalam bentuk tampilan garis berdasarkan besar-kecilnya data serta periode data. Caranya, bukalah variabel yang akan dilihat atau diamati gambar diagramnya tersebut – selanjutnya klik VIEW – LINE GRAPH.
- 3. Diagram batang mem-plot data dalam bentuk grafik batang. Langkah untuk menampilkan data, sama dengan cara kedua di atas, dan setelah itu klik VIEW BAR GRAPH. Perlu diketahui bahwa, kursor Mouse diarahkan ke GRAPH KLIK, berarti data yang dibuka tersebut akan dinyatakan atau dibut dalam satu grafik (bar). Selanjutnya apabila kursor *Mouse* diarahkan ke MULTIPLE GRAPHS KLIK, berarti

data yang dibuka tersebut dinyatakan atau dibuat dalam banyak grafik (bar) atau tiap data akan mempunyai grafik (bar) tersendiri.

#### Statistik Deskriptif

Dalam program olah data EViews, ada beberapa tampilan statistik yang dapat ditemukan, antara lain: Mean, Median, Maksimum, Minimum, standarr, Deviasi, Skewness, Kurtosis. Jarque-Bere, Probabilitas. Untuk dapat menampilkan hasil ini, dengan satu catatan bahwa data yang diamati tersebut telah terbuka- kemudian arahkan *Mouse* ke tampilan statistik yang akan dituju – kemudian arahkan Mouse ke tampilan EQUALITY, N-WAY TABULATION. CORRELATION atau COVARIANCES – klik yang akan dipilih.

Melakukan Regresi dengan Metode OLS

Untuk dapat melakukan estimasi atau regresi terhadap persamaan di atas, maka dalam program olah data EViews ada beberapa cara yang dapat dilakuukan yaitu:

- Menggunakan Command Windows program olah data EViews. Dengan cara ini, maka perintah yang harus ditulis adalah LS LUKR C LYR IR IF – tekan tombol ENTER – mem-blok dengan menggunakan bantuan tombol CTRL – klik kiri.
- Mouse secara bersamaan terhadap variabel yang akan diestimasi dan pem-klokkan tersebut harus berurutan. Dalam kasus ini atas, urutan pertama yang akan diblok adalaha LUKR, kemudian LYR, kemudian IR dan terakhir IF. Setelah itu, lakukan klik kanan Mouse – OPEN – AS EQUATION – kemudioan akan muncul kotak dialog EQUATION SPECIFICATION. Dalam kotak dialog equacition Specification akan muncul LUKR LYR IF C – pilih OK. Cara lain adalah meng-klik Mouse sebanyak dua kali – pilih OPEN EQUATION – kemudian akan muncul kotak dialog EQUATION SPECIFICATION – OK.
- Meng-klik Menu utama QUICK. Dengan cara ini adalah klik QUICK klik ESTIMATE EQUATION - akan muncul kotak dialog EQUATION SPECIFICATION dalam kotak dialog *Equation Specification* akan muncul LUKR LYR IR IF C – pilih OK.

# BAB 12 ANALISIS REGRESI DENGAN EVIEWS

#### **REGRESI SEDERHANA**

odel regresi sederhana dilakukan jika bermaksud meramalkan bagaimana keadaan (naik turunnya) variabel dependen (kriterium), bila ada satu variabel independen sebagai prediktor dimanipulasi (dinaik turunkan nilainya), Persamaan yang diperoleh dari regresi sederhana adalah Y =  $\beta_0 + \beta_1 X + \mu$ 

Tiga model persamaan tunggal yang umum digunakan adalah OLS, ILS, dan 2SLS (Gujarati dan Porter, 2009), *Ordinary least square (OLS)* merupakan metode estimasi yang sering digunakan untuk mengestimasi fungsi regresi populasi dan fungsi regresi sampel, Kriteria OLS adalah "line best fit" atau jumlah kuadrat dari deviasi antara titik-titik observasi dengan garis regresi adalah minimum, (penjelasan OLS, ILS dan 2SLS secara teknis dapat kita baca di Buku Gujarati dan Porter, 2009, Dasar-dasar ekonometrika, Jakarta : salemba empat),

**Contoh Kasus** 

| Tahun | Produksi Jagung<br>(Ton) | Harga Jagung<br>(Rp/Ton) | Jumlah penduduk<br>(Juta) |
|-------|--------------------------|--------------------------|---------------------------|
| 1983  | 107.477                  | 12.055,39                | 2.852,55                  |
| 1984  | 137.107                  | 13.288,59                | 2.884,84                  |
| 1985  | 28.429                   | 13.314,69                | 2.916,83                  |
| 1986  | 116.518                  | 15.503,78                | 2.948,25                  |
| 1987  | 85.459                   | 18.507,06                | 2.970,75                  |
| 1988  | 143.152                  | 19.387,39                | 2.981,48                  |
| 1989  | 143.65                   | 21.294,04                | 2.998,33                  |
| 1990  | 138.471                  | 24.050,65                | 3.020,84                  |
| 1991  | 134.873                  | 29.046,31                | 3.044,47                  |
| 1992  | 217.196                  | 24.613,50                | 3.068,00                  |
| 1993  | 86.751                   | 28.613,46                | 3.096,06                  |

Tabel 12.1 Data Produksi Jagung, Harga Jagung dan Jumlah Penduduk Tahun 1983 sd 2012

| Tahun | Produksi Jagung<br>(Ton) | Harga Jagung<br>(Rp/Ton) | Jumlah penduduk<br>(Juta) |
|-------|--------------------------|--------------------------|---------------------------|
| 1994  | 135.366                  | 38.729,27                | 3.124,29                  |
| 1995  | 150.204                  | 47.581,97                | 3.154,27                  |
| 1996  | 143.394                  | 58.685,40                | 3.183,38                  |
| 1997  | 165.438                  | 58.037,87                | 3.213,50                  |
| 1998  | 157.382                  | 105.509,50               | 3.237,63                  |
| 1999  | 147.628                  | 119.830,03               | 3.264,94                  |
| 2000  | 173.536                  | 91.301,29                | 3.295,13                  |
| 2001  | 187.577                  | 109.469,86               | 3.257,35                  |
| 2002  | 170.753                  | 119.206,58               | 3.156,23                  |
| 2003  | 204.129                  | 111.320,49               | 3.207,39                  |
| 2004  | 211.73                   | 106.808,69               | 3.220,81                  |
| 2005  | 248.96                   | 113.884,46               | 3.253,52                  |
| 2006  | 22.362                   | 124.815,11               | 3.308,92                  |
| 2007  | 258.187                  | 158.347,21               | 3.359,40                  |
| 2008  | 285.372                  | 205.429,57               | 3.393,00                  |
| 2009  | 314.937                  | 209.975,49               | 3.426,64                  |
| 2010  | 345.576                  | 211.166,14               | 3.457,49                  |
| 2011  | 291.569                  | 224.331,27               | 3.487,33                  |
| 2012  | 336.608                  | 247.842,51               | 3.514,76                  |

### PENYELESAIAN

Langkah pertama, Mentabulasi data ke dalam Excel Langkah kedua, Buka Eviews Klik File- New-WorkFile

### Figure 1 : setting awal

| Workfile Create                                                 |                    | x |
|-----------------------------------------------------------------|--------------------|---|
| -Workfile structure type                                        | Date specification |   |
| Dated - regular frequency 💙                                     | Frequency: Annual  |   |
| Irregular Dated and Panel<br>workfiles may be made from         | Start date: 1992   |   |
| Unstructured workfiles by later<br>specifying date and/or other | End date: 2012     |   |
| Workfile names (optional)                                       |                    |   |
| raye.                                                           |                    |   |
| ОК                                                              | Cancel             |   |

Klik pada frekuensi pilih "annual" atau tahunan kemudian isi nilai 1992 pada Start Date dan 2012 pada "**End Date**". Klik **OK** maka akan terlihat tampilan sebagai berikut :

| Workfile: UNTITLED                                 | _ = ×                               |
|----------------------------------------------------|-------------------------------------|
| View Proc Object Print Save Details+/-             | Show Fetch Store Delete Genr Sample |
| Range: 1992 2012 21 obs<br>Sample:1992 2012 21 obs | Filter: *                           |
| ₿ c<br>✓ resid                                     |                                     |

Klik **Quick**  $\rightarrow$  **empty groups** $\rightarrow$  **edit**, buka excel dan copy data dari excel dan paste di eviews, lalu ganti nama untuk ser01, ser02 dan ser03 dengan Produksi, Lahan dan TK.

| 🔟 Wor    | G Gro   | up: UNTI  | LED   | Workf | ile: UN | TITLED::Un | titled |
|----------|---------|-----------|-------|-------|---------|------------|--------|
| View Pro | View Pr | oc Object | Print | Name  | Freeze  | Default    | *      |
| Range:   | obs     | LA        | HAN   | PRO   | DUKSI   |            | TK     |
| Sample:  | obs     | LA        | HAN   | PRO   | DUKSI   |            | ΤK     |
| ßC       | 1992    | 6170      | 5.00  | 258   | 45405   | 42153      | 205    |
| 🗹 lahan  | 1993    | 6147      | 3.00  | 357   | 19706   | 40071      | 850    |
| 🗹 produ  | 1994    | 6115      | 1.00  | 174   | 99095   | 39823      | 190    |
| resid    | 1995    | 6067      | 1.00  | 531   | 50000   | 35233      | 270    |
| М тк     | 1996    | 6044      | 2.00  | 143   | 50000   | 37720      | 251    |
|          | 1997    | 6011      | 0.00  | 167   | 10100   | 35848      | 631    |
|          | 1998    | 5979      | 2.00  | 215   | 75950   | 39414      | 765    |
|          | 1999    | 5974      | 2.00  | 174   | 73000   | 38378      | 133    |
|          | 2000    | 5885      | 8.00  | 125   | 87300   | 40676      | 713    |
|          | 2001    | 5860      | 8.00  | 174   | 73000   | 39743      | 908    |
|          | 2002    | 5836      | 7.00  | 125   | 87300   | 40633      | 627    |
|          | 2003    | 5821      | 0.00  | 174   | 73000   | 42001      | 437    |
|          | 2004    | 5805      | 0.00  | 125   | 87300   | 40608      | 019    |
|          | 2005    | 5776      | 2.00  | 174   | 73000   | 41814      | 197    |
|          | 2006    | 5766      | 1.00  | 125   | 87300   | 40136      | 242    |
|          | 2007    | 5726      | 1.00  | 174   | 73000   | 41206      | 474    |
|          | 2008    | 5708      | 1.00  | 125   | 87300   | 41331      | 706    |
|          | 2009    | 5671      | 2.00  | 174   | 73000   | 41611      | 840    |
| <>> Unt  | 2010    | 5663      | 8.00  | 125   | 87300   | 41494      | 941    |
|          | 2011    | 5649      | 1.00  | 174   | 73000   | 39328      | 915    |
|          | 2012    | 5636      | 4.00  | 125   | 87300   | 38882      | 134    |

#### **Membuat Equation**

Klik Quick - Estimate Equation, lalu setting data seperti ini :

Produksi c lahan TK

| Equation Estimation                                                                                                    | x   |
|----------------------------------------------------------------------------------------------------|-----|
| Specification Options                                                                                                    |     |
| -Equation specification<br>Dependent variable followed by list of regressors including ARMA<br>and PDL terms, OR an explicit equation like Y=c(1)+c(2)*X. |     |
| produksi c lahan tk                                                                                                    |     |
| -Estimation settings                                                                                                    |     |
| Method: LS - Least Squares (NLS and ARMA)                                                                                                    |     |
| Sample: 1992 2012                                                                                                    |     |
|                                                                                                    |     |
| ОК Сал                                                                                                    | cel |

#### Klik OK

#### Hasil

Dependent Variable: PRODUKSI Method: Least Squares Date: 09/29/14 Time: 15:13 Sample: 1992 2012 Included observations: 21

| Variable                                                                                                    | Coefficient                                                                       | Std. Error                                                                                                    | t-Statistic                        | Prob.                                                                |
|----------------------------------------------------------------------------------------------------|-----------------------------------------------------------------------------------|----------------------------------------------------------------------------------------------------|------------------------------------|----------------------------------------------------------------------|
| C<br>LAHAN<br>TK                                                                                                    | -71381686<br>2471.724<br>-1.376563                                                | 89926314<br>1122.132<br>1.030697                                                                                                    | -0.793780<br>2.202704<br>-1.335565 | 0.4377<br>0.0409<br>0.1983                                           |
| R-squared<br>Adjusted R-squared<br>S.E. of regression<br>Sum squared resid<br>Log likelihood<br>F-statistic<br>Prob(F-statistic) | 0.364812<br>0.294235<br>8040191.<br>1.16E+15<br>-362.0784<br>5.169029<br>0.016831 | Mean dependent var<br>S.D. dependent var<br>Akaike info criterion<br>Schwarz criterion<br>Hannan-Quinn criter.<br>Durbin-Watson stat |                                    | 18822493<br>9570539.<br>34.76937<br>34.91859<br>34.80175<br>2.616210 |

#### Interpretasi :

Dari persamaan regresi diatas lahan memiliki pengaruh signifikan terhadap produksi, sedangkan tenaga kerja tidak memiliki pengaruh signifikan terhadap produksi. 36,5 persen variable bebas dapat menjelaskan variable terikat, sisanya 63,5 dijelaskan oleh variable diluar model.

| Graph Options                       |                                                |                  |                             | x   |
|-------------------------------------|------------------------------------------------|------------------|-----------------------------|-----|
| Option Pages                        | Graph type                                     | -Details         |                             |     |
| Graph Type Basic type               | General:                                       | Graph data:      | Raw data                    | ~   |
| i Frame & Size<br>∃- Axes & Scaling | Specific:                                      | Orientation:     | Normal - obs axis on bottom | ~   |
| ia Legend<br>ia Graph Elements      | Line & Symbol<br>Bar                           | Axis borders:    | None                        | ~   |
| ■ Quick Fonts ■ Templates & Objects | Area<br>Dot Plot                               | Multiple series: | Single graph                | ~   |
|                                     | Distribution<br>Quantile - Quantile<br>Boxplot |                  |                             |     |
| Undo Page Edits                     |                                                |                  | OK Can                      | cel |

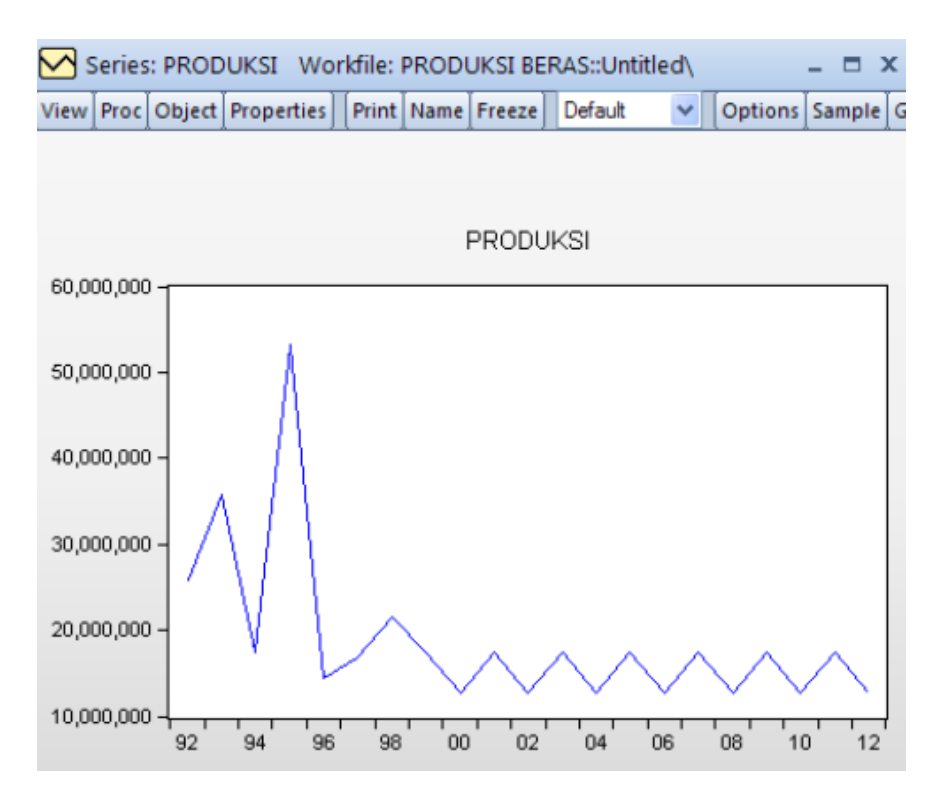

#### Uji Normalitas

Pada hasil uji yang kita berinama "eq01", klik Views – Residual Test – Histogram – Normality test

#### **INTERPRETASI HASIL**

Nilai probabilitas adalah 0,00 (< 0,05) sehingga dapat dikatakan model ini adalah signifikan, Sementara berdasarkan hasil uji normalitas dapat dilihat dari nilai probabilitas dari Jargue-Bera (JB), Jika probabilitas > 0,05, maka model dinyatakan

normal, Berdasarkan parameter ini diketahui bahwa besaran nilai probabilitas pada JB adalah 0,02, lebih kecil dibanding nilai 0,05, Dengan demikian dapat disimpulkan bahwa model regresi tidak memenuhi asumsi normalitas,

| Equation: UNTITLED               | Workfile:         | PRODUKSI           | BERAS::l          | Untitleo  | , /b   | - 0  | x |
|----------------------------------|-------------------|--------------------|-------------------|-----------|--------|------|---|
| View Proc Object Print N         | ame Freeze        | Estimate           | Forecast          | Stats     | Resids |      |   |
| Representations                  |                   |                    |                   |           |        |      |   |
| Estimation Output                |                   |                    |                   |           |        |      |   |
| <u>A</u> ctual, Fitted, Residual | •                 |                    |                   |           |        |      |   |
| ARMA Structure                   |                   |                    |                   |           |        |      |   |
| Gradients and Derivative         | es 🕨 ent          | Std. Err           | or t-S            | Statistic | ; P    | rob. |   |
| Covariance Matrix                | 200               | 000080             | 4 03              | 702700    |        | 4077 | 1 |
| <u>C</u> oefficient Diagnostics  | ▶ 24              | 1122.1             | 32 2.1            | 202704    | 0.     | 0409 |   |
| Residual Diagnostics             | •                 | <u>C</u> orrelogra | im - Q-stai       | tistics   |        | 2    | 4 |
| Stability Diagnostics            | •                 | Correlogra         | im <u>S</u> quare | d Resid   | luals  | 3    |   |
| Label                            |                   | <u>H</u> istogram  | - Normali         | ty Test   |        | 7    |   |
| ouni squareu resiu               | 1.100             | Serial Corr        | elation LN        | 1 Test    |        | 9    |   |
| Log likelihood<br>F-statistic    | -362.07<br>5.1690 | <u>H</u> eteroske  | dasticity T       | ests      |        | 5    |   |
| Prob(F-statistic)                | 0.016831          |                    |                   |           |        |      |   |

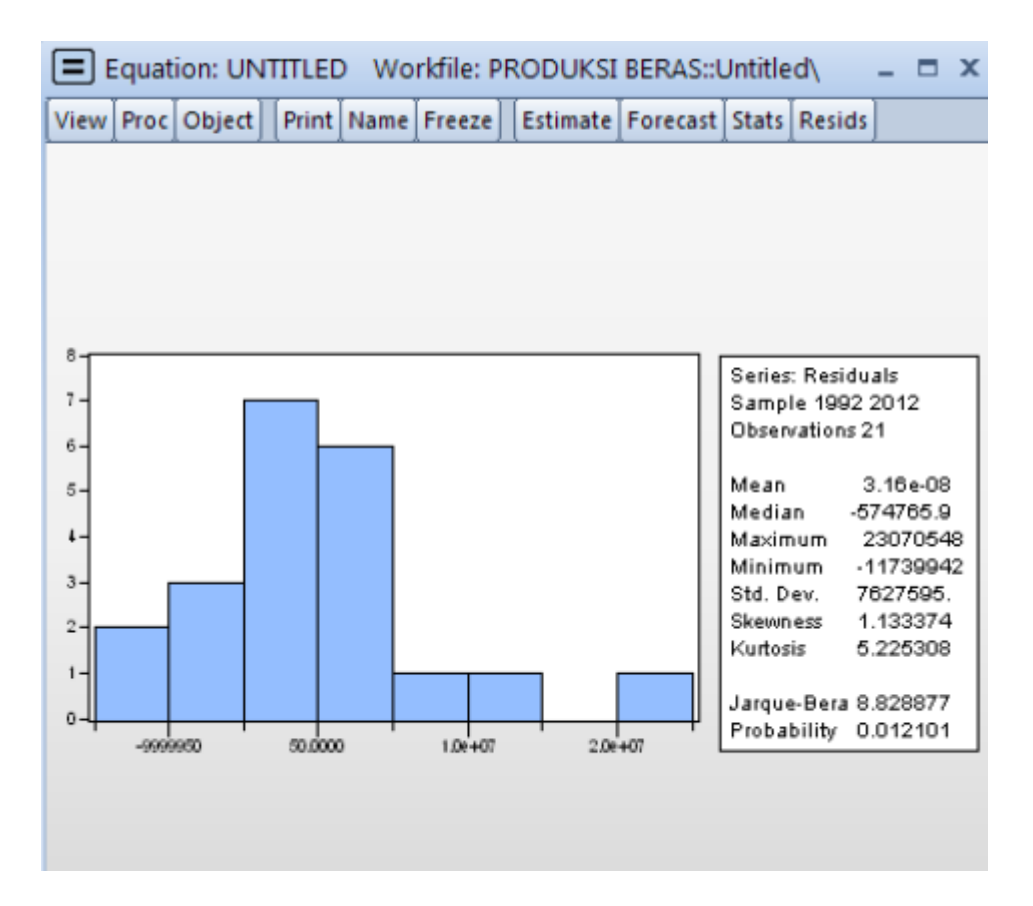

Karena tidak memenuhi asumsi normalitas, maka data ditransformasi log

| Equation Est                | imation                      |                                       |                                        |                                    |                  | x   |
|-----------------------------|------------------------------|---------------------------------------|----------------------------------------|------------------------------------|------------------|-----|
| Specification               | Options                      |                                       |                                        |                                    |                  |     |
| Equation                    | specification-               |                                       |                                        |                                    |                  |     |
| C<br>a                      | ependent va<br>and PDL terms | riable followed t<br>, OR an explicit | by list of regres:<br>equation like Y= | sors including AR<br>=c(1)+c(2)*X. | MA               |     |
| log(proc                    | duksi) c log(lał             | nan) log(tk)                          |                                        | ., .,                              | ^                |     |
|                             |                              |                                       |                                        |                                    |                  |     |
|                             |                              |                                       |                                        |                                    |                  |     |
|                             |                              |                                       |                                        |                                    | ~                |     |
|                             |                              |                                       |                                        |                                    |                  |     |
| -Estimatio                  | n settings                   | (a)) (c)                              |                                        |                                    |                  | ן ר |
| Sample:                     | LS - Least S                 | quares (NLS an                        | d ARMA)                                |                                    | ~                |     |
| Sample:                     | 1992 2012                    |                                       |                                        |                                    |                  |     |
|                             |                              |                                       |                                        |                                    |                  |     |
| L                           |                              |                                       |                                        |                                    |                  |     |
|                             |                              |                                       |                                        | OK                                 | Cance            | :I  |
| E Equation                  | n: UNTITLEI                  | ) Workfile:                           |                                        | RAS::Untitled                      | _ 0              | x   |
| View Proc O                 | bject Print                  | Name Freeze                           | Estimate Fo                            | orecast Stats R                    | esids            |     |
| Dependent                   | /ariable: LO                 | G(PRODUKS                             | )                                      |                                    | )                |     |
| Method: Lea<br>Date: 09/29/ | st Squares<br>14    Time: 19 | 5:24                                  |                                        |                                    |                  |     |
| Sample: 199                 | 2 2012                       |                                       |                                        |                                    |                  |     |
|                             |                              | 0                                     | 011 5                                  |                                    |                  |     |
| Varia                       | able                         | Coefficient                           | Std. Error                             | t-Statistic                        | Prob.            |     |
| 0<br>LOG(L                  | ;<br>AHAND                   | -34.15931<br>6.756281                 | 45.02821<br>2.510790                   | -0.758620<br>2.690899              | 0.4579<br>0.0149 |     |
| LOG                         | πю                           | -1.334465                             | 1.519188                               | -0.878407                          | 0.3913           |     |
| R-squared                   |                              | 0.389882                              | Mean deper                             | ndent var                          | 16.67112         |     |
| Adjusted R-9                | squared<br>ssion             | 0.322091                              | S.D. depend<br>Akaike info             | tent var<br>criterion              | 0.370120         |     |
| Sum square                  | d resid                      | 1.671589                              | Schwarz crit                           | erion                              | 0.742061         |     |
| Log likelihoo               | bd                           | -3.224856                             | Hannan-Qu                              | inn criter.                        | 0.625227         |     |
| Prob(F-statistic            | stic)                        | 5.751240<br>0.011715                  | Durbin-Wate                            | son stat                           | 2.806654         |     |
|                             |                              |                                       |                                        |                                    |                  |     |

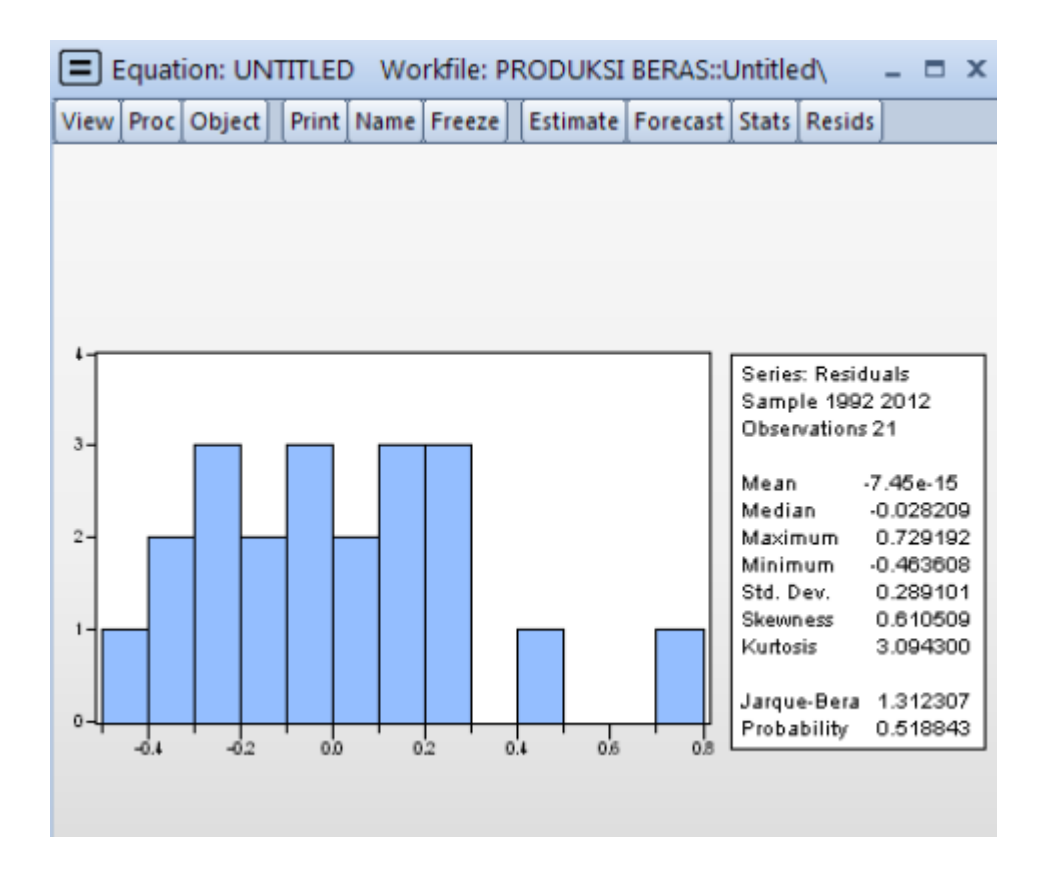

Nilai probabilitas adalah 0,518 (> 0,05) sehingga dapat dikatakan model ini adalah tidak signifikan, Sementara berdasarkan hasil uji normalitas dapat dilihat dari nilai probabilitas dari Jargue-Bera (JB), Jika probabilitas > 0,05, maka model dinyatakan normal, Berdasarkan parameter ini diketahui bahwa besaran nilai probabilitas pada JB adalah 0,518, lebih besar dibanding nilai 0,05, Dengan demikian dapat disimpulkan bahwa model regresi memenuhi asumsi normalitas,

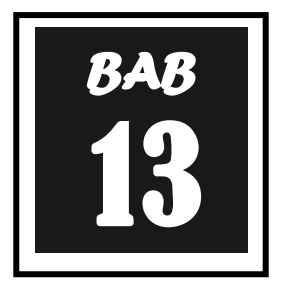

## PENGUJIAN ASUMSI KLASIK

odel regresi linier klasik (OLS) berlandaskan serangkaian asumsi. Tiga di antara beberapa asumsi regresi klasik yang akan diketengahkan dalam penelitian ini adalanh (lihat Maddala, 1992, hal. 229-269) :

- Non-autokorelasi. Non-autokorelasi adalah keadaan dimana tidak terdapat hubungan antara kesalahan-kesalahan (*error*) yang muncul pada data runtun waktu (*time series*).
- Homoskedastisitas. Homoskedastisitas adalah keadaan dimana *erros* dalam persamaan regresi memiliki varians konstan.
- Non-multikolinearitas.
   Non-multikolinearitas adalah keadaan dimana tidak ada hubungan antar variabelvariabel penjelas dalam persamaan regresi.

Penyimpangan terhadap asumsi tersebut akan menghasilkan estimasi yang tidak sahih. Deteksi yang biasa dilakukan terhadap ada tidaknya penyimpangan asumsi klasik adalah uji autokorelasi, heteroskedastisitas, dan multikolinearitas.

#### $\mathsf{MODEL} \rightarrow \mathsf{DETEKSI} \, / \, \mathsf{UJI} \rightarrow \mathsf{PENGOBATAN}$

#### **1. UJI MULTIKOLINEARITAS**

Sebagaimana dikemukakan di atas, bahwa salah satu asumsi regresi linier klasik adalah tidak adanya multikolinearitas sempurna (*no perfect multicolinearity*) tidak adanya hubungan linier antara variabel penjelas dalam suatu model regresi. Istilah ini multikoliniearitas itu sendiri pertama kali diperkenalkan oleh Ragner Frisch tahun 1934. Menurut Frisch, suatu model regresi dikatakan terkena multikoliniearitas bila terjadi hubungan linier yang sempurna (*perfect*) atau pasti (*exact*) di antara beberapa atau semua variabel bebas dari suatu model regresi. Akibatnya akan kesulitan untuk dapat melihat pengaruh variabel penjelas terhadap variabel yang dijelaskan (Maddala, 1992: 269-270).

Berkaitan dengan masalah multikoliniearitas, Sumodiningrat (1994: 281-182) mengemukakan bahwa ada 3 hal yang perlu dibahas terlebih dahulu:

 Multikoliniearitas pada hakekatnya adalah fenomena sampel. Dalam model fungsi regresi populasi (*Population Regression Function = PRF*) diasumsikan bahwa seluruh variabel bebas yang termasuk dalam model mempunyai pengaruh secara individual terhadap variabel tak bebas Y, tetapi mungkin terjadi bahwa dalam sampel tertentu.

2. Multikoliniearitas adalah persoalan derajat (*degree*) dan bukan persoalan jenis (*kind*).

Artinya bahwa masalah Multikoliniearitas bukanlah masalah mengenai apakah korelasi di antara variabel-variabel bebas negatif atau positif, tetapi merupakan persoalan mengenai adanya korelasi di antara variabel-variabel bebas.

3. Masalah Multikoliniearitas hanya berkaitan dengan adanya hubungan linier di antara variabel-variabel bebas Artinya bahwa masalah Multikoliniearitas tidak akan terjadi dalam model regresi yang bentuk fungsinya berbentuk non-linier, tetapi masalah Multikoliniearitas akan muncul dalam model regresi yang bentuk fungsinya berbentuk linier di antara variabel-variabel bebas.

Multikonearitas adalah adanya hubungan eksak linier antar variabel penjelas. Multikonearitas diduga terjadi bila nilai R<sup>2</sup> tinggi, nilai t semua variabel penjelas tidak signifikan, dan nilai F tinggi.

Konsekuensi multikonearitas

- 1. Kesalahan standarar cenderung semakin besar dengan meningkatnya tingkat korelasi antar variabel.
- 2. Karena besarnya kesalahan standart, selang keyakinan untuk parameter populasi yang relevan cenderung lebih besar.
- 3. Taksiran koefisian dan kesalahan standart regresi menjadi sangat sensitif terhadap sedikit perubahan dalam data.

Konsekuensi multikolinearitas adalah invalidnya signifikansi variable maupun besaran koefisien variable dan konstanta. Multikolinearitas diduga terjadi apabila estimasi menghasilkan nilai R kuadrat yang tinggi (lebih dari 0.8), nilai F tinggi, dan nilai t-statistik semua atau hampir semua variabel penjelas tidak signifikan.

#### Kasus

Perhatikan nilai R kuadrat. Nilai R kuadrat jauh lebih rendah dibandingkan dengan nilai R kuadrat regresi variabel dalam level (regresi awal). Namun demikian, hal tersebut sama sekali tidak perlu dirisaukan. R kuadrat regresi persamaan dalam *difference* jelas jauh lebih kecil daripada R kuadrat regresi persamaan dalam level. R kuadrat kedua persamaan berbada bentuk tersebut *(difference versus level)* sama sekali tidak dapat dibandingkan *(uncomparable)*.

Untuk membuktikan terobatinya multikolinearitas, lakukan regresi antar variabel penjelas dalam perbedaan pertama. Jika nilai t-statistik salah satu variabel independen masih signifikan, berarti masih terdapat multikolinearitas pada persamaan tersebut. Hal sebaliknya terjadi jika nilai t-statistik tidak signifikan. Dilihat dari t statistiknya memang terdapat perbaikan dengan model regresi *first difference*, tetapi belum dapat menyelesaikan masalah multikoliniernya.

Perintah untuk regresi antar variabel penjelas dalam perbedaan pertama:

pengobatan multikolinearitas melalui perbedaan pertama, akan kehilangan informasi jangka panjang. Perbedaan pertama hanya mengandung informasi jangka pendek. Hal ini riskan apabila kita melakukan pengkajian empiris terhadap suatui teori karena teori berkaitan dengan informasi jangka panjang. Bagaimana solusinya? Klein mengajukan solusi yang kemudian disebut dengan *Klein's Rule of Thumb:* Multikolinearitas tidak usah dirisaukan apabila nilai R kuadrat regresi model awal lebih besar daripada nilai R kuadrat regresi antar variabel penjelas

Langkah berikutnya sebetulnya dengan menambah sample, tetapi dalam kasus ini tidak dapat dilakukan sehingga terpaksa satu variabel yaitu PRM atau GNP yang harus diamputasi dari model. Technik amputasinya dipilih variabel yang bukan variabel utama, sedangkan jika dua variabel tersebut memiliki kedudukan sejajar maka variabel yang nilai prob-valuenya yang besarlah yang diamputasi. Variabel yang diregres jangan dibuang, jika memang masih dibutuhkan, dan dijadikan regresi tunggal dengan defenden tetap variabel konsumsi.

#### UJI HETEROSKEDASTISITAS

Homoskedastisitas terjadi bila distribusi probabilitas tetap sama dalam semua observasi x, dan varians setiap residual adalah sama untuk semua nilai variabel penjelas:

Var (u) = E  $[u_t - E(u_t)]^2$ = E(u<sub>t</sub>)<sup>2</sup> = s<sup>2</sup>u konstan

Penyimpangan terhadap asumsi diatas disebut heteroskedastisitas.

Pengujian heteroskedastisitas dilakukan denga uji Glesjer berikut ini:

 $|e_{i}| = \beta_{1}X_{i} + v_{t}$ 

dimana  $\beta$  = nilai absolut residual persamaan yang diestimasi

Xi = variabel penjelas $V_t = Unsur gangguan$ 

Apabila nilai t statistik signifikan, maka dapat disimpulkan bahwa hipotesis adanya heteroskedastisitas tidak dapat ditolak.

#### a. Konsekuensi Adanya Heteroskedastisitas

Dalam kenyataan, asumsi bahwa varian dari *disturbance term* adalah konstan mungkin sulit untuk bisa dipenuhi. Hal ini dapat dipahami jika diperhitungkan atau melihat faktor-faktor yang menjadi penyebab munculnya masalah heteroskedasitisitas dalam suatu model regresi. Namun demikian, apabila seorang peneliti atau *econometrician* melanggar asumsi *homoskedastisitas* atau dengan kata lain model empiris yang diestimasi oleh seorang peneliti tersebut adalah (Ramanathan, 1996: 417-418), Maddala, 1992: 209, Koutsoyiannis, 1977: 184-185: Gujarati, 1995: 365-267 dan Gujarati, 1999: 348-349)

#### b. Cara Mendeteksi Masalah Heteroskedastisitas dalam Model Empiris

Seperti halnya dalam masalah Multikoliniearitas salah satu masalah yang sangat penting adalah bagaimana bisa mendeteksi ada-tidaknya masalah heteroskedastistitas, tidak ada satu aturan yang kuat dan ketat untuk mendeteksi heteroskedastisitas. Walaupun demikian, para ahli ekonometrika menyarankan beberapa metode untuk dapat mendeteksi ada-tidaknya masalah heteroskedastisitas dalam model empiris, seperti dengan menggunakan uji Park tahun 1966, uji Glejscr 1969, Uji White (1980), uji Breusch-Pagan-Godfre (Gujarati, 1995, 369-380),

Sumodiningrat, 1994: 270-278, Koutsoyiannis, 1977: 185-187, Ramanathan, 1996: 418-424, Thomas, 1997: 284-288, Breusch dan Pagan, 1979: 1287-1294 dan White 1980: 817-838).

Konsekuensi heteroskedastisitas:

- 1. Penaksir *OLS* tetap tak bias dan konsisten tetapi tidak lagi efisien dalam sampel kecil dan besar.
- 2. Variansnya tidak lagi minimum.

Heteroskedastisitas adalah situasi tidak konstannya varians. Konsekuensi heteroskedasitas adalah biasnya varians sehingga uji signifikansi menjadi invalid. Salah satu cara mendeteksi heteroskedastisitas adalah dengan melakukan uji Glesjer. Uji Glesjer dilakukan dengan cara meregresi nilai absolut residual dari model yang diestimasi terhadap variabel-variabel penjelas. Regresi model awal setelah variable PRM dihilangkan:

#### UJI AUTOKORELASI

#### a. Penyebab Munculnya Otokorelasi

Berkaitan dengan asumsi regresi linier klasik, khususnya asumsi no *autocorrelation* pertanyaan yang patut untuk diajukan adalah (*mengapa otokorelasi itu terjadi atau muncul?*) Padahal dalam dunia nyata, segala sesuatu tidak ada yang sifatnya tetap tetapi berubah terus seiring waktu. Untuk menjawab pertanyaan di atas, di bawah ini akan dikemukakan beberapa hal yang dapat mengakibatkan munculnya otokorelasi (Gujarati, 1995: 402-406. Koutsoyiannis, 1977: 203-204, Arief, 1993: 38-41):

1. Adanya Kelembaman (intertia)

Salah ciri yang menonjol dari sebagian data runtun waktu ekonomi adalah kelembaman, seperti data pendapatan nasional, indeks harga konsumen, data produksi, data kesempatan kerja, data pengangguran-menunjukkan adanya pola konjuktur. Dalam situasi seperti ini, data observasi pada periode sebelumnya dan periode sekarang kemungkinan besar akan saling ketergantungan *(interdependence).* 

- 2. Bias Specification: Kasus variabel yang tidak dimasukkan Hal itu terjadi karena disebabkan oleh tidak masukkan variabel yang menurut teori ekonomi, variabel tersebut sangat penting peranannya dalam menjelaskan variabel tak bebas. Bila hal ini terjadi, maka unsur pengganggu (*error term*)µ<sub>i</sub> akan merefleksikan suatu pola yang sistematis di antara sesama unsur pengganggu, sehingga terjadi situasi otokorelasi di antara unsur pengganggu.
- 3. Adanya fenomena sarang laba-laba (cobweb phenomenon) Munculnya fenomena sarang laba-laba terutama terjadi pada penawaran komoditi sektor pertanian. Di sektor pertanian, reaksi penawaran terhadap perubahan harga terjadi setelah melalui suatu tenggang waktu (gestation period). Misalnya, panen komoditi permulaan tahun dipengaruhi oleh harga yang terjadi pada tahun sebelumnya. Akibatnya, bila pada akhir tahun *t*, harga komoditi pertanian ternyata lebih rendah daripada harga sebelumnya, maka pada tahun berikutnya (t + 1) akan ada kecenderungan di sektor pertanian untuk memproduksi komoditi ini lebih sedikit daripada yang diproduksi pada tahun t. Akibatnya, μ<sub>i</sub> tidak lagi bersifat acak (random) tetapi mengikuti suatu pola yaitu sarang laba-laba.

#### b. Konsekuensi dari Munculnya Otokorelasi

Sebagaimana telah diuraikan, bila hasil suatu regresi dari suatu model empiris memenuhi semua asumsi regresi linier klasik maka berdasarkan teori yang dikemukakan oleh Gauss Markov, hasil regresi dari model empiris tersebut akan *Best Linier Unbiased Estimator* (BLUE) ini berarti bahwa dalam semua kelas, semua penaksir akan *unbiased linier* dan penaksir OLS adalah yang terbaik, yaitu penafsir tersebut mempunyai varian yang minimum. Singkatnya, penaksir OLS tadi efisien. Berangkat dari pemikiran di atas, bila semua asumsi regresi linier klasik dipenuhi

kecuali asumsi *no autocorrelation*, maka penafsir-penafsir OLS akan mengalami halhal sebagai berikut (Arief, 1993: 41, Sumodiningrat, 1994: 241-244, Ramanathan, 1996: 452-, Gujarati, 1995: 410-415 dan Gujarati, 1999: 381-382).

#### c. Cara Mendeteksi Ada-tidaknya Masalah Otokorelasi

Harus diakui bahwa tidak ada prosedur estimasi yang dapat menjamin mampu mengeliminiasi masalah otokorelasi karena secara alamiah, perilaku otokorelasi biasanya tidak diketahui. Oleh karen itu, dalam beberapa kasus, orang atau penggunaan ekonometrika mungkin akan merubah bentuk fungsi persamaan regresinya misalnya, dalam bentuk log atau *first difference*. Hal ini menunjukkan bahwa pendeteksian terhadap ada-tidaknya otokorelasi merupakan suatu hal yang sangat diperlukan. Berkaitan dengan hal tersebut, di bawah ini akan ditawarkan beberapa cara atau metode untuk mendeteksi ada-tidaknya otokorelasi (Arief, 1993: 41-46, Sumodiningrat, 1994: 234-240, Ramanthan, 1996: 452-458, Gujarati, 1995: 415-426 dan Kautsoyiannis, 1977: 211-227, Thomas 1997: 302-307 Maddala, 1992: 229-268).

Autokorelasi terjadi bila nilai gangguan dalam periode tertentu berhubungan dengan nilai gangguan sebelumnya. Asumsi non-autokorelasi berimplikasi bahwa kovarians u<sub>i</sub> dan u<sub>j</sub> sama dengan nol:

cov  $(u_i u_j) = E([u_i - E(u_i)][u_j - E(u_j)]$ =  $E(u_i u_i) = 0$  untuk <sub>i</sub>+<sub>i</sub>

Uji d Durbin Waston ( Durbin-Waston d Test ).

Model ini diperkenalkan oleh J. Durbin dan G.S Watson tahun 1951.

Deteksi autokorelasi dilakukan dengan membandingkan nilai statiatik Durbin Watson hitung dengan Durbin Watson tabel. Mekanisme uji Durbin Watson adalah sebagai berikut:

- 1. Lakukan regresi OLS dan dapatkan residualnya.
- 2. Hitung nilai d (Durbin Watson).
- 3. Dapatkan nilai kritis d<sub>L</sub> dan d<sub>u.</sub>
- 4. Apabila hipotesis nol adalah bahwa tidak ada serial korelasi positif, maka jika d < d\_L, tolak H\_o

$$d < d_{u_i}$$
 terima  $H_o$ 

 $d_L = d = d_u$ , pengujian tidak menyakinkan

5. Apabila hipotesis nol adalah bahwa tidak ada serial korelasi baik negatif, maka jika

 $d > 4-d_L$ , tolak  $H_o$ 

d < 4-d<sub>u,</sub> terima H<sub>o</sub>

 $4-d_u = d = 4-d_L$ , pengujian tidak menyakinkan

6. Apabila H<sub>o</sub> adalah dua ujung, yaitu bahwa tidak ada serial korelasi baik positif maupun negatif, maka jika

 $d < d_{L,}$  tolak  $H_o$ 

 $d > 4-d_{L}$ , tolak  $H_o$   $d_u < d < 4-d_u$ , terima  $H_o$   $d_L = d = d_u$ , pengujian tidak menyakinkan  $4-d_u = d = 4-d_L$ , pengujian tidak menyakinkan

Pendeteksian ada tidaknya autokorelasi pada persamaan yang mengandung variabel dependen kelambanan, misalnya pada model penyesuaian parsial, dapat dilakukan uji Durbin LM seperti berikut ini:

 $u_t = x_t'd + T Y_{t-1} + U_{t-1} + e_t$ 

dimana ut = residual dari model yang diestimasi

x<sub>t</sub> = variabel-variabel penjelas

Y<sub>t-1</sub> = variabel dependen kelambanan

Ut-1 = residual kelambanan

Apabila nilai t hitung dari residual kelambanan signifikan, maka dapat disimpulkan bahwa hipotesis tidak adanya autokorelasi tidak dapat ditolak.

Konsekuensi autokorelasi:

- 1. Penaksir tidak efisien, selang keyakinanya menjadi lebar secara tak perlu dan pengujian signifikansinya kurang kuat.
- 2. Variasi residual menaksir terlalu rendah.
- 3. Pengujian arti t dan F tidak lagi sahih dan memberi kesimpulan yang menyesatkan mengenai arti statistik dari koefisien regresi yang ditaksir.
- 4. Penaksir memberi gambaran populasi yang menyimpang dari nilai populasi yang sebenarnya.

Autokorelasi adalah adanya hubungan antar residual pada satu pengamatan dengan pengamatan lain. Konsekuensi autokorelasi adalah biasnya varians dengan nilai yang lebih kecil dari nilai sebenarnya, sehingga nilai R kuadrat dan F-statistik yang dihasilkan cenderung sangat berlebih *(overestimated)*. Cara mendeteksi adanya autokorelasi adalah d dengan membandingkan nilai Durbin Watson statistik hitung dengan Durbin Watson (DW) statistik tabel:

#### Contoh Kasus

| TAHUN | INVESTASI | INFLASI | SUKU BUNGA | KURS  |
|-------|-----------|---------|------------|-------|
| 1984  | 3750      | 8.76    | 18.7       | 1076  |
| 1985  | 3830      | 4.31    | 17.8       | 1125  |
| 1986  | 4126      | 8.83    | 15.2       | 1641  |
| 1987  | 11404     | 8.9     | 16.99      | 1650  |
| 1988  | 15681     | 5.47    | 17.76      | 1729  |
| 1989  | 19635     | 5.97    | 18.12      | 1795  |
| 1990  | 59878     | 9.53    | 18.12      | 1901  |
| 1991  | 41084     | 9.52    | 22.49      | 1992  |
| 1992  | 29315     | 4.94    | 18.62      | 2062  |
| 1993  | 40400     | 9.77    | 13.46      | 2110  |
| 1994  | 53289     | 9.24    | 11.87      | 2206  |
| 1995  | 69853     | 8.64    | 15.04      | 2308  |
| 1996  | 100715    | 6.47    | 16.69      | 2383  |
| 1997  | 50873     | 11.05   | 16.28      | 4650  |
| 1998  | 60749     | 77.63   | 21.84      | 8025  |
| 1999  | 61500     | 2.01    | 27.6       | 7100  |
| 2000  | 93894     | 9.35    | 16.15      | 9595  |
| 2001  | 98816     | 12.55   | 14.23      | 10400 |
| 2002  | 125308    | 10.03   | 15.95      | 8940  |
| 2003  | 1484845   | 506     | 12.64      | 8447  |
| 2004  | 164528    | 6.4     | 8.21       | 9290  |
| 2005  | 146900    | 17.11   | 8.22       | 9830  |
| 2006  | 227000    | 6.6     | 11.63      | 9020  |
| 2007  | 215100    | 6.59    | 8.24       | 9419  |
| 2008  | 320600    | 11.06   | 10.43      | 10950 |
| 2009  | 227000    | 2.78    | 9.55       | 9400  |
| 2010  | 269900    | 6.96    | 7.88       | 8991  |
| 2011  | 279000    | 3.79    | 7.04       | 9068  |
| 2012  | 289800    | 4.3     | 5.75       | 9670  |

Uji serial korelasi Klik Quick → Estimate Equation → investasi c inflasi bunga kurs

| View Proc Object Prin                                                                                                    | t Name Freeze                                                                     | Estimate                                                                 | Forecast St                                                                       | ats Resid                         | s                                                        |
|----------------------------------------------------------------------------------------------------|-----------------------------------------------------------------------------------|--------------------------------------------------------------------------|-----------------------------------------------------------------------------------|-----------------------------------|----------------------------------------------------------|
| Dependent Variable: IN<br>Method: Least Squares<br>Date: 10/26/14 Time: (<br>Sample: 1984 2012<br>Included observations:         | VESTASI<br>05:21<br>29                                                            | <u> </u>                                                                 |                                                                                   | ^                                 |                                                          |
| Variable                                                                                                    | Coefficient                                                                       | Std. Err                                                                 | or t-Sta                                                                          | tistic                            | Prob.                                                    |
| C<br>INFLASI<br>BUNGA<br>KURS                                                                                                    | 188032.6<br>2601.289<br>-11534.92<br>11.52736                                     | 56740.0<br>131.107<br>2776.03<br>3.87100                                 | )1 3.31<br>(7 19.8)<br>(6 -4.15)<br>(9 2.97)                                      | 3898<br>4086<br>5176<br>7823      | 0.0028<br>0.0000<br>0.0003<br>0.0064                     |
| R-squared<br>Adjusted R-squared<br>S.E. of regression<br>Sum squared resid<br>Log likelihood<br>F-statistic<br>Prob(F-statistic) | 0.951603<br>0.945796<br>63626.09<br>1.01E+11<br>-359.7597<br>163.8543<br>0.000000 | Mean dep<br>S.D. depe<br>Akaike inf<br>Schwarz o<br>Hannan-O<br>Durbin-W | endent var<br>ndent var<br>o criterion<br>riterion<br>Quinn criter.<br>atson stat | 15<br>27<br>25<br>25<br>25<br>1.9 | 7543.9<br>3286.3<br>.08688<br>.27547<br>.14594<br>385859 |

Klik View → Residual Diagnostics → kemudian pilih Serial Correlation LM test

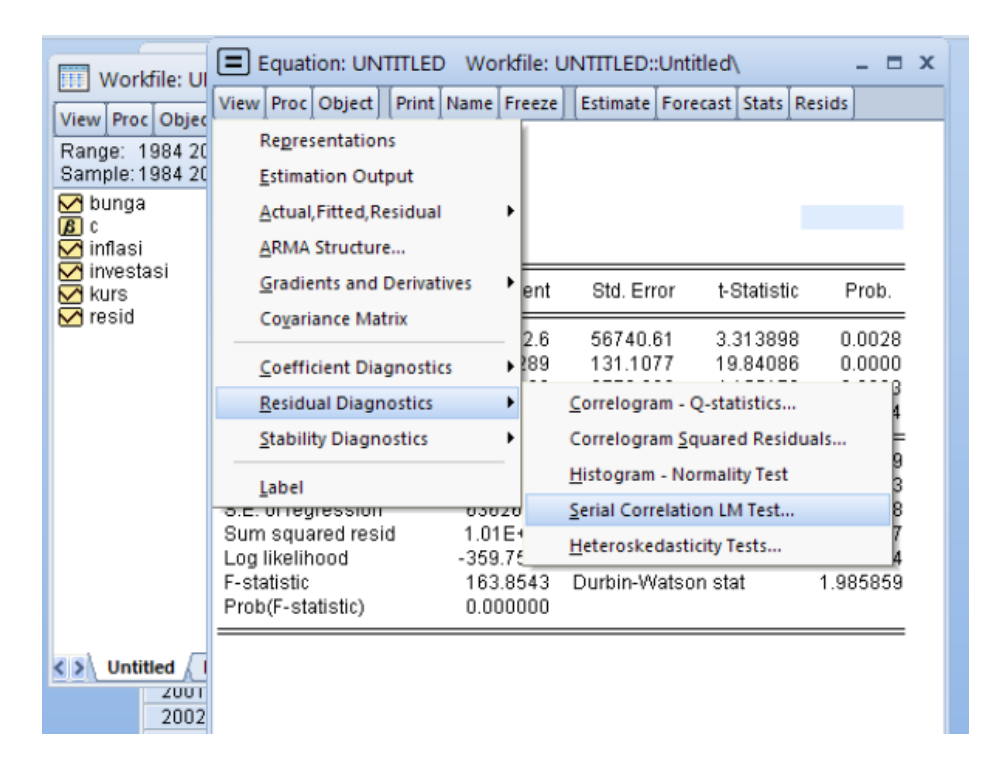

| 🔟 Workfile: UI                                                                                                 | Equation                                                                                                    |                                                                                    | D Wo                                   | rkfile: U                                                             | INTITLED:                                                                   | :Untitle                                           | d\                                                      | r                                      |                                                      | x |
|----------------------------------------------------------------------------------------------------|----------------------------------------------------------------------------------------------------|------------------------------------------------------------------------------------|----------------------------------------|-----------------------------------------------------------------------|-----------------------------------------------------------------------------|----------------------------------------------------|---------------------------------------------------------|----------------------------------------|------------------------------------------------------|---|
| View Proc Objec<br>Range: 1984 20<br>Sample: 1984 20<br>✓ bunga<br>Ø c<br>✓ inflasi                            | C Objec     Objec     Object     Print     Name     Preeze     Estimate     Porecast     Stats     Resids       1984 20     Dependent Variable: INVESTASI       1984 20       a       Date: 10/26/14       Sample: 1984 2012       Included observations: 29 |                                                                                    |                                        |                                                                       |                                                                             |                                                    |                                                         |                                        |                                                      |   |
| M investasi<br>M kurs<br>M rooid                                                                               | Varia                                                                                                    | ible                                                                               | Lag Sp                                 | pecifica                                                              | tion                                                                        | х                                                  | -Statisti                                               | с                                      | Prob.                                                |   |
| <b>™</b> resid                                                                                                 | C<br>INFL<br>BUN<br>KUF                                                                                                    | ASI<br>IGA<br>RS                                                                   | La                                     | gs to ind                                                             | lude: 💈                                                                     |                                                    | 0.31389<br>9.8408<br>0.15517<br>0.97782                 | 8 (<br>6 (<br>6 (<br>3 (               | ).0028<br>).0000<br>).0003<br>).0064                 |   |
|                                                                                                    | R-squared<br>Adjusted R-s<br>S.E. of regres<br>Sum squared<br>Log likelihoo<br>F-statistic<br>Prob(F-statis                                                                                                    | equared<br>ssion<br>d resid<br>d                                                   | 1.01<br>-359<br>163<br>0.00            | OK<br>E+11<br>.7597<br>.8543<br>00000                                 | Cance<br>Schwarz<br>Hannan-I<br>Durbin-W                                    | el<br>criterion<br>Quinn ci<br>/atson s            | var<br>ar<br>on<br>riter.<br>tat                        | 157<br>273<br>25.<br>25.<br>25.<br>25. | 7543.9<br>3286.3<br>08688<br>27547<br>14594<br>85859 |   |
| View Proc Ob                                                                                                   | ject Print N                                                                                                    | ame Freez                                                                          | e Est                                  | imate F                                                               | orecast S                                                                   | stats Re                                           | esids                                                   |                                        |                                                      |   |
| Breusch-God                                                                                                    | frey Serial Co                                                                                                    | rrelation L                                                                        | .M Test                                | t                                                                     | ^                                                                           | A                                                  |                                                         |                                        |                                                      |   |
| F-statistic<br>Obs*R-squar                                                                                     | ed                                                                                                    | 0.228163<br>0.564173                                                               | Prol<br>Prol                           | b. F(2,2<br>b. Chi-8                                                  | :3)<br>Square(2)                                                            |                                                    | 0.79<br>0.79                                            | 978<br>542                             |                                                      |   |
| Test Equation<br>Dependent Va<br>Method: Leas<br>Date: 10/26/1<br>Sample: 1984<br>Included obse<br>Presample m | i:<br>ariable: RESII<br>t Squares<br>4 Time: 05:2<br>4 2012<br>arvations: 29<br>issing value                                                                                                    | D<br>28<br>lagged res                                                              | siduals                                | setto                                                                 | zero.                                                                       |                                                    |                                                         |                                        |                                                      |   |
| Variat                                                                                                    | ole                                                                                                    | Coefficient                                                                        | t S                                    | td. Erro                                                              | r t-St                                                                      | atistic                                            | Pro                                                     | b.                                     |                                                      |   |
| C<br>INFLA<br>BUNG<br>KUR<br>RESID<br>RESID                                                                    | SI<br>SA<br>S<br>(-1)<br>(-2)                                                                                                    | 7882.833<br>-19.98697<br>-470.3832<br>-0.183570<br>-0.024265<br>-0.150427          | 64<br>13<br>33<br>4.<br>0.             | 4194.94<br>38.5720<br>231.450<br>083244<br>232800<br>232800<br>222750 | 4 0.12<br>8 -0.14<br>6 -0.14<br>4 -0.04<br>8 -0.10<br>8 -0.67               | 22795<br>14234<br>15564<br>14957<br>04228<br>75296 | 0.90<br>0.88<br>0.98<br>0.98<br>0.98<br>0.98            | )33<br>366<br>355<br>545<br>179<br>062 |                                                      |   |
| R-squared<br>Adjusted R-so<br>S.E. of regres<br>Sum squared<br>Log likelihood<br>F-statistic<br>Prob(F-statist | quared<br>sion<br>resid<br>f                                                                                                    | 0.019454<br>-0.193708<br>65686.37<br>9.92E+10<br>-359.4748<br>0.091265<br>0.992817 | Mea<br>S.D<br>Aka<br>Sch<br>Han<br>Dur | in depe<br>. deper<br>ike info<br>warz cr<br>inan-Qi<br>bin-Wa        | endent var<br>odent var<br>criterion<br>iterion<br>uinn criter<br>tson stat | r<br>r.                                            | -5.22E<br>60121<br>25.208<br>25.488<br>25.293<br>1.9478 | -11<br>.00<br>516<br>805<br>376<br>561 |                                                      |   |

Untuk medeteksi adanya serial korelasi dengan membandingkan nilai  $X^2$  hitung dengan  $X^2$  tabel (probabilitasnya), yakni :

- a. Jika probabilitas F statistic > 0,05, maka hipotesis yang menyatakan bahwa model bebas dari masalah serial korelasi diterima.
- b. Jika probabilitas F statistic < 0,05, maka hipotesis yang menyatakan bahwa model bebas dari masalah serial korelasi ditolak.

Analisis Hasil Ouput : karena Jika probabilitas F statistic 0,75 > 0,05, maka hipotesis yang menyatakan bahwa model bebas dari masalah serial korelasi diterima.

#### Uji Normalitas

Klic View  $\rightarrow$  Residual diagnostics  $\rightarrow$  histogram – Normality Test

| E File Edit Object View   | v Proc (         | Quick Options                  | Add-ins Wi      | indow Help |
|---------------------------|------------------|--------------------------------|-----------------|------------|
| View Proc Object Print Na | me Freeze        | Estimate For                   | ecast Stats Re: | sids       |
| Representations           | n LN             | 1 Test                         |                 |            |
| Estimation Output         | 62               | Droh E(2.22)                   |                 | 0.7079     |
| Actual, Fitted, Residual  | • 73             | Prob. P(2,23)<br>Prob. Chi-Squ | Jare(2)         | 0.7542     |
| ARMA Structure            |                  |                                |                 |            |
| Gradients and Derivatives | s 🔸              |                                |                 |            |
| Covariance Matrix         |                  |                                |                 |            |
| Coefficient Disgnastics   | _                |                                |                 |            |
|                           |                  |                                |                 |            |
| Residual Diagnostics      | •                | <u>C</u> orrelogram -          | Q-statistics    |            |
| Stability Diagnostics     | •                | Correlogram S                  | quared Residua  | ls         |
| Label                     |                  | <u>H</u> istogram - No         | ormality Test   | F          |
|                           |                  | Serial Correlati               | on LM Test      | F          |
| C INFLASI                 | 7882.8<br>19 986 | <u>H</u> eteroskedast          | icity Tests     | В          |
| BUNGA -                   | 470.3832         | 3231.456                       | -0.145564       | 0.8855     |
| KURS -                    | 0.183570         | 4.083244                       | -0.044957       | 0.9645     |
| RESID(-1) -               | 0.024265         | 0.232808                       | -0.104228       | 0.9179     |
| RESID(-2) -               | 0.150427         | 0.222758                       | -0.675296       | 0.5062     |

#### Klik OK

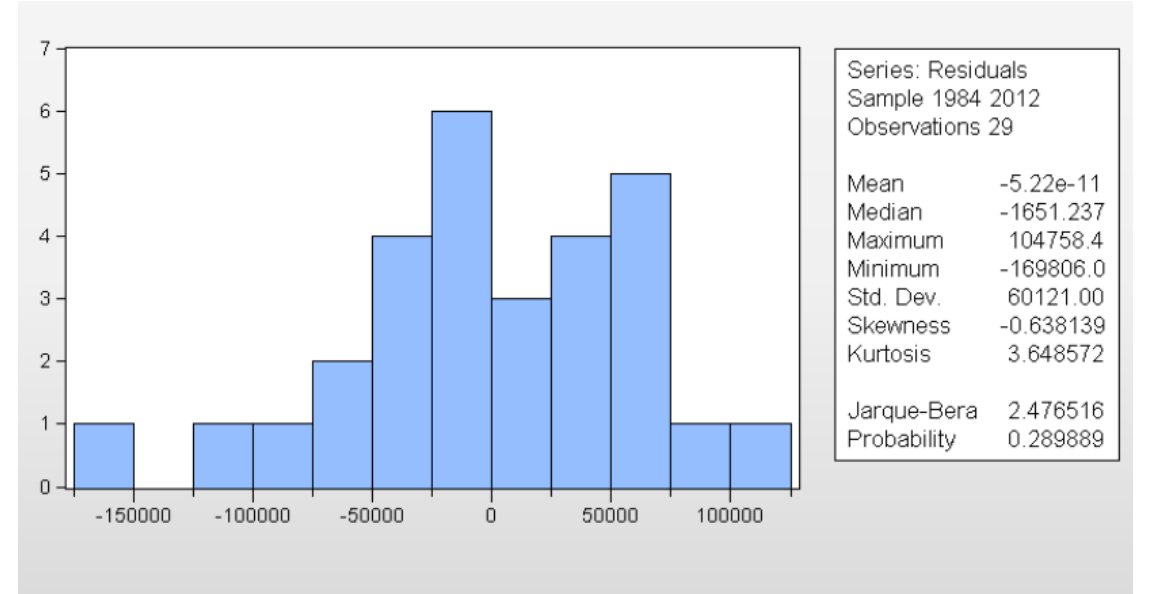

Untuk mendeteksi apakah residualnya berdistribusi normal atau tidak dengan membandingkan jilai Jarque Bera (JB) dengan X<sup>2</sup> tabel, yaitu :

- a. Jika probabilitas Jarque Bera (JB)> 0,05, maka residualnya berdistribusi normal
- b. Jika probabilitas Jarque Bera (JB)< 0,05, maka residualnya berdistribusi tidak normal

Hasil Analisis Output : probabilitas Jarque Bera (JB)0,289 > 0,05, maka residualnya berdistribusi normal

#### Uji Linearitas

Klik view → Stability Diagnostics → Ramsey RESET Test, klik ok dan abaikan jumlah fitted terms

| File Edit Object Vi              | ew Proc   | Quick          | Optio           | ons Ad         | d-ins            | Windo      | w Help        |
|----------------------------------|-----------|----------------|-----------------|----------------|------------------|------------|---------------|
| View Proc Object Print I         | Name Free | eze Esti       | mate∐l          | Forecast       | Stats            | Resids     |               |
| Representations                  |           |                |                 |                |                  |            |               |
| Estimation Output                |           |                |                 |                |                  |            |               |
| <u>A</u> ctual, Fitted, Residual | •         |                |                 |                |                  |            |               |
| ARMA Structure                   | L         |                |                 |                |                  |            |               |
| Gradients and Derivativ          | ∕es ⊧ei   | nt St          | d. Erro         | or t-S         | Statisti         | C P        | 'rob.         |
| Co <u>v</u> ariance Matrix       | 2.        | .6 56          | 740.6           | 1 3.3          | 313898           | B 0.       | .0028         |
| <u>Coefficient Diagnostics</u>   | , ▶28     | 9 13           | 1.107           | 7 19           | .84086           | B 0.       | .0000         |
| <u>R</u> esidual Diagnostics     | ► 19<br>3 | 12 27<br>16 31 | 76.03<br>37106  | 6 -4.1<br>9 29 | 155176<br>17782: | 60.<br>30. | .0003<br>0064 |
| Stability Diagnostics            | •         | Chov           | v <u>B</u> real | kpoint Te      | st               |            |               |
| Label                            |           | <u>Q</u> uar   | ndt-An          | drews Br       | eakpoi           | nt Test.   |               |
| o.⊏. or regression               | 03020     | Chov           | v <u>F</u> ored | cast Test.     |                  |            |               |
| Sum squared resid                | 1.01E4    | <u>R</u> ams   | ey RES          | ET Test        |                  |            |               |
| F-statistic                      | 163.85    | R <u>e</u> cu  | rsive E         | stimates       | (OLS or          | nly)       |               |
| Prob(F-statistic)                | 0.0000    | Lever          | age Pl          | ots            |                  |            |               |
|                                  |           | Influ          | ence St         | tatistics      |                  |            |               |
|                                  |           |                |                 |                |                  |            |               |

Klik OK

#### Ramsey RESET Test Equation: UNTITLED Specification: INVESTASI C INFLASI BUNGA KURS Omitted Variables: Squares of fitted values

|                   | Value      | df      | Probability |
|-------------------|------------|---------|-------------|
| t-statistic       | 5.204151   | 24      | 0.0000      |
| F-statistic       | 27.08319   | (1, 24) | 0.0000      |
| Likelihood ratio  | 21.90665   | 1       | 0.0000      |
| F-test summary:   |            |         |             |
|                   |            |         | Mean        |
|                   | Sum of Sq. | df      | Squares     |
| Test SSR          | 5.37E+10   | 1       | 5.37E+10    |
| Restricted SSR    | 1.01E+11   | 25      | 4.05E+09    |
| Unrestricted SSR  | 4.75E+10   | 24      | 1.98E+09    |
| Unrestricted SSR  | 4.75E+10   | 24      | 1.98E+09    |
| LR test summary:  |            |         |             |
|                   | Value      | df      |             |
| Restricted LogL   | -359.7597  | 25      | _           |
| Unrestricted LogL | -348.8064  | 24      |             |

Untuk medeteksi apakah model linear atau tidak dengan membandingkan nilai F statistic dengan F table (atau dengan membandingkan probabilitasnya), yaitu :

- a. Jika probabilitas F statistic > 0,05, maka hipotesis yang menyatakan bahwa model linear adalah diterima.
- b. Jika probabilitas F statistic < 0,05, maka hipotesis yang menyatakan bahwa model linear adalah ditolak.

Analisis Hasil Output karena Jika probabilitas F statistic 0,00 < 0,05, maka hipotesis yang menyatakan bahwa model linear adalah ditolak.

#### Model dirubah menjadi double log, diperoleh hasil

Ramsey RESET Test Equation: UNTITLED Specification: LOG(INVESTASI) C BUNGA INFLASI LOG(KURS) Omitted Variables: Squares of fitted values

|                   | Value      | df      | Probability |  |
|-------------------|------------|---------|-------------|--|
| t-statistic       | 1.561663   | 24      | 0.1315      |  |
| F-statistic       | 2.438791   | (1, 24) | 0.1315      |  |
| Likelihood ratio  | 2.806575   | 1       | 0.0939      |  |
| F-test summary:   |            |         |             |  |
|                   |            |         | Mean        |  |
|                   | Sum of Sq. | df      | Squares     |  |
| Test SSR          | 1.039922   | 1       | 1.039922    |  |
| Restricted SSR    | 11.27374   | 25      | 0.450949    |  |
| Unrestricted SSR  | 10.23381   | 24      | 0.426409    |  |
| Unrestricted SSR  | 10.23381   | 24      | 0.426409    |  |
| LR test summary:  |            |         |             |  |
|                   | Value      | df      |             |  |
| Restricted LogL   | -27.44933  | 25      | _           |  |
| Unrestricted LogL | -26.04604  | 24      |             |  |

Analisis Hasil Output karena Jika probabilitas F statistic 0,13 > 0,05, maka hipotesis yang menyatakan bahwa model linear adalah diterima.

#### Uji Multikolinearitas

Tahapan pengujian melalui program eviews dengan pendekatan korelasi partial dengan tahapan sebagai berikut :

Hasil Estimasi sebagai berikut :

Dependent Variable: INVESTASI Method: Least Squares Date: 10/26/14 Time: 05:44 Sample: 1984 2012 Included observations: 29

| Variable                                                                                                    | Coefficient                                                                       | Std. Error                                                                                            | t-Statistic                                           | Prob.                                                                |
|----------------------------------------------------------------------------------------------------|-----------------------------------------------------------------------------------|----------------------------------------------------------------------------------------------------|-------------------------------------------------------|----------------------------------------------------------------------|
| C<br>INFLASI<br>BUNGA<br>KURS                                                                                                    | 188032.6<br>2601.289<br>-11534.92<br>11.52736                                     | 56740.61<br>131.1077<br>2776.036<br>3.871069                                                          | 3.313898<br>19.84086<br>-4.155176<br>2.977823         | 0.0028<br>0.0000<br>0.0003<br>0.0064                                 |
| <b>R-squared</b><br>Adjusted R-squared<br>S.E. of regression<br>Sum squared resid<br>Log likelihood<br>F-statistic<br>Prob(F-statistic) | 0.951603<br>0.945796<br>63626.09<br>1.01E+11<br>-359.7597<br>163.8543<br>0.000000 | Mean depende<br>S.D. depender<br>Akaike info crit<br>Schwarz criteri<br>Hannan-Quinn<br>Durbin-Watsor | ent var<br>it var<br>erion<br>on<br>criter.<br>a stat | 157543.9<br>273286.3<br>25.08688<br>25.27547<br>25.14594<br>1.985859 |

Dependent Variable: INFLASI Method: Least Squares Date: 10/26/14 Time: 05:43 Sample: 1984 2012 Included observations: 29

| Variable                                                                                                    | Coefficient                                                                        | Std. Error                                                                                                | t-Statistic                                       | Prob.                                                                |
|----------------------------------------------------------------------------------------------------|------------------------------------------------------------------------------------|----------------------------------------------------------------------------------------------------|---------------------------------------------------|----------------------------------------------------------------------|
| С                                                                                                    | -17.89847                                                                          | 84.80224                                                                                                  | -0.211061                                         | 0.8345                                                               |
| BUNGA<br>KURS                                                                                                    | 1.217442<br>0.004792                                                               | 4.145636<br>0.005714                                                                                      | 0.293668<br>0.838758                              | 0.7713<br>0.4093                                                     |
| <b>R-squared</b><br>Adjusted R-squared<br>S.E. of regression<br>Sum squared resid<br>Log likelihood<br>F-statistic<br>Prob(F-statistic) | 0.027682<br>-0.047112<br>95.17444<br>235512.5<br>-171.6815<br>0.370109<br>0.694240 | Mean depender<br>S.D. dependent<br>Akaike info crite<br>Schwarz criterio<br>Hannan-Quinn<br>Durbin-Watson | nt var<br>t var<br>erion<br>on<br>criter.<br>stat | 27.39862<br>93.00874<br>12.04700<br>12.18844<br>12.09130<br>2.162652 |

Dependent Variable: BUNGA Method: Least Squares Date: 10/26/14 Time: 05:45 Sample: 1984 2012 Included observations: 29

| Variable                                                                                                    | Coefficient                                                           | Std. Error                                                                                            | t-Statistic                                  | Prob.                                                                |
|----------------------------------------------------------------------------------------------------|-----------------------------------------------------------------------|----------------------------------------------------------------------------------------------------|----------------------------------------------|----------------------------------------------------------------------|
| C<br>INFLASI<br>KURS                                                                                        | 18.85160<br>0.002716<br>-0.000758                                     | 1.549038<br>0.009247<br>0.000230                                                                      | 12.16988<br>0.293668<br>-3.299981            | 0.0000<br>0.7713<br>0.0028                                           |
| R-squared<br>Adjusted R-squared<br>S.E. of regression<br>Sum squared resid<br>Log likelihood<br>F-statistic | 0.296167<br>0.242026<br>4.494935<br>525.3154<br>-83.15141<br>5.470289 | Mean depende<br>S.D. depender<br>Akaike info crit<br>Schwarz criteri<br>Hannan-Quinn<br>Durbin-Watsor | ent var<br>erion<br>ion<br>criter.<br>n stat | 14.56897<br>5.162930<br>5.941477<br>6.082921<br>5.985775<br>0.650678 |

Dependent Variable: KURS Method: Least Squares Date: 10/26/14 Time: 05:45 Sample: 1984 2012 Included observations: 29

| Variable                                                                                                    | Coefficient                                                                       | Std. Error                                                                                            | t-Statistic                                       | Prob.                                                                |
|----------------------------------------------------------------------------------------------------|-----------------------------------------------------------------------------------|----------------------------------------------------------------------------------------------------|---------------------------------------------------|----------------------------------------------------------------------|
| C<br>BUNGA<br>INFLASI                                                                                                    | 11276.68<br>-389.6298<br>5.497304                                                 | 1836.405<br>118.0703<br>6.554101                                                                      | 6.140625<br>-3.299981<br>0.838758                 | 0.0000<br>0.0028<br>0.4093                                           |
| <b>R-squared</b><br>Adjusted R-squared<br>S.E. of regression<br>Sum squared resid<br>Log likelihood<br>F-statistic<br>Prob(F-statistic) | 0.312437<br>0.259547<br>3223.426<br>2.70E+08<br>-273.8336<br>5.907348<br>0.007675 | Mean depende<br>S.D. dependen<br>Akaike info crit<br>Schwarz criteri<br>Hannan-Quinn<br>Durbin-Watson | nt var<br>t var<br>erion<br>on<br>criter.<br>stat | 5750.793<br>3746.011<br>19.09197<br>19.23342<br>19.13627<br>0.322125 |

Untuk persamaan (1) nilai R<sup>2</sup> adalah sebesar 0,951 selanjutnya disebut R<sup>2</sup><sub>1</sub> Untuk persamaan (2) nilai R<sup>2</sup> adalah sebesar 0,027 selanjutnya disebut R<sup>2</sup><sub>2</sub> Untuk persamaan (3) nilai R<sup>2</sup> adalah sebesar 0,296 selanjutnya disebut R<sup>2</sup><sub>3</sub> Untuk persamaan (4) nilai R<sup>2</sup> adalah sebesar 0,312 selanjutnya disebut R<sup>2</sup><sub>4</sub>

Hasil Analisis Output : menunjukan bahwa  $R_1^2 > R_2^2$ ,  $R_3^2$ ,  $R_4^2$  maka dalam model tidak ditemukan adanya multikolinearitas

#### Uji Heteroskedastisitas

Uji White

Lakukan estimasi persamaan regresi bergkita diatas, setelah itu klik **view → residula** diagnostics → heteroskedastisitas Test

| View Proc Object Print              | lame        | Freeze         | Estimate           | Forecast          | Stats    | Resids | ]     |
|-------------------------------------|-------------|----------------|--------------------|-------------------|----------|--------|-------|
| Representations                     |             |                |                    |                   |          |        |       |
| Estimation Output                   |             |                |                    |                   |          |        |       |
| Actual, Fitted, Residual            |             | •              |                    |                   |          |        |       |
| ARMA Structure                      |             |                |                    |                   |          |        |       |
| Gradients and Derivativ             | es          | ▶ ent          | Std. Err           | or t-S            | Statisti | ic F   | Prob. |
| Covariance Matrix                   |             | 2.6            | 56740.6            | 81 3.3            | 31389    | 8 0    | 0028  |
| <u>Coefficient</u> Diagnostics      |             | ▶ .92          | 2776.03            | 36 -4.1           | 5517     | 6 0    | .0003 |
| Residual Diagnostics                |             | •              | <u>C</u> orrelogra | im - Q-stai       | tistics. |        | 4     |
| Stability Diagnostics               |             | •              | Correlogra         | im <u>S</u> quare | d Resi   | duals  | E     |
| Label                               |             | - I            | <u>H</u> istogram  | - Normali         | ty Test  |        | 9     |
| o.⊑. ULIEGIESSIUI                   | 030         | 20             | Serial Corr        | elation LN        | 1 Test   |        | 8     |
| Sum squared resid<br>Log likelihood | -359        | E1<br>.75      | <u>H</u> eteroske  | dasticity T       | ests     |        | 4     |
| F-statistic<br>Prob(F-statistic)    | 163<br>0.00 | .8543<br>00000 | Durbin-W           | atson sta         | t        | 1.98   | 35859 |

#### Pilih white, dan klik ok

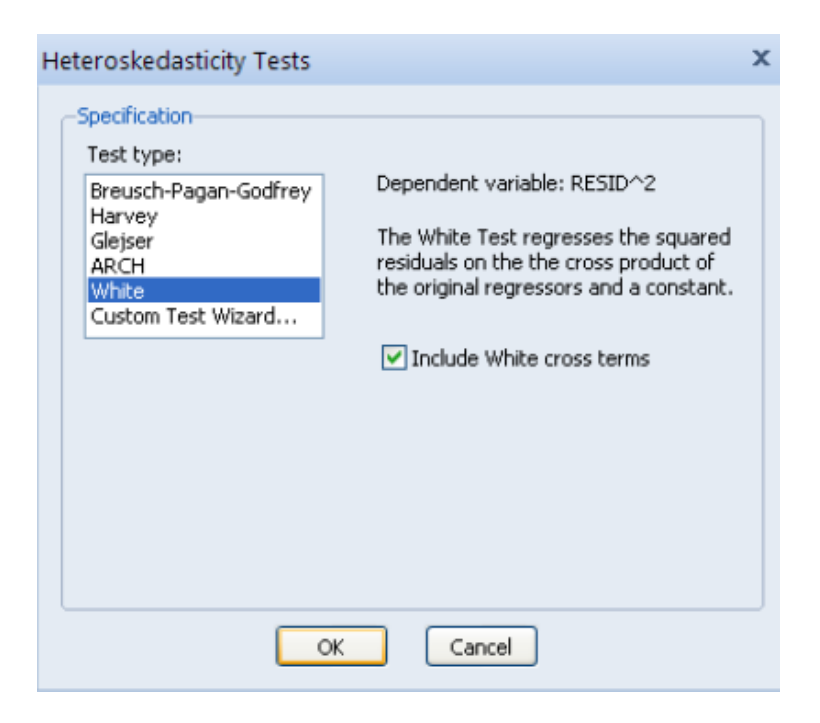

Diperoleh hasil sebagai berikut :

Heteroskedasticity Test: White

| F-statistic         | 30.40556 | Prob. F(9,19)       | 0.0000 |
|---------------------|----------|---------------------|--------|
| Obs*R-squared       | 27.11721 | Prob. Chi-Square(9) |        |
| Scaled explained SS | 26.68768 | Prob. Chi-Square(9) | 0.0016 |

Test Equation: Dependent Variable: RESID^2 Method: Least Squares Date: 10/26/14 Time: 05:49 Sample: 1984 2012 Included observations: 29

| Variable                                                                                                    | Coefficient                                                                                                    | Std. Error                                                                                                    | t-Statistic                                                                                                    | Prob.                                                                                            |
|----------------------------------------------------------------------------------------------------|----------------------------------------------------------------------------------------------------|----------------------------------------------------------------------------------------------------|----------------------------------------------------------------------------------------------------|--------------------------------------------------------------------------------------------------|
| C<br>BUNGA<br>BUNGA*2<br>BUNGA*INFLASI<br>BUNGA*KURS<br>INFLASI<br>INFLASI*2<br>INFLASI*KURS<br>KURS                             | 2.06E+10<br>-2.32E+09<br>71330697<br>-15459525<br>51387.95<br>3.59E+08<br>-1187350.<br>52811.74<br>-2449701.<br>124.0387 | 8.96E+09<br>6.31E+08<br>13778911<br>9982186.<br>38811.51<br>4.32E+08<br>213630.0<br>40756.26<br>1384916.<br>87.60580 | 2.296371<br>-3.671634<br>5.176802<br>-1.548711<br>1.324039<br>0.832025<br>-5.557975<br>1.295794<br>-1.768845<br>1.415873 | 0.0332<br>0.0016<br>0.0001<br>0.1379<br>0.2012<br>0.4157<br>0.0000<br>0.2106<br>0.0930<br>0.1730 |
| R-squared<br>Adjusted R-squared<br>S.E. of regression<br>Sum squared resid<br>Log likelihood<br>F-statistic<br>Prob(F-statistic) | 0.935076<br>0.904323<br>1.79E+09<br>6.07E+19<br>-652.8427<br>30.40556<br>0.000000                                        | Mean depend<br>S.D. depende<br>Akaike info cr<br>Schwarz crite<br>Hannan-Quin<br>Durbin-Watso                        | lent var<br>ent var<br>iterion<br>rion<br>n criter.<br>on stat                                                           | 3.49E+09<br>5.78E+09<br>45.71329<br>46.18477<br>45.86095<br>2.422002                             |

Apabila nilai X<sup>2</sup> hitung (nilai Obs\* R squared) > nilai X<sup>2</sup> tabel, misalnya dengan derajat kepercayaan  $\alpha$  = 5%, baik untuk cross terms maupun no cross terms maka dapat disimpulkan model diatas tidak lolos uji heteroskedasitisitas.

Hasil analisis output, berdasarkan table output diatas, tampak bahwa nilai nilai Obs\* R squared 27,11, probabilitas  $X^2$  0,0013 < 0,05 maka tidak lolos uji heteroskedastisitas.

Karena model tidak lolos Heteroskedastisitas maka model dibuat log

#### View Proc Object Print Name Freeze Estimate Forecast Stats Resids

Dependent Variable: LOG(INVESTASI) Method: Least Squares Date: 10/26/14 Time: 05:53 Sample: 1984 2012 Included observations: 29

| Variable                                                                                                    | Coefficient                                                                       | Std. Error                                                                                    | t-Statistic                                                    | Prob.                                                                |
|----------------------------------------------------------------------------------------------------|-----------------------------------------------------------------------------------|-----------------------------------------------------------------------------------------------|----------------------------------------------------------------|----------------------------------------------------------------------|
| C<br>BUNGA<br>INFLASI<br>LOG(KURS)                                                                                               | 2.051076<br>-0.057210<br>0.004349<br>1.169839                                     | 1.751058<br>0.028543<br>0.001389<br>0.179795                                                  | 1.171335<br>-2.004367<br>3.131239<br>6.506524                  | 0.2525<br>0.0560<br>0.0044<br>0.0000                                 |
| R-squared<br>Adjusted R-squared<br>S.E. of regression<br>Sum squared resid<br>Log likelihood<br>F-statistic<br>Prob(F-statistic) | 0.802596<br>0.778908<br>0.671528<br>11.27374<br>-27.44933<br>33.88134<br>0.000000 | Mean depend<br>S.D. depende<br>Akaike info cr<br>Schwarz crite<br>Hannan-Quin<br>Durbin-Watsc | lent var<br>ent var<br>iterion<br>rion<br>n criter.<br>on stat | 11.12747<br>1.428161<br>2.168919<br>2.357512<br>2.227984<br>0.743358 |

#### Kita uji dengan uji white kembali, diperoleh :

Heteroskedasticity Test: White

| F-statistic         | 1.111851 | Prob. F(9,19)       | 0.4006 |
|---------------------|----------|---------------------|--------|
| Obs*R-squared       | 10.00436 | Prob. Chi-Square(9) | 0.3501 |
| Scaled explained SS | 8.166964 | Prob. Chi-Square(9) | 0.5174 |
| Scaled explained SS | 8.166964 | Prob. Chi-Square(9) | 0.51/4 |

Test Equation: Dependent Variable: RESID^2 Method: Least Squares Date: 10/26/14 Time: 05:51 Sample: 1984 2012 Included observations: 29

| Variable                 | Coefficient | Std. Error     | t-Statistic | Prob.    |
|--------------------------|-------------|----------------|-------------|----------|
| С                        | 16.52220    | 29.31898       | 0.563533    | 0.5797   |
| BUNGA                    | 0.026762    | 0.521542       | 0.051313    | 0.9596   |
| BUNGA^2                  | -0.001135   | 0.003988       | -0.284568   | 0.7791   |
| BUNGA*INFLASI            | -0.000972   | 0.003061       | -0.317462   | 0.7544   |
| BUNGA*(LOG(KURS))        | 0.002197    | 0.053848       | 0.040805    | 0.9679   |
| INFLASI                  | 0.408129    | 0.502541       | 0.812130    | 0.4268   |
| INFLASI^2                | -2.58E-05   | 6.78E-05       | -0.380145   | 0.7081   |
| INFLASI*(LOG(KURS))      | -0.042346   | 0.055415       | -0.764167   | 0.4542   |
| LOG(KURS)                | -4.042264   | 6.602118       | -0.612268   | 0.5476   |
| (LOG(KURS)) <sup>2</sup> | 0.240499    | 0.381260       | 0.630800    | 0.5357   |
| R-squared                | 0.344978    | Mean depend    | lent var    | 0.388749 |
| Adjusted R-squared       | 0.034705    | S.D. depende   | ent var     | 0.586406 |
| S.E. of regression       | 0.576141    | Akaike info cr | iterion     | 2.001868 |
| Sum squared resid        | 6.306822    | Schwarz crite  | rion        | 2.473350 |
| Log likelihood           | -19.02709   | Hannan-Quin    | in criter.  | 2.149530 |
| F-statistic              | 1.111851    | Durbin-Watso   | on stat     | 2.008506 |
| Prob(F-statistic)        | 0.400619    |                |             |          |

Hasil analisis output, berdasarkan table output diatas, tampak bahwa nilai Obs\* R squared 10,04, probabilitas  $X^2 > 0,05$  maka lolos uji tidak ada heteroskedastisitas.

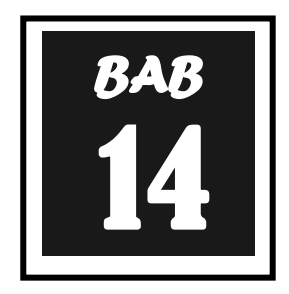

## **MODEL PENYESUAIAN PARSIAL**

Setelah pada bagian sebelumnya dibahas mengenai penurunan model linier statis secara umum, maka pada bagian di bawah ini lebih lanjut akan dijelaskan penurunan model penyesuaian parsial (*partial adjusment model= PAM*) serta cara menghitung koefisien jangka panjang PAM. Selama dua dekade PAM, dapat dikatakabn sangat sukses digunakan dalam analisis ekonomi, khususnya dalam konteks permintaan uang dengan menggunakan data kuartalan. Tetapi harus diakui bahwa pendekatan ini juga banyak mendapatkan kritikan dari para ahli ekonomi sehubungan dengan masalah autokorekorelasi serta interprestasi koefisien variabel kelambanan variabel tak bebas (Insukindro, 1990: 93). Berkaitan dengan masalah yang disebut terakhir, kelambanan yang secara statistik menghasilkan penyesuaian muncul terlalu panjang untuk dapat dijelaskan atas dasar biaya penyesuaian. Dengan kata lain, koefisien yang diestimasi dari variabel kelambanan variabel tak bebas terlalu besar untuk diintrerestasikan sebagai kecepatan penyesuaian yang diinginkan.

#### Penurunan Model Penyesuaian Parsial

Seperti yang telah dibahas sebelumnya, PAM dapat diturunkan dari fungsi biaya kuadrat tunggal. Untuk itu, langkah pertama yang harus dilakukan adalah dengan membentuk hubungan fungsional antara variabel bebas dan variabel tak bebas, misalnya permintaan uang kartal riil diasumsikan dipengaruhi oleh tingkat pendapatan nasional riil (YR<sub>t</sub>) dan tingkat suku bunga dalam negeri (IR<sub>t</sub>) atau ditulis:

 $\mathsf{UKR}_{\mathsf{t}} = \alpha_0 + \alpha_1 \,\mathsf{YR}_{\mathsf{t}} + \alpha_2 \,\mathsf{IR}_{\mathsf{t}} \tag{14.1}$ 

Dimana  $\alpha_t > 0$  dan  $\alpha_2 < 0$ 

dimana UKR adalah permintaan uang kartal riil yang diinginkan dalam jangka panjang, YR adalah tingkat pendapatan nasional riil serta IR adalah tingkat suku bunga.

Dari persamaan diatas selanjutnya mengikuti pendekatan yang dikembangkan oleh Feige tahun 1966 sebagaimana yang tertulis pada persamaan di atas, PAM dapat ditulis sebagai berikut:

UKRt = b UKRt + (1-b) UKRt-1(14.2)Selanjutnya, bila persamaan (14.1) disubstitusikan ke dalam persamaan (14.2), PAMuntuk permintaan uang kartal rill di Indonesia dapat ditulis sebagai berikut:UKRt = b $\alpha_0$  + YRt + b $\alpha_1$  IRt + (1-b) UKRt-1(14.3)

bentuk atau model permintaan uang kartal rill seperti yang dijabarkan dalam persamaan (14.3) dapat diestimasi dalam suatu studi empiris, karena semua variabel dapat diobservasi, dimana dalam operasionalnya, persamaan (14.4) biasanya ditulis:

 $UKR_{t} = \beta_{0} + \beta_{1} YR_{t} - \beta_{2} IR_{t} + \beta_{3} UKR_{t-1}$ (14.4)

Berdasarkan persamaan diatas lebih lanjut dapat dikemukakan ciri khas dari model PAM, di mana koefisien kelambanan variabe tak bebas (UKR<sub>t-1</sub>) adalah:

- > Terletak  $0 < \beta_2 < 1$
- > B<sub>3</sub> harus signifikan secara statistik dengan Standar koefisien adalah positif.

Seperti telah disinggung di muka bahwa melalui pembentukan model dinamik seperti model PAM, peneliti tidak saja terhindar dari permasalahan regresi lancung, tetapi juga memungkinkan memperoleh besaran simpangan baku koefisien regresi jangka panjang. Kedua skala tersebut dapat digunakan atau dipakai mengamati hubungan jangka panjang antar vektor variabel ekonomi seperti yang dikehendaki oleh teori ekonomi yang terkait.

Untuk memperoleh besaran dan simpangan baku koefisien regresi jangka panjang permintaan uang kartal rill di Indonesia dengan menggunakan model PAM, anggaplah kita memiliki model seperti yang tertulis pada persamaan di atas:

 $\mathsf{UKR}_{\mathsf{t}} = \beta_0 + \beta_1 \mathsf{YR}_{\mathsf{t}} + \beta_2 \mathsf{IR}_{\mathsf{t}} + \beta_3 \mathsf{UKP}_{\mathsf{t}-1}$ 

Besaran koefisien regresi jangka panjang untuk intersep (konstanta) YRt dan IRt yang dihitung dari hasil regresi persamaan adalah:

 $c_0 = \beta_0 / (1-\beta_3) - Koefisien jangka panjang intersep (konstanta)$  $<math>c_1 = \beta_1 / (1-\beta_3) - Koefisien jangka panjang tingkat pendapatan nasional riil$  $<math>c_2 = \beta_2 / (1-\beta_3) - Koefisien jangka panjang tingkat suku bunga.$ 

Kemudian simpangan baku koefisien regresi jangka panjang permintaan uang kartal riil dari model PAM di atas adalah:

Var  $(c_0) = c_0^T V (\beta_3, \beta_0) c_0$   $c_0^T = (\partial c_0 / \partial a_0 \quad \partial c_0 / \partial a_0) = [1/(1-\beta_2) - c_0/(1-\beta_3)]$ Var  $(c_1) = c_1^T V (\beta_3, \beta_1) c_1$   $c_1^T = (\partial c_1 / \partial a_1 \quad \partial c_1 / \partial a_1) = [1/(1-\beta_2) - c_1/(1-\beta_3)]$ Var  $(c_2) = c_2^T V (\beta_3, \beta_2) c_2$  $c_2^T = (\partial c_2 / \partial a_2 \quad \partial c_2 / \partial a_2) = [1/(1-\beta_2) - c_2/(1-\beta_3)]$ 

Dimana Var (c<sub>0</sub>) Var (c<sub>1</sub>) dan Var (c<sub>2</sub>) masing-masing merupakan penaksir varians c<sub>0</sub>c<sub>1</sub> dan c<sub>2</sub> V ( $\beta_3$ ,  $\beta_0$ ), V ( $\beta_3$ ,  $\beta_1$ ), dan V ( $\beta_3$ ,  $\beta_2$ ) adalah matriks varians-kovarians parameter yang sedang diamati.

Dari uraian di atas terlihat bahwa simpangan baku koefisien regresi jangka panjang model PAM dapat dihitung bila kita dapat menaksir besaran koefisien regresi dan matriks varians-kovarians parameter dari model PAM yang digunakan. Pada umumnya besaran dan matriks tersebut dapat diperoleh hampir di semua program komputer yang berkaitan dengan analisis regresi.

| Tahun | UKAR (Rp. Milyar) | Y (Rp. Juta) | INF (%) | KURS (Rp) |
|-------|-------------------|--------------|---------|-----------|
| 1982  | 2934              | 389786       | 9.69    | 692       |
| 1983  | 3333              | 455418       | 11.46   | 994       |
| 1984  | 3712              | 545832       | 8.76    | 1076      |
| 1985  | 4440              | 581441       | 4.31    | 1131      |
| 1986  | 5338              | 575950       | 8.83    | 1655      |
| 1987  | 5782              | 674074       | 8.9     | 1652      |
| 1988  | 6246              | 829290       | 5.47    | 1729      |
| 1989  | 7426              | 956817       | 5.97    | 1805      |
| 1990  | 9094              | 1097812      | 9.53    | 1901      |
| 1991  | 9346              | 1253970      | 9.52    | 1992      |
| 1992  | 11478             | 1408656      | 4.94    | 2062      |
| 1993  | 14431             | 1757969      | 9.77    | 2110      |
| 1994  | 18634             | 2004550      | 9.24    | 2200      |
| 1995  | 20807             | 2345879      | 8.64    | 2308      |
| 1996  | 22487             | 2706042      | 6.47    | 2383      |
| 1997  | 28424             | 3141036      | 9.01    | 4650      |
| 1998  | 41394             | 4940692      | 77.63   | 8025      |
| 1999  | 58353             | 5421910      | 2.01    | 7100      |
| 2000  | 72371             | 6145065      | 9.35    | 9595      |
| 2001  | 76342             | 6938205      | 12.55   | 10400     |
| 2002  | 80686             | 8645085      | 10.03   | 8940      |
| 2003  | 94542             | 9429500      | 5.06    | 8465      |
| 2004  | 109265            | 10506215     | 6.4     | 9290      |
| 2005  | 124316            | 12450736     | 17.11   | 9900      |
| 2006  | 151009            | 15028519     | 6.6     | 9020      |
| 2007  | 183419            | 17509564     | 6.59    | 9419      |
| 2008  | 209378            | 21666747     | 11.06   | 10950     |
| 2009  | 226006            | 24261805     | 2.78    | 9400      |
| 2010  | 260227            | 27028696     | 6.96    | 8991      |
| 2011  | 307760            | 30795098     | 3.79    | 9068      |

Tabel 14.1 Data Uang Kartal, Pendapatan, Inflasi dan Kurs Tahun 1982 sd 2011

Sumber : BPS (berbagai terbitan)

Masukan data diatas kedalam Program Eview, diperoleh sebagai berikut :

| View | oc Object | Print Name | Freeze Default | 🗸 🛛 Sort Tra |
|------|-----------|------------|----------------|--------------|
| obs  | obs       | INF        | KURS           | PDB          |
| 1982 | 1982      | 9.690000   | 692.0000       | 389786.0     |
| 1983 | 1983      | 11.46000   | 994.0000       | 455418.0     |
| 1984 | 1984      | 8.760000   | 1076.000       | 545832.0     |
| 1985 | 1985      | 4.310000   | 1131.000       | 581441.0     |
| 1986 | 1986      | 8.830000   | 1655.000       | 575950.0     |
| 1987 | 1987      | 8.900000   | 1652.000       | 674074.0     |
| 1988 | 1988      | 5.470000   | 1729.000       | 829290.0     |
| 1989 | 1989      | 5.970000   | 1805.000       | 956817.0     |
| 1990 | 1990      | 9.530000   | 1901.000       | 1097812.     |
| 1991 | 1991      | 9.520000   | 1992.000       | 1253970.     |
| 1992 | 1992      | 4.940000   | 2062.000       | 1408656.     |
| 1993 | 1993      | 9.770000   | 2110.000       | 1757969.     |
| 1994 | 1994      | 9.240000   | 2200.000       | 2004550.     |
| 1995 | 1995      | 8.640000   | 2308.000       | 2345879.     |
| 1996 | 1996      | 6.470000   | 2383.000       | 2706042.     |
| 1997 | 1997      | 9.010000   | 4650.000       | 3141036.     |
| 1998 | 1998      | 77.63000   | 8025.000       | 4940692.     |
| 1999 | 1999      | 2.010000   | 7100.000       | 5421910.     |
| 2000 | 2000      | 9.350000   | 9595.000       | 6145065.     |
| 2001 | 2001      | 12.55000   | 10400.00       | 6938205.     |
| 2002 | 2002      | 10.03000   | 8940.000       | 8645085.     |
| 2003 | 2003      | 5.060000   | 8465.000       | 9429500.     |
| 2004 | 2004      | 6.400000   | 9290.000       | 10506215     |
| 2005 | 2005      | 17.11000   | 9900.000       | 12450736     |
| 2006 | 2006      | 6.600000   | 9020.000       | 15028519     |
| 2007 | 2007      | 6.590000   | 9419.000       | 17509564     |
| 2008 | 2008      | 11.06000   | 10950.00       | 21666747     |
| 2009 | 2009      | 2.780000   | 9400.000       | 24261805     |
| 2010 | 2010      | 6.960000   | 8991.000       | 27028696     |
| 2011 | 2011      | 3.790000   | 9068.000       | 30795098     |

Lalu data yang telah dimasukan kedalam eviews, kita regres kedalam persamaan M1 = b0 + b1 PDB + b2 Inf + b3 Kurs + e. Yaitu dengan klik Quick  $\rightarrow$  estimate equation  $\rightarrow$  ok dan isilan equation specification M1 c PDB inf Kurs

| Equation Estimation                                                                                                    | х      |
|----------------------------------------------------------------------------------------------------|--------|
| Specification Options                                                                                                    |        |
| Equation specification                                                                                                    |        |
| Dependent variable followed by list of regressors including ARMA<br>and PDL terms, OR an explicit equation like Y=c(1)+c(2)*X. |        |
| M1 c PDB inf kurs                                                                                                    |        |
|                                                                                                    | ~      |
| Estimation settings                                                                                                    |        |
| Method: LS - Least Squares (NLS and ARMA)                                                                                      | ~      |
| Sample: 1982 2011                                                                                                    |        |
|                                                                                                    |        |
| ОК                                                                                                    | Cancel |
| EViews - [Equation:                                                                                                    | UNTITLED \                                                                        | Workfile: UNTI                                                                                                    | TLED::Untit                                    | led\]                                        |  |  |  |  |  |  |
|----------------------------------------------------------------------------------------------------|-----------------------------------------------------------------------------------|----------------------------------------------------------------------------------------------------|------------------------------------------------|----------------------------------------------|--|--|--|--|--|--|
| G File Edit Object                                                                                                    | View Proc C                                                                       | Quick Options                                                                                                    | Add-ins                                        | Window Help                                  |  |  |  |  |  |  |
| View Proc Object Print                                                                                                    | Name Freeze                                                                       | Estimate For                                                                                                    | ecast Stats                                    | Resids                                       |  |  |  |  |  |  |
| Dependent Variable: M1<br>Method: Least Squares<br>Date: 10/26/14 Time: 08:00<br>Sample: 1982 2011<br>Included observations: 30  |                                                                                   |                                                                                                    |                                                |                                              |  |  |  |  |  |  |
| Variable Coefficient Std. Error t-Statistic Prob.                                                                                |                                                                                   |                                                                                                    |                                                |                                              |  |  |  |  |  |  |
| C<br>PDB<br>INF<br>KURS                                                                                                    | -2198.258<br>0.009416<br>-167.0256<br>1.263965                                    | 1478.431<br>0.000155<br>66.39171<br>0.359324                                                                                                    | -1.486888<br>60.80869<br>-2.515761<br>3.517624 | 6 0.1491<br>9 0.0000<br>1 0.0184<br>4 0.0016 |  |  |  |  |  |  |
| R-squared<br>Adjusted R-squared<br>S.E. of regression<br>Sum squared resid<br>Log likelihood<br>F-statistic<br>Prob(F-statistic) | 0.997718<br>0.997454<br>4382.797<br>4.99E+08<br>-291.9849<br>3788.558<br>0.000000 | 997718Mean dependent var72997454S.D. dependent var86382.797Akaike info criterion1999E+08Schwarz criterion1931.9849Hannan-Quinn criter.19788.558Durbin-Watson stat1.30000001.3 |                                                |                                              |  |  |  |  |  |  |

Persamaan dalam bentul log  $\log M1 = b0 + b1 \log PDB + b2 \ln f + b3 \log Kurs + e$ . Yaitu dengan klik Quick  $\rightarrow$  estimate equation  $\rightarrow$  ok dan isilan equation specification  $\log(M1)$  c  $\log(PDB)$  inf  $\log(Kurs)$ 

Dependent Variable: LOG(M1) Method: Least Squares Date: 09/30/14 Time: 15:03 Sample: 1982 2011 Included observations: 30

| Variable                                                                                                    | Coefficient                                                                      | Std. Error                                                                                                    | t-Statistic                                    | Prob.                                                                   |
|----------------------------------------------------------------------------------------------------|----------------------------------------------------------------------------------|----------------------------------------------------------------------------------------------------|------------------------------------------------|-------------------------------------------------------------------------|
| C<br>LOG(PDB)<br>LOG(KURS)<br>INF                                                                                                | -5.601119<br>0.931615<br>0.235967<br>-0.003126                                   | 0.140966<br>0.029839<br>0.046348<br>0.001003                                                                                         | -39.73392<br>31.22174<br>5.091202<br>-3.117590 | 0.0000<br>0.0000<br>0.0000<br>0.0044                                    |
| R-squared<br>Adjusted R-squared<br>S.E. of regression<br>Sum squared resid<br>Log likelihood<br>F-statistic<br>Prob(F-statistic) | 0.998299<br>0.998103<br>0.065224<br>0.110610<br>41.47599<br>5087.817<br>0.000000 | Mean dependent var<br>S.D. dependent var<br>Akaike info criterion<br>Schwarz criterion<br>Hannan-Quinn criter.<br>Durbin-Watson stat |                                                | 10.29007<br>1.497640<br>-2.498399<br>-2.311573<br>-2.438632<br>1.450886 |

## log M1<sub>t</sub> = b0 + b1 log PDB<sub>t</sub> + b2 Inf<sub>t</sub> + b3 log Kurs<sub>t</sub> + (1-λ)log(M1<sub>t-1</sub>)+ e. Yaitu dengan klik Quick → estimate equation → ok dan isilan equation specification log(M1) c log(PDB) inf log(Kurs) log(M1(-1))

| Dependent Variable: LOG(M1)                 |
|---------------------------------------------|
| Method: Least Squares                       |
| Date: 09/30/14 Time: 15:04                  |
| Sample (adjusted): 1983 2011                |
| Included observations: 29 after adjustments |

| Variable                                                                                                    | Coefficient                                                                      | Std. Error                                                                 | t-Statistic                                                             | c Prob.                                        |  |  |
|----------------------------------------------------------------------------------------------------|----------------------------------------------------------------------------------|----------------------------------------------------------------------------|-------------------------------------------------------------------------|------------------------------------------------|--|--|
| C<br>LOG(PDB)<br>LOG(KURS)<br>INF<br>LOG(M1(-1))                                                                                 | -3.705327<br>0.609493<br>0.177456<br>-0.001351<br>0.335586                       | 0.940017<br>0.153832<br>0.058016<br>0.001315<br>0.161412                   | -3.941765<br>3.962076<br>3.058725<br>-1.027601<br>2.079068              | 0.0006<br>0.0006<br>0.0054<br>0.3144<br>0.0485 |  |  |
| R-squared<br>Adjusted R-squared<br>S.E. of regression<br>Sum squared resid<br>Log likelihood<br>F-statistic<br>Prob(F-statistic) | 0.998536<br>0.998292<br>0.060266<br>0.087167<br>43.05562<br>4092.639<br>0.000000 | Mean dep<br>S.D. depe<br>Akaike info<br>Schwarz o<br>Hannan-Q<br>Durbin-Wa | 10.36958<br>1.458278<br>-2.624525<br>-2.388785<br>-2.550694<br>1.506205 |                                                |  |  |
| Log likelihood<br>F-statistic<br>Prob(F-statistic)                                                                               | 39.03362<br>3099.814<br>0.000000                                                 | Hannan-Q<br>Durbin-Wa                                                      | -2.273315<br>1.515434                                                   |                                                |  |  |

## Interpretasi :

Dari hasil regresi diperoleh persamaan model PAM sebagai berikut :

Log M1<sub>t</sub> = ant log (-3,705)+0,6 LogPDB +0,177Log Kurs –0,001 Inf +0,335 LogM1<sub>t-1</sub>+ e

Dari persamaan diatas dapat kita interpretasikan sebagai berikut :

| β <sub>0</sub> | = -3,705 | Apabila faktor lain tidak berubah maka rata-rata permintaan uang M1 sebesar ani log(-3.705)                                                              |
|----------------|----------|----------------------------------------------------------------------------------------------------|
| β <sub>0</sub> | =0,6     | Apabila faktor selain PDB dianggap tetap, maka apabila PDB meningkat sebesar 1 persen akan meningkatkan permintaan uang M1 sebesar 0,6 persen.           |
| β <sub>0</sub> | =0,177   | Apabila faktor selain kurs dianggap tetap, maka apabila kurs<br>meningkat sebesar 1 persen akan meningkatkan permintaan<br>uang M1 sebesar 0.177 persen. |
| <b>β</b> 0     | =-0,001  | Apabila faktor selain inflasi dianggap tetap, maka apabila inflasi                                                                                       |

meningkat sebesar 1 persen akan meningkatkan permintaan uang M1 sebesar -0,001 persen.

 $\beta_0 = 0,335$  Koefisien penyesuaian sebesar 1-0,335 atau 0,665 artinya perbedaan permintaan uang M1 yang diharapkan akan disesuaikan sebesar 66,5 persen dengan realitanya dalam jangka waktu 1 tahun.

Sehingga dari persamaan regresi tersebut, kita bisa memperoleh koefisien dalam jangka pendek dan koefisien dalam jangka panjang

| Mariahla  | Coefficient   |                |  |  |  |  |  |  |
|-----------|---------------|----------------|--|--|--|--|--|--|
| variable  | Jangka Pendek | Jangka Panjang |  |  |  |  |  |  |
| LOG(PDB)  | 0.609493      | 0.917339189    |  |  |  |  |  |  |
| LOG(KURS) | 0.177456      | 0.267086485    |  |  |  |  |  |  |
| INF       | -0.001351     | -0.002033371   |  |  |  |  |  |  |

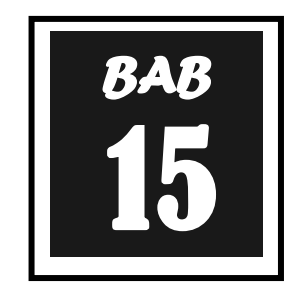

# **MODEL ECM**

Tidak layak diragukan lagi bahwa spesifikasi model dinamik merupakan satu hal yang penting dalam pembentukan model ekonometri dan analisis yang menyertainya. Hal ini karena sebagian besar analisis ekonomi berkaitan erat dengan analisis runtun waktu (*time series*) yang sering diwujudkan oleh hubungan antara perubahan suatu besaran ekonomi dan kebijakan ekonomi di suatu saat dan pengaruhnya terhadap gejala dan perilaku ekonomi di saat yang lain. hubungan semacam ini telah banyak dicoba untuk dirumuskan dalam model linier dinamik (MLD), namun tidak dapat dipungkiri bahwa sampai saat ini belum terdapat kesepakatan mengenai model dinamik mana yang paling cocok untuk suatu analisis ekonomi. Kelangkaan akan adanya kesepakatan tersebut dikarenakan adanya banyak faktor yang berpengaruh dalam pembentukan model itu, misalnya: Pengaruh faktor kelembagaan, peranan penguasa ekonomi dan pngan si pembuat model mengenai gejala dan situasi ekonomi yang menjadi pusat perhatiannya.

Menurut Gujarati (1995: 589-590) dan Thomas (1997: 313) setidaknya ada 3 alasan mengapa digunakan spesifikasi MLD, pertama, alasan psikologis (*psychological reasons*); kedua, alasan teknologi (*technological reasons*) dan ketiga, alasan kelembagaan (*institutional reasons*). Berdasarkan alasan-alasan tersebut di atas, kelambahan memainkan peranan penting dalam perekonomian. Hal ini jelas dicerminkan dalam metodologi perekonomian jangka pendek dan jangka panjang.

Pada dasarnya spefisikasi model linier dinamik (MLD) lebih ditekankan pada struktur dinamis hubungan jangka pendek (*short run*) antara variabel tak bebas dengan variabel bebas. Selain itu pula, teori ekonomi tidak terlalu banyak bercerita tentang model dimanik (jangka pendek), tetapi lebih memusatkan pada perilaku variabel dalam keseimbangan atau dalam hubungan jangka panjang (Insukindro, 1996: 1). Hal ini karena sebenarnya perilaku jangka panjang (*long run*) dari suatu model akan lebih penting, karena teori ekonomi selalu berbicara dalam konteks tersebut dan juga karen hal pengujian teori akan selalu berfokus kepada sifat jangka panjang.

Pada pihak lain, banyak pengamat atau peneliti sering terlena dan terbuai dengan apa yang disebut dengan sindrom R<sup>2</sup>. Peneliti sering terkecoh oleh nilai R<sup>2</sup> yang begitu meyakinkan dan kurang tanggap akan uji diagnostik atau uji terhadap asumsi klasik (terutama autokorelasi, heteroskedastisitas dan linieritas) dari alat analisis yang sedang mereka pakai. Padahal R<sup>2</sup> yang tinggi hanyalah salah satu kriteria dipilihnya suatu persamaan regresi. Namun dia bukan merupakan prasyarat untuk mengamati

baik atau tidaknya perumusan suatu model, karena sebenarnya dengan tingginya nilai R<sup>2</sup> dari hasil regresi atau estimasi suatu model merupakan *warning* bahwa hasil estimasi tersebut terkena regresi lancung (*squrious regresssion*) untuk keputusan lebih lanjut lihat Insukindro, 1991: 76 dan Insukindro, 1998a: 1-11).

Berhubungan dengan permasalahan di atas dan selaras dengan perkembangan moetode ekonometri, ada dua metode yang dapat digunakan untuk mengindari regresi lancung (lihat Insukindro, 1991: 75-87) pertama, tanpa uji stasioneritas data yaitu dengan membentuk model linier dinamik seperti misalnya: Model Penyesuaian Parsial (*Parsial Adjustment Model = PAM*). Model koreksi kesalahan (*Error Correction Model = ECM*, Model Cadangan penyangga (*Buffer Stock Model = BSM*) atau model penyerap syok (*Shock Absorber Model = SAM*) Model Koreksi kesalahan dari Insukindro (*Insukidro Error Correction Model = 1-ECM*). Penggunaan MLD selain dapat terhindar dari regresi lancung juga bisa digunakan untuk mengamati atau melihat hubungan jangka panjang antar variabel seperti yang diharapkan oleh teori yang terkait. Metode kedua adalah dengan menggunakan uji stationeritas data atau menggunakan pendekatan kointegrasi (*cointegration approach*) Pendekatan ini pada dasarnya merupakan uji terhadap teori dan merupakan bagian penting dalam perumusan dan estimasi MLD.

## Penurunan Model Linier Dinamik

Analisis data dilakukan dengan Metode *Error Correction Model* (ECM) sebagai alat ekonometrika perhitungannya serta di gunakan juga metode analisis deskriptif bertujuan untuk mengidentifikasi hubungan jangka panjang dan jangka pendek yang terjadi karena adanya kointegrasi diantara variabel penelitian. Sebelum melakukan estimasi ECM dan analisis deskriptif, harus dilakukan beberapa tahapan seperti uji stasionesritas data, menentukan panjang lag dan uji derajat kointegrasi. Setelah data diestimasi menggunakan ECM, analisis dapat dilakukan dengan metode IRF dan *variance decomposition*. Langkah dalam merumuskan model ECM adalah sebagai berikut:

a. Melakukan spesifikasi hubungan yang diharapkan dalam model yang diteliti.

 $\mathsf{UKAR}_{\mathsf{t}} = \alpha_0 + \alpha_1 \mathsf{Y}_{\mathsf{t}} + \alpha_2 \mathsf{INF}_{\mathsf{t}} + \alpha_3 \mathsf{KURS}_{\mathsf{t}} + \alpha_4 \mathsf{IR}_{\mathsf{t}} \ .... \tag{1}$ 

Keterangan:

| UKARt: Jumlah uang kartal beredar per tahun pada periode t |                                                   |  |  |  |  |  |  |  |
|------------------------------------------------------------|---------------------------------------------------|--|--|--|--|--|--|--|
| Y <sub>t</sub>                                             | : Produk Domestik Bruto per kapita periode t      |  |  |  |  |  |  |  |
| INFt                                                       | : Tingkat Inflasi pada periode t                  |  |  |  |  |  |  |  |
| Kurs <sub>t</sub>                                          | : Nilai Tukar Rupiah terhadap US dollar periode t |  |  |  |  |  |  |  |
| IR <sub>t</sub>                                            | : Tingkat bunga SBI pada periode t                |  |  |  |  |  |  |  |
| $\alpha_0 \alpha_1 \alpha_2 \alpha_3 \alpha_4$             | : Koefisien jangka pendek                         |  |  |  |  |  |  |  |

b. Membentuk fungsi biaya tunggal dalam metode koreksi kesalahan:  $C_{t} = b_{1} (UKAR_{t} - UKAR_{t}^{*}) + b_{2} \{(UKAR_{t} - UKAR_{t-1}) - f_{t} (Z_{t} - Z_{t-1})\}^{2} \dots (2)$ 

Berdasarkan data diatas C<sub>t</sub> adalah fungsi biaya kuadrat, UKAR<sub>t</sub> adalah permintaan uang kartal pada periode t, sedangkan Z<sub>t</sub> merupakan vector variabel yang mempengaruhi permintaan uang kartal dan dianggap dipengaruhi secara linear oleh PDB perkapita, inflasi, kurs dan suku bunga SBI. b1 dan b2 merupakan vector baris yang memberikan bobot kepada Z<sub>t</sub> - Z<sub>t-1</sub>.

Komponen pertama fungsi biaya tunggal di atas merupakan biaya ketidakseimbangan dan komponen kedua merupakan komponen biaya penyesuaian. Sedangkan B adalah operasi kelambanan waktu. Z<sub>t</sub> adalah faktor variabel yang mempengaruhi permintaan uang kartal.

- b. Mensubtitusikan  $UKAR_t UKAR_{t-1}$  sehingga diperoleh: LnUKAR<sub>t</sub> =  $\beta_0 + \beta_1 LnY_t + \beta_2 LnINFt + \beta_3 LnKURSt + \beta_4 LnIR_t$  ......(4) Keterangan :

| UKARt                                             | Jumlah uang kartal beredar per tahun (milyar rupiah) pada |
|---------------------------------------------------|-----------------------------------------------------------|
|                                                   |                                                           |
| Yt                                                | Produk Domestik Bruto per kapita periode t                |
| INFt                                              | Tingkat Inflasi pada periode t                            |
| Kurs <sub>t</sub>                                 | Nilai Tukar Rupiah terhadap US dollar periode t           |
| IR <sub>t</sub>                                   | Tingkat bunga SBI pada periode t                          |
| $\beta_0 \ \beta_1 \ \beta_2 \ \beta_3 \ \beta_4$ | Koefisien jangka panjang                                  |

Sementara hubungan jangka pendek dinyatakan dengan persamaan sebagai berikut:

 $DLnUKAR = \alpha_1 DLnYt + \alpha_2 LnINFt + \alpha_3 DLnKURSt + \alpha_4 DLnIR_t ...... (5)$  $DLnUKAR_{t} = IR_t - \alpha (LnUKAR_{t-1} - \beta_0 - \beta_1 LnY_{t-1} + \beta_2 LnINF_{t-1} + \beta_3 LnKURS_{t-1} + \beta_4 LnIR_{t-1}) + \mu_t$ 

(6)

Dari hasil parameterisasi persamaan jangka pendek dapat menghasilkan bentuk persamaan baru, persamaan tersebut dikembangkan dari persamaan yang sebelumnya untuk mengukur parameter jangka panjang dengan menggunakan regresi ekonometri dengan menggunakan model ECM:

 $DLnUKAR_{t} = \beta_{0} + \beta_{1} DLnY_{t} + \beta_{2} DLnINFt + \beta_{3} DLnKURSt + \beta_{4} DLnIR_{t} + \beta_{5} DLnY_{t-1} + \beta_{6} DLnINF_{t-1} + \beta_{7} DLnKURS_{t-1} + \beta_{8} DLnIR_{t-1} + ECT + \mu_{t}$ (7)

 $ECT = LnY_{t-1} + LnINF_{t-1} + DLnKURS_{t-1} + DLnIR_{t-1}$ (8)

Keterangan:

| DLnUKAR <sub>t</sub>   | : Jumlah uang kartal beredar per tahun (milyar rupiah) |
|------------------------|--------------------------------------------------------|
| DLnY <sub>t</sub>      | : Produk Domestik Bruto per kapita (juta rupiah)       |
| DLnINFt                | : Tingkat Inflasi (persen)                             |
| DLnKurs <sub>t</sub>   | : Nilai Tukar Rupiah terhadap US dollar                |
| DLnIR <sub>t</sub>     | : Tingkat bunga SBI (persen)                           |
| DLnY <sub>t-1</sub>    | : Kelambanan Produk Domestik Bruto per kapita          |
| DLnINF <sub>t-1</sub>  | : Kelambanan Tingkat Inflasi                           |
| DLnKurs <sub>t-1</sub> | : Kelambanan Nilai Tukar Rupiah terhadap US dollar     |
| DLnIR <sub>t-1</sub>   | : Kelambanan Tingkat bunga SBI                         |
| μ <sub>t</sub>         | : Residual                                             |
| D                      | : Perubahan                                            |
| t                      | : Periode waktu                                        |
| ECT                    | : Error Correction Term                                |

## a. Uji Akar Unit (unit root test)

Konsep yang dipaakai untuk menguji stasioner suatu data runtut waktu adalah uji akar unt. Apabila suatu data runtut waktu bersifat tidak stasioner, maka dapat dikatakan bahwa data tersebu tengah menghadapi persoalan akar unit *(unit root probelem.*)

Keberadaan *unit root problem* bisa terlihat dengan cara membandingkan nilai *t-statistics* hasil regresi dengan nilai *test* Augmented Dickey Fuller. Model persamaannya adalah sebagai berikut:

 $\Delta UKR_{t} = a_{1} + a_{2}T + \Delta UKR_{t-1} + \alpha_{i} \sum_{i=1}^{m} \Delta UKR_{t-1} + e_{t} \dots (9)$ 

Dimana  $\Delta UKR_{t-1} = (\Delta UKR_{t-1} - \Delta UKR_{t-2})$  dan seterusnya, m = panjangnya *time-lag* berdasarkan i = 1,2...m. Hipotesis nol masih tetap  $\delta$  = 0 atau  $\rho$  = 1. Nilai t-statistics ADF sama dengan nilai t-statistik DF.

## b. Uji Derajat Integrasi

Apabila pada uji akar unit di atas data runtut waktu yang diamati belum stasioner, maka langkah berikutnya adalah melakukan uji derajat integrasi untuk mengetahui pada derajat integrasi ke berapa data akan stasioner. Uji derajat integrasi dilaksanakan dengan model:

 $\Delta UKR_{t} = \beta_{1} + \delta \Delta UKR_{t-1} + \alpha_{i} \sum_{i=1}^{m} \Delta UKR_{t-1} + e_{t}$ (10)  $\Delta UKR_{t} = \beta_{1} + \beta_{2}T + \delta \Delta UKR_{t-1} + \alpha_{i} \sum_{i=1}^{m} \Delta UKR_{t-1} + e_{t}$ (11)

Nilai t-statistik hasil regresi persamaan (10) dan (11) dibandingkan dengan nilai tstatistik pada tabel DF. Apabila nilai  $\delta$  pada kedua persamaan sama dengan satu maka variabel  $\Delta$ UKR<sub>t</sub> dikatakan stasioner pada derajat satu, atau disimbolkan  $\Delta$ UKR<sub>t</sub> ~I(1). Tetapi kalau nilai  $\delta$  tidak berbeda dengan nol, maka variabel  $\Delta$ UKR<sub>t</sub> belum stasioner derajat integrasi pertama. Karena itu pengujian dilanjutkan ke uji derajat integrasi kedua, ketiga dan seterusnya sampai didapatkan data variabel  $\Delta$ UKR<sub>t</sub> yang stasioner.

## c. Uji Kointegrasi

Uji Kointegrasi yang paling sering dipakai uji *engle-Granger* (EG), uji *augmented Engle-Granger* (AEG) dan uji *cointegrating regression Durbin-Watson* (CRDW). Untuk mendapatkan nilai EG, AEG dan CRDW hitung, data yang akan digunakan harus sudah berintegrasi pada derajat yang sama. Pengujian OLS terhadap suatu persamaan di bawah ini :

 $UKR_{t} = a_{0} + a_{1}\Delta Y_{t} + a_{2}Kurs_{t} + a_{3}INF_{t} + a_{4}IR_{t} + e_{t}$  (12)

Dari persamaan (12), simpan residual (error terms)-nya. Langkah berikutnya adalah menaksir model persamaan *autoregressive* dari residual tadi berdasarkan persamaan persamaan berikut:

 $\Delta \mu_t = \lambda \mu_{t-1}$ (13)  $\Delta \mu_t = \lambda \mu_{t-1} + \alpha_i \sum_{i=1}^{m} \Delta \mu_{t-1}$ (14)

Dengan uji hipotesisnya:

 $H_0: \mu = I(1)$ , artinya tidak ada kointegrasi  $H_a: \mu \# I(1)$ , artinya ada kointegrasi

Berdasarkan hasil regresi OLS pada persamaan (12) akan memperoleh nilai CRDW hitung (nilai DW pada persamaan tersebut) untuk kemudian dibandingkan dengan CRDW tabel. Sedangkan dari persamaan (13) dan (14) akan diperoleh nilai EG dan AEG hitung yang nantinya juga dibandingkan dengan nilai DF dan ADF tabel.

## d. Error Correction Model

Apabila lolos dari uji kointegrasi, selanjutnya akan diuji dengan menggungkan model linier dinamis ntuk mengetahui kemungkinan terjadinya peruabahn struktural, sebab hubungan keseimbangan jangka panjang antara variabel bebas dan variabel terikat dari hasil uji kointegrasi tidak akan berlaku setiap saat. Secara singkat, proses bekerjanya ECM pada persamaan permintaan uang kartal (5) yang telah dimodifikasi menjadi:

## $\Delta UKR_{t} = a_{0} + a_{1}\Delta Y_{t} + a_{2}\Delta Kurs_{t} + a_{3}\Delta INF_{t} + a_{4}\Delta IR_{t} + a_{5}e_{t-1} + e_{t}$ (13)

| obs  | UKAR  | Y               | INF   | KURS  | R     |  |
|------|-------|-----------------|-------|-------|-------|--|
| 1982 | 2934  | 389786          | 9.69  | 692   | 9     |  |
| 1983 | 3333  | 455418          | 11.46 | 994   | 17.5  |  |
| 1984 | 3712  | 545832          | 8.76  | 1076  | 18.7  |  |
| 1985 | 4440  | 581441          | 4.31  | 1131  | 17.8  |  |
| 1986 | 5338  | 575950          | 8.83  | 1655  | 15.2  |  |
| 1987 | 5782  | 674074          | 8.9   | 1652  | 16.99 |  |
| 1988 | 6246  | 829290          | 5.47  | 1729  | 17.76 |  |
| 1989 | 7426  | 6 956817 5.97 1 |       | 1805  | 18.12 |  |
| 1990 | 9094  | 1097812         | 9.53  | 1901  | 18.12 |  |
| 1991 | 9346  | 1253970         | 9.52  | 1992  | 22.49 |  |
| 1992 | 11478 | 1408656         | 4.94  | 2062  | 18.62 |  |
| 1993 | 14431 | 1757969         | 9.77  | 2110  | 13.46 |  |
| 1994 | 18634 | 2004550         | 9.24  | 2200  | 11.87 |  |
| 1995 | 20807 | 2345879         | 8.64  | 2308  | 15.04 |  |
| 1996 | 22487 | 2706042         | 6.47  | 2383  | 16.69 |  |
| 1997 | 28424 | 3141036         | 9.01  | 4650  | 16.28 |  |
| 1998 | 41394 | 4940692 77.63   |       | 8025  | 21.84 |  |
| 1999 | 58353 | 5421910         | 2.01  | 7100  | 27.6  |  |
| 2000 | 72371 | 6145065         | 9.35  | 9595  | 16.15 |  |
| 2001 | 76342 | 6938205         | 12.55 | 10400 | 14.23 |  |

Tabel 15.1 Data Uang Kartal, Pendapatan, Inflasi, Kurs dan Tingkat bunga Tahun 1982 sd 2011

| obs  | UKAR   | Y            | INF   | KURS  | R     |  |  |
|------|--------|--------------|-------|-------|-------|--|--|
| 2002 | 80686  | 8645085      | 10.03 | 8940  | 15.95 |  |  |
| 2003 | 94542  | 9429500 5.06 |       | 8465  | 12.64 |  |  |
| 2004 | 109265 | 10506215     | 6.4   | 9290  | 8.21  |  |  |
| 2005 | 124316 | 12450736     | 17.11 | 9900  | 8.22  |  |  |
| 2006 | 151009 | 15028519     | 6.6   | 9020  | 11.63 |  |  |
| 2007 | 183419 | 17509564     | 6.59  | 9419  | 8.24  |  |  |
| 2008 | 209378 | 21666747     | 11.06 | 10950 | 10.43 |  |  |
| 2009 | 226006 | 24261805     | 2.78  | 9400  | 9.55  |  |  |
| 2010 | 260227 | 27028696     | 6.96  | 8991  | 7.88  |  |  |
| 2011 | 307760 | 30795098     | 3.79  | 9068  | 7.04  |  |  |

Memasukan data dalam program Eviews

Buka Eviews  $\rightarrow$  pilih File  $\rightarrow$  Workfile  $\rightarrow$  pilih annual, isilah data awal tahun 1984 dan berakhir 2011. Kemudian pilih quick  $\rightarrow$  empty group, pengisian dapat dilakukan dengan mengcopy data yang ada di excel dan diperoleh hasil sebagai berikut :

| $\mathbf{\mathbf{v}}$ | EViews - [Group: UNTITLED Workfile: UNTITLED::Untitled\] |      |      |      |      |        |        |    |       |                |     |      |       |       |       |      |               |
|-----------------------|----------------------------------------------------------|------|------|------|------|--------|--------|----|-------|----------------|-----|------|-------|-------|-------|------|---------------|
| 6                     | 5) F                                                     | ile  | Edit | Ob   | ject | View   | Proc   | ς  | )uick | Option         | ıs  | Add- | ins   | Wind  | ow H  | lelp | 0             |
| V                     | iew                                                      | Proc | Obj  | ect  | Prin | t Name | Freeze | e] | Defau | ılt            | •   | Sort | Trans | spose | Edit+ | ·/-  | Smp           |
|                       | obs                                                      | 3    |      |      | INF  |        | KURS   | 3  |       | F              | २ 🗌 |      | UK/   | ٩R    |       |      | Y             |
|                       | 198                                                      | 2    | 9    | 690  | 0000 | 69     | 2.0000 | )  | 9.    | 00000          | 0   | 29   | 34.0  | 00    | 38    | 978  | 6.0           |
|                       | 198                                                      | 3    | 1    | 1.46 | 6000 | 99     | 4.0000 | )  | 1     | 7.5000         | 0   | - 33 | 333.0 | 00    | 45    | 541  | 8.0           |
|                       | 198                                                      | 4    | 8    | 760  | 0000 | 10     | 76.000 | )  | 1     | 8.7000         | 0   | 37   | 12.0  | 00    | 54    | 583  | 2.0           |
|                       | 198                                                      | 5    | 4    | 310  | 0000 | 11     | 31.000 | )  | 1     | 7.8000         | 0   | 44   | 40.0  | 00    | 58    | 144  | 1.0           |
|                       | 198                                                      | 6    | 8    | 830  | 0000 | 16     | 55.000 | )  | 1     | 5.2000         | 0   | 53   | 38.0  | 00    | 57    | 595  | 0.0           |
|                       | 198                                                      | 7    | 8    | 900  | 0000 | 16     | 52.000 | )  | 1     | 6. <b>9900</b> | 0   | 57   | 82.0  | 00    | 674   | 407  | 4.0           |
|                       | 198                                                      | 8    | 5    | 470  | 0000 | 17     | 29.000 | )  | 1     | 7.7600         | 0   | 62   | 246.0 | 00    | 829   | 929  | 0.0           |
|                       | 198                                                      | 9    | 5    | 970  | 0000 | 18     | 05.000 | )  | 1     | 8.1200         | 0   | - 74 | 26.0  | 00    | 95    | 681  | 7.0           |
|                       | 199                                                      | 0    | 9    | .530 | 0000 | 19     | 01.000 | )  | 1     | 8.1200         | 0   | 90   | 94.0  | 00    | 10    | 978  | 12.           |
|                       | 199                                                      | 1    | 9    | 520  | 0000 | 19     | 92.000 | )  | 2     | 2.4900         | 0   | 93   | 346.0 | 00    | 12    | 539  | 70.           |
|                       | 199                                                      | 2    | 4    | 940  | 0000 | 20     | 62.000 | )  | 1     | 8.6200         | 0   | 11   | 478.  | 00    | 14    | 086  | 56.           |
|                       | 199                                                      | 3    | 9    | 770  | 0000 | 21     | 10.000 | )  | 1     | 3.4600         | 0   | 14   | 431.  | 00    | 17    | 579  | 69.           |
|                       | 199                                                      | 4    | 9    | 240  | 0000 | 22     | 00.000 | )  | 1     | 1.8700         | 0   | 18   | 3634. | 00    | 20    | 045  | i <b>50</b> . |
|                       | 199                                                      | 5    | 8    | 640  | 0000 | 23     | 08.000 | )  | 1     | 5.0400         | 0   | 20   | 807.  | 00    | 234   | 458  | 79.           |
|                       | 199                                                      | 6    | 6    | 470  | 0000 | 23     | 83.000 | )  | 10    | 6. <b>6900</b> | 0   | 22   | 2487. | 00    | 27    | 060  | 42.           |
|                       | 199                                                      | 7    | 9    | .010 | 0000 | 46     | 50.000 | )  | 1     | 6.2800         | 0   | 28   | 3424. | 00    | 314   | 410  | 36.           |
|                       | 199                                                      | 8    | - 7  | 7.63 | 3000 | 80     | 25.000 | )  | 2     | 1.8400         | 0   | 41   | 394.  | 00    | 494   | 406  | 92.           |
|                       | 199                                                      | 9    | 2    | .010 | 0000 | 71     | 00.000 | )  | 2     | 7.6000         | 0   | - 58 | 353.  | 00    | 542   | 219  | 10.           |
|                       | 200                                                      | 0    | 9    | 350  | 0000 | 95     | 95.000 | )  | 1     | 6.1500         | 0   | 72   | 2371. | 00    | 614   | 450  | 65.           |
|                       | 200                                                      | 1    | 1    | 2.55 | 5000 | 10     | 400.00 | )  | 14    | 4.2300         | 0   | 76   | 342.  | 00    | 693   | 382  | 205.          |
|                       | 200                                                      | 2    | 1    | 0.03 | 3000 | 89     | 40.000 | )  | 1     | 5.9500         | 0   | 80   | 686.  | 00    | 864   | 450  | 85.           |
|                       | 200                                                      | 3    | 5    | .060 | 0000 | 84     | 65.000 | )  | 1:    | 2.6400         | 0   | 94   | 542.  | 00    | 942   | 295  | i00.          |
|                       | 200                                                      | 4    | 6    | .400 | 0000 | 92     | 90.000 | )  | 8.    | 21000          | 0   | 10   | 9265  | 5.0   | 105   | 06   | 215           |
|                       | 200                                                      | 5    | 1    | 7.11 | 1000 | 99     | 00.000 | )  | 8.    | 22000          | 0   | 12   | 24316 | 6.0   | 124   | 50   | 736           |
|                       | 200                                                      | 6    | 6    | .600 | 0000 | 90     | 20.000 | )  | 1     | 1.6300         | 0   | 15   | 51009 | 9.0   | 150   | 28   | 519           |
|                       | 200                                                      | 7    | 6    | .590 | 0000 | 94     | 19.000 | )  | 8.    | 24000          | 0   | 18   | 3419  | 9.0   | 175   | 09   | 564           |
|                       | 200                                                      | 8    | 1    | 1.06 | 6000 | 10     | 950.00 | )  | 10    | 0.4300         | 0   | 20   | 9378  | 3.0   | 216   | 66   | 747           |
|                       | 200                                                      | 9    | 2    | 780  | 0000 | 94     | 00.000 | )  | 9.    | 55000          | 0   | 22   | 26006 | 6.0   | 242   | 61   | B05           |
|                       | 201                                                      | 0    | 6    | 960  | 0000 | 89     | 91.000 | )  | 7.    | 88000          | 0   | 26   | 60227 | 7.0   | 270   | 28   | 696           |
|                       | 201                                                      | 1    | 3    | 790  | 0000 | 90     | 68.000 | )  | 7.    | 04000          | 0   | 30   | 7760  | 0.0   | 307   | 95   | 098           |

Hasil Uji Stasionaritas Data

Sebelum melakukan regresi dengan uji ECM, yang perlu dilakukan terlebih dahulu adalah mengetahui apakah variabel yang digunakan telah stasioner atau tidak. Bila data tidak stasioner maka akan diperoleh regresi yang palsu (*spurious*), timbul fenomena autokorelasi dan juga tidak dapat menggeneralisasi hasil regresi tersebut untuk waktu yang berbeda. Selain itu, apabila data yang akan digunakan telah stasioner, maka dapat menggunakan regresi OLS, namun jika belum stasioner, data tersebut perlu dilihat stasioneritasnya melalui uji derajat integrasi. Dan selanjutnya, data yang tidak stasioner pada tingkat level memiliki kemungkinan akan terkointegrasi sehingga perlu dilakukan uji kointegrasi. Kemudian jika data tersebut telah terkointegrasi, maka pengujian ECM dapat dilakukan.

Untuk mengetahui apakah data *time series* yang digunakan stasioner atau tidak stasioner, digunakan uji akar unit (*unit roots test*). Uji akar unit dilakukan dengan menggunakan metode *Dicky Fuller* (DF), dengan hipotesa sebagai berikut:

- H0 : terdapat unit root (data tidak stasioner)
- H1 : tidak terdapat unit root (data stasioner)

Hasil t statistik hasil estimasi pada metode akan dibandingkan dengan nilai kritis McKinnon ada titik kritis 1%, 5%, dan 10%. Jika nilai t-statistik lebih kecil dari nilai kritis McKinnon maka H0 diterima, artinya data terdapat *unit root* atau data tidak stasioner. Jika nilai t-statistik lebih besar dari nilai kritis McKinnon maka H0 ditolak, artinya data tidak terdapat *unit root* atau data stasioner.

Pengujian data dilakukan dengan menggunakan *unit root test* yang dikembangkan oleh Dickey-Fuller, atau yang lebih dikenal sebagai Augmented Dickey-Fuller Test (ADF) test. Terdapat 3 (tiga) buah model ADF test yang dapat digunakan untuk melakukan pengujian stasioneritas, yaitu :

- 1. Model tanpa *intercept* dan tanpa *trend*
- 2. Model yang menggunkan intercept saja
- 3. Model yang menggunakan *intercept* dan *trend*

Pengujian ini dilakukan untuk mengetahui pada derajat atau order diferensi keberapa data yang diteliti akan stasioner. Pengujian ini dilakukan pada uji akar unit, jika ternyata data tersebut tidak stasioner pada derajat pertama (Insukrindo,1992), pengujian dilakukan pada bentuk diferensi pertama. Pengujian berikut adalah pengujian stasioneritas dengan uji DF pada tingkat diferensi pertama.

Uji stationer untuk variable UKAR Buka variable PDB dengan Klik  $Y \rightarrow Open \rightarrow view \rightarrow graph \rightarrow ok$ 

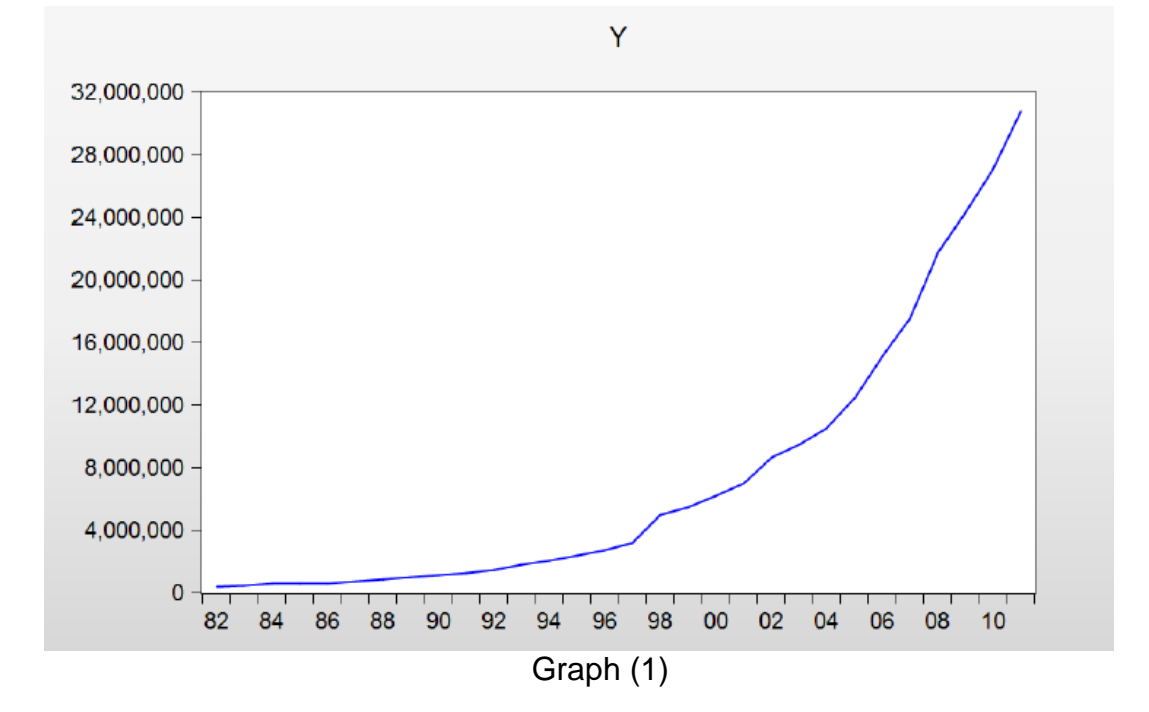

D(Y)

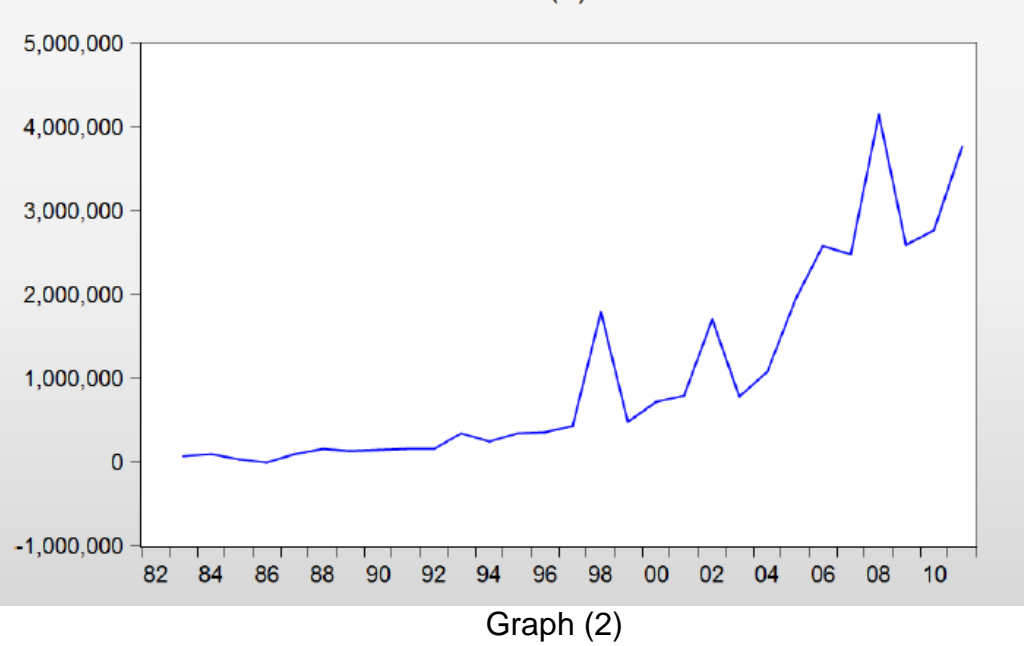

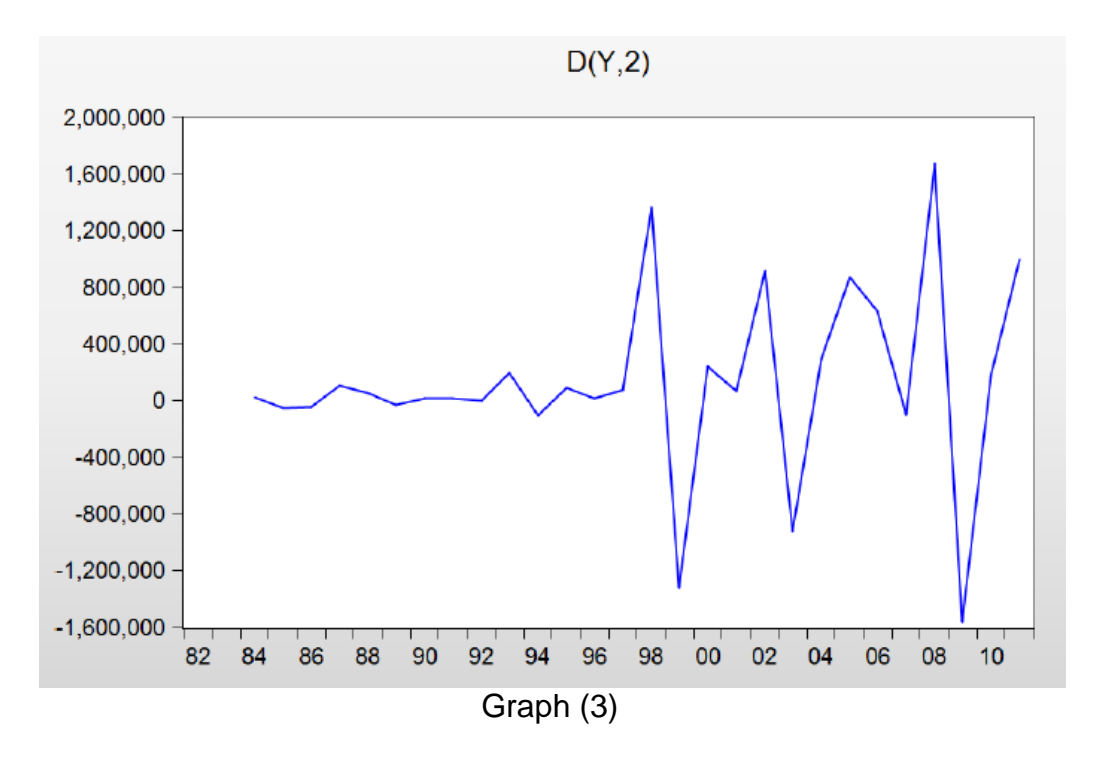

Dari graph (1) dan (2) terlihat bahwa data PDB tidak stasioner hal ini dapat dilihat bahwa graph (1) data level dan (2) data 1<sup>st</sup> difference dengan adanya perubahan waktu maka PDB juga ikut berubah. Sedangkan graph (3) data 2<sup>nd</sup> diference sudah dalam kondisi stasioner.

Langkah-langkah uji stasioner

Buka variable PDB dengan Klik PDB  $\rightarrow$  Open $\rightarrow$  view  $\rightarrow$  unit root test  $\rightarrow$  ok

| Unit Root Test                                                                                 | x                                                                                     |
|------------------------------------------------------------------------------------------------|---------------------------------------------------------------------------------------|
| Test type<br>Augmented Dickey-Fuller                                                           |                                                                                       |
| Test for unit root in<br>Level<br>1st difference<br>2nd difference<br>Include in test equation | Lag length     Automatic selection:     Akaike Info Criterion     Maximum lags:     7 |
| Trend and intercept None                                                                       | OUser specified: 1                                                                    |
|                                                                                                | OK Cancel                                                                             |

Pilih **Augmented Dickey-Fuller**, pilih **level** pada Test For Unit root in dan pilih **intercept** pada include in test equation, lalu tekan ok diperoleh sebagai berikut :

|                       |                       | t-Statistic | Prob.* |
|-----------------------|-----------------------|-------------|--------|
| Augmented Dickey-F    | Fuller test statistic | 11.58104    | 1.0000 |
| Test critical values: | 1% level              | -3.679322   |        |
|                       | 5% level              | -2.967767   |        |
|                       | 10% level             | -2.622989   |        |

\*MacKinnon (1996) one-sided p-values.

Karena data PDB tidak stasioner pada data level, maka ulangi langkah seperti diatas dengan memilih **View**, pilih **unit root test**, lalu pilih **Augmented Dickey-Fuller**, pilih **1<sup>st</sup> difference** pada Test For Unit root in dan pilih **intercept** pada include in test equation, lalu tekan ok diperoleh sebagai berikut :

Null Hypothesis: D(Y) has a unit root Exogenous: Constant Lag Length: 1 (Automatic - based on SIC, maxlag=7)

|                       |                       | t-Statistic | Prob.* |
|-----------------------|-----------------------|-------------|--------|
| Augmented Dickey-I    | Fuller test statistic | 0.118885    | 0.9613 |
| Test critical values: | 1% level              | -3.699871   |        |
|                       | 5% level              | -2.976263   |        |
|                       | 10% level             | -2.627420   |        |

\*MacKinnon (1996) one-sided p-values.

Karena data PDB tidak stasioner pada data 1<sup>st</sup> difference, maka ulangi langkah seperti diatas dengan memilih View, Pilih Augmented Dickey-Fuller, pilih pada 2<sup>nd</sup> difference Test For Unit root in dan pilih intercept pada include in test equation, lalu tekan ok diperoleh sebagai berikut :

Null Hypothesis: D(Y,2) has a unit root Exogenous: Constant Lag Length: 0 (Automatic - based on SIC, maxlag=7)

|                       |                       | t-Statistic | Prob.* |
|-----------------------|-----------------------|-------------|--------|
| Augmented Dickey-I    | -uller test statistic | -8.066354   | 0.0000 |
| Test critical values: | 1% level              | -3.699871   |        |
|                       | 5% level              | -2.976263   |        |
|                       | 10% level             | -2.627420   |        |

\*MacKinnon (1996) one-sided p-values.

Sekarang data PDB pada 2<sup>nd</sup> Difference sudah stasioner karena t hitung statistic untuk ADF sudah < dari prob 0,01. Jika seluruh variable dilakukan uji akar unit, maka diperoleh table sebagai berikut :

|          | Uji Akar Unit |       |                      |        |                      |        |
|----------|---------------|-------|----------------------|--------|----------------------|--------|
| Variabel | Level         |       | 1 <sup>st</sup> Diff | erence | 2 <sup>nd</sup> Diff | erence |
|          | ADF           | Prob  | ADF                  | Prob   | ADF                  | Prob   |
| Υ        | 11,58         | 1,000 | 0,627                | 0,98   | -5,72                | 0,0001 |
| Inf      | -5,78         | 0,000 | -6,63                | 0,000  | -5,3637              | 0,0002 |
| Kurs     | -0,90         | 0,77  | -5,14                | 0.0003 | -8,137               | 0,000  |
| r        | -2,135        | 0,23  | -3,219               | 0,0318 | -3,503               | 0,0178 |
| Ukar     | 1,875         | 0,99  | 2,84                 | 1,000  | -6,965               | 0,000  |

## Uji Kointegrasi

Setelah mengetahui bahwa data tidak stasioner, maka langkah selanjutnya adalah melakukan identifikasi apakah data terkointegrasi. Untuk itu diperlukan uji kointegrasi. Uji kointegrasi digunakan untuk memberi indikasi awal bahwa model yang digunakan memiliki hubungan jangka panjang (*cointegration relation*).

Hasil uji kointegrasi didapatkan dengan membentuk residual yang diperoleh dengan cara meregresikan variabel independen terhadap variabel dependen secara OLS. Residual tersebut harus stasioner pada tingkat level untuk dapat dikatakan memiliki kointegrasi.

Regres UKAR = b0 + b1 PDB + b2 Inf + b3 SBI + b4 Kurs + et, diperoleh hasil sebagai berikut :

Dependent Variable: UKAR Method: Least Squares Date: 04/03/15 Time: 22:19 Sample: 1982 2011 Included observations: 30

| Variable                                                                                                    | Coefficient                                                                       | Std. Error                                                                    | t-Statistic                                                                     | Prob.                                                                |
|----------------------------------------------------------------------------------------------------|-----------------------------------------------------------------------------------|-------------------------------------------------------------------------------|---------------------------------------------------------------------------------|----------------------------------------------------------------------|
| C<br>Y<br>INF<br>R<br>KURS                                                                                                    | 891.0627<br>0.009342<br>-157.0529<br>-186.3110<br>1.284475                        | 4027.003<br>0.000180<br>67.88560<br>225.6836<br>0.362397                      | 0.221272<br>51.93855<br>-2.313493<br>-0.825541<br>3.544384                      | 0.8267<br>0.0000<br>0.0292<br>0.4169<br>0.0016                       |
| R-squared<br>Adjusted R-squared<br>S.E. of regression<br>Sum squared resid<br>Log likelihood<br>F-statistic<br>Prob(F-statistic) | 0.997778<br>0.997423<br>4409.889<br>4.86E+08<br>-291.5815<br>2806.783<br>0.000000 | Mean depe<br>S.D. deper<br>Akaike info<br>Schwarz c<br>Hannan-Qu<br>Durbin-Wa | endent var<br>adent var<br>o criterion<br>riterion<br>uinn criter.<br>tson stat | 72299.33<br>86865.26<br>19.77210<br>20.00563<br>19.84681<br>1.515940 |

Lalu ambil residual dengan mengklik **Proc**  $\rightarrow$  make residual series  $\rightarrow$  lalu beri nama ect. Kemudian uji ect dengan view  $\rightarrow$  unit root test  $\rightarrow$  Pilih **Augmented Dickey-Fuller**, pilih **level** pada Test For Unit root in dan pilih **intercept** pada include in test equation, lalu tekan ok diperoleh sebagai berikut :

|                       |                       | t-Statistic | Prob.* |
|-----------------------|-----------------------|-------------|--------|
| Augmented Dickey-I    | Fuller test statistic | -2.191954   | 0.2140 |
| Test critical values: | 1% level              | -3.737853   |        |
|                       | 5% level              | -2.991878   |        |
|                       | 10% level             | -2.635542   |        |

\*MacKinnon (1996) one-sided p-values.

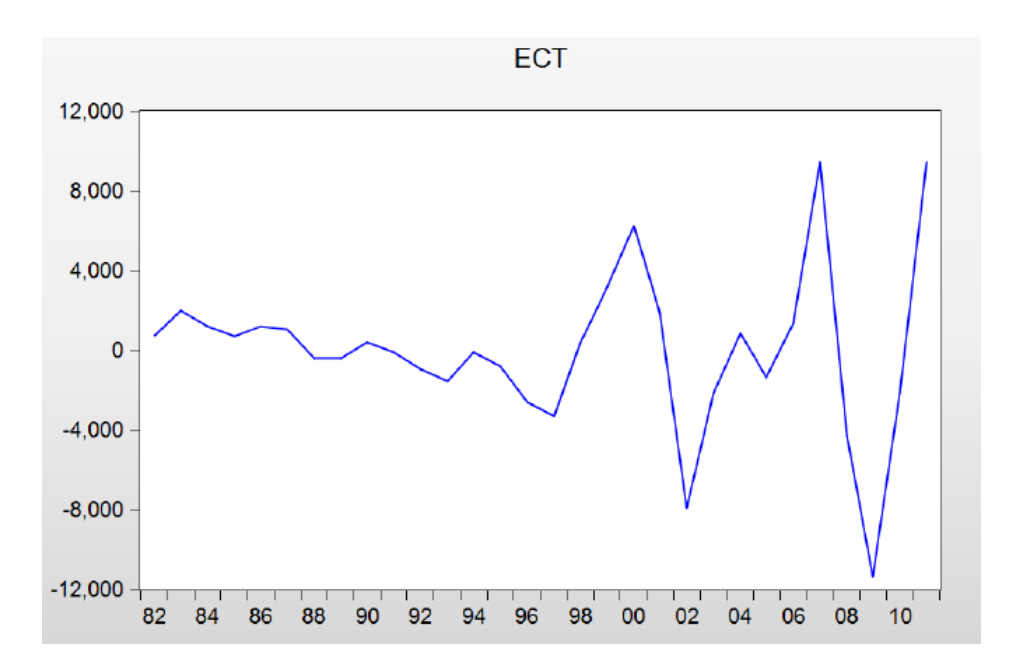

Residual tersebut harus stasioner pada tingkat level untuk dapat dikatakan memiliki kointegrasi. Setelah dilakukan pengujian DF untuk menguji residual yang dihasilkan, didapatkan bahwa residual tidak stasioner pada data level yang terlihat dari nilai t-statistik yang tidak signifikan pada nilai kritis 5% (Prob 0.214). Dengan demikian dapat dikatakan bahwa data tersebut tidak terkointegrasi.

Hasil uji Kointegrasi

| Variabel | T statistic | Prob   |
|----------|-------------|--------|
| ect      | -2,1919     | 0,2140 |

Agar data dapat terkointegrasi dalam jangka panjang, maka model dibuat **double log**, data yang di log adalah uang kartal, pdb dan kurs. Sedangkan inflasi dan sbi tidak dilogkan karena sudah dalam bentuk prosentasi.

Variabel baru yang telah di log di uji stasionernya, diperoleh hasil sebagai berikut :

|          | Uji Akar Unit |       |                     |         |                      |        |
|----------|---------------|-------|---------------------|---------|----------------------|--------|
| Variabel | Level         |       | 1 <sup>st</sup> Dif | ference | 2 <sup>nd</sup> Diff | erence |
|          | ADF           | Prob  | ADF                 | Prob    | ADF                  | Prob   |
| logY     | 0,276         | 0,973 | -5,484              | 0,00001 | -6,109               | 0,0000 |
| Inf      | -5,78         | 0,000 | -6,63               | 0,000   | -5,3637              | 0,0002 |
| logKurs  | -1,815        | 0,36  | -4,581              | 0,0011  | -7,714               | 0,000  |
| r        | -2,135        | 0,23  | -3,219              | 0,0318  | -3,503               | 0,0178 |
| logUkar  | -0,2129       | 0,92  | -4,757              | 0,0000  | -5,452               | 0,0002 |

Hasil uji kointegrasi didapatkan dengan membentuk residual yang diperoleh dengan cara meregresikan variabel independen terhadap variabel dependen secara OLS. Residual tersebut harus stasioner pada tingkat level untuk dapat dikatakan memiliki kointegrasi.

Regres log(UKAR) = b0 + b1 log(Y) + b2 lnf + b3 r + b4 log(Kurs) + et, diperoleh hasil sebagai berikut :

Dependent Variable: LOG(UKAR) Method: Least Squares Date: 04/03/15 Time: 21:55 Sample: 1982 2011 Included observations: 30

| Variable                                                                                                    | Coefficient                                                                      | Std. Error                                                                     | t-Statistic                                                                   | Prob.                                                                   |
|----------------------------------------------------------------------------------------------------|----------------------------------------------------------------------------------|--------------------------------------------------------------------------------|-------------------------------------------------------------------------------|-------------------------------------------------------------------------|
| C<br>LOG(Y)<br>INF<br>R<br>LOG(KURS)                                                                                             | -5.322240<br>0.896995<br>-0.002952<br>-0.005600<br>0.275027                      | 0.211023<br>0.035056<br>0.000972<br>0.003242<br>0.050072                       | -25.22116<br>25.58713<br>-3.037408<br>-1.727281<br>5.492584                   | 0.0000<br>0.0000<br>0.0055<br>0.0965<br>0.0000                          |
| R-squared<br>Adjusted R-squared<br>S.E. of regression<br>Sum squared resid<br>Log likelihood<br>F-statistic<br>Prob(F-statistic) | 0.998481<br>0.998238<br>0.062870<br>0.098817<br>43.16708<br>4107.715<br>0.000000 | Mean depe<br>S.D. deper<br>Akaike info<br>Schwarz ci<br>Hannan-Qi<br>Durbin-Wa | endent var<br>adent var<br>criterion<br>riterion<br>uinn criter.<br>tson stat | 10.29007<br>1.497640<br>-2.544472<br>-2.310939<br>-2.469763<br>1.321662 |

LOG(UKAR) = -5.32224012327 + 0.896994884716\*LOG(Y) - 0.00295181202736\*INF - 0.00559964439827\*R + 0.275026908695\*LOG(KURS)

Lalu ambil residual denga mengklik  $\mathbf{Proc} \rightarrow \mathbf{make}$  residual series  $\rightarrow$  lalu beri nama ECT,

Kemudian uji vt dengan view  $\rightarrow$  unit root test  $\rightarrow$  Pilih **Augmented Dickey-Fuller**, pilih **level** pada Test For Unit root in dan pilih **intercept** pada include in test equation, lalu tekan ok diperoleh sebagai berikut :

|                       |                       | t-Statistic | Prob.* |
|-----------------------|-----------------------|-------------|--------|
| Augmented Dickey-F    | Fuller test statistic | -5.071646   | 0.0003 |
| Test critical values: | 1% level              | -3.689194   |        |
|                       | 5% level              | -2.971853   |        |
|                       | 10% level             | -2.625121   |        |

\*MacKinnon (1996) one-sided p-values.

Augmented Dickey-Fuller Test Equation Dependent Variable: D(ECT) Method: Least Squares Date: 04/03/15 Time: 21:57 Sample (adjusted): 1984 2011 Included observations: 28 after adjustments

| Variable                                                                                                    | Coefficient                                                                      | Std. Error                                                                      | t-Statistic                                                                  | Prob.                                                                   |
|----------------------------------------------------------------------------------------------------|----------------------------------------------------------------------------------|---------------------------------------------------------------------------------|------------------------------------------------------------------------------|-------------------------------------------------------------------------|
| ECT(-1)<br>D(ECT(-1))<br>C                                                                                                    | -1.001558<br>0.515586<br>-4.30E-05                                               | 0.197482<br>0.169832<br>0.009466                                                | -5.071646<br>3.035855<br>-0.004539                                           | 0.0000<br>0.0055<br>0.9964                                              |
| R-squared<br>Adjusted R-squared<br>S.E. of regression<br>Sum squared resid<br>Log likelihood<br>F-statistic<br>Prob(F-statistic) | 0.507343<br>0.467931<br>0.050032<br>0.062580<br>45.71902<br>12.87263<br>0.000143 | Mean depe<br>S.D. depen<br>Akaike info<br>Schwarz cr<br>Hannan-Qu<br>Durbin-Wat | endent var<br>Ident var<br>criterion<br>iterion<br>uinn criter.<br>tson stat | 0.002013<br>0.068590<br>-3.051359<br>-2.908622<br>-3.007723<br>1.895556 |

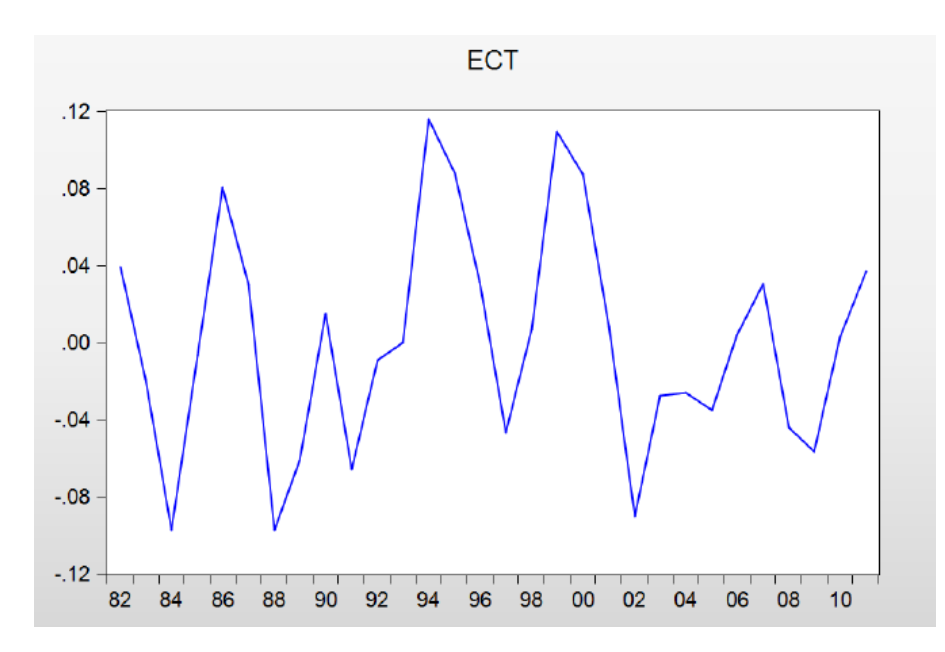

Setelah dilakukan pengujian DF untuk menguji residual yang dihasilkan, didapatkan bahwa residual stasioner pada data level yang terlihat dari nilai t-statistik yang signifikan pada nilai kritis 5% (Prob 0.0003). Dengan demikian dapat dikatakan bahwa data tersebut terkointegrasi.

Hasil uji Kointegrasi

| Variabel | T statistic | Prob   |
|----------|-------------|--------|
| ECT      | -5,07       | 0,0003 |

#### Model ECM

Regres

D(log(Ukar)) = b0 + b1D(log(Y)) + b2D(inf) + b3D(r) + b4D(log(kurs)) + ECT(-1) + e

Diperoleh hasil :

Dependent Variable: D(LOG(UKAR)) Method: Least Squares Date: 04/03/15 Time: 22:11 Sample (adjusted): 1983 2011 Included observations: 29 after adjustments

| Variable                                                                                                    | Coefficient                                                                      | Std. Error                                                                                                    | t-Statistic                                                             | Prob.                                                                   |
|----------------------------------------------------------------------------------------------------|----------------------------------------------------------------------------------|----------------------------------------------------------------------------------------------------|-------------------------------------------------------------------------|-------------------------------------------------------------------------|
| C<br>D(LOG(Y))<br>D(INF)<br>D(R)<br>D(LOG(KURS))<br>ECT(-1)                                                                      | 0.014240<br>0.770081<br>-0.003444<br>-0.007700<br>0.316416<br><b>-0.691767</b>   | 0.035801<br>0.212783<br>0.000892<br>0.003300<br>0.071782<br>0.194177                                                                 | 0.397763<br>3.619097<br>-3.862451<br>-2.333366<br>4.407996<br>-3.562555 | 0.6945<br>0.0014<br>0.0008<br>0.0287<br>0.0002<br><b>0.0017</b>         |
| R-squared<br>Adjusted R-squared<br>S.E. of regression<br>Sum squared resid<br>Log likelihood<br>F-statistic<br>Prob(F-statistic) | 0.585292<br>0.495139<br>0.057862<br>0.077004<br>44.85306<br>6.492155<br>0.000670 | Mean dependent var<br>S.D. dependent var<br>Akaike info criterion<br>Schwarz criterion<br>Hannan-Quinn criter.<br>Durbin-Watson stat |                                                                         | 0.160447<br>0.081434<br>-2.679521<br>-2.396632<br>-2.590924<br>1.618084 |

$$\begin{split} D(\text{LOG}(\text{UKAR})) &= 0.0142403085826 + 0.77008142025^{*} D(\text{LOG}(\text{Y})) - \\ 0.00344401470841^{*} D(\text{INF}) - 0.00769980177819^{*} D(\text{R}) + 0.316415842616^{*} D(\text{LOG}(\text{KURS})) - \\ 0.691767117162^{*} \text{ECT}(-1) \end{split}$$

menunjukkan bahwa nilai koefisien ECT pada model tersebut signifikan dan bertanda negatif untuk estimasi Uang Kartal (UKAR). Hasil estimasi ECM di atas memperlihatkan bahwa dalam jangka pendek maupun jangka panjang variabel yang digunakan dalam kajian ini berpengaruh secara signifikan terhadap Jumlah Uang Kartal. Dengan nilai R<sup>2</sup> sebesar sekitar 0,495 atau 49,5% dapat dikatakan bahwa jenis variabel bebas yang dimasukkan dalam model sudah cukup baik, sebab hanya sekitar 50% keragaman variabel terikat yang dipengaruhi oleh variabel bebas di luar model.

Hasil estimasi di atas menggambarkan bahwa dalam jangka pendek perubahan inflasi dan tingkat bunga pinjaman mempunyai pengaruh yang negatif terhadap Permintaan uang kartal, *ceteris paribus*. Demikian pula halnya dengan pendapatan domestik bruto (Y) yang memiliki pengaruh yang signifikan dan positif terhadap Permintaan uang kartal.

Akhirnya berdasarkan persamaan jangka pendek tersebut dengan menggunakan metode ECM menghasilkan koefisien ECT. Koefisien ini mengukur respon *regressand* setiap periode yang menyimpang dari keseimbangan. Menurut Widarjono (2007) koefisien koreksi ketidakseimbangan ECT dalam bentuk nilai absolut menjelaskan seberapa cepat waktu diperlukan untuk mendapatkan nilai keseimbangan. Nilai koefisien ECT sebesar 0,6917 mempunyai makna bahwa perbedaan antara permintaan uang kartal dengan nilai keseimbangannya sebesar 69,17 persen yang akan disesuaikan dalam waktu 1 tahun.

## Hasil Uji Asumsi Klasik

Pengujian ini dilakukan untuk mengetahui ada tidaknya penyimpangan asumsi klasik dari hasil penelitian dalam persamaan regresi yang meliputi uji multikolinieritas, uji heteroskedastisitas dan uji autokorelasi.

## 1. Multikolinieritas

Multikolinieritas adalah adanya hubungan linier antara variabel independen di dalam model regresi. Untuk menguji ada atau tidaknya multikolinieritas pada model, peneliti menggunakan metode parsial antar variabel independen. *Rule of thumb* dari metode ini adalah jika koefisien korelasi cukup tinggi di atas 0,85 maka duga ada multikolinieritas dalam model. Sebaliknya jika koefisien korelasi relatif rendah maka duga model tidak mengandung unsur multikolinieritas (Ajija *at al*, 2011).

Berdasarkan pengujian dengan metode korelasi parsial antar variabel independen diperoleh bahwa terdapat masalah multikolinieritas dalam model. Hal itu dikarenakan nilai matrik korelasi (*correlation matrix*) lebih dari 0,85.

|           | INF      | LOG(KURS) | R         | LOG(UKAR) | LOG(Y)    |
|-----------|----------|-----------|-----------|-----------|-----------|
| INF       | 1.000000 | 0.144871  | 0.223323  | 0.015206  | 0.025376  |
| LOG(KURS) | 0.144871 | 1.000000  | -0.363119 | 0.958604  | 0.949578  |
| R         | 0.223323 | -0.363119 | 1.000000  | -0.521107 | -0.525009 |
| LOG(UKAR) | 0.015206 | 0.958604  | -0.521107 | 1.000000  | 0.998249  |
| LOG(Y)    | 0.025376 | 0.949578  | -0.525009 | 0.998249  | 1.000000  |

#### 2. Heteroskedastisitas

Heteroskedastisitas merupakan masalah regresi yang faktor gangguan tidak memiliki varian yang sama atau variannya tidak konstan. Hal ini akan memunculkan berbagai permasalahan yaitu penaksir OLS yang bias, varian dari koefisien OLS akan salah. Dalam penelitian ini akan menggunakan metode dengan uji *Breusch-Pagan* untuk mendeteksi ada tidaknya heteroskedastisitas dalam model regresi.

Berdasarkan hasil pengolahan data pada jangka pendek diperoleh bahwa nilai *Obs*\* *R-squared* atau hitung adalah 0,7271 lebih besar dari  $\alpha$  = 5 %. Maka dapat disimpulkan bahwa dalam model tidak terdapat masalah heteroskedastisitas dalam model ECM.

Heteroskedasticity Test: White

| F-statistic         | 0.480797 | Prob. F(20,8)        | 0.9119 |
|---------------------|----------|----------------------|--------|
| Obs*R-squared       | 15.83011 | Prob. Chi-Square(20) | 0.7271 |
| Scaled explained SS | 7.663611 | Prob. Chi-Square(20) | 0.9939 |

#### 3. Autokorelasi

Autokorelasi menunjukkan adanya korelasi antara anggota serangkaian observasi. Jika model mempunyai korelasi, parameter yang diestimasi menjadi bias dan variasinya tidak lagi minimum dan model menjadi tidak efisien. Dalam penelitian ini, untuk mengetahui ada tidaknya autokorelasi dalam model digunakan uji *Lagrange Multiplier* (LM). Prosedur pengujian LM adalah jika nilai *Obs\*R-Squared* lebih kecil dari nilai tabel maka model dapat dikatakan tidak mengandung autokorelasi. Selain itu juga dapat dilihat dari nilai probabilitas *chisquares* (), jika nilai probabilitas lebih besar dari nilai  $\alpha$  yang dipilih maka berarti tidak ada masalah autokorelasi.

Uji autokorelasi dengan menggunakan metode LM diperlukan *lag* atau kelambanan. *Lag* yang dipakai dalam penelitian ini ditentukan dengan metode *trial error* perbandingan nilai absolut kriteria Akaike dan Schwarz yang nilainya paling kecil. Dalam penelitian ini, peneliti memilih nilai dari kriteria Akaike sebagai acuan utama untuk memudahkan dalam analisis. Dalam estimasi jangka pendek pada *lag* pertama nilai Akaike yang diperoleh adalah sebesar 1,16, Sehingga berdasarkan metode tersebut diperoleh nilai kriteria Akaike terkecil adalah pada *lag* pertama.

Breusch-Godfrey Serial Correlation LM Test:

|               | 0.070000 |                     | 0.0007 |
|---------------|----------|---------------------|--------|
| F-statistic   | 8.279369 | Prob. F(1,22)       | 0.0087 |
| Obs*R-squared | 7.929548 | Prob. Chi-Square(1) | 0.0049 |

Test Equation: Dependent Variable: RESID Method: Least Squares Date: 04/11/15 Time: 20:23 Sample: 1983 2011 Included observations: 29 Presample missing value lagged residuals set to zero.

| Variable           | Coefficient | Std. Error            | t-Statistic | Prob.     |
|--------------------|-------------|-----------------------|-------------|-----------|
| C                  | 0.007033    | 0.031298              | 0.224714    | 0.8243    |
| D(INF)             | 0.001440    | 0.000924              | 1.557536    | 0.1336    |
| D(LOG(Y))          | -0.033816   | 0.185822              | -0.181980   | 0.8573    |
| D(R)               | 0.000882    | 0.002892              | 0.304921    | 0.7633    |
| D(LOG(KURS))       | -0.013811   | 0.062745              | -0.220115   | 0.8278    |
| ECT(-1)            | -1.148484   | 0.433536              | -2.649106   | 0.0147    |
| RESID(-1)          | 1.520260    | 0.528347              | 2.877389    | 0.0087    |
| R-squared          | 0.273433    | Mean dependent var    |             | 2.13E-17  |
| Adjusted R-squared | 0.075278    | S.D. dependent var    |             | 0.052442  |
| S.E. of regression | 0.050429    | Akaike info criterion |             | -2.929980 |
| Sum squared resid  | 0.055949    | Schwarz criterion     |             | -2.599943 |
| Log likelihood     | 49.48471    | Hannan-Quinn criter.  |             | -2.826616 |

| F-statistic       | 1.379895 | Durbin-Watson stat | 2.115137 |
|-------------------|----------|--------------------|----------|
| Prob(F-statistic) | 0.266368 |                    |          |

Berdasarkan hasil perhitungan uji LM dalam jangka pendek diketahui nilai Akaike terkecil pada *lag* pertama diperoleh nilai *Obs\*R-squared* sebesar 1,46. Dalam hal ini  $\rho$ -value Obs\*R-square 0,005 atau 0,5 lebih kecil dari  $\alpha$  = 5% maka disimpulkan bahwa terdapat autokorelasi dalam model ECM.

#### 2. Normalitas

Uji normalitas ini digunakan untuk mengetahui apakah residual berdistribusi normal atau tidak. Untuk menguji apakah distribusi data normal atau tidak dapat dilakukan dengan menggunkan uji Jarque-Berra (uji J-B).

Berdasarkan uji normalitas dapat diketahui bahwa  $\rho$ -value sebesar 0,4637 >  $\alpha$  = 10%. Maka, dapat disimpulkan bahwa data yang digunakan dalam model ECM berdistribusi normal.

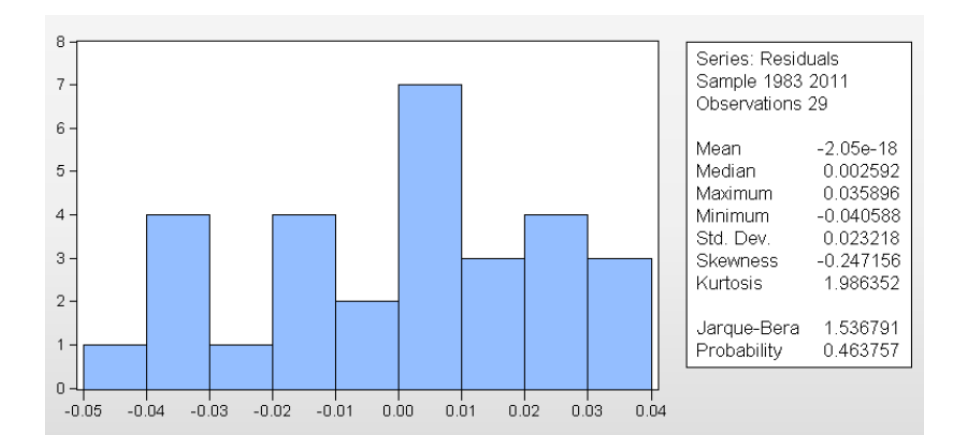

#### 3. Linieritas

Uji linieritas yang digunakan dalam penelitian ini yaitu dengan menggunakan uji Ramsey Reset. Di mana, jika nilai F-hitung lebih besar dari nilai F-kritisnya pada  $\alpha$  tertentu berarti signifikan, maka menerima hipotesis bahwa model kurang tepat. F-tabel jangka pendek dengan  $\alpha$  = 10% (6,24) yaitu 2,04. Jangka panjang dengan  $\alpha$  = 10% (5,25) yaitu 2,08.

Berdasarkan uji linieritas, diperoleh F-hitung sebesar 1,44, maka dapat disimpulkan bahwa model yang digunakan adalah tepat (karena prob F statistic 0,5565 > 0,05)

Ramsey RESET Test Equation: UNTITLED Specification: D(LOG(UKAR)) C D(INF) D(LOG(Y)) D(R) D(LOG(KURS)) ECT(-1) Omitted Variables: Squares of fitted values

|                  | Value    | df       | Probability |
|------------------|----------|----------|-------------|
| t-statistic      | 0.597136 | 22       | 0.5565      |
| F-statistic      | 0.356572 | (1, 22)  | 0.5565      |
| Likelihood ratio | 0.466258 | <b>1</b> | 0.4947      |

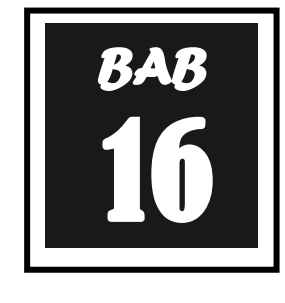

## DATA PANEL

#### **Pengertian Data Panel**

Data panel adalah gabungan antara data runtut waktu (*time series*) dan data silang (*cross section*. Menurut Agus Widarjono (2009) penggunaan data panel dalam sebuah observasi mempunyai beberapa keuntungan yang diperoleh. Pertama, data panel yang merupakan gabungan dua data *time series* dan *cross section* mampu menyediakan data yang lebih banyak sehingga akan lebih menghasilkan *degree of freedom* yang lebih besar. Kedua, menggabungkan informasi dari data *time series*dan *cross section* dapat mengatasi masalah yang timbul ketika ada masalah penghilangan variabel (*omitted-variabel*).

Hsiao (1986), mencatat bahwa penggunaan panel data dalam penelitian ekonomi memiliki beberapa keuntungan utama dibandingkan data jenis *cross section* maupun *time series*. Pertama, dapat memberikan peneliti jumlah pengamatan yang besar, meningkatkan *degree of freedom* (derajat kebebasan), data memiliki variabilitas yang besar dan mengurangi kolinieritas antara variabel penjelas, di mana dapat menghasilkan estimasi ekonometri yang efisien. Kedua, panel data dapat memberikan informasi lebih banyak yang tidak dapat diberikan hanya oleh data *cross section* atau time series saja. Dan Ketiga, panel data dapat memberikan penyelesaian yang lebih baik dalam inferensi perubahan dinamis dibandingkan data *cross section*.

Menurut Wibisono (2005) keunggulan regresi data panel antara lain : **Pertama**. Panel data mampu memperhitungkan heterogenitas individu secara ekspilisit dengan mengizinkan variabel spesifik individu. **Kedua**. Kemampuan mengontrol heterogenitas ini selanjutnya menjadikan data panel dapat digunakan untuk menguji dan membangun model perilaku lebih kompleks. **Ketiga**, data panel mendasarkan diri pada observasi cross-section yang berulang-ulang (time series), sehingga metode data panel cocok digunakan sebagai study of dynamic adjustment. **Keempat**, tingginya jumlah observasi memiliki implikasi pada data yang lebih informative, lebih variatif, dan kolinieritas (multiko) antara data semakin berkurang, dan derajat kebebasan (degree of freedom/df) lebih tinggi sehingga dapat diperoleh hasil estimasi yang lebih efisien. **Kelima**, data panel dapat digunakan untuk mempelajari model-model perilaku yang kompleks. Dan **Keenam**, Data panel dapat digunakan untuk meminimalkan bias yang mungkin ditimbulkan oleh agregasi data individu.

Model Regresi Panel dari judul diatas sebagai berikut ini:  $Y = \alpha + b1X1it + b2X2it + e$ 

Keterangan:

- Y = Variabel dependen (LDR)
- α = Konstanta
- X1 = Variabel independen 1
- X2 = Variabel independen 2
- $b_{(1...2)}$  = Koefisien regresi masing-masing variabel independen
- e = Error term
- t = Waktu
- i = Perusahaan

## Metode Estimasi Model Regresi Panel

Dalam metode estimasi model regresi dengan menggunakan data panel dapat dilakukan melalui tiga pendekatan, antara lain:

1. Common Effect Model

Merupakan pendekatan model data panel yang paling sederhana karena hanya mengkombinasikan data *time series* dan *cross section*. Pada model ini tidak diperhatikan dimensi waktu maupun individu, sehingga diasumsikan bahwa perilaku data perusahaan sama dalam berbagai kurun waktu. Metode ini bisa menggunakan pendekatan *Ordinary Least Square* (OLS) atau teknik kuadrat terkecil untuk mengestimasi model data panel.

#### 2. Fixed Effect Model

Model ini mengasumsikan bahwa perbedaan antar individu dapat diakomodasi dari perbedaan intersepnya. Untuk mengestimasi data panel model *Fixed Effects* menggunakan teknik *variable dummy* untuk menangkap perbedaan intersep antar perusahaan, perbedaan intersep bisa terjadi karena perbedaan budaya kerja, manajerial, dan insentif. Namun demikian slopnya sama antar perusahaan. Model estimasi ini sering juga disebut dengan teknik *Least Squares Dummy Variable* (LSDV).

## 3. Random Effect Model

Model ini akan mengestimasi data panel dimana variabel gangguan mungkin saling berhubungan antar waktu dan antar individu. Pada model *Random Effect* perbedaan intersep diakomodasi oleh *error terms* masing-masing perusahaan. Keuntungan menggunkan model *Random Effect* yakni menghilangkan heteroskedastisitas. Model ini juga disebut dengan *Error Component Model* (ECM) atau teknik *Generalized Least Square* (GLS)

## **Pemilihan Model**

Untuk memilih model yang paling tepat digunakan dalam mengelola data panel, terdapat beberapa pengujian yang dapat dilakukan yakni:

1. Uji Chow

Chow test yakni pengujian untuk menentukan model *Fixed Effet* atau*Random Effect* yang paling tepat digunakan dalam mengestimasi data panel.

2. Uji Hausman

Hausman test adalah pengujian statistik untuk memilih apakah model *Fixed Effect* atau *Random Effect* yang paling tepat digunakan.

3. Uji Lagrange Multiplier

Untuk mengetahui apakah model *Random Effect* lebih baik daripada metode *Common Effect* (OLS) digunakan uji Lagrange Multiplier (LM).

## Kerangka Pemikiran

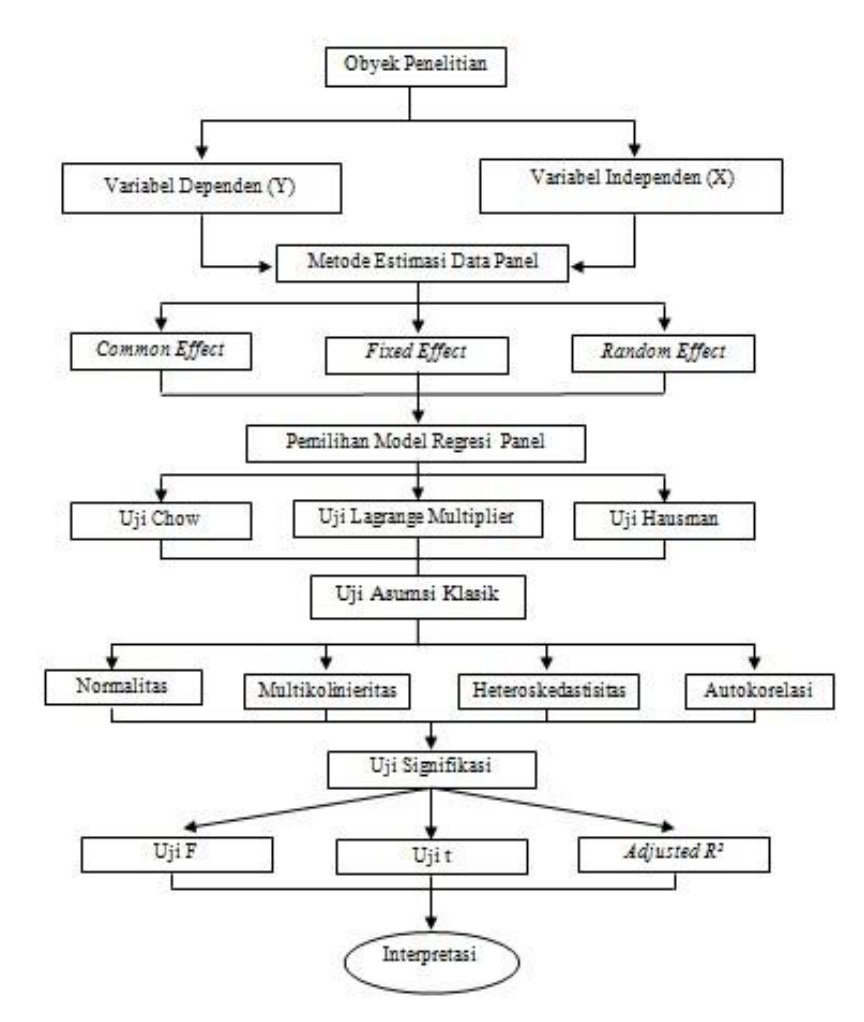

## A. Common Effects Model

Model *common effects* merupakan pendekatan data panel yang paling sederhana. Model ini tidak memperhatikan dimensi individu maupun waktu sehingga diasumsikan bahwa perilaku antar individu sama dalam berbagai kurun waktu. Model ini hanya mengkombinasikan data *time series* dan *cross section* dalam bentuk *pool*, mengestimasinya menggunakan pendekatan kuadrat terkecil/*pooled least square*.

Adapun persamaan regresi dalam model *common effects* dapat ditulis sebagai berikut:

$$Y_{it} = \alpha + X_{it}\beta + \varepsilon_{it}$$

Dimana : i = Aceh, Sumut,...., Lampung t = 2006, 2007, 2008, 2009, 2010, 2011, 2012

dimana *i* menunjukkan *cross section* (individu) dan *t* menunjukkan periode waktunya. Dengan asumsi komponen *error* dalam pengolahan kuadrat terkecil biasa, proses estimasi secara terpisah untuk setiap unit *cross section* dapat dilakukan.

## B. Fixed Effects Model

Model *Fixed effects* mengasumsikan bahwa terdapat efek yang berbeda antar individu. Perbedaan itu dapat diakomodasi melalui perbedaan pada intersepnya. Oleh karena itu, dalam model *fixed effects*, setiap merupakan parameter yang tidak diketahui dan akan diestimasi dengan menggunakan teknik variabel *dummy* yang dapat ditulis sebagai berikut:

 $Y_{it} = \alpha + i\alpha_{it} + X'_{it}\beta + \varepsilon_{it}$ 

| $\int y_1$            | ] | $\lceil \alpha \rceil$   |   | Īi | 0 | 0 | $\left[ \alpha_{1} \right]$ |   | $\int x_{11}$          | <i>x</i> <sub>21</sub> | $x_{p1}$                      | $\left\lceil \beta_{1} \right\rceil$   | E    | $\begin{bmatrix} 1 \\ 1 \end{bmatrix}$ |
|-----------------------|---|--------------------------|---|----|---|---|-----------------------------|---|------------------------|------------------------|-------------------------------|----------------------------------------|------|----------------------------------------|
| <i>y</i> <sub>1</sub> | = | α                        | + | 0  | i | 0 | $\alpha_2$                  | + | <i>x</i> <sub>12</sub> | <i>x</i> <sub>22</sub> | <i>x</i> <sub><i>p</i>2</sub> | $ \beta_2 $                            | +  E | 2                                      |
| $y_n$                 |   | $\lfloor \alpha \rfloor$ |   | 0  | 0 | i | $\lfloor \alpha_n \rfloor$  |   | $x_{1n}$               | $x_{2n}$               | $x_{pn}$                      | $\left\lfloor \beta_{n} \right\rfloor$ | E    | n                                      |

Teknik seperti diatas dinamakan *Least Square Dummy Variabel* (LSDV). Selain diterapkan untuk efek tiap individu, LSDV ini juga dapat mengakomodasi efek waktu yang besifat sistemik. Hal ini dapat dilakukan melalui penambahan variabel *dummy* waktu di dalam model.

## C. Random Effects Model

Berbeda dengan *fixed effects model*, efek spesifik dari masing-masing individu diperlakukan sebagai bagian dari komponen *error* yang bersifat acak dan tidak berkorelasi dengan variabel penjelas yang teramati, model seperti ini dinamakan *random effects model* (REM). Model ini sering disebut juga dengan *error* 

*component model* (ECM). Dengan demikian, persamaan model *random effects* dapat dituliskan sebagai berikut:

 $Y_{it} = \alpha + X'_{it}\beta + w_{it}$ 

i = Aceh, Sumut,...., Lampung t = 2006, 2007, 2008, 2009, 2010, 2011, 2012

Dimana :  $w_{it} = \varepsilon_{it} + u_1$ ;  $E(w_{it}) = 0$ ;  $E(w_{it}^2) = \alpha^2 + \alpha_u^2$ ;  $E(w_{it}, w_{jt-1}) = 0$ ;  $i \ddagger j$ ;  $E(u_i, \varepsilon_{it}) = 0$ ;  $E(\varepsilon_i, \varepsilon_{is}) = E(\varepsilon_{it}, \varepsilon_{it}) = E(\varepsilon_{it}, \varepsilon_{is}) = 0$ 

Meskipun komponen error  $w_t$  bersifat homoskedastik, nyatanya terdapat korelasi antara  $w_t$  dan wit-s (equicorrelation), yakni :

Corr(
$$w_{it}, w_{i(t-1)}$$
) =  $\alpha_u^2 / (\alpha^2 + \alpha_u^2)$ 

Karena itu, metode OLS tidak bisa digunakan untuk mendapatkan estimator yang efisien bagi model *random effects*. Metode yang tepat untuk mengestimasi model *random effects* adalah *Generalized Least Squares (GLS)* dengan asumsi homokedastik dan tidak ada *cross-sectional correlation*.

Judge (1980) dalam Fadly (2011), menyatakan ada perbedaan mendasar untuk menentukan pilihan antara FEM (*Fixed Effects Model*) dan ECM (*Error Component Model*) antara lain sebagai berikut (Gujarati, 2004):

- 1. Jika T (jumlah data *time series*) besar dan N (jumlah unit *cross-section*) kecil, perbedaan antara FEM dan ECM adalah sangat tipis. Oleh karena itu, dapat dilakukan penghitungan secara konvensional. Pada keadaan ini, FEM mungkin lebih disukai.
- 2. Ketika N besar dan T kecil, estimasi diperoleh dengan dua metode dapat berbeda secara signifikan. Pada ECM, dimana adalah komponen random *cross-section* dan pada FEM, ditetapkan dan tidak acak. Jika sangat yakin dan percaya bahwa individu, ataupun unit *cross-section* sampel adalah tidak acak, maka FEM lebih cocok digunakan. Jika unit *cross-section* sampel adalah random/acak, maka ECM lebih cocok digunakan.
- 3. Komponen *error* individu dan satu atau lebih regresor berkorelasi, estimator yang berasal dari ECM adalah bias, sedangkan yang berasal dari FEM adalah *unbiased*.
- 4. Jika N besar dan T kecil, serta jika asumsi untuk ECM terpenuhi, maka estimator ECM lebih efisien dibanding estimator FEM.

Keunggulan regresi data panel menurut Wibisono (2005) antara lain :

- 1. Panel data mampu memperhitungkan heterogenitas individu secara ekspilisit dengan mengizinkan variabel spesifik individu;
- 2. Kemampuan mengontrol heterogenitas ini selanjutnya menjadikan data panel dapat digunakan untuk menguji dan membangun model perilaku lebih kompleks.
- 3. Data panel mendasarkan diri pada observasi cross-section yang berulang-ulang (time series), sehingga metode data panel cocok digunakan sebagai *study of dynamic adjustment*.

- 4. Tingginya jumlah observasi memiliki implikasi pada data yang lebih informative, lebih variatif, dan kolinieritas (multiko) antara data semakin berkurang, dan derajat kebebasan (*degree of freedom/df*) lebih tinggi sehingga dapat diperoleh hasil estimasi yang lebih efisien.
- 5. Data panel dapat digunakan untuk mempelajari model-model perilaku yang kompleks.
- 6. Data panel dapat digunakan untuk meminimalkan bias yang mungkin ditimbulkan oleh agregasi data individu.

Secara formal, ada tiga prosedur pengujian yang akan digunakan, yaitu uji statistik F yang digunakan untuk memilih antara :

- 1. Model common effects atau fixed effects;
- 2. Uji Langrange Multiplier (LM) yang digunakanuntuk memilih antara model common effects atau model random effects;
- 3. Uji *Hausman* yang digunakan untuk memilih antara model *fixed effects* atau model *random effects*.

#### Kasus :

Berikut ini data kemiskinan di Pulau Sumatera (terdiri dari 10 propinsi dan data tersedia 2006 -2012)

| Provinsi     | Tahun | Number of<br>Poor People<br>(thousand<br>people) | Population<br>(thousand<br>people) | GDRP<br>(million<br>Rupiahs) | Share of<br>Agriculture<br>(percent) | Share of<br>Industry<br>(percent) |
|--------------|-------|--------------------------------------------------|------------------------------------|------------------------------|--------------------------------------|-----------------------------------|
|              | 2006  | 1,149.70                                         | 4,128.40                           | 70,787                       | 25.71                                | 12.05                             |
| u Seh        | 2007  | 1,083.70                                         | 4,219.40                           | 71,093                       | 25.51                                | 11.16                             |
| e Ac<br>alar | 2008  | 959.7                                            | 4,312.10                           | 73,548                       | 26.37                                | 11.14                             |
| Jroe<br>Issa | 2009  | 892.9                                            | 4,406.50                           | 71,987                       | 28.36                                | 10.82                             |
| ngc<br>)aru  | 2010  | 861.9                                            | 4,494.40                           | 79,145                       | 27.94                                | 9.64                              |
| D Na         | 2011  | 894.8                                            | 4,572.40                           | 87,995                       | 27.32                                | 8.95                              |
|              | 2012  | 876.6                                            | 4,717.80                           | 96,161                       | 27.03                                | 8.69                              |
|              | 2006  | 1,897.10                                         | 12,455.70                          | 160,377                      | 22.33                                | 25.68                             |
| ara          | 2007  | 1,768.50                                         | 12,589.70                          | 181,820                      | 22.56                                | 25.04                             |
| Ę            | 2008  | 1,613.80                                         | 12,724.00                          | 213,932                      | 22.84                                | 24.14                             |
| era          | 2009  | 1,499.70                                         | 12,858.60                          | 236,354                      | 23.03                                | 23.29                             |
| nat          | 2010  | 1,490.90                                         | 12,982.20                          | 275,057                      | 22.9                                 | 22.91                             |
| Sur          | 2011  | 1,481.30                                         | 13,074.20                          | 314,372                      | 22.48                                | 22.48                             |
|              | 2012  | 1,378.50                                         | 13,241.60                          | 351,118                      | 21.88                                | 22.07                             |
|              | 2006  | 578.8                                            | 4,608.50                           | 53,030                       | 25.26                                | 11.42                             |
| arat         | 2007  | 529.2                                            | 4,668.90                           | 59,799                       | 24.67                                | 12.01                             |
| Ba           | 2008  | 477.2                                            | 4,729.60                           | 70,955                       | 24.49                                | 12.12                             |
| tera         | 2009  | 527.5                                            | 5,365.40                           | 297,173                      | 20.28                                | 20.12                             |
| mat          | 2010  | 500.3                                            | 5,538.40                           | 345,774                      | 19.98                                | 20.33                             |
| Sui          | 2011  | 442.1                                            | 4,890.40                           | 98,957                       | 23.66                                | 11.39                             |
|              | 2012  | 397.9                                            | 4,973.30                           | 110,104                      | 23.01                                | 11.15                             |

halaman | 170

| Provinsi | Tahun | Number of<br>Poor People<br>(thousand<br>people) | Population<br>(thousand<br>people) | GDRP<br>(million<br>Rupiahs) | Share of<br>Agriculture<br>(percent) | Share of<br>Industry<br>(percent) |
|----------|-------|--------------------------------------------------|------------------------------------|------------------------------|--------------------------------------|-----------------------------------|
|          | 2006  | 564.9                                            | 4,833.50                           | 167,068                      | 21.72                                | 19.34                             |
| _        | 2007  | 574.5                                            | 5,005.10                           | 210,003                      | 20.76                                | 18.65                             |
|          | 2008  | 566.7                                            | 5,182.30                           | 246,400                      | 19.22                                | 18.15                             |
| liau     | 2009  | 527.5                                            | 5,365.40                           | 297,173                      | 20.28                                | 20.12                             |
|          | 2010  | 500.3                                            | 5,538.40                           | 345,774                      | 19.98                                | 20.33                             |
|          | 2011  | 482.1                                            | 5,691.30                           | 413,706                      | 18.87                                | 19.36                             |
|          | 2012  | 481.3                                            | 5,979.00                           | 469,073                      | 18.19                                | 19.21                             |
|          | 2006  | 163                                              | 1,392.00                           | 46,216                       | 5.13                                 | 47.36                             |
| iau      | 2007  | 148.4                                            | 1,460.50                           | 51,826                       | 5.04                                 | 46.7                              |
| n R      | 2008  | 136.4                                            | 1,532.20                           | 58,575                       | 4.9                                  | 45.43                             |
| aua      | 2009  | 128.2                                            | 1,607.30                           | 63,893                       | 5                                    | 46.2                              |
| oula     | 2010  | 129.7                                            | 1,679.20                           | 71,615                       | 4.8                                  | 46.76                             |
| Kep      | 2011  | 129.6                                            | 1,750.80                           | 80,238                       | 4.63                                 | 47.79                             |
|          | 2012  | 131.2                                            | 1,921.20                           | 91,717                       | 4.41                                 | 47.88                             |
|          | 2006  | 304.6                                            | 2,805.60                           | 26,062                       | 27.53                                | 11.94                             |
|          | 2007  | 281.9                                            | 2,876.50                           | 32,077                       | 26.08                                | 11.86                             |
| ī        | 2008  | 260.3                                            | 2,949.00                           | 41,056                       | 23.85                                | 11.13                             |
| am       | 2009  | 249.7                                            | 3,023.00                           | 44,127                       | 27.45                                | 11.92                             |
| Č        | 2010  | 241.6                                            | 3,092.30                           | 53,858                       | 29.42                                | 11.11                             |
|          | 2011  | 272.7                                            | 3,152.30                           | 63,355                       | 29.33                                | 10.65                             |
|          | 2012  | 270.1                                            | 3,261.80                           | 72,654                       | 29.83                                | 10.91                             |
| c        | 2006  | 1,446.90                                         | 6,945.00                           | 95,929                       | 18.03                                | 23.23                             |
| lata     | 2007  | 1,331.80                                         | 7,071.50                           | 109,896                      | 18.27                                | 23.03                             |
| Se       | 2008  | 1,249.60                                         | 7,199.80                           | 133,665                      | 17.18                                | 23.36                             |
| era      | 2009  | 1,167.90                                         | 7,329.80                           | 137,332                      | 17.35                                | 23.64                             |
| Jate     | 2010  | 1,125.70                                         | 7,450.40                           | 157,735                      | 17.54                                | 22.02                             |
| nng      | 2011  | 1,074.80                                         | 7,547.80                           | 182,390                      | 17.21                                | 20.55                             |
|          | 2012  | 1,042.00                                         | 7,730.30                           | 206,331                      | 16.58                                | 20.12                             |
|          | 2006  | 117.4                                            | 1,085.40                           | 15,921                       | 18.41                                | 22.28                             |
| ĵun:     | 2007  | 95.1                                             | 1,119.20                           | 17,985                       | 18.67                                | 22.51                             |
| 3elit    | 2008  | 86.7                                             | 1,153.90                           | 21,421                       | 18.48                                | 22.42                             |
| ы<br>В   | 2009  | 76.6                                             | 1,189.70                           | 22,998                       | 18.71                                | 21.62                             |
| ngk      | 2010  | 67.8                                             | 1,223.30                           | 26,713                       | 18.63                                | 21.15                             |
| Ba       | 2011  | 72.1                                             | 1,253.20                           | 30,416                       | 18.07                                | 20.39                             |
|          | 2012  | 70.2                                             | 1,307.40                           | 34,325                       | 18.65                                | 19.23                             |
|          | 2006  | 360                                              | 1,610.30                           | 11,397                       | 40.07                                | 4                                 |
| II       | 2007  | 370.6                                            | 1,636.70                           | 12,874                       | 40.29                                | 3.96                              |
| gku      | 2008  | 352                                              | 1,663.50                           | 14,916                       | 40.66                                | 4.31                              |
| 3en      | 2009  | 324.1                                            | 1,690.50                           | 16,385                       | 39.13                                | 4.32                              |
|          | 2010  | 324.9                                            | 1,715.50                           | 18,600                       | 40.01                                | 4.22                              |
|          | 2011  | 303.6                                            | 1,734.90                           | 21,269                       | 39.74                                | 4.34                              |

| Provinsi | Tahun | Number of<br>Poor People<br>(thousand<br>people) | Population<br>(thousand<br>people) | GDRP<br>(million<br>Rupiahs) | Share of<br>Agriculture<br>(percent) | Share of<br>Industry<br>(percent) |
|----------|-------|--------------------------------------------------|------------------------------------|------------------------------|--------------------------------------|-----------------------------------|
|          | 2012  | 310.5                                            | 1,773.10                           | 24,713                       | 38.93                                | 4.44                              |
|          | 2006  | 1,638.00                                         | 7,260.60                           | 49,119                       | 36.98                                | 12.51                             |
|          | 2007  | 1,661.70                                         | 7,348.80                           | 60,922                       | 37.31                                | 13.65                             |
| bur      | 2008  | 1,591.60                                         | 7,437.40                           | 73,719                       | 39.07                                | 13.29                             |
| ndr      | 2009  | 1,558.30                                         | 7,526.40                           | 88,935                       | 38.89                                | 14.07                             |
| Lar      | 2010  | 1,479.90                                         | 7,608.40                           | 108,404                      | 36.82                                | 15.79                             |
|          | 2011  | 1,298.70                                         | 7,671.10                           | 127,908                      | 36.56                                | 16.07                             |
|          | 2012  | 1,219.00                                         | 7,789.10                           | 144,561                      | 35.92                                | 15.55                             |

model regresi yang menggunakan data panel dari *Ms. Excell* dengan menggunakan *Eviews*. Sebenarnya pada *Eviews* sendiri banyak teknik untuk mengentri data, bisa secara langsung (Manual) ataupun dengan cara import data dari *Ms.Excell*. Namun khusus untuk data pane dapat dilakukan *import* langsung dari *Ms. Excell* karena lebih cepat dan lebih mudah daripada input manual pada *Eviews*.

Tahapan-tahapan *import* data panel dari *Ms. Excell* adalah sebagai berikut:

 Siapkan file Ms. Excell yang akan diimport, Simpan dalam format .XLS (format 2003-2007). Perhatikan susunan tabelnya. Provinsi i kemudian periode (t) nya bergerak, setelah selesai baru dilanjutkan kepada provinsi berikutnya begitu seterusnya. Contoh formatnya adalah sebagai berikut:

|    | Α         | В     | С                 | D                 | E                 | F             | G             |
|----|-----------|-------|-------------------|-------------------|-------------------|---------------|---------------|
| 1  |           |       | Pend_Miskin       | Population        | GDRP              | Share of Agri | Share of Indt |
| 2  | Provinsi  | Tahun | (thousand people) | (thousand people) | (million Rupiahs) | (percent)     | (percent)     |
| 3  |           | 2006  | 1149.70           | 4128.40           | 70787.00          | 25.71         | 12.05         |
| 4  |           | 2007  | 1083.70           | 4219.40           | 71093.00          | 25.51         | 11.16         |
| 5  | -         | 2008  | 959.70            | 4312.10           | 73548.00          | 26.37         | 11.14         |
| 6  | Vaat      | 2009  | 892.90            | 4406.50           | 71987.00          | 28.36         | 10.82         |
| 7  | and and a | 2010  | 861.90            | 4494.40           | 79145.00          | 27.94         | 9.64          |
| 8  | 20 SE     | 2011  | 894.80            | 4572.40           | 87995.00          | 27.32         | 8.95          |
| 9  | N R       | 2012  | 876.60            | 4717.80           | 96161.00          | 27.03         | 8.69          |
| 10 |           | 2006  | 1897.10           | 12455.70          | 160377.00         | 22.33         | 25.68         |
| 11 |           | 2007  | 1768.50           | 12589.70          | 181820.00         | 22.56         | 25.04         |
| 12 |           | 2008  | 1613.80           | 12724.00          | 213932.00         | 22.84         | 24.14         |
| 13 | tera      | 2009  | 1499.70           | 12858.60          | 236354.00         | 23.03         | 23.29         |
| 14 | ra D      | 2010  | 1490.90           | 12982.20          | 275057.00         | 22.90         | 22.91         |
| 15 | nate      | 2011  | 1481.30           | 13074.20          | 314372.00         | 22.48         | 22.48         |
| 16 | Sur       | 2012  | 1378.50           | 13241.60          | 351118.00         | 21.88         | 22.07         |
| 17 |           | 2006  | 578.80            | 4608.50           | 53030.00          | 25.26         | 11.42         |
| 18 |           | 2007  | 529.20            | 4668.90           | 59799.00          | 24.67         | 12.01         |
| 19 |           | 2008  | 477.20            | 4729.60           | 70955.00          | 24.49         | 12.12         |
| 20 | arat      | 2009  | 527.50            | 5365.40           | 297173.00         | 20.28         | 20.12         |
| 21 | E E       | 2010  | 500.30            | 5538.40           | 345774.00         | 19.98         | 20.33         |
| 22 | n nte     | 2011  | 442.10            | 4890.40           | 98957.00          | 23.66         | 11.39         |
| 23 | Sum       | 2012  | 397.90            | 4973.30           | 110104.00         | 23.01         | 11.15         |
| 24 |           | 2006  | 564.90            | 4833.50           | 167068.00         | 21.72         | 19.34         |
| 25 |           | 2007  | 574.50            | 5005.10           | 210003.00         | 20.76         | 18.65         |
| 26 |           | 2008  | 566.70            | 5182.30           | 246400.00         | 19.22         | 18.15         |
| 27 |           | 2009  | 527.50            | 5365.40           | 297173.00         | 20.28         | 20.12         |

Data yang digunakan pada simulasi ini adalah data 10 provinsi yang diamati dalam rentang waktu 2006-2012, variabelnya dimisalkan saja Y, X1, X2, X3dan X4, seperti yang terlihat dibawah ini.

Setelah disimpan file *Ms. Excell* 2003-2007 nya jangan lupa **ditutup filenya** (atau **save as** ke format yang berbeda dari *Ms. Excell* yang akan diinput)

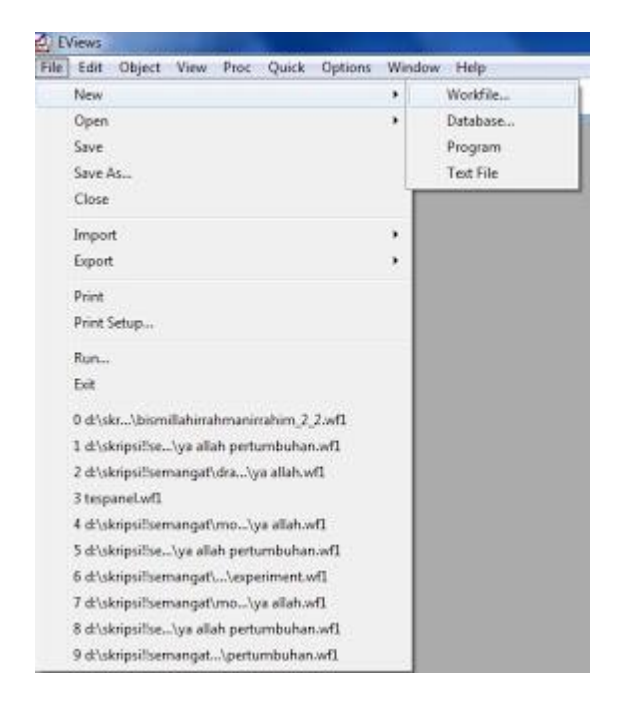

2. Bukalah Eviews yang miliki, Kemudiaan pilih file >new >workfile

3. Karena menggunakan data tahunan, maka frekuensinya dalam *annual*, dimulai dari tahun 2006-2012. OK

| Workfile                       | e Create                                                                                                    |                                         | x |
|--------------------------------|----------------------------------------------------------------------------------------------------|-----------------------------------------|---|
| Da                             | rkfile structure type                                                                                                    | Date specification<br>Frequency: Annual |   |
| Irre<br>wo<br>Un<br>spe<br>ide | egular Dated and Panel<br>rkfiles may be made from<br>structured workfiles by later<br>ecifying date and/or other<br>ntifier series. | Start date: 2006<br>End date: 2012      |   |
| -Wo<br>WF<br>Pag               | rkfile names (optional)<br>;;<br>ge:                                                                                                 |                                         |   |
|                                | ОК                                                                                                    | Cancel                                  |   |

4. Kemudian pada workfile, klik *Object >New Object >Pool >* tuliskan nama *pool* nya misal PANEL

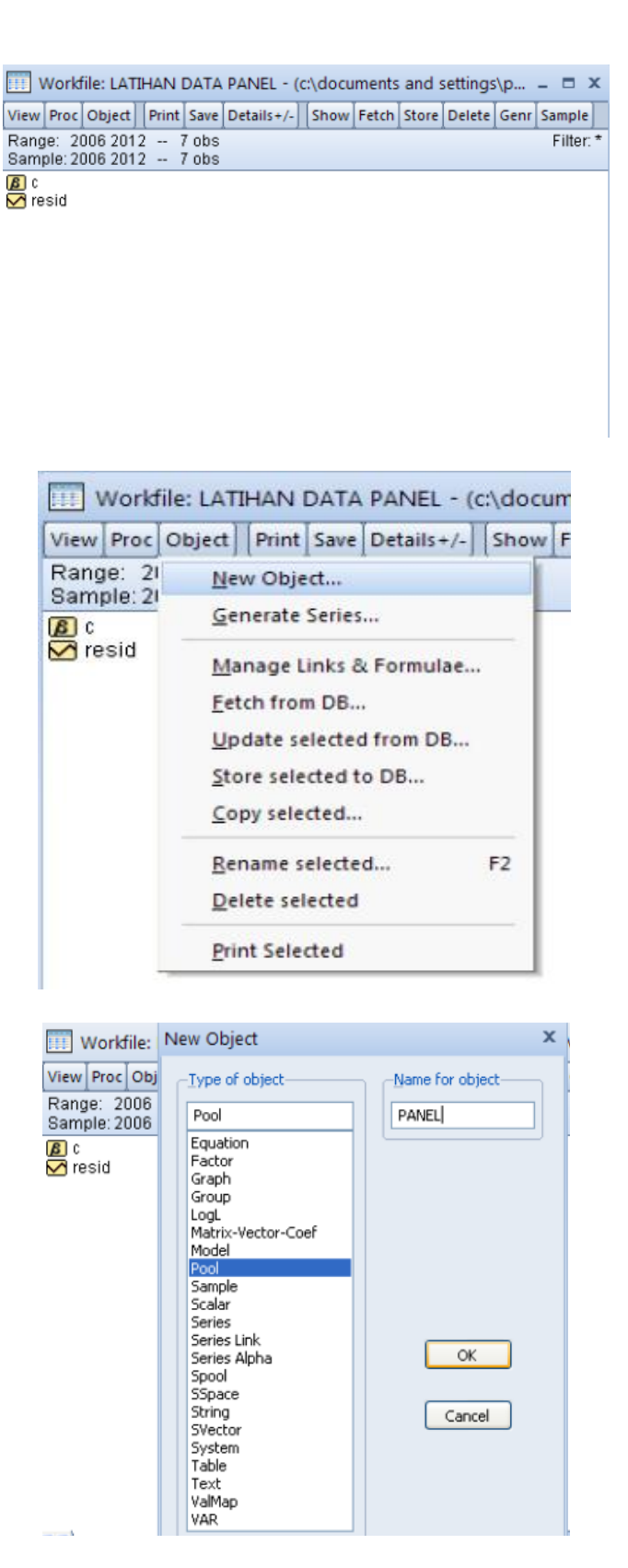

Kemudian pada *pool*, identifikasikan observasi , tetapi dahulukan dengan menggunakan "\_", bisa berupa angka, bisa berupa tulisan, misalnya: \_1,\_2,...,\_70 ataupun \_ACEH,\_SUMUT,...,\_LAMPUNG

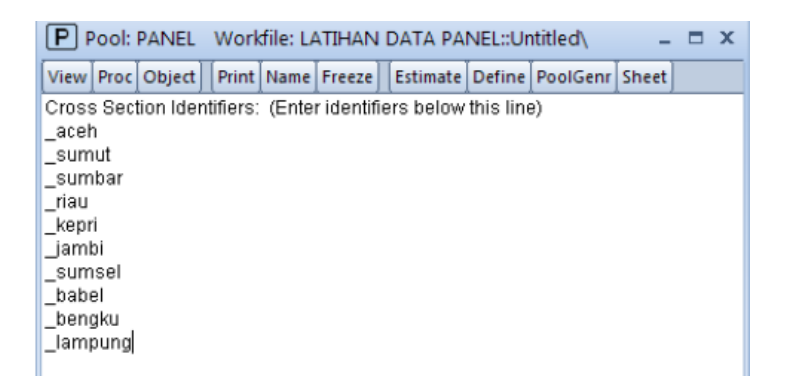

5. Setelah identifikasi, pilih opsi proc > import pool data

| Proc | Object                             | Print | Name | Freeze | Estimat |  |  |
|------|------------------------------------|-------|------|--------|---------|--|--|
|      | <u>E</u> stimate                   |       |      |        |         |  |  |
|      | Make Gr <u>o</u> up                |       |      |        |         |  |  |
|      | Make Period Stats Series           |       |      |        |         |  |  |
|      | Make System                        |       |      |        |         |  |  |
|      | Generate Pool Series               |       |      |        |         |  |  |
|      | Delete Pool Series                 |       |      |        |         |  |  |
|      | Store Pool Series (DB)             |       |      |        |         |  |  |
|      | Eetch Pool Series (DB)             |       |      |        |         |  |  |
| 1    | Import Pool Data (ASCII,XLS,WK?)   |       |      |        |         |  |  |
|      | Export Pool Data (ASCII, XLS, WK?) |       |      |        |         |  |  |
| 1    | Add-ins                            |       |      |        |         |  |  |

6. Pada upper left data, isikan pada *cell* apakah input data dimulai (misal c3), kemudian identifikasi variabel yang digunakan (Note: akhiri identifikasi variabel dengan t tanya ?)

| Workfi                                             | le: LATIHAN                                                                                                    | DATA PANEL - (c:\documents and settings\p 🗖 🗙                                                                                                    |   |
|----------------------------------------------------|----------------------------------------------------------------------------------------------------|----------------------------------------------------------------------------------------------------|---|
| ViewProc                                           | Object Prir                                                                                                    | Excel Spreadsheet Import X                                                                                                    | 2 |
| Range: 20<br>Sample: 20<br>© c<br>P panel<br>resid | Pool:<br>View Proc<br>Cross Sec<br>_aceh<br>_sumba<br>_sumba<br>_iau<br>_kepri<br>_jambi<br>_sumsel<br>_babel<br>_babel<br>_bengku<br>_lampung | Series order       Group observations       Upper-left data cell       Excel 5+ sheet name         In Rows       By Cross-section       G         Ordinary and Pool (specified with ?) series to read       Write date/obs         Y? x1? x2? x3? x4?       Write date/obs         Import sample       First calendar day         2006 2012       Current sample         Write series names       Write series names |   |
| 2 2 1 1 1 - A 1 4                                  |                                                                                                    |                                                                                                    |   |

7. Apabila input data panel benar, maka akan terbentuk data input pada workfile yang ditandai dengan x1\_1 sampai x1\_30, hingga y\_1 sampai y\_30

Note: Cek terlebih dahulu, apakah data sudah benar, apabila ada nilai yang tertukar, itu artinya salah dalam penyusunan tabel yang akan diinput pada Ms. Excell, perbaiki format struktur tabelnya (*Back to* Tahapan 1).

Lakukan estimasi model sederhana. Caranya pada *workfile* klik *pool panel*, kemudian pada *pool* pilih *estimate*.

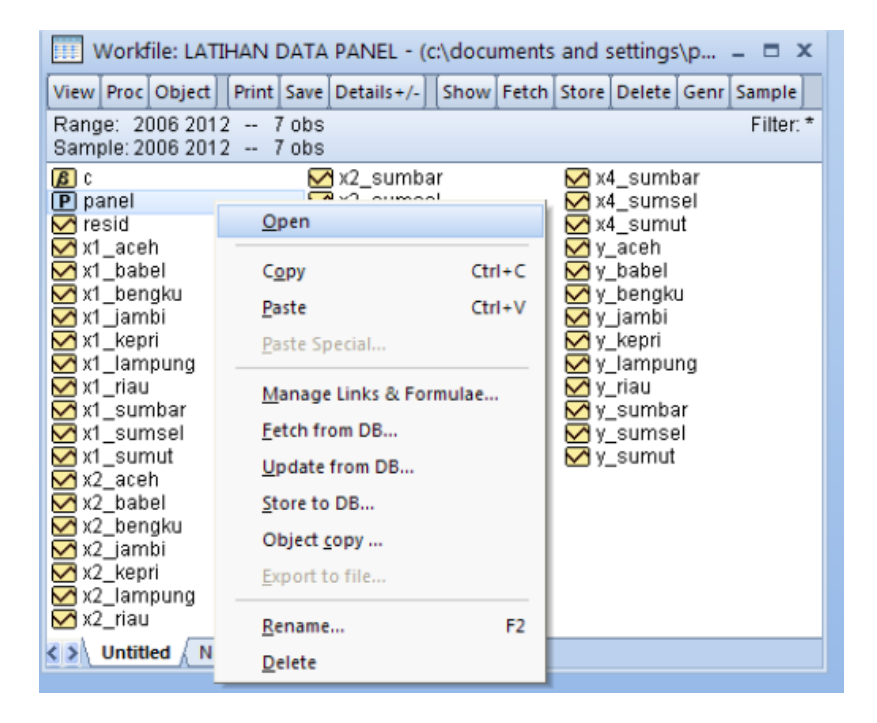

Dependent Variable, isikan dengan y? (jangan lupa t tanya ya). Kemudian untuk Independent Variable nya, diisikan juga variabel nya dan jangan lupa diakhiri tanda tanya.

|                                     | -Regressors and AR() terms           |
|-------------------------------------|--------------------------------------|
|                                     | Common coefficients:                 |
| Estimation method                   | x1? x2? x3? x4?                      |
| Fixed and Random Effects            | Cross-section specific coefficients: |
| Cross-section: Fixed                |                                      |
| Hono V                              | Period specific coefficients:        |
| Weights: No weights                 | V                                    |
| Estimation settings                 |                                      |
| Method: LS - Least Squares (and AR) | )                                    |
| Sample: 2006 2012                   | Balance<br>Sample                    |

#### **Model Fixed Effect**

Dependent Variable: Y? Method: Pooled Least Squares Date: 04/03/15 Time: 19:57 Sample: 2006 2012 Included observations: 7 Cross-sections included: 10 Total pool (balanced) observations: 70

| Variable                          | Coefficient                           | Std. Error                       | t-Statistic             | Prob.                |  |  |  |
|-----------------------------------|---------------------------------------|----------------------------------|-------------------------|----------------------|--|--|--|
| C<br>X1?<br>X22                   | 2650.235<br>-0.500833<br>0.000998     | 593.0849<br>0.111142<br>0.000514 | 4.468559<br>-4.506241   | 0.0000               |  |  |  |
| X3?<br>X4?                        | 7.839311<br>13.70187                  | 9.919094<br>7.089345             | 0.790325                | 0.4327<br>0.0583     |  |  |  |
| Fixed Effects<br>(Cross)<br>ACEHC | 85.85472                              |                                  |                         |                      |  |  |  |
| _SUMUTC<br>_SUMBARC               | 4625.561<br>-190.1408                 |                                  |                         |                      |  |  |  |
| _RIAUC<br>_KEPRIC                 | -158.8202<br>-2446.977                |                                  |                         |                      |  |  |  |
| SUMSELC<br>BABELC                 | -1207.309<br>1635.942<br>-2432.584    |                                  |                         |                      |  |  |  |
| _BENGKULUC<br>_LAMPUNGC           | -1856.429<br>2024.983                 |                                  |                         |                      |  |  |  |
| Effects Specification             |                                       |                                  |                         |                      |  |  |  |
| Cross-section fixed (             | Cross-section fixed (dummy variables) |                                  |                         |                      |  |  |  |
| R-squared<br>Adjusted R-squared   | 0.986933<br>0.983900                  | Mean depe<br>S.D. deper          | endent var<br>ident var | 709.4900<br>544.1165 |  |  |  |

| S.E. of regression | 69.04091  | Akaike info criterion | 11.48413 |
|--------------------|-----------|-----------------------|----------|
| Sum squared resid  | 266932.2  | Schwarz criterion     | 11.93383 |
| Log likelihood     | -387.9446 | Hannan-Quinn criter.  | 11.66276 |
| F-statistic        | 325.3602  | Durbin-Watson stat    | 0.580885 |
| Prob(F-statistic)  | 0.000000  |                       |          |
|                    |           |                       |          |

Kemudian pada model estimasi nya dapat ditentukan apakah menggunakan *fixed effects model* ataupun *random effects model*.

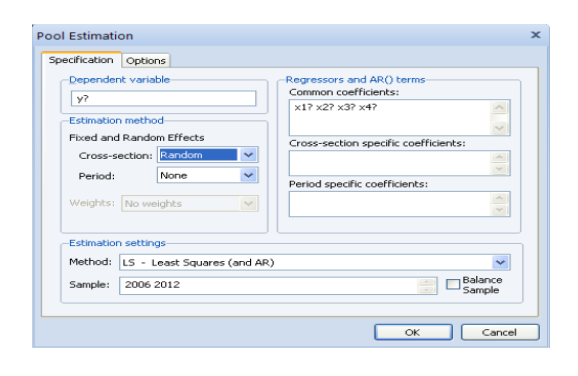

## Model Random Effect

Dependent Variable: Y? Method: Pooled EGLS (Cross-section random effects) Date: 04/03/15 Time: 19:56 Sample: 2006 2012 Included observations: 7 Cross-sections included: 10 Total pool (balanced) observations: 70 Swamy and Arora estimator of component variances

| Variable                                                                                                    | Coefficient                                                                                                    | Std. Error                                               | t-Statistic                                                | Prob.                                        |
|----------------------------------------------------------------------------------------------------|----------------------------------------------------------------------------------------------------|----------------------------------------------------------|------------------------------------------------------------|----------------------------------------------|
| C<br>X1?<br>X2?<br>X3?<br>X4?<br>Random Effects<br>(Cross)<br>_ACEHC<br>_SUMUTC<br>_SUMBARC<br>_SUMBARC<br>_RIAUC<br>_RIAUC<br>_SUMSELC<br>_JAMBIC<br>_BABELC<br>_BENGKULUC<br>_AMPUNGC | -588.4240<br>0.124234<br>-0.001364<br>15.20552<br>25.31354<br>432.4659<br>-21.83344<br>-40.04610<br>76.52462<br>-637.6475<br>-159.6296<br>251.2586<br>-262.3548<br>24.12940<br>337 1330 | 287.6299<br>0.024887<br>0.000207<br>7.696078<br>5.588710 | -2.045768<br>4.991891<br>-6.572830<br>1.975749<br>4.529406 | 0.0448<br>0.0000<br>0.0524<br>0.0000         |
|                                                                                                    | Effects Spe                                                                                                    | ecification                                              | S.D.                                                       | Rho                                          |
| Cross-section rando<br>Idiosyncratic random                                                                                                    | m<br>า                                                                                                    |                                                          | 249.5900<br>69.04091                                       | 0.9289<br>0.0711                             |
|                                                                                                    | Weighted                                                                                                    | Statistics                                               |                                                            |                                              |
| R-squared<br>Adjusted R-squared<br>S.E. of regression<br>F-statistic<br>Prob(F-statistic)                                                                                               | 0.372190<br>0.333556<br>89.94942<br>9.633633<br>0.000004                                                                                                    | Mean depen<br>S.D. depend<br>Sum squared<br>Durbin-Wats  | dent var<br>ent var<br>d resid<br>on stat                  | 73.77613<br>110.1835<br>525908.4<br>0.512244 |
|                                                                                                    | Unweighted                                                                                                    | d Statistics                                             |                                                            |                                              |
| R-squared<br>Sum squared resid                                                                                                    | 0.671759<br>6705413.                                                                                                    | Mean depen<br>Durbin-Wats                                | dent var<br>on stat                                        | 709.4900<br>0.040176                         |

#### 9. Dan hasil outputnya

Dimana ditunjukkan dari nilai *Prob (f-stat)* yang kurang dari 0.1 (sebagai **overall test**) bahwa dengan tingkat keyakinan 90 persen, seluruh variabel yang berpengaruh signifikan terhadap variabel tidak bebas. Variabel yang signifikan ditandai oleh prob t-statistik (sebagai **partial test**) yang kurang dari 0.1. Sehingga dengan tingkat keyakinan 90 persen variabel yang signifikan mempengaruhi Y adalah variabel X1 dan X4. Dan model dapat menjelaskan 33,3 persen variasi yang terjadi pada variabel y (*adjusted R-squared*).

#### UJI HAUSMANN TEST

Pada penulisan ini akan dijelaskan tahapan *Hausmann test* dengan menggunakan E-views.

- 1. Diasumsikan telah dilakukan pengujian signifikansi fixed effect
- 2. Untuk pengujian hausmann, yang harus pastikan adalah sedang dalam kondisi model random effects.
- 3. Pilih view > Fixed/Random Effect Testing > Correlated Random Effects Hausmann Test

Berikut hasil Output nya

## Correlated Random Effects - Hausman Test

Pool: AGUSTB

Test cross-section random effects

| Test Summary         |                                                | Chi-Sq.<br>Statistic | Prob.     |        |  |  |  |  |  |
|----------------------|------------------------------------------------|----------------------|-----------|--------|--|--|--|--|--|
| Cross-section random | (                                              | 49.330891            | 4         | 0.0000 |  |  |  |  |  |
| Cross-section random | Cross-section random effects test comparisons: |                      |           |        |  |  |  |  |  |
| Variable             | Variable Fixed Random Var(Diff.) Prob.         |                      |           |        |  |  |  |  |  |
| X1?                  | -0.500833                                      | 0.124234             | 0.011733  | 0.0000 |  |  |  |  |  |
| X2?                  | 0.000998                                       | -0.001364            | 0.000000  | 0.0000 |  |  |  |  |  |
| X3?                  | 7.839311                                       | 15.205519            | 39.158819 | 0.2391 |  |  |  |  |  |
| X4?                  | 13.701875                                      | 25.313537            | 19.025142 | 0.0078 |  |  |  |  |  |

Cross-section random effects test equation:
Dependent Variable: Y? Method: **Panel Least Squares** Date: 10/26/14 Time: 21:11 Sample: 2006 2012 Included observations: 7 Cross-sections included: 10 Total pool (balanced) observations: 70

| Variable                              | Coefficient | Std. Error             | t-Statistic | Prob.    |  |
|---------------------------------------|-------------|------------------------|-------------|----------|--|
| С                                     | 2650.235    | 593.0849               | 4.468559    | 0.0000   |  |
| X1?                                   | -0.500833   | 0.111142               | -4.506241   | 0.0000   |  |
| X2?                                   | 0.000998    | 0.000514               | 1.940710    | 0.0573   |  |
| X3?                                   | 7.839311    | 9.919094               | 0.790325    | 0.4327   |  |
| X4?                                   | 13.70187    | 7.089345               | 1.932742    | 0.0583   |  |
| Effects Specification                 |             |                        |             |          |  |
| Cross-section fixed (dummy variables) |             |                        |             |          |  |
| R-squared                             | 0.986933    | Mean depen             | dent var    | 709.4900 |  |
| Adjusted R-squared                    | 0.983900    | S.D. dependent var     |             | 544.1165 |  |
| S.E. of regression                    | 69.04091    | Akaike info criterion  |             | 11.48413 |  |
| Sum squared resid                     | 266932.2    | Schwarz criterion      |             | 11.93383 |  |
| Log likelihood                        | -387.9446   | Hannan-Quinn criter.   |             | 11.66276 |  |
| F-statistic                           | 325.3602    | Durbin-Watson stat 0.5 |             | 0.580885 |  |
| Prob(F-statistic)                     | 0.000000    |                        |             |          |  |

Nilai Prob yang lebih kecil dari 0.05 menunjukkan kondisi ditolaknya Ho. Dalam hal ini Ho nya adalah Model random lebih baik dibandingkan model Fixed Effect. Sehingga karena nilai prob nya = 0.00000, maka dengan tingkat keyakinan 95% dapat disimpulkan bahwa untuk data yang miliki model **fixed effect lebih sesuai** digunakan.

## **UJI CHOW TEST**

Chow test yakni pengujian untuk menentukan model Fixed Effet atau Random Effect yang paling tepat digunakan dalam mengestimasi data panel. Hipotesis dalam uji chow adalah:

- H0 : Common Effect Model atau pooled OLS
- H1 : Fixed Effect Model

Dasar penolakan terhadap hipotesis diatas adalah dengan membandingkan perhitungan F-statistik dengan F-tabel. Perbandingan dipakai apabila hasil F hitung lebih besar (>) dari F tabel maka H0 ditolak yang berarti model yang paling tepat digunakan adalah Fixed Effect Model. Begitupun sebaliknya, jika F hitung lebih kecil (<) dari F tabel maka H0 diterima dan model yang digunakan adalah Common Effect Model (Widarjono, 2009). Perhitungan F statistik didapat dari Uji Chow dengan rumus (Baltagi, 2005):

$$\mathbf{F} = \frac{\frac{(SSE_1 - SSE_2)}{(n-1)}}{\frac{SSE_2}{(nt-n-k)}}$$

Dimana:

| SSE1<br>SSE2 | <ul><li>Sum Square Error dari model Common Effect</li><li>Sum Square Error dari model Fixed Effect</li></ul> |
|--------------|----------------------------------------------------------------------------------------------------|
| n            | : Jumlah perusahaan (cross section)                                                                          |
| nt           | : Jumlah cross section x jumlah time series                                                                  |

k : Jumlah variabel independen

Sedangkan F tabel didapat dari:

 $\mathbf{F}\text{-tabel} = \left\{ \alpha : df(n-1, nt-n-k) \right\}$ 

Dimana:

- α : Tingkat signifikasi yang dipakai (alfa)
- n : Jumlah perusahaan (cross section)
- nt : Jumlah cross section x jumlah time series
- k : Jumlah variabel independen

Untuk menghitung kita lihat hasil Common Effect dan Random Effect dibawah ini:

Hasil Regresi Panel dengan Common Effect

Dependent Variable: Y? Method: Pooled Least Squares Date: 04/03/15 Time: 19:47 Sample: 2006 2012 Included observations: 7 Cross-sections included: 10 Total pool (balanced) observations: 70

| Variable                                                                                                    | Coefficient                                                                  | Std. Error t-Statis                                                                                            | stic Prob.                                               |
|----------------------------------------------------------------------------------------------------|------------------------------------------------------------------------------|----------------------------------------------------------------------------------------------------|----------------------------------------------------------|
| X1?<br>X2?<br>X3?<br>X4?                                                                                           | 0.166742<br>-0.001553<br>3.849323<br>-1.446228                               | 0.010070 16.558<br>0.000312 -4.9699<br>1.637978 2.3500<br>1.733339 -0.8343                                     | 3590.00009140.00009450.02189590.4071                     |
| R-squared<br>Adjusted R-squared<br>S.E. of regression<br>Sum squared resid<br>Log likelihood<br>Durbin-Watson stat | 0.854828<br>0.848230<br>211.9753<br><b>2965612.</b><br>-472.2192<br>0.159751 | Mean dependent var<br>S.D. dependent var<br>Akaike info criterion<br>Schwarz criterion<br>Hannan-Quinn criter. | 709.4900<br>544.1165<br>13.60626<br>13.73475<br>13.65730 |

## Hasil Regresi Panel dengan Fixed Effect

| Dependent Variable: Y?                 |
|----------------------------------------|
| Method: Pooled Least Squares           |
| Date: 04/03/15 Time: 20:10             |
| Sample: 2006 2012                      |
| Included observations: 7               |
| Cross-sections included: 10            |
| Total pool (balanced) observations: 70 |
|                                        |

| Variable                                                                                                    | Coefficient                                                                              | Std. Error                                                                                                    | t-Statistic                                               | Prob.                                                                |
|----------------------------------------------------------------------------------------------------|------------------------------------------------------------------------------------------|----------------------------------------------------------------------------------------------------|-----------------------------------------------------------|----------------------------------------------------------------------|
| C<br>X1?<br>X2?<br>X3?<br>X4?                                                                                                    | 2650.235<br>-0.500833<br>0.000998<br>7.839311<br>13.70187                                | 593.0849<br>0.111142<br>0.000514<br>9.919094<br>7.089345                                                                             | 4.468559<br>-4.506241<br>1.940710<br>0.790325<br>1.932742 | 0.0000<br>0.0000<br>0.0573<br>0.4327<br>0.0583                       |
| Cross-section fixed (                                                                                                    | dummy varia                                                                              | bles)                                                                                                    |                                                           |                                                                      |
| R-squared<br>Adjusted R-squared<br>S.E. of regression<br>Sum squared resid<br>Log likelihood<br>F-statistic<br>Prob(F-statistic) | 0.986933<br>0.983900<br>69.04091<br><b>266932.2</b><br>-387.9446<br>325.3602<br>0.000000 | Mean dependent var<br>S.D. dependent var<br>Akaike info criterion<br>Schwarz criterion<br>Hannan-Quinn criter.<br>Durbin-Watson stat |                                                           | 709.4900<br>544.1165<br>11.48413<br>11.93383<br>11.66276<br>0.580885 |
| Fn-1,nt,n-k (ROE)                                                                                                    | =                                                                                        | $\frac{(2.965.612 - 266.932)/(10 - 1)}{266.932/(70 - 10 - 4)}$ 299.853/5354,52                                                       |                                                           |                                                                      |
| F-tabel                                                                                                    | =<br>=<br>=<br>=                                                                         | 55,99<br>α ; df (n-1, nT-n-k)<br>5% ; (10 - 1, 10.7 - 10 - 4)<br>5% ; (9, 56)<br>2,04                                                |                                                           |                                                                      |

Hasil dari perhitungan F-hitung didapat sebesar 48,237289 sedangkan F-tabel dari numerator 9 dan denumenator 56 pada  $\alpha$ : 5% adalah 2,04. Dari hipotesis diatas dapat disimpulkan bahwa H0 ditolak karena F-hitung lebih besar dari F-tabel (55,99 > 2,04), sehingga model yang dipakai dalam penelitian ini adalah **Fixed Effect Model**.

## Uji Asumsi Klasik Untuk Data Panel

Uji asumsi klasik yang digunakan dalam regresi linier dengan pendekatan *Ordinary Least Squared* (OLS) meliputi uji Linieritas, Autokorelasi, Heteroskedastisitas, Multikolinieritas dan Normalitas. Walaupun demikian, tidak semua uji asumsi klasik harus dilakukan pada setiap model regresi linier dengan pendekatan OLS.

1. Uji linieritas hampir tidak dilakukan pada setiap model regresi linier. Karena sudah diasumsikan bahwa model bersifat linier. Kalaupun harus dilakukan semata-mata untuk melihat sejauh mana tingkat linieritasnya.

- 2. Uji normalitas pada dasarnya tidak merupakan syarat BLUE (*Best Linier Unbias Estimator*) dan beberapa pendapat tidak mengharuskan syarat ini sebagai sesuatu yang wajib dipenuhi.
- 3. Autokorelasi hanya terjadi pada data *time series*. Pengujian autokorelasi pada data yang tidak bersifat *time series* (*cross section* atau panel) akan sia-sia semata atau tidaklah berarti.
- 4. Multikolinieritas perlu dilakukan pada saat regresi linier menggunakan lebih dari satu variabel bebas. Jika variabel bebas hanya satu, maka tidak mungkin terjadi multikolinieritas.
- 5. Heteroskedastisitas biasanya terjadi pada data *cross section*, dimana data panel lebih dekat ke ciri data *cross section* dibandingkan *time series*.

Dari penjelasan di atas dapat ditarik kesimpulan bahwa pada regresi data panel, tidak semua uji asumsi klasik yang ada pada metode OLS dipakai, hanya multikolinieritas dan heteroskedastisitas saja yang diperlukan.

Berikut ini hasil regresi panel dengan model Fixed Effect:

Dependent Variable: Y? Method: Pooled Least Squares Date: 04/03/15 Time: 20:26 Sample: 2006 2012 Included observations: 7 Cross-sections included: 10 penduduk

| Variable                                                                                                    | Coefficient                                                                                                    | Std. Error                                                                                                    | t-Statistic                                               | Prob.                                                                |
|----------------------------------------------------------------------------------------------------|----------------------------------------------------------------------------------------------------|----------------------------------------------------------------------------------------------------|-----------------------------------------------------------|----------------------------------------------------------------------|
| C<br>X1?<br>X2?<br>X3?<br>X4?<br>Fixed Effects (Cross)<br>_ACEHC<br>_SUMUTC<br>_SUMBARC<br>_SUMBARC<br>_RIAUC<br>_KEPRIC<br>_JAMBIC<br>_SUMSELC<br>_BABELC<br>_BABELC<br>_BENGKULUC<br>_AMPUNGC | 2650.235<br>-0.500833<br>0.000998<br>7.839311<br>13.70187<br>85.85472<br>4625.561<br>-190.1408<br>-158.8202<br>-2446.977<br>-1287.389<br>1635.942<br>-2432.584<br>-1856.429<br>2024.983 | 593.0849<br>0.111142<br>0.000514<br>9.919094<br>7.089345                                                                             | 4.468559<br>-4.506241<br>1.940710<br>0.790325<br>1.932742 | 0.0000<br>0.0000<br>0.0573<br>0.4327<br>0.0583                       |
| Effects Specification                                                                                                    |                                                                                                    |                                                                                                    |                                                           |                                                                      |
| Cross-section fixed (dummy variables)                                                                                                    |                                                                                                    |                                                                                                    |                                                           |                                                                      |
| R-squared<br>Adjusted R-squared<br>S.E. of regression<br>Sum squared resid<br>Log likelihood<br>F-statistic<br>Prob(F-statistic)                                                                | 0.986933<br>0.983900<br>69.04091<br>266932.2<br>-387.9446<br>325.3602<br>0.000000                                                                                                    | Mean dependent var<br>S.D. dependent var<br>Akaike info criterion<br>Schwarz criterion<br>Hannan-Quinn criter.<br>Durbin-Watson stat |                                                           | 709.4900<br>544.1165<br>11.48413<br>11.93383<br>11.66276<br>0.580885 |

Dari hasil diatas dapat disimpulkan :

- 1. Ada hubungan negatif antara jumlah penduduk dengan jumlah penduduk miskin, artinya jika jumlah penduduk bertambah maka mengakibatkan jumlah penduduk miskin berkurang. Hal ini dapat dimungkingkan karena peningkatan jumlah penduduk disertai dengan kualitas penduduknya.
- 2. Ada hubungan positif antara pendapatan domestik bruto dengan jumlah penduduk miskin, artinya jika PDB bertambah maka mengakibatkan jumlah penduduk miskin bertambah. Hal ini dapat dimungkingkan karena peningkatan PDB tidak disertai dengan distribusi pendapatan yang merata.
- 3. Ada hubungan positif antara share pertanian dengan jumlah penduduk miskin, artinya jika Share sektor pertanian bertambah maka mengakibatkan jumlah penduduk miskin bertambah. Hal ini dapat dimungkingkan karena share pertanian sangat padat karya.
- 4. Ada hubungan positif antara share industri dengan jumlah penduduk miskin, artinya jika Share sektor industri bertambah maka mengakibatkan jumlah penduduk miskin bertambah. Hal ini dapat dimungkingkan karena terjadinya akumulasi kapital disektor industri.

## DAFTAR PUSTAKA

- Agus Widarjono, 2007, Ekonometrika Teori dan Aplikasi untuk Ekonomi dan Bisnis, Edisi Kedua, Cetakan Kesatu, Penerbit Ekonisia Fakultas Ekonomi UII Yogyakarta.
- Budiyuwono, Nugroho, 1996. Pengantar Statistik Ekonomi & Perusahaan, Jilid 2, Edisi Pertama, UPP AMP YKPN, Yogyakarta,
- Barrow, Mike. 2001, Statistics of Economics: Accounting and Business Studies. 3rd edition. Upper Saddle River, NJ: Prentice-Hall,
- Catur Sugiyanto. 1994. Ekonometrika Terapan. BPFE, Yogyakarta
- Dajan, Anto. 1974, Pengantar Metode Statistik. Jakarta: Penerbit LP3ES,
- Daniel, Wayne W. Statistik Nonparametrik Terapan. Terjemahan Alex Tri Kantjono W. Jakarta: PT Gramedia
- Gujarati, Damodar N. 1995. Basic Econometrics. Third Edition.Mc. Graw-Hill, Singapore.
- Ghozali, Imam, Dr. M. Com, Akt, 2001, "Aplikasi Analisis Multivariate dengan Program SPSS", Semarang, BP Undip.
- Hasan, Iqbal M, Pokok-pokok Materi Statistik 2 (statistic deskriptif), Bumi Aksara, Jakarta, 1999.
- Hendra Wijaya, 2005, Skripsi : "Hubungan Antara Keadilan Prosedural dengan Kinerja manjerial dan Kepuasan Kerja, dengan Partisipasi Penganggaran sebagai variabel intervening", Universitas Katolik Soegijapranata Semarang.
- Insukindro, 1996, "Pendekatan Masa Depan Dalam Penyusunan Model Ekonometrika: Forward-Looking Model dan Pendekatan Kointegrasi", Jurnal Ekonomi dan Industri, PAU Studi Ekonomi, UGM, Edisi Kedua, Maret 1-6
- Insukindro, 1998a, "Sindrum R<sup>2</sup> Dalam Analisis Regresi Linier Runtun Waktu", Jurnal Ekonomi dan Bisnis Indonesia, Vol. 13, No. 41 1-11.
- Insukindro, 1998b, "Pendekatan Stok Penyangga Permintaan Uang: Tinjauan Teoritik dan Sebuah Studi Empirik di Indonesia", Ekonomi dan Keuangan Indonesia, Vol XLVI. No. 4: 451-471.
- Insukindro, 1999, "Pemilihan Model Ekonomi Empirik Dengan Pendekatan Koreksi Kesalahan", Jurnal Ekonomi dan Bisnis Indonesia, Vol. 14, No. 1: 1-8.
- Insukindro dan Aliman, 1999, "Pemilihan dan Bentuk Fungsi Model Empiris: Studi Kasus Permintaan Uang Kartil Riil di Indonesia", Jurnal Ekonomi dan Bisnis Indonesia. Vol. 13, No. 4: 49-61.
- Johnston, J. and J. Dinardo, 1997, Econometric Methods, McGrow-Hill
- Koutsoyiannis, A. 1977. Theory of Econometric An Introductory Exposition of Econometric Methods 2<sup>nd</sup> Edition, Macmillan Publishers LTD.
- Maddala, G.S. 1992. Introduction to Econometric, 2<sup>nd</sup> Edition, Mac-Millan Publishing Company, New York.

- Maruf Akbar, 2013, "Teknik Analisis Jalur dan Terapannya", Program Pasca Sarjana Universitas Negeri jakarta
- Puspaningsih, Abriyani, 2002, "Pengaruh Partisipasi Dalam Penyusunan Anggaran Terhadap Kepuasan Kerja dan Kinerja Manajer", JAAIVolume 6, No. 2, hal. 65 -79.
- Rahayu, Isti, 1999, "Pengaruh Ketidakpastian Lingkungan Terhadap Partisipasi Penganggaran dan Kinerja Manajerial", JAAI Volume 3 No. 2, hal. 123–133.
- Singgih Santosa, Berbagai Masalah Statistik dengan SPSS versi 11.5, Cetakan ketiga, Penerbit PT Elex Media Komputindo Jakarta 2005.
- Sritua Arif.1993. Metodologi Penelitian Ekonomi. BPFE, Yogyakarta.
- Uma Sekaran, 2006, Metodologi Penelitian untuk Bisnis, Edisi 4, Buku 1, Jakarta: Salemba Empat.
- Uma Sekaran, 2006, Metodologi Penelitian untuk Bisnis, Edisi 4, Buku 2, Jakarta: Salemba Empat

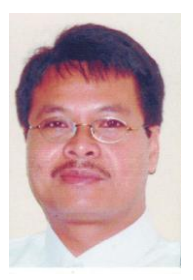

AGUS TRI BASUKI adalah Dosen Fakultas Ekonomi di Universitas Muhammadiyah Yogyakarta sejak tahun 1994. Mengajar Mata Kuliah Statistik, Ekonometrik, Matematika Ekonomi dan Pengantar Teori Ekonomi. S1 diselesaikan di Program Studi Ekonomi Pembangunan Universitas Gadjah Mada Yogyakarta tahun 1993, kemudian pada tahun 1997 melanjutkan Magister Sains di Pascasarjana Universitas Padjadjaran Bandung jurusan Ekonomi Pembangunan. Dan saat ini penulis sedang melanjutkan Program Doktor Ilmu Ekonomi di Universitas Sebelas Maret Surakarta.

Penulis selain mengajar di Universitas Muhammadiyah Yogyakarta juga mengajar diberbagai Universitas di Yogyakarta. Selain sebagai dosen, penulis juga menjadi konsultan di berbagai daerah di Indonesia.

Selain Buku EDP, penulis juga menyusun Buku Statistik Untuk Ekonomi dan Bisnis, Analisis Statistik dengan SPSS, Pengantar Teori Ekonomi dan Regresi dalam Penelitian Ekonomi dan Bisnis.

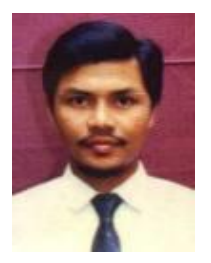

**IMAMUDIN YULIADI** adalah Dosen Fakultas Ekonomi di Universitas Muhammadiyah Yogyakarta sejak tahun 1993. Mengajar Mata Kuliah Teori Ekonomi, Ekonomi Pembangunan dan Ekonomi Islam. S1 diselesaikan di Program Studi Ekonomi Pembangunan Universitas Gadjah Mada, kemudian pada tahun 1996 melanjutkan Magister Sains di Pascasarjana Universitas Gadjah Mada jurusan Ekonomi Pembangunan. Dan gelar Doktor diperoleh dari Universitas Padjajaran Bandung pada tahun 2008. mengajar di Universitas Muhammadiyah Penulis selain Yogyakarta juga mengajar diberbagai Universitas di Yogyakarta. Selain sebagai dosen penulis juga menjadi konsultan di berbagai daerah di Indonesia. Penulis saat ini menjabat sebagai Kajur Ilmu Ekonomi Fakultas Ekonomi Universitas Muhammadiyah Yogyajarta dan juga anggota Dewan Pengupahan Kabupaten Bantul.

Selain Buku EDP, penulis juga menyusun Buku Ekonomi Indonesia, Ekonomi Islam dan Ekonomi Moneter Islam.